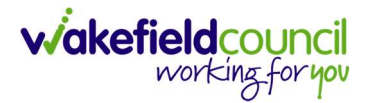

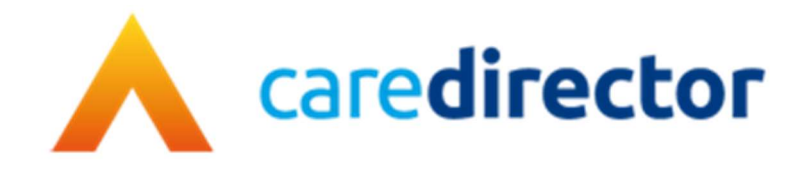

## Service Provision V1.5

| Document     | Service Provision Booklet                                 |
|--------------|-----------------------------------------------------------|
| Purpose      | How to input Service Provisions and incorporate processes |
| Version      | V1.5                                                      |
| Owner        | ICT Business Transformation Team / Adults System Support  |
| Last Updated | 16/04/2024                                                |

## Contents

| Adults System Support                                                                                     | 4               |
|----------------------------------------------------------------------------------------------------|-----------------|
| What triggers a Service Provision                                                                         | 5               |
| Ending Service Provisions                                                                                 | 6               |
| Cancelling & Deleting Service Provisions                                                                  | 6               |
| Ending Service Provisions When Service User has Died                                                      | 7               |
| Service Provision Basics                                                                                  | 9               |
| How to find Service Provisions and Create New                                                             | 9               |
| How to Clone a Service Provision                                                                          | 10              |
| How to add a Note                                                                                         | 12              |
| Planned and Actual Dates                                                                                  | 13              |
| How to Authorise a Service Provision                                                                      | 15              |
| Providers                                                                                                 | 16              |
| Non-Commissioned Providers - Set Up Process                                                               | 16              |
| Service Provisions                                                                                        | 18              |
| Long Term - Residential Care (For High-Cost Residential Placements p<br>High-Cost Residential Placements) | lease see<br>18 |
| Long Term - Nursing Care                                                                                  | 23              |
| Respite for Client / Respite for Carer and Respite Extensions                                             |                 |
| Respite Extensions                                                                                        | 32              |
| Interim Placements and Interim Extensions                                                                 |                 |
| Interim Extensions                                                                                        |                 |
| High-Cost Residential Placements                                                                          |                 |
| ACP or Non-Commissioned Services                                                                          |                 |
| SDS – Cash Direct Payments                                                                                | 53              |
| Cash Direct Payment for a Carer                                                                           |                 |
| SDS – Carers Cash Direct Payment Change in Care                                                           | 58              |
| Individual Service Fund (ISF) (Booking Request)                                                           | 60              |
| Change to an Individual Service Fund (ISF)                                                                | 67              |
| Home Care (Domiciliary Care) (Booking Request)                                                            | 69              |
| Home Care Travel Time (Booking Request)                                                                   | 74              |
| Home Care (Domiciliary Care) in Prisons                                                                   | 75              |
| Residential Rates in Prisons (Domiciliary Care)                                                           | 80              |

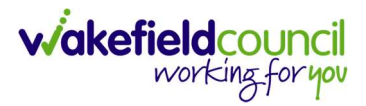

| Extra Care for DeLacy Gardens & Sherwood Court (Booking Request)                                                                         |                 |
|----------------------------------------------------------------------------------------------------|-----------------|
| Changes to Extra Care for DeLacy Gardens & Sherwood Court                                                                                |                 |
| Extra Care Whinn Dale & Frickley Mews                                                                                                    |                 |
| Changes to Extra Care Whinn Dale and Frickley Mews                                                                                       |                 |
| Support & Enablement – 1:1 Care /Waking Nights /Sleep Ins (Booking Red                                                                   | juest)95        |
| Supported Living – 1:1 Care /Waking Nights /Sleep Ins (Booking Reque                                                                     | st) 101         |
| In House Supported Living - Home Care (Domiciliary Care)                                                                                 | 105             |
| In House Supported Living – Waking Nights                                                                                                | 110             |
| In House Supported Living – Sleep-Ins                                                                                                    | 115             |
| Day Care, 1-1 Care and Expenses provided by Millennium Care                                                                              | 120             |
| Day Centres (including Block Contracts) and In-House Day Opportunitie<br>Care – Health Rate*, Transport and Meals                        | s, Day<br>121   |
| Re-ablement – Outreach including Frickley Mews – upto 6 weeks (formerly as 21 days service)                                              | / known<br>126  |
| Re-ablement – Discharge Support (Hospital) including Frickley Mews – to home (formally known as 10 days service or resettlement service) | Hospital<br>131 |
| Re-ablement – Chargeable                                                                                                    | 136             |
| Re-ablement – Chargeable Bridging Service (Booking Request)                                                                              | 141             |
| Telecare – Monitoring Service                                                                                                    | 146             |
| Telecare – Response Service                                                                                                    | 150             |
| Recording Advocacy                                                                                                    | 154             |
| Professional Support – Social Work and Mental Health                                                                                     | 158             |
| Community Occupational Therapy - Equipment                                                                                               | 164             |
| Rate Units Amounts                                                                                                    | 169             |
| Service Provision Glossary                                                                                                    | 170             |
| Version Control                                                                                                    | 173             |

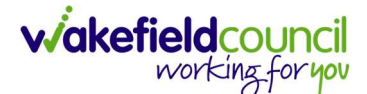

## Adults System Support

We are here to support with Service Provisions. Support/ Issues Requests are completed via Tri-X:

https://wakefieldadults.proceduresonline.antser.com/resources/local-resources

Local Resources > Adults System Support | Support/ Issues Requests > Internal or External link

| Home Contents | Glossary 🛛 Local Resources 🖓 Using this Procedures Site Amendments | Q Search | â   |
|---------------|--------------------------------------------------------------------|----------|-----|
| Local R       | esources                                                           |          |     |
| Adult:        | System Support   Guides                                            |          | × 2 |
| Adults        | System Support   Support/Issues Requests                           |          | ^   |
| Rais          | e a System Request Guide.pdf                                       |          | 3   |
| GÐ Inte       | nal Users (Wakefield Council) - Support/Issues Requests            |          |     |
| GÐ Exte       | rnal Users (Mental Health Teams) - Support/Issues Requests         |          |     |

This booklet is bespoke, prior knowledge of fundamentals is essential. If at any point you require a refresher or need a **how to...** please refer to this link:

https://wakefieldadults.proceduresonline.antser.com/resources/local-resources

and search in the search bar the **how to** you are looking for or area of which you are needing to find.

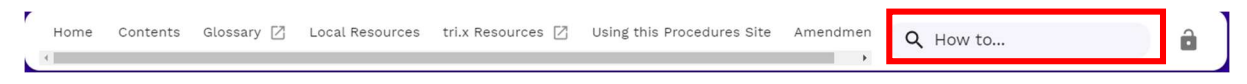

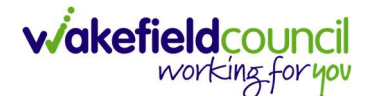

## What triggers a Service Provision

Service Provisions must be accurate and completed in a timely manner as collection of contributions and payments are made to and from Clients and Service Providers. The three items that trigger collections and payments are as follows:

- The Actual Start Date is recorded within the Service Provision
- The Service Provision is Authorised
- The Service Provision is linked to the Financial Assessment

**Planned Start Date** does not trigger a collection and payment. When you complete all three, that is when a collection is scheduled.

## **Services Provisions Information**

It is important before entering new Service Provisions that you check that any unused out-of-date Service Provisions have/ are ended/ ending. You can check this by looking on the **Services tab** within the **Person Record**. This will show all Service Provisions linked to a Person. If a Service Provision has an **Actual End Date**, then the Service will terminate on that date.

Once a Service Provision is set to **Ready for Authorisation**, <u>due to Financial</u> <u>Regulations, the system will not allow the same person who has input the Service</u> <u>Provision to authorise it.</u> Also, to authorise a Service Provision, an account with extra security privileges is required (authorising Service Provisions is usually completed by a Team Manager or Support Services Co-ordinator).

<u>Once a Service Provision has been authorised it cannot be deleted</u>. If the service does not commence for any reason, then the Service Provision **must** be <u>cancelled</u>. A Team Manager or Support Services Co-ordinator can only cancel Service Provisions.

References toward the Co-Ordination Team within this booklet – this is the Team who source the Providers from a **Booking Request** and does not refer to Co-Ordination Support Officers or Care Co-ordinators.

When entering a Service Provision, you must always <u>remember to change the</u> <u>**Purchasing Team**</u> to the correct purchasing team to ensure the correct **GL Code** are inputted onto the Finance Module for payment.

It is paramount that the Service Provisions are <u>updated following any change in care</u> <u>need</u> and in line with an updated Care Plan, as this ensures that the person using the service is always charged correctly. Failure to update Service Provisions could result in complaints from a charging perspective.

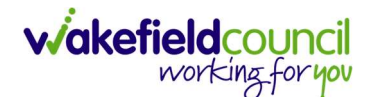

## **Ending Service Provisions**

To end Service Provisions, select the Service Provision and enter the **Actual End Date** and the appropriate **End Reason**. It is important to end Service Provisions in a timely manner to stop payments to the Service Provider and stop the collection of contributions from the Client. Home care service provisions should only be ended by the Co-ordination Team (contracted providers) or Peripatetic Team (in-house provision).

| Menu 🗸 Timeline        | Details Costs Per Week | Finance Transactio | ons                                     |   |
|------------------------|------------------------|--------------------|-----------------------------------------|---|
| Dates                  |                        |                    |                                         |   |
| Planned Start Date     |                        |                    | Planned End Date                        |   |
|                        |                        | <b>#</b>           |                                         | 雦 |
| Actual Start Date      |                        |                    | Actual End Date                         |   |
| 12/03/2018             |                        | <b>m</b>           | 19/03/2018                              | 雦 |
| Start Reason*          |                        |                    | End Reason*                             |   |
| Admitted from Hospital |                        | Q                  | Admitted to Residential or Nursing Home | Q |
|                        |                        |                    |                                         |   |

Not all service provisions require a **Planned End Date** however, a **planned end date** is there to issue an expected end date to the service, but this can be reviewed. Entering an **Actual End Date** will stop payments to Providers and the collection of contributions from Clients.

Entering a 'Planned End Date' will stop payments to Providers and the collection of contributions from Clients but it is important to also enter an 'Actual End Date' for accuracy of recording and data integrity.

## **Cancelling & Deleting Service Provisions**

If a Service Provision has been entered in error onto the **WRONG** person record, then please follow the <u>Adults System Support section</u> to raise this issue and request support.

Anything added in error to the correct person record or if a service does not proceed must be cancelled by your Team Manager/Support Services Co-ordinator. To cancel, managers must Authorise the service provision and then cancel it via the dropdown menu the same way you authorise it (See below).

## **Booking Request Cancellations**

If a Service Provision has been entered on the system with a **Status** of **Booking Request** and for any reason the Service does not proceed (i.e. the client changes their mind), the Service Provision must <u>not</u> be deleted but must be ended with the same **Start Date** and **End Date** and **End Reason** of **Booking Request Cancelled**. This is so that we have a record that the care was requested. A task advising the Co-ordination Team is automatically generated.

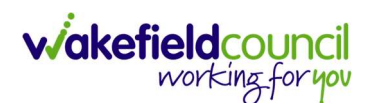

| Menu V Timeline                    | Summary               | Profile Case       | es Services | Document View         | All Activities |
|------------------------------------|-----------------------|--------------------|-------------|-----------------------|----------------|
| + 💵 🍪 🎝                            | : : 5                 | ervice Provisio    | ons         |                       |                |
| Related Service Provisions         | Unpin fro<br>Ready to | om me<br>Authorise | ~           | Search for reco       | ords           |
| ☑ <u>I</u> <u>Person</u> <u>St</u> | Authorise             | 9                  | Planned End | <u>Actual Star</u> ≧↓ | Actual End D   |
| 2 Tom Test Ca                      | nce Calculate         | Cost Per Week      | 3           |                       |                |
|                                    | Cancel                |                    |             |                       |                |
|                                    | Update G              | GL Code            |             |                       |                |
|                                    | Bulk Edit             |                    |             |                       |                |
|                                    | Delete                |                    |             |                       |                |

### Ending Service Provisions When Service User has Died

When ending a Service Provision after someone has passed away, the **Actual End Date** may not be the same as the Date of Death. (e.g. the Client may have been in hospital prior to their death meaning the service ended earlier than the Date of Death).

For **Residential/ Nursing and High-Cost Placements** the Practitioner/ CSO/ Admin will end these Service Provision with the Date of Death (unless the Client has been in hospital prior to their death, then it is required to check if the Care Home has a retainer).

For **Respite** you can end the Service Provision with the Date of Death. However, if you find that the Service Provision has no **Actual Start Date** recorded, the **Actual End Date** must not be entered (this will result in no payments being made to the Care Home or Client contribution collected). In these situations, a **Task** must be added to the Service Provision explaining that this has happened (found under **Menu** > **Activities** > **Task**) and set the **Responsible Team** as **Personalisation & Assessment Team**. The P&AT team will add the **Actual Start Date** and **Actual End Date** once they have checked that the **Financial Assessment** has been linked to the Service Provision. This will ensure that the **Provider** is paid, and any Client contributions are collected (unless the Client has been in hospital prior to their death, then it is required to check if the Care Home has a retainer).

For **Managed Accounts** Practitioner/ CSO/ Admin must complete an **Adults – Change to Service Request** form for the Co-Ordination Team to complete and they will end the Service Provision.

For Cash Direct Payments Practitioner/ CSO/ Admin must contact Personalisation & Assessment Team via a Task Activity (Menu > Activities > Task) and set the Responsible Team as Personalisation and Assessment Team and they will end the Service Provision.

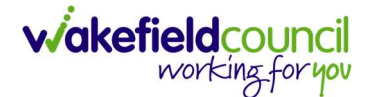

# For **Day Care/ Day Opps/ Extra Case** or any **ACP/Non-commissioned Services** the Practitioner/ CSO/ Admin can end these on the date the Service ended via the **Actual End Date**.

For services where there is no cost attached, **Self-funding Residential**/ **Reablement**/ **Advocacy**/ **Professional Support**/ **Orientation and Mobility**/ **Equipment**, these Service Provisions can be ended with the actual Date of Death as there are no financial implications.

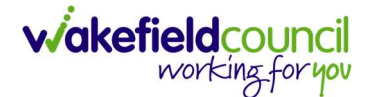

## **Service Provision Basics**

If any of these steps require further explaining, please refer to our <u>Adults System</u> <u>Support</u> section to raise an issue or to find another guide to explain **how to...** 

How to find Service Provisions and Create New

- 1. Every **Service Provision** in this booklet will require this step beforehand.
- 2. Locate and open the relevant **Person Record** and select **Services**.

| Caredirector 🞧               | Home 🗂 Workplace 🗸 | 👸 Settings 🗸                                                      | Œ                                  | रे 🛃 🛠 🖸 🌅 CareDirectorTest             |
|------------------------------|--------------------|-------------------------------------------------------------------|------------------------------------|-----------------------------------------|
| < ₰ ₰ ₽                      | Person: TEST Tom   |                                                                   |                                    | ?                                       |
| <u>TOM,TEST (Id: 444267)</u> | rson Record        |                                                                   | Born: 21/06/2022 (13               | Weeks, 3 Days) Gender: Male NHS No: ∨   |
| Pronouns:<br>Preferred Name: |                    | 1                                                                 |                                    | I I I I I I I I I I I I I I I I I I I   |
| Menu 🗸 Timelin               | e Summary Profile  | e Cases Services Do                                               | cument View All Activities         |                                         |
| Filter By                    |                    | SEP 2022<br><u>Task Created</u><br>A new record of task was creat | ed by Scott Simpson.               | 21/09/2022 13:42:01                     |
| то                           |                    | Responsible Team:<br>CareDirectorTest                             | Responsible User:<br>Scott Simpson | Subject:<br>Referral has been Allocated |

3. After selecting **Services**, this will show all Service Provisions linked to this Person Record. Please ensure any Service Provisions which have ended, have an **Actual End Date** before creating a new one. Select anywhere along the row to open the SP in order to do this. However, if you want to create a new SP, please select the **Create New Record** from the toolbar. Then follow the relevant Service in the <u>Service Provisions section</u>.

| Caredirector 🞧 Home (            | 🗂 Workplace 🗸 👸 Settings | $\sim$                        | t Ed                       | 🛠 🖸 🌅 Ca             | areDirectorTest      |
|----------------------------------|--------------------------|-------------------------------|----------------------------|----------------------|----------------------|
| 🔶 🖋 🐐 🔗 Per                      | son: TEST Tom            |                               |                            |                      | ?                    |
| TOM,TEST (Id: 444267) Person Rec | ord                      | Bor                           | n: 21/06/2022 (13 Weeks, 3 | Days) Gender: Male N | NHS No: 🗸            |
| Pronouns:<br>Preferred Name:     |                          |                               |                            |                      | ا 😓 🛞                |
| Menu 🗸 Timeline Su               | mmary Profile Cases      | Services Document View Al     | l Activities               |                      |                      |
| + 🕮 🛷 🎭 📌                        | : Service Provisions     |                               |                            |                      |                      |
| Related Records                  | ~                        | Search for records            |                            |                      | Q 3                  |
| □ Id = Person                    | Id [Person] Status       | Planned Start D Planned End I | Da Actual Start Date       | Actual End Date      | <u>Service Eleme</u> |
| 220022 TEST Tom                  | 444267 Draft             | 08/08/2022                    |                            |                      | Adult Residen        |

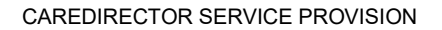

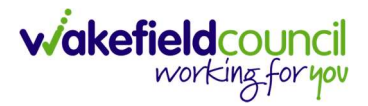

#### How to Clone a Service Provision

- Occasionally, it is beneficial to clone a service provision so that information can be carried over whilst also being able to change details in many ways.
   However, cloning a Service Provision will automatically add an actual start date, therefore, this functionality should not be used for Service Provisions where a planned start date is required.
- 2. You can only clone a Service Provision if the **Status** is **Authorised**. If the status is not **Authorised** then the option of **Clone** will not be available.

| 人 Caredirector 🎧 Home 🖰 Workplace 🗸 🕸 Settings 🗸                                                            | €      | Ł      | $\Diamond$ | 1     |      | CareDirector |
|----------------------------------------------------------------------------------------------------|--------|--------|------------|-------|------|--------------|
| 🔶 🖬 🗟 🎝 🗜 🗄 Service Provision: Tom Test \ Carers Trust - 205632 \ ISF Provider \ ISF \\\ Spot \ 225727 \ 21 | Oct 20 | 022    |            |       |      | ?            |
| TEST.Tom (ld: 446228) Person Record Born: 03/0                                                              | 5/1995 | (27 Ye | ars) Ge    | nder: | Male | NHS No: 🗸    |
| Pronouns:<br>Preferred Name:                                                                                |        |        |            |       |      | la 🕹 🛞       |
| Menu V Timeline Details Costs Per Week Finance Transactions                                                 |        |        |            |       |      |              |
| General                                                                                                    |        |        |            |       |      |              |
| Person* Responsible Team*                                                                                   |        |        |            |       |      |              |
| Tom Test Q CareDirector                                                                                     |        |        |            |       |      | Q            |
| Id Responsible User*                                                                                        |        |        |            |       |      |              |
| 225727 Scott Simpson                                                                                        |        |        |            |       |      | Q            |
| Status*                                                                                                    |        |        |            |       |      |              |
| Authorised                                                                                                  |        |        |            |       |      |              |

3. Locate the Service Provision and ensure that the Status is Authorised.

4. Select the **Three Dots** from the toolbar and select option **Clone** will be available. If the option is not there, then the Service Provision will require **Authorising**.

| Caredirector 🞧 Home 🕻             | 🖞 Workplace 🗸 🔅 Settings  | $\sim$             |          |                                                      | €       | Ę        | $\Diamond$ | €      | ٢      | CareDirector     |
|-----------------------------------|---------------------------|--------------------|----------|------------------------------------------------------|---------|----------|------------|--------|--------|------------------|
| ← ◘ ि ↔ ₺                         | : Service Provision: T    | om Test \ Carers 1 | rust - 1 | 205632 \ ISF Provider \ ISF \ \ \ Spot \ 225727 \ 21 | Oct 2   | 022      |            |        |        | ?                |
| TEST,Tom (Id: 446228) Person Reco | Pin                       |                    |          | Born: 03/0                                           | 05/1995 | 6 (27 Ye | ars) C     | Gender | : Male | NHS No: 🗸        |
| Pronouns:<br>Preferred Name:      | Unpin from me             |                    |          |                                                      |         |          |            |        |        | <br><br><br><br> |
| Menu 🗸 Timeline De                | Budget Position Statement | ince Transactions  |          |                                                      |         |          |            |        |        |                  |
|                                   | Calculate Cost Per Week   |                    |          |                                                      |         |          |            |        |        |                  |
| General                           | Update GL Code            |                    |          |                                                      |         |          |            |        |        |                  |
| Person*                           | Restrict Access           |                    |          | Responsible Team *                                   |         |          |            |        |        |                  |
| Tom Test                          | Delete                    |                    | Q        | CareDirector                                         |         |          |            |        |        | Q                |
| Id                                | Run Workflow              |                    |          | Responsible User*                                    |         |          |            |        |        |                  |
| 225727                            | Copy Record Link          |                    |          | Scott Simpson                                        |         |          |            |        |        | Q                |
| Status*                           |                           |                    |          |                                                      |         |          |            |        |        |                  |
| Authorised                        |                           |                    | Q        |                                                      |         |          |            |        |        |                  |

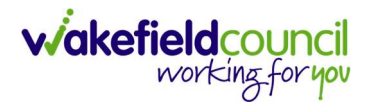

| 👗 Caredirector 🎧 Home 🗂 Workplace 🗸 🔅 S | ettings 🗸                                                             | Q R 🛠 D 🧔                                  | CareDirector |
|-----------------------------------------|-----------------------------------------------------------------------|--------------------------------------------|--------------|
| 🔶 🖬 🗟 🔕 🎝 : Service Provi               | sion: Tom Test \ Carers Trust - 205632 \ ISF Provider \ ISF \ \ \ Spo | t \ 225727 \ 21 Oct 2022                   | ?            |
| TESTTom ((d: 446223) Person Record      | Clone Service Provision                                               | Born: 03/05/1995 (27 Years) Gender: Male 🕅 | No: 🗸        |
| Menu V Timeline Details Costs Per Week  | Start Date*       21/10/2022       Start Reason*                      |                                            |              |
| Person*                                 |                                                                       |                                            | ٩            |
| ld<br>225727<br>Status*                 |                                                                       |                                            | Q            |
| Authorised                              |                                                                       |                                            |              |
| Service Request                         | Cione Cancel                                                          |                                            |              |
| ISF Provider                            |                                                                       |                                            | Q            |
| Special Scheme                          | Finance Client Category                                               |                                            |              |

#### Select the new Start Date and Start Reason and select OK.

5. If the **Status** is anything else, then the option **Clone** will not appear. If a Service Provision is not authorised, please check why. A worker may still be working on the Service, or it is still awaiting a manager's authorisation.

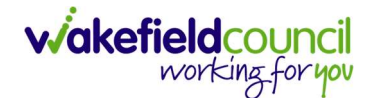

#### How to add a Note

1. Locate the Service Provision that requires the Note to be inputted (Service Provision > Menu > Related Items > Notes).

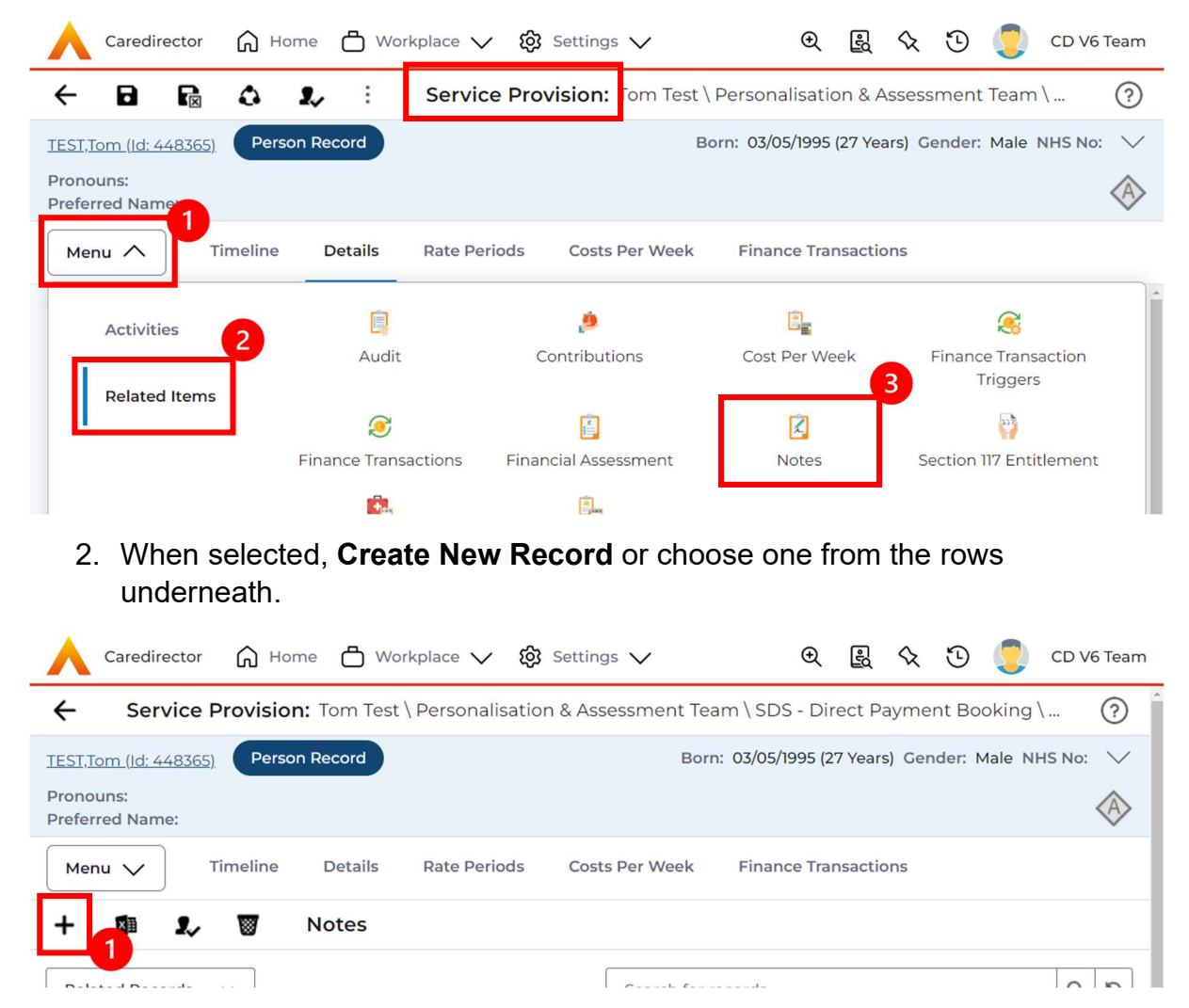

3. A **Title** and **Text** can be included, just ensure you select **Save and Return to Previous Page** when finished.

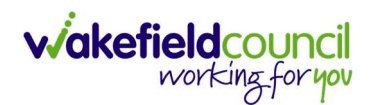

| Caredirector     | G Home       | 🖰 Workplace 🗸     | 段 Settings 🗸         | €                   | Ę      | \$ 3    | ) 🥘   | CD | /6 Tear |
|------------------|--------------|-------------------|----------------------|---------------------|--------|---------|-------|----|---------|
| 8 🖻              | Note: N      | ew                |                      |                     |        |         |       |    | ?       |
| etails           |              |                   |                      |                     |        |         |       |    |         |
|                  |              |                   |                      |                     |        |         |       |    |         |
| Seneral          |              |                   |                      |                     |        |         |       |    |         |
| itle*            |              |                   |                      |                     |        |         |       |    |         |
| Note             |              |                   |                      |                     |        |         |       |    |         |
| egarding •       |              |                   |                      |                     |        |         |       |    |         |
| Tom Test \ Per   | sonalisation | & Assessment Team | SDS - Direct Payment | Booking \ Direct Pa | yments | \\\Spot | \2299 | ×  | Q       |
| esponsible Team* |              |                   |                      |                     |        |         |       |    |         |
| CD V6 Team       |              |                   |                      |                     |        |         |       | ×  | Q       |
| ext              |              |                   |                      |                     |        |         |       |    |         |
| Note text        |              |                   |                      |                     |        |         |       |    |         |

#### **Planned and Actual Dates**

1. It is important to understand what triggers what. The link with planned and actual dates within a Service Provision details tab is to do with payments and collections.

| Caredirector                 | Home      | 🖞 Workplace 🗸  | <b>ලි</b> Sett | ings 🗸     |             | €      | Ę       | $\Diamond$ | 3      |      | CD V6 Te | am     |
|------------------------------|-----------|----------------|----------------|------------|-------------|--------|---------|------------|--------|------|----------|--------|
| ← 🖬 🖪                        | Service   | Provision: New |                |            |             |        |         |            |        |      | (        | ?      |
| TEST,Tom (Id: 448365)        | Person Re | ecord          |                |            | Born: 03/05 | 5/1995 | (27 Yea | ars) G     | ender: | Male | NHS No:  | $\sim$ |
| Pronouns:<br>Preferred Name: |           |                |                |            |             |        |         |            |        |      | <        | Â      |
| Details                      |           |                |                |            |             |        |         |            |        |      |          |        |
| GL Code                      |           |                |                | Rate Unit* |             |        |         |            |        |      |          |        |
|                              |           |                |                |            |             |        |         |            |        |      | Q        |        |
|                              |           |                |                |            |             |        |         |            |        |      |          |        |
| Dates                        |           |                |                |            |             |        |         |            |        |      |          |        |
| Planned Start Date           |           |                |                | Planned Er | nd Date     |        |         |            |        |      |          |        |
|                              |           |                | <b>#</b>       |            |             |        |         |            |        |      | Ê        |        |
| Actual Start Date            |           |                |                | Actual End | Date        |        |         |            |        |      |          |        |
|                              |           |                | 雦              |            |             |        |         |            |        |      | 雦        |        |
| Start Reason*                |           |                |                |            |             |        |         |            |        |      |          |        |
|                              |           |                | Q              |            |             |        |         |            |        |      |          |        |

2. **Planned Start Date** is the day the service is expected to start. However, it does not trigger or commence payments from this date.

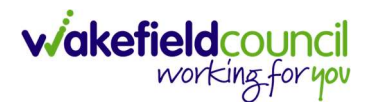

- 3. **Actual Start Date** is the day the service does start. This triggers financials to be paid or collected from this date entered.
- 4. **Planned End Date** is when the service is expected to end. However, it does not stop collections or payments from being paid.
- 5. Actual End Date is the day when the service stops. It ceases all collections and payments from the date entered. However, this cannot be before the **Planned End Date** therefore you need to enter this on the day or after the planned end date.

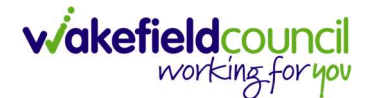

#### How to Authorise a Service Provision

**Service provisions** can only be authorised by a manager of a Support Services Team Leader.

1. Find the relevant **Person Record** that the **Service Provision** is linked to. **Person Record > Services** 

|               | Caredirecto            | or 🎧 Home 🗂    | y Workplace 🗸 | ĝ Settings 🗸 | ·                     |                   | Ð                      | R 🛇 O 🌅                | CD V6 Team  |
|---------------|------------------------|----------------|---------------|--------------|-----------------------|-------------------|------------------------|------------------------|-------------|
| $\leftarrow$  | 1 1                    | 🖌 🔗 Pers       | on: Tom Test  |              |                       |                   |                        |                        | ?           |
| TEST          | . <u>Tom (Id: 4483</u> | 65) 👻 Person F | Record        |              |                       |                   | Born: 03/05/1995 (27   | Years) Gender: Male NH | HS No: 🗸    |
| Pron<br>Prefe | ouns:<br>erred Name:   |                |               |              | 1                     |                   |                        | ۵ 📀                    |             |
| M             | enu 🗸                  | Timeline Sum   | nmary Profile | Cases Se     | ervices Docu          | ment View Al      | Activities             |                        |             |
| +             |                        | ₽ <b>₽, \$</b> | : Service     | Provisions   |                       |                   |                        |                        |             |
| Re            | lated Service          | Provisions     |               | ~            | Se                    | earch for records |                        |                        | QG          |
|               | ld                     | <u>Status</u>  | Planned St 💱  | Planned End  | <u>Actual Star</u> ≝↓ | Actual End D      | Service Element 1      | Service Element 2      | Provider/Ca |
|               | 229954                 | Authorised     |               | 22/02/2023   | 20/02/2023            |                   | Adult Residential Care | Respite for Client     | 1 ALMSHO    |
|               | 229955                 | Authorised     |               | 22/02/2023   | 20/02/2023            |                   | Adult Residential Care | Interim Placement      | AEGIS CAF   |
|               | 229946                 | Cancelled      | 20/02/2023    |              |                       |                   | Adult Residential Care | Long-Term Care         | 1 HILL CLC  |
|               | 229953                 | Authorised     | 20/02/2023    |              |                       |                   | Nursing Care           | Long-Term Care         | Acorn Nur   |
|               | 229952                 | Authorised     | 20/02/2023    |              | 20/02/2023            | 20/02/2023        | Adult Residential Care | Long-Term Care         | 2 HILL CLC  |
|               | 229956                 | Authorised     | 21/02/2023    |              |                       |                   | Adult Residential Care | ACP Long Term Plac     | 2 HILL CLC  |
|               |                        |                |               |              |                       |                   |                        |                        | ,           |

 Checkbox the relevant Service Provision after first checking through to ensure it is correct. If happy then go to: Checkbox Service Provision > Three Dots > Authorise

|               | Caredirecto            | or 🎧 Home 🕻     | 🗂 Workplace 🗸 ĝ Se      | ttings 🗸     |                     | Ð                    | R 🛇 Ö 킻                | CD V6 Team  |
|---------------|------------------------|-----------------|-------------------------|--------------|---------------------|----------------------|------------------------|-------------|
| ÷             | 14                     | 🖉 🔗 Per         | son: Tom Test           |              |                     |                      |                        | ?           |
| TEST.         | . <u>Tom (Id: 4483</u> | 65) × Person    | Record                  |              |                     | Born: 03/05/1995 (27 | Years) Gender: Male NH | HS No: 🗸    |
| Pron<br>Prefe | ouns:<br>erred Name:   |                 |                         |              |                     |                      | A 👱                    |             |
| Me            | enu 🗸                  | Timeline Sur    | mmary Profile Cas       | es Services  | Document View Al    | I Activities         |                        |             |
| +             | <b>X</b>               | ⇒ & ≉           | Service Provisi         | ons          |                     |                      |                        |             |
| Re            | lated Service I        | Provisions      | Unpin from me           | ~            | Search for records  |                      |                        | Q 3         |
|               | ld                     | <u>Status</u>   | Authorise               | d End Actual | Star ᆋ Actual End D | Service Element 1    | Service Element 2      | Provider/Ca |
|               | 229988                 | Authorised      | Calculate Cost Per Week |              |                     | SDS - Managed Acco   | Telecare Rapid Resp    | Telecare    |
|               | 229989                 | Authorised      | Cancel                  |              |                     | Advocacy             | Advocacy               | Advocacy    |
|               | 229991                 | Authorised      | Update GL Code          |              |                     | Professional Support | Social Work            | Own Loca    |
| <u> </u>      | 29994                  | Authorised      | Bulk Edit               |              |                     | Visual Impairment R  | Visual Impairment R    | Own Loca    |
|               | 229995                 | Ready for Autho | Delete                  |              |                     | Equipment            | Occupational Therapy   | Own Loca    |
|               | 229975                 | Authorised      | 20/04/2023              | 28/04/2      | 2023                | SDS - Managed Acco   | Extra Care             | De Lacy G   |
| * <br>        |                        |                 |                         |              |                     |                      |                        |             |

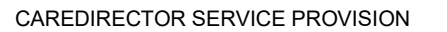

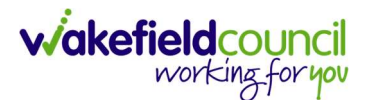

## Providers

#### **Non-Commissioned Providers - Set Up Process**

- 1. If you find that the **Provider** is not recorded on Caredirector please follow the <u>Adults System Support section</u> and raise a Support/ Issue Request.
- 2. Follow the onscreen instructions of filling out your name and contact information and select System **Caredirector** and the **Other Request** Option.

## **Adults Support Request**

| Support Request                                               | • |
|---------------------------------------------------------------|---|
| System *                                                      |   |
| Caredirector Hospital 2 Home                                  |   |
| Support Request *                                             |   |
| Unable to Access System Deletion Request Lock Down Request    |   |
| Merge Request Re-Open Request New User Request Change Request |   |
| Finance Support Report / View Request Other Request           |   |
| <pre></pre>                                                   | 3 |

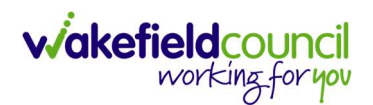

 When Next is selected a new screen will appear with a Service box and a Description box. Select your relevant Service. Then in the Please Provide Details of the issue/ query call details type in.
 "ACP/Non-Commissioned Services New Provider Set-up Request" and add details of the name, address, phone number, etc. of the Provider. Then select Submit.

## Service

Select a Service \*

| Adults and Health ~ |
|---------------------|
| Select              |
| Adults and Health   |
| Mental Health       |
| Customer Service    |
| WDDAS               |
| Other               |

Please provide details of the issue/query call details: \*

| ACP/Non-Commissioned Services New Provider Set-up Request |
|-----------------------------------------------------------|
| Provider: XXXXXXX                                         |
| Address: XXXXXXX                                          |
| Phone Number: XXXXXXXX                                    |
|                                                           |
|                                                           |

Please upload screenshots to help explain your request (optional)

|   | Drop files here to upload - | 🌲 upload |                  |
|---|-----------------------------|----------|------------------|
| < |                             |          | Uploaded: 0 of 4 |

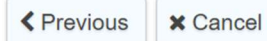

✓ Submit

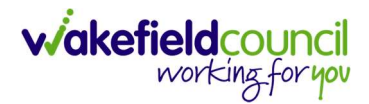

## **Service Provisions**

# Long Term - Residential Care (For High-Cost Residential Placements please see <u>High-Cost Residential Placements</u>)

- 1. This Service Provision is recorded based on the service costs and not what the client is contributing.
- 2. Previous self-funders are where the financial assessment case confirms that the service user is a previous self-funder then please follow the guidance below to **Record a Long-Term Residential Care Service Provision**.
- 3. The Personalisation and Assessment team will determine the Actual Start Date and record this in the Service Provision to generate payment to the care home. In the event that the Actual Start Date determined is prior to the Planned Start Date recorded, the P & A Team will notify you of this, as in this situation a new service provision will be required.
- The fields below are available in the new Service Provision screen. Please locate the relevant person record > services > create new record then enter the information side into the according field. For more information follow: <u>How to find Service Provisions and Create New</u>.

| <u>Field</u>                       | Information                                                                                         |
|------------------------------------|----------------------------------------------------------------------------------------------------|
| Service Element 1:                 | Adult Residential Care                                                                              |
| Service Element 2:                 | Long-Term Care                                                                                      |
| Finance Client Category:           | Choose appropriate option                                                                           |
| Rate Unit:                         | Per Week Pro Rata                                                                                   |
| Planned Start Date:                | Enter date service expected to start.                                                               |
| Actual Start Date:                 | Leave blank                                                                                         |
| Planned End Date:                  | Leave blank                                                                                         |
| Actual End Date:                   | Leave blank (Can only be input on the day of the Planned End Date or after it).                     |
| Start Reason:                      | Choose either 'New Placement' or 'Formerly Self Funding'                                            |
| Purchasing Team:                   | Choose appropriate Team.                                                                            |
| Service Provided:                  | Type in <b>Providers Name. Search.</b> Select <b>Provider</b> from list.                            |
| Status:                            | Draft.                                                                                              |
| Placement Room Type:               | Auto populates to 'Not Applicable'                                                                  |
| Responsible Team:                  | Auto populated with the user's default team. If change is required use the <b>Lookup Function</b> . |
| Responsible User:<br>Related Case: | Auto populated with the user's name.<br>Select relevant case                                        |

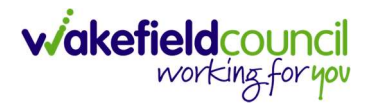

5. Where a top up fee has been agreed, the amount should be recorded in the Service Provision notes.

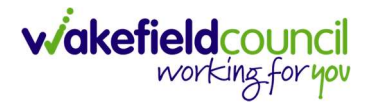

| - R Service Provision: New                                                                                                    |                                                                                             |                                                                                       |                             |
|----------------------------------------------------------------------------------------------------|---------------------------------------------------------------------------------------------|---------------------------------------------------------------------------------------|-----------------------------|
| Tam (id: 4/4755) Person Record                                                                                                    |                                                                                             | Born: 03/05/1995 (27                                                                  | Vears) Gender: Male NHS No  |
| phone in the second second s                                                                                                    |                                                                                             | 2011. 00/03/1932 [21                                                                  | really bender, male this he |
| eferred Name:                                                                                                    |                                                                                             |                                                                                       |                             |
| Details                                                                                                    |                                                                                             |                                                                                       |                             |
|                                                                                                    |                                                                                             |                                                                                       |                             |
| General                                                                                                    |                                                                                             |                                                                                       |                             |
|                                                                                                    |                                                                                             |                                                                                       |                             |
| Person*                                                                                                    |                                                                                             | Responsible Team*                                                                     |                             |
| Tom Test                                                                                                    | Q                                                                                           | CD V6 Team                                                                            | ×                           |
| ld                                                                                                    |                                                                                             | Responsible User*                                                                     |                             |
|                                                                                                    |                                                                                             | Scott Simpson                                                                         | ×                           |
| Status*                                                                                                    |                                                                                             |                                                                                       |                             |
| Draft                                                                                                    | Q                                                                                           |                                                                                       |                             |
|                                                                                                    |                                                                                             |                                                                                       |                             |
|                                                                                                    |                                                                                             |                                                                                       |                             |
| Service Request                                                                                                    |                                                                                             |                                                                                       |                             |
| Service Element 1*                                                                                                    |                                                                                             | Service Element 2*                                                                    |                             |
| Adult Residential Care                                                                                                    | XQ                                                                                          | Long-Term Care                                                                        | ×                           |
| Special Scheme                                                                                                    |                                                                                             | Finance Client Category                                                               |                             |
|                                                                                                    | Q                                                                                           | Learning Disability                                                                   | ×                           |
| GL Code                                                                                                    |                                                                                             | Rate Unit*                                                                            | l                           |
| ng menangkan saka<br>T                                                                                                    | -                                                                                           | Per Week Pro Rata                                                                     | X                           |
| Dates Planned Start Date                                                                                                    |                                                                                             | Planned End Date                                                                      |                             |
| Dates Planned Start Date 20/02/2023 Actual Start Date                                                                                                    | <b>m</b>                                                                                    | Planned End Date                                                                      | f                           |
| Dates Planned Start Date 20/02/2023 Actual Start Date                                                                                                    |                                                                                             | Planned End Date Actual End Date                                                      |                             |
| Dates Planned Start Date 20/02/2023 Actual Start Date Start Reason*                                                                                                    | (m)                                                                                         | Planned End Date Actual End Date                                                      |                             |
| Dates Planned Start Date 20/02/2023 Actual Start Date Start Reason* Formerly Self Funding                                                                                                    | )<br>()<br>()<br>()<br>()<br>()<br>()<br>()<br>()<br>()<br>()<br>()<br>()<br>()             | Planned End Date Actual End Date                                                      |                             |
| Dates Planned Start Date 20/02/2023 Actual Start Date Start Reason* Formerly Self Funding Commissioning                                                                                                    | )<br>)<br>)<br>)<br>)<br>)<br>)<br>)<br>)<br>)<br>)<br>)<br>)<br>)<br>)<br>)<br>)<br>)<br>) | Planned End Date Actual End Date                                                      | (t                          |
| Dates Planned Start Date 20/02/2023 Actual Start Date Start Reason* Formerly Self Funding Commissioning                                                                                                    | )<br>()<br>()<br>()<br>()<br>()<br>()<br>()<br>()<br>()<br>()<br>()<br>()<br>()             | Planned End Date Actual End Date                                                      |                             |
| Dates Planned Start Date 20/02/2023 Actual Start Date Start Reason* Formerly Self Funding Commissioning Purchasing Team                                                                                                    |                                                                                             | Planned End Date Actual End Date Frequency in Weeks*                                  | [                           |
| Dates Planned Start Date 20/02/2023 Actual Start Date Start Reason* Formerly Self Funding Commissioning Purchasing Team Adults Connecting Care Team East                                                                                                    | )<br>)<br>)<br>)<br>)<br>)<br>)<br>)<br>)<br>)<br>)<br>)<br>)<br>)<br>)<br>)<br>)<br>)<br>) | Planned End Date  Actual End Date  Frequency in Weeks*                                | 1                           |
| Dates Planned Start Date 20/02/2023 Actual Start Date Start Reason* Formerly Self Funding Commissioning Purchasing Team Adults Connecting Care Team East Service Provided                                                                                                    |                                                                                             | Planned End Date  Actual End Date  Frequency in Weeks*                                |                             |
| Dates Planned Start Date 20/02/2023 Actual Start Date Start Reason* Formerly Self Funding Commissioning Purchasing Team Adults Connecting Care Team East Service Provided 2 HILL CLOSE \Adult Residential Care \Long-Term Care \Learni                                                                                                    |                                                                                             | Planned End Date  Actual End Date  Frequency in Weeks*   Provider/Carer  Z HILL CLOSE |                             |
| Dates Planned Start Date 20/02/2023 Actual Start Date Start Reason* Formerly Self Funding Commissioning Purchasing Team Adults Connecting Care Team East Service Provided 2 HILL CLOSE \Adult Residential Care \Long-Term Care \Learni Bate Derwined*                                                                                                    |                                                                                             | Planned End Date    Actual End Date                                                   |                             |
| Dates Planned Start Date 20/02/2023 Actual Start Date Start Reason* Formerly Self Funding Commissioning Purchasing Team Adults Connecting Care Team East Service Provided 2 HILL CLOSE \Adult Residential Care \Long-Term Care \Learni Rate Required* Yes                                                                                                    |                                                                                             | Planned End Date  Actual End Date  Frequency in Weeks*   Provider/Carer  2 HILL CLOSE |                             |
| Dates Planned Start Date 20/02/2023 Actual Start Date Start Reason* Formerly Self Funding Commissioning Purchasing Team Adults Connecting Care Team East Service Provided 2 HILL CLOSE \Adult Residential Care \Long-Term Care \Learni Rate Required* 9 Yes 9 No                                                                                                    |                                                                                             | Planned End Date  Actual End Date  Frequency in Weeks*   Provider/Carer  2 HILL CLOSE |                             |
| Dates Planned Start Date 20/02/2023 Actual Start Date Start Reason* Formerly Self Funding Commissioning Purchasing Team Adults Connecting Care Team East Service Provided 2 HILL CLOSE \Adult Residential Care \Long-Term Care \Learni Rate Required* 9 Yes 10 No                                                                                                    |                                                                                             | Planned End Date  Actual End Date  Frequency in Weeks*   Provider/Carer  2 HILL CLOSE |                             |
| Dates Planned Start Date 20/02/2023 Actual Start Date Start Reason* Formerly Self Funding Commissioning Purchasing Team Adults Connecting Care Team East Service Provided 2 HILL CLOSE \ Adult Residential Care \ Long-Term Care \ Learni Rate Required* 9 Yes 10 No                                                                                                    |                                                                                             | Planned End Date  Actual End Date  Frequency In Weeks*   Provider/Carer  2 HILL CLOSE |                             |
| Dates Planned Start Date 20/02/2023 Actual Start Date Start Reason* Formerly Self Funding Commissioning Purchasing Team Adults Connecting Care Team East Service Provided 2 HILL CLOSE \Adult Residential Care \Long-Term Care \Learni Rate Required* 9 Yes 10 No Authorisation Detail                                                                                                    |                                                                                             | Planned End Date  Actual End Date  Frequency In Weeks*   Provider/Carer  2 HILL CLOSE |                             |
| Dates Planned Start Date 20/02/2023 Actual Start Date Start Reason* Formerly Self Funding Commissioning Purchasing Team Adults Connecting Care Team East Service Provided 2 HILL CLOSE \Adult Residential Care \Long-Term Care \Learni Rate Required* 9 Yes No Authorisation Detail Authorised By                                                                                                    |                                                                                             | Planned End Date                                                                      |                             |
| Dates Planned Start Date 20/02/2023 Actual Start Date Start Reason* Formerly Self Funding Commissioning Purchasing Team Adults Connecting Care Team East Service Provided 2 HILL CLOSE \Adult Residential Care \Long-Term Care \Learni Rate Required* 9 Yes No Authorisation Detail Authorised By                                                                                                    |                                                                                             | Planned End Date                                                                      |                             |
| Dates Planned Start Date 20/02/2023 Actual Start Date                                                                                                    |                                                                                             | Planned End Date    Actual End Date                                                   |                             |
| Dates Planned Start Date 20/02/2023 Actual Start Date Start Reason* Formerly Self Funding Commissioning Purchasing Team Adults Connecting Care Team East Service Provided 2 HILL CLOSE \Adult Residential Care \Long-Term Care \Learni Rate Required* Yes No Authorisation Detail Authorised By Related Information                                                                                                    |                                                                                             | Planned End Date                                                                      |                             |
| Dates Planned Start Date 20/02/2023 Actual Start Date Start Reason* Formerly Self Funding Commissioning Purchasing Team Adults Connecting Care Team East Service Provided 2 HILL CLOSE \Adult Residential Care \Long-Term Care \Learni Rate Required* Yes No Authorisation Detail Authorised By CHARCHORE Service Residential Care \Long-Term Care \Learni                                                                                                    |                                                                                             | Planned End Date                                                                      |                             |
| Dates Planned Start Date 20/02/2023 Actual Start Date Start Reason* Formerly Self Funding Commissioning Purchasing Team Adults Connecting Care Team East Service Provided 2 HILL CLOSE \Adult Residential Care \Long-Term Care \Learni Rate Required* Yes No Authorisation Detail Authorised By CHARCHORE Service Reservice Reservi |                                                                                             | Planned End Date                                                                      |                             |

5. Select **Save** when completed.

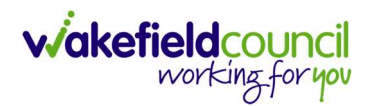

| Caredirector                 | G Home    | 💾 Workplace 🗸  | ැබූ Sett | ings 🗸    |          | €          | Ę       | $\Diamond$ | €      |      | CD V6 T | Team    |
|------------------------------|-----------|----------------|----------|-----------|----------|------------|---------|------------|--------|------|---------|---------|
| ← 🖪 🕼                        | Service   | Provision: New |          |           |          |            |         |            |        |      |         | ?       |
| TEST,Tom (Id: 448365)        | Person Re | ecord          |          |           | Born: 0  | )3/05/1995 | (27 Yea | ars) G     | ender: | Male | NHS No: | $\sim$  |
| Pronouns:<br>Preferred Name: |           |                |          |           |          |            |         |            |        |      |         | $\land$ |
| Details                      |           |                |          |           |          |            |         |            |        |      |         |         |
|                              |           |                |          |           |          |            |         |            |        |      |         | î       |
| General                      |           |                |          |           |          |            |         |            |        |      |         |         |
| Person*                      |           |                |          | Responsib | le Team* |            |         |            |        |      |         |         |
| Tom Test                     |           |                | Q        | CD V6     | Team     |            |         |            |        |      | ×Q      |         |
| Id                           |           |                |          | Responsib | le User* |            |         |            |        |      |         |         |
|                              |           |                |          | Scott S   | Simpson  |            |         |            |        |      | XQ      |         |
| Status*                      |           |                |          |           |          |            |         |            |        |      |         |         |
| Draft                        |           |                | Q        |           |          |            |         |            |        |      |         |         |

6. This will take you back to the Service Provision **timeline**. To change the **Status** to **Ready for Authorisation** select **Details** tab. This Service Provision can then be authorised by your manager.

| Caredirector 🎧 Hom           | ne 🖰 Workplace 🗸 🔯                 | Settings 🗸                        | €       | Ę       | $\Diamond$ | 9                   |         | CD V6 Team  |
|------------------------------|------------------------------------|-----------------------------------|---------|---------|------------|---------------------|---------|-------------|
| ← : Service Prov             | <b>vision:</b> Tom Test \ 2 HILL C | LOSE \ Adult Residential Ca       | are \ L | ong-1   | [erm       | Care \              | Learn   | i ?         |
| TEST,Tom (Id: 448365) Person | Record                             | Born: 03/05/19                    | 995 (27 | 7 Years | 5) Gen     | der: N              | ale NH  | HS No: 🗸    |
| Pronouns:<br>Preferred Name: | 1                                  |                                   |         |         |            |                     |         | $\otimes$   |
| Menu 🗸 Timeline              | Details Costs Per Week             | Finance Transactions              |         |         |            |                     |         |             |
| Filter By                    | FEB 2023                           |                                   |         |         |            |                     |         |             |
| From                         | Service P<br>Created               | rovision Cost Per Week            |         |         |            |                     | Toda    | ay at 13:50 |
| <b>m</b>                     | A new recor                        | d of service provision cost per v | week v  | vas cre | eated      | by Sco              | tt Simp | son.        |
| то                           | Cost per Wee<br>£630.23            | k: End Date:                      |         |         | Sta<br>20/ | rt Date:<br>/02/202 | :<br>23 |             |
| Team                         | Service P                          | rovision Created                  |         |         |            |                     | Toda    | ay at 13:50 |

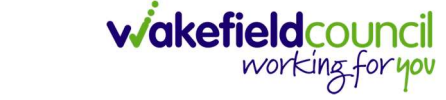

7. Change **Status** to **Ready for Authorisation** using the **Lookup function** and select **Save**.

| Carector A Home B Work              | kplace 🗸 🔞 Settings 🗸                  | 🔍 🛃 🔨 🗓 🦲 CD V6 Team                      |
|-------------------------------------|----------------------------------------|-------------------------------------------|
| ← 🖪 🗟 ふ 🍫 🗄                         | Service Provision: Tom Test \ 2 HILL ( | CLOSE \ Adult Residential Care 🧿          |
| TEST,Tom (Id: 448365) Person Record | Born: 03/0                             | 05/1995 (27 Years) Gender: Male NHS No: 🗸 |
| Pronouns:<br>Preferred Name:        |                                        | $\otimes$                                 |
| Menu V Timeline Details             | Costs Per Week Finance Transactions    |                                           |
| General<br>Person*<br>Tom Test      | Responsible Team •<br>CD V6 Team       | ٩                                         |
| Id                                  | Responsible User*                      |                                           |
| 229952                              | Scott Simpson                          | ×α                                        |
| Status*<br>Ready for Authorisation  | × Q 1                                  |                                           |

- Service Provisions that are set to Ready for Authorisation can be found via an Advanced Find and Authorised (<u>How to Authorise a Service Provision</u>) by a Team Manager/ Support Services Co-Ordinator.
- 9. If a client has a **S117** a Service Provision will still need entering on to the system for **Residential**, **Nursing Care or High-Cost Placements** in order to generate a payment to the Care Home. However, it is important to remember to indicate on the Financial Assessment Form that the Client has a S117 so that no contribution is collected from the Client.

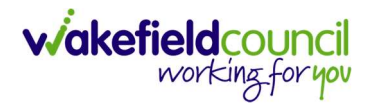

#### Long Term - Nursing Care

- 1. This Service Provision is recorded based on the service costs and not what the client is contributing.
- 2. Previous self-funders are where the financial assessment case confirms that the service user is a previous self-funder then please follow the guidance below to **Record a Long-Term Residential Care Service Provision**.
- 3. The Personalisation and Assessment team will determine the Actual Start Date and record this in the Service Provision to generate payment to the care home. In the event that the Actual Start Date determined is prior to the Planned Start Date recorded, the P & A team will notify you of this, as in this situation a new service provision will be required.
- 4. The fields below are available in the new Service Provision screen. Please locate the relevant person record > services > create new record then enter the information side into the according field. For more information follow: How to find Service Provisions and Create New.

| <u>Field</u>                       | <u>Information</u>                                                                     |
|------------------------------------|----------------------------------------------------------------------------------------|
| Service Element 1:                 | Nursing Care                                                                           |
| Service Element 2:                 | Long-Term Care                                                                         |
| Finance Client Category:           | Choose appropriate option from the lookup function.                                    |
| Rate Unit:                         | Per Week Pro Rata.                                                                     |
| Planned Start Date:                | Enter date service expected to start.                                                  |
| Actual Start Date:                 | Leave blank                                                                            |
| Planned End Date:                  | Leave blank                                                                            |
| Actual End Date:                   | Leave blank (Can only be input on the day of the <b>Planned End Date</b> or after it). |
| Start Reason:                      | Choose appropriate option from the lookup function.                                    |
| Purchasing Team:                   | Choose appropriate Team.                                                               |
| Service Provided:                  | Type in <b>Providers Name. Search.</b> Select <b>Provider</b> from list.               |
| Status:                            | Draft.                                                                                 |
| Placement Room Type:               | Auto populates to 'Not Applicable'                                                     |
| Responsible Team:                  | Auto populated with the user's default team.                                           |
| Responsible User:<br>Related Case: | Auto populated with the user's name<br>Select relevant case                            |

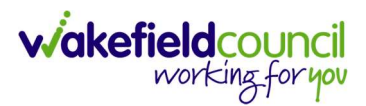

- 5. If the **Service Provision** is linked to an existing **Case** please ensure you are putting the **Related Case** in the **Related Case** field.
- 6. Where a top up fee has been agreed, the amount should be recorded in the Service Provision notes.

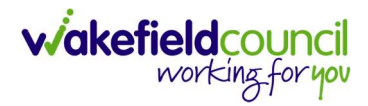

| 🔨 Caredirector 🔓 Home 💾 Workplace 🗸 🔞 Settings 🔪             | ~  | Q & & ;                         | 🛈 🏮 CD V6 Tean      |
|--------------------------------------------------------------|----|---------------------------------|---------------------|
| Service Provision: New                                       |    |                                 | 0                   |
| ST.Tom (Id: 448365) Person Record                            |    | Born: 03/05/1995 (27 Years) Gen | der: Male NHS No: 🛇 |
| onouns:                                                      |    |                                 | Â                   |
| Detaile                                                      |    |                                 | Ť                   |
| Details                                                      |    |                                 |                     |
|                                                              |    |                                 |                     |
| General                                                      |    |                                 |                     |
| Person*                                                      |    | Responsible Team*               |                     |
| Tom Test                                                     | Q  | CD V6 Team                      | XQ                  |
| Id                                                           |    | Responsible User*               |                     |
|                                                              |    | Scott Simpson                   | XQ                  |
| Status*                                                      |    |                                 |                     |
| Draft                                                        | Q  |                                 |                     |
| <u></u>                                                      |    |                                 |                     |
|                                                              |    |                                 |                     |
| Service Request                                              |    |                                 |                     |
| Service Element 1*                                           |    | Service Element 2*              |                     |
| Nursing Care                                                 | XQ | Long-Term Care                  | XQ                  |
| Special Scheme                                               |    | Finance Client Category         |                     |
|                                                              | Q  | Older People                    | XQ                  |
| GL Code                                                      |    | Rate Unit*                      |                     |
|                                                              |    | Per Week Pro Rata               | XQ                  |
| Actual Start Date Start Reason* New Placement                |    | Actual End Date                 |                     |
|                                                              |    |                                 |                     |
| Commissioning                                                |    |                                 |                     |
| Purchasing Team                                              |    | Frequency in Weeks*             |                     |
| Adults Connecting Care Team East                             | XQ | 1                               |                     |
| Service Provided                                             |    | Provider/Carer                  |                     |
| Acorn Nursing Home \ Nursing Care \ Long-Term Care \ Older P | XQ | Acorn Nursing Home              | Q                   |
|                                                              |    | L                               |                     |
| Rate Required*                                               |    |                                 |                     |
| No.                                                          |    |                                 |                     |
|                                                              |    |                                 |                     |
|                                                              |    |                                 |                     |
| Authorisation Detail                                         |    |                                 |                     |
| Authorised By                                                |    | Authorisation Date              |                     |
|                                                              | Q  |                                 | Ê                   |
|                                                              |    |                                 |                     |
|                                                              |    |                                 |                     |
| Related Information                                          |    |                                 |                     |
| Placement Room Type*                                         |    | Related Assessment              |                     |
|                                                              |    | (                               |                     |
| Not Applicable                                               | XQ |                                 | Q                   |
| Not Applicable Related Case                                  | XQ |                                 | ٩                   |

7. Select **Save** when completed.

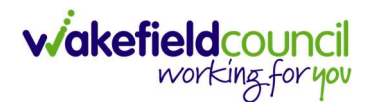

| Caredirector                 | Home      | 💾 Workplace 🗸  | 😥 Settir | ngs 🗸      |          | €         | Ę       | $\Diamond$ | 9      |        | CD V6   | Team                 |
|------------------------------|-----------|----------------|----------|------------|----------|-----------|---------|------------|--------|--------|---------|----------------------|
| ← 🖬 🖻                        | Service   | Provision: New |          |            |          |           |         |            |        |        |         | ?                    |
| <u>TEST,Tom (Id: 448365)</u> | Person Re | ecord          |          |            | Born: 03 | 3/05/1995 | (27 Yea | ars) G     | ender: | Male I | NHS No: | $\sim$               |
| Pronouns:<br>Preferred Name: |           |                |          |            |          |           |         |            |        |        |         | $\langle \! \rangle$ |
| Details                      |           |                |          |            |          |           |         |            |        |        |         |                      |
|                              |           |                |          |            |          |           |         |            |        |        |         | -                    |
| General                      |           |                |          |            |          |           |         |            |        |        |         |                      |
| Person*                      |           |                |          | Responsibl | e Team*  |           |         |            |        |        |         |                      |
| Tom Test                     |           |                | Q        | CD V6      | Team     |           |         |            |        |        | XQ      |                      |
| Id                           |           |                |          | Responsibl | e User*  |           |         |            |        |        |         |                      |
|                              |           |                |          | Scott S    | impson   |           |         |            |        |        | XQ      |                      |
| Status*                      |           |                |          |            |          |           |         |            |        |        |         |                      |
| Draft                        |           |                | Q        |            |          |           |         |            |        |        |         |                      |

 This will take you back to the Service Provision timeline. To change the Status to Ready for Authorisation select Details tab. This Service Provision can then be authorised (<u>How to Authorise a Service Provision</u>) by your manager.

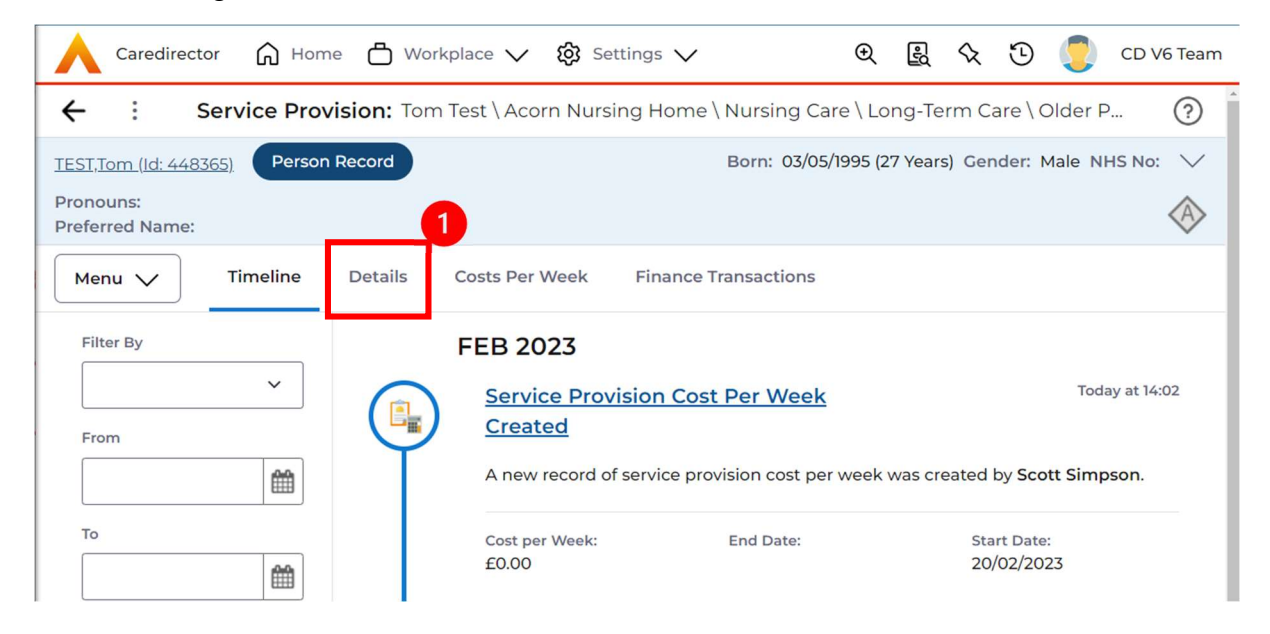

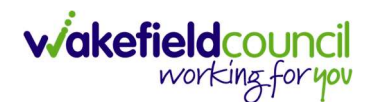

9. Change **Status** to **Ready for Authorisation** using the **Lookup function** and select **Save**.

| Caredirector 🕞 Home 🖨 Wo            | rkplace 🗸 🔞 Settings 🗸             | 🗨 🛃 🛠 🛈 킻 CD V6 Team                           |
|-------------------------------------|------------------------------------|------------------------------------------------|
| ← 🖬 🕞 🕹 🎝 🗄                         | Service Provision: Tom Test \ Ac   | corn Nursing Home \ Nursing Care \ 🧿           |
| TEST,Tom (Id: 446365) Person Record | Born                               | : 03/05/1995 (27 Years) Gender: Male NHS No: 🗸 |
| Pronouns:<br>Preferred Name:        |                                    | $\otimes$                                      |
| Menu V Timeline Details             | Costs Per Week Finance Transaction | ons                                            |
| General<br>Person*                  | Responsible Team <sup>1</sup>      |                                                |
| Tom Test                            | Q CD V6 Team                       | Q                                              |
| Id                                  | Responsible User*                  |                                                |
| 229953                              | Scott Simpson                      | x Q                                            |
| Status*                             |                                    |                                                |
| Ready for Authorisation             | XQ                                 |                                                |

- 10. Service Provisions that are set to **Ready for Authorisation** will be found via an **Advanced Find** and **Authorised** (<u>How to Authorise a Service Provision</u>) by a Team Manager/ Support Services Co-Ordinator.
- 11. If a client has a **S117** a Service Provision will still need entering on to the system for **Residential**, **Nursing Care or High-Cost Placements** in order to generate a payment to the Care Home. However, it is important to remember to indicate on the Financial Assessment Form that the Client has a S117 so that no contribution is collected from the Client.

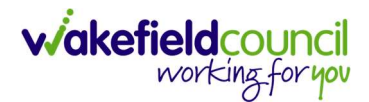

#### **Respite for Client / Respite for Carer and Respite Extensions.**

- 1. This Service Provision is recorded based on the service costs and not what the client is contributing.
- 2. The 'Planned End Date' will cease payments to the Provider and the collection of contributions from the Client. Therefore if the Practitioner becomes aware that the 'Planned End Date' has changed details of the change must be sent to the Personalisation and Assessment Team for them to update the Service Provision (see Section on Respite Extensions). The 'Actual End Date' should only be entered once the service ceases on or after the 'Planned End Date' for data integrity purposes.
- The fields below are available in the new Service Provision screen. Please locate the relevant person record > services > create new record then enter the information side into the according field.
   For more information follow: <u>How to find Service Provisions and Create New</u>.

| <u>Field</u>                       | <u>Information</u>                                                                                                |
|------------------------------------|----------------------------------------------------------------------------------------------------|
| Service Element 1:                 | Adult Residential Care or Nursing Care                                                                            |
| Service Element 2:                 | Respite for client/respite for carer (as appropriate)                                                             |
| Finance Client Category:           | Choose appropriate option from the lookup function                                                                |
| Rate Unit:                         | Per Week Pro Rata                                                                                                 |
| Planned Start Date:                | Enter date Service is Planned to Start                                                                            |
| Actual Start Date:                 | Leave blank                                                                                                    |
| Planned End Date:                  | Date service expected to cease.                                                                                   |
| Actual End Date:                   | Leave blank                                                                                                    |
| Start Reason:                      | Choose appropriate option. (If <b>Respite for Carer</b> is <b>Service Element 2</b> choose <b>Carer Service).</b> |
| End Reason:                        | Service Completed as Planned.                                                                                     |
| Purchasing Team:                   | Choose appropriate Team.                                                                                          |
| Service Provided:                  | Type in <b>Providers Name. Search.</b> Select <b>Provider</b> from list.                                          |
| Status:                            | Draft.                                                                                                    |
| Placement Room Type:               | Auto populates to 'Not Applicable'                                                                                |
| Responsible Team:                  | Auto populated with the user's default team                                                                       |
| Responsible User:<br>Related Case: | Auto populated with the user's name<br>Choose appropriate case                                                    |

4. Where a top up fee has been agreed, the amount should be recorded in the Service Provision notes.

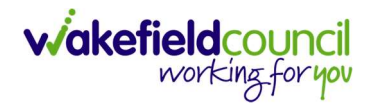

|                        |          |                              | Born: 03/05/1995 (28 Years) Gender: Male NHS |
|------------------------|----------|------------------------------|----------------------------------------------|
| nouns:                 |          |                              | ۵ 🛛                                          |
| erred Name:            |          |                              | V 1                                          |
|                        |          |                              |                                              |
|                        |          |                              |                                              |
| Tan ion Desuest        |          |                              |                                              |
| service request        |          |                              |                                              |
| Adult Desidential Care | × 0      | Service Element 2*           | ×                                            |
| Autoreality            | ~ ~      |                              | ^                                            |
| pecial scheme          | 0        | Older People                 | ×                                            |
| 1.044                  |          |                              | <u>^</u>                                     |
| L CODE                 |          | Per Week Pro Rata            | ×                                            |
|                        |          |                              |                                              |
|                        |          |                              |                                              |
| Dates                  |          |                              |                                              |
| Planned Start Date     |          | Planned End Date             |                                              |
|                        | <b>m</b> | 22/02/2023                   |                                              |
| Actual Start Date      |          | Actual End Date              |                                              |
| 20/02/2023             | <b>m</b> |                              |                                              |
| Start Reason*          |          | End Reason*                  |                                              |
| New Placement          | Q        | Service Completed As Planned | ×                                            |
| urchasing Team         | ٩        | Frequency in Weeks*          |                                              |
| anvice Provided        | ~        | Provider/Carer               |                                              |
|                        | 0        |                              |                                              |
|                        | ~        |                              |                                              |
| ate Required*          |          |                              |                                              |
| No                     |          |                              |                                              |
|                        |          |                              |                                              |
| Authorisation Detail   |          |                              |                                              |
|                        |          |                              |                                              |
| uthorised By           |          | Authorisation Date           | a la la la la la la la la la la la la la     |
|                        | ~        |                              | 8                                            |
|                        |          |                              |                                              |
| elated Information     |          |                              |                                              |
| scement Room Type*     |          | Related Assessment           |                                              |
| Not Applicable         | XQ       |                              | C                                            |
| lated Case             |          |                              |                                              |
|                        | Q        |                              |                                              |
| rvice Package          |          |                              |                                              |
|                        | Q        |                              |                                              |
|                        |          |                              |                                              |
| otes                   |          |                              |                                              |
| otes                   |          |                              |                                              |
|                        |          |                              |                                              |

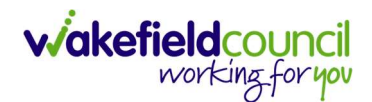

5. Select Save when completed.

| Caredirector                 | Home      | 💾 Workplace 🗸  | ැබූ Sett | ings 🗸        |              | €     | Ę       | $\Diamond$ | 3      |        | CD V6 Team                 |
|------------------------------|-----------|----------------|----------|---------------|--------------|-------|---------|------------|--------|--------|----------------------------|
| ← 🖬 🖻                        | Service   | Provision: New |          |               |              |       |         |            |        |        | ?                          |
| TEST,Tom (Id: 448365)        | Person Re | ecord          |          | E             | Born: 03/05/ | /1995 | (27 Yea | ars) G     | ender: | Male I | NHS No: 🗸                  |
| Pronouns:<br>Preferred Name: |           |                |          |               |              |       |         |            |        |        | $\langle \! \! \! \rangle$ |
| Details                      |           |                |          |               |              |       |         |            |        |        |                            |
|                              |           |                |          |               |              |       |         |            |        |        | A                          |
| General                      |           |                |          |               |              |       |         |            |        |        |                            |
| Person*                      |           |                |          | Responsible T | eam*         |       |         |            |        |        |                            |
| Tom Test                     |           |                | Q        | CD V6 Tea     | im           |       |         |            |        |        | XQ                         |
| Id                           |           |                |          | Responsible U | lser*        |       |         |            |        |        |                            |
|                              |           |                |          | Scott Sim     | pson         |       |         |            |        |        | XQ                         |
| Status*                      |           |                |          |               |              |       |         |            |        |        |                            |
| Draft                        |           |                | Q        |               |              |       |         |            |        |        |                            |

 This will take you back to the Service Provision timeline. To change the Status to Ready for Authorisation select Details tab. This Service Provision can then be authorised (<u>How to Authorise a Service Provision</u>) by your manager.

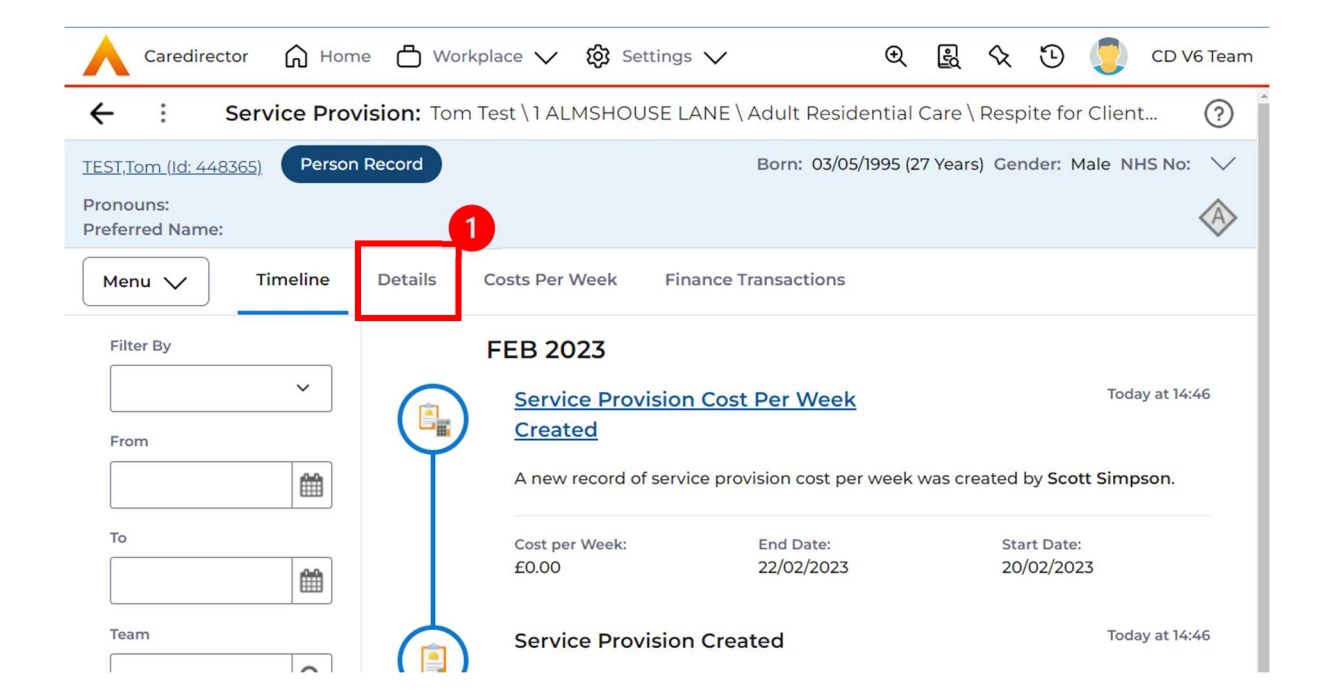

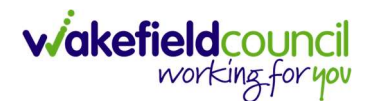

7. Change **Status** to **Ready for Authorisation** using the **Lookup function** and select **Save**.

| Caredirector 🟠 Home              | 🖞 Workplace 🗸      | ැලි Settings | $\checkmark$      | €         | R 🛇        | છ 🏮         | CD V6 Team                |
|----------------------------------|--------------------|--------------|-------------------|-----------|------------|-------------|---------------------------|
| ← 🖬 💀 む 🎗                        | Service            | Provision: T | om Test \1 ALMS   | HOUSE     | LANE\A     | dult Reside | enti ?                    |
| TEST,Tom (Id: 448365) Person Rec | cord               |              | Born: 03/0        | 5/1995 (2 | 7 Years) G | ender: Male | NHS No: 🗸                 |
| Pronouns:<br>Preferred Name:     |                    |              |                   |           |            |             | $\langle \! A \! \rangle$ |
| Menu V Timeline D                | etails Costs Per V | Week Fina    | ance Transactions |           |            |             |                           |
|                                  |                    |              |                   |           |            |             |                           |
| General                          |                    |              |                   |           |            |             |                           |
| Person*                          |                    | Re           | sponsible Team*   |           |            |             |                           |
| Tom Test                         |                    | Q            | CD V6 Team        |           |            |             | Q                         |
| Id                               |                    | Re           | sponsible User*   |           |            |             |                           |
| 229954                           |                    |              | Scott Simpson     |           |            |             | XQ                        |
| Status*                          |                    |              |                   |           |            |             |                           |
| Ready for Authorisation          | 2                  | XQ           |                   |           |            |             |                           |

- Service Provisions that are set to Ready for Authorisation will be found via an Advanced Find and Authorised (<u>How to Authorise a Service Provision</u>) by a Team Manager/ Support Services Co-Ordinator.
- 9. Please note that Respite for a Carer is an exceptional circumstance and must have been approved first by a Service Manager. If you are choosing **Respite** for Carer the Start Reason will always be Carer Service.

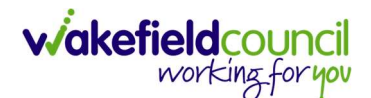

#### **Respite Extensions**

- 1. If there are instances where a Respite Service Provision has had an Actual End Date recorded but the respite has been extended, then the Service Provision must be re-entered and a new period of respite requires recording with a Planned Start Date of the same date as the previous Service Provision was ended (i.e. if the original Service Provision had an Actual End Date of 01/01/17 then the new Service Provision needs a Planned Start Date of 01/01/17) and a Planned End Date of when the new expected date will end. This will ensure continuation of payment to the Provider. The original Service Provision should not be cloned as this will automatically add an Actual Start Date Date which can not be removed.
- 2. If the original Service Provision does not contain an **Actual End Date**, no CSO/Admin involvement is required.
- 3. The Practitioner will add a **Task** activity to the Person record with:

| Subject:          | Respite Extension                                                                                             |
|-------------------|----------------------------------------------------------------------------------------------------|
| Responsible Team: | Personalisation & Assessment Team                                                                             |
| Description:      | State that the manager has given approval and that a respite extension is required on this Service Provision. |
| Status            | Open (P&AT will change it to Complete once they have completed the task)                                      |

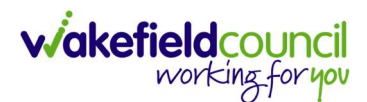

|                                                  |                                                                                                    | 6                                              |
|--------------------------------------------------|----------------------------------------------------------------------------------------------------|------------------------------------------------|
|                                                  |                                                                                                    | C                                              |
| Di Jom (d: 448365) Person Record                 | 80                                                                                                    | Im: 05/05/1995 (27 Years) Gender: Male NHS No: |
| iferred Name:                                    |                                                                                                    | <ul> <li>A state</li> </ul>                    |
| etails                                           |                                                                                                    |                                                |
|                                                  |                                                                                                    |                                                |
| General                                          |                                                                                                    |                                                |
| Subject*                                         |                                                                                                    |                                                |
| Respite Extension                                |                                                                                                    |                                                |
| Description                                      |                                                                                                    |                                                |
| B I U S x, x <sup>2</sup> of T, 12 := 10 10 10 1 |                                                                                                    |                                                |
| Styles - Normal - Font - Size                    | - A- ⊠- X B @ @ ♠ → Q \$3 ₩ ♥ Q F                                                                                                    | Source 50                                      |
| body p                                           |                                                                                                    | Characters (with HTML): 118/100000 _           |
| Details                                          |                                                                                                    |                                                |
| Regarding*                                       | Responsible Team*                                                                                                    |                                                |
| Tom Test \ Acorn Nursing Home \ Nursing Care     | \Long-Term Car X Q CD V6 Team                                                                                                    |                                                |
|                                                  |                                                                                                    | XQ                                             |
| Reason                                           | Responsible User                                                                                                    | XQ                                             |
| Reason                                           | Responsible User Q Scott Simpson                                                                                                    | × Q                                            |
| Priority                                         | Responsible User Q Scott Simpson Category                                                                                            | x Q                                            |
| Priority                                         | Responsible User Q Scott Simpson Category Q                                                                                          | x Q<br>x Q                                     |
| Priority Due*                                    | Responsible User Q Scott Simpson Category Sub-Category Sub-Category                                                                  | x Q<br>x Q<br>Q                                |
| Reason Priority Due*                             | Responsible User Q Scott Simpson Category Sub-Category O                                                                             | x Q<br>x Q<br>Q                                |
| Reason Priority Due* Status*                     | Responsible User       Q     Scott Simpson       Category     Category       Sub-Category     Sub-Category       Outcome     Outcome | X Q<br>  X Q<br>  Q<br>  Q                     |

- 4. Then select Save and Return to Previous Page.
- **5.** The Personalisation & Assessment Team will also do a new Financial Assessment to cover the extension.
- 6. Please note that if you are adding a Respite Service Provision retrospectively and the Care Home is currently suspended, you need to choose the 'Provider' before entering a 'Planned End Date'

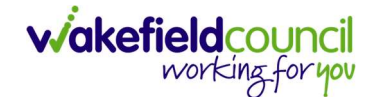

#### **Interim Placements and Interim Extensions**

- The 'Planned End Date' will cease payments to the Provider, therefore if the Practitioner becomes aware that the 'Planned End Date' has changed, please follow the guidance for "How to record Interim Extensions. The Actual End Date should only be entered once the service ceases on or after the Planned End Date for data integrity purposes. For more information please follow: <u>How to record Interim Extensions</u>.
- The fields below are available in the new Service Provision screen. Please locate the relevant person record > services > create new record then enter the information side into the according field.
   For more information follow: How to find Service Provisions and Create New.

| <u>Field</u>                              | Information                                                                                                    |
|-------------------------------------------|----------------------------------------------------------------------------------------------------|
| Service Element 1:                        | Adult Residential Care or Nursing Care.                                                                                                    |
| Service Element 2:                        | Choose Interim Placement.                                                                                                    |
| Finance Client Category:                  | Choose appropriate option from the lookup function                                                                                                    |
| Rate Unit:                                | Per Week Pro Rata.                                                                                                    |
| Planned Start Date:<br>Actual Start Date: | Date service expected to start<br>The date of admission to the Interim Placement.                                                                                                    |
| Planned End Date:                         | Date service is expected to cease.<br>***The 'Planned End Date' will cease payments to<br>the Provider and the collection of contributions<br>from the Client. If this changes details of the<br>change <u>must</u> be sent to the Personalisation &<br>Assessment Team (see Section on Respite<br>Extensions). |
| Actual End Date:                          | Leave blank (This should only be input on the day of the <b>Planned End Date</b> or after it)                                                                                                    |
| Start Reason:                             | Choose appropriate option. (Usually 'Admitted from<br>Community', 'Admitted from Hospital' or 'Carer<br>Service')                                                                                                    |
| End Reason:                               | Service Completed as Planned.                                                                                                    |
| Purchasing Team:                          | Choose appropriate Team.                                                                                                    |
| Service Provided:                         | Type in <b>Providers Name. Search.</b> Select <b>Provider</b> from list.                                                                                                    |
| Status:                                   | Draft.                                                                                                    |
| Placement Room Type:                      | Auto populates to 'Not Applicable'                                                                                                    |
| Responsible Team:                         | Auto populated with the user's default team.                                                                                                    |
| Responsible User:<br>Related Case:        | Auto populated with the user's name<br>Select relevant case                                                                                                    |

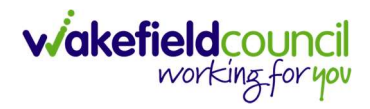

| Carecurector M Home Workplace V 🐯 Settings V                                                                                                    |                                        | - u - O 🥹                                                                                                    | 10                                                                                                    |
|----------------------------------------------------------------------------------------------------|----------------------------------------|----------------------------------------------------------------------------------------------------|----------------------------------------------------------------------------------------------------|
| Service Provision: New                                                                                                    |                                        |                                                                                                    | (                                                                                                    |
| Jom (Id: 448365) Person Record                                                                                                    |                                        | Born: 03/05/1995 (27 Years) Gender: Male N                                                                                                    | HS No:                                                                                                    |
| iouns:<br>erred Name:                                                                                                    |                                        |                                                                                                    | <                                                                                                    |
| etails                                                                                                    |                                        |                                                                                                    |                                                                                                    |
|                                                                                                    |                                        |                                                                                                    |                                                                                                    |
| in an and                                                                                                    |                                        |                                                                                                    |                                                                                                    |
| eneral                                                                                                    |                                        |                                                                                                    |                                                                                                    |
| erson*                                                                                                    |                                        | Responsible Team*                                                                                                    |                                                                                                    |
| Tom Test                                                                                                    | Q                                      | CD V6 Team                                                                                                    | XQ                                                                                                    |
|                                                                                                    |                                        | Responsible User*                                                                                                    |                                                                                                    |
|                                                                                                    |                                        | Scott Simpson                                                                                                    | XQ                                                                                                    |
| atus*                                                                                                    |                                        |                                                                                                    |                                                                                                    |
| Draft                                                                                                    | Q                                      |                                                                                                    |                                                                                                    |
| ervice Request                                                                                                    |                                        | Service Element 2*                                                                                                    |                                                                                                    |
| Adult Residential Care                                                                                                    | XQ                                     | Interim Placement                                                                                                    | XQ                                                                                                    |
| ecial Scheme                                                                                                    |                                        | Finance Client Category                                                                                                    |                                                                                                    |
|                                                                                                    | Q                                      | Older People                                                                                                    | XQ                                                                                                    |
| L Code                                                                                                    |                                        | Rate Unit*                                                                                                    |                                                                                                    |
|                                                                                                    |                                        | Per Week Pro Rata                                                                                                    | XQ                                                                                                    |
| Dates                                                                                                    | <b>(11)</b>                            | Planned End Date 22/02/2023                                                                                                    | *                                                                                                    |
| Dates Ianned Start Date ctual Start Date                                                                                                    |                                        | Planned End Date 22/02/2023 Actual End Date                                                                                                    |                                                                                                    |
| Dates Ianned Start Date ctual Start Date 20/02/2023                                                                                                    | <b>m</b>                               | Planned End Date 22/02/2023 Actual End Date                                                                                                    |                                                                                                    |
| Dates Ianned Start Date ctual Start Date 20/02/2023 tart Reason*                                                                                                    |                                        | Planned End Date 22/02/2023 Actual End Date End Reason*                                                                                                    |                                                                                                    |
| Dates Ianned Start Date ctual Start Date 20/02/2023 tart Reason* Admitted from Hospital                                                                                                    | Image: Control           X           Q | Planned End Date 22/02/2023 Actual End Date End Reason* Service Completed As Planned                                                                                                    | <ul> <li></li></ul>                                                                                                    |
| anned Start Date  ctual Start Date  20/02/2023  art Reason*  Admitted from Hospital  commissioning  urchasing Team                                                                                                    |                                        | Planned End Date 22/02/2023 Actual End Date End Reason* Service Completed As Planned Frequency in Weeks*                                                                                                    | ) (m)<br>(m)<br>(m)<br>(m)<br>(m)<br>(m)<br>(m)<br>(m)<br>(m)<br>(m)                                                                                                    |
| Pates Ianned Start Date Ctual Start Date 20/02/2023 Cart Reason* Admitted from Hospital Commissioning urchasing Team Hospital Team Wakefield (Pinderfields)                                                                                                    |                                        | Planned End Date  22/02/2023  Actual End Date  End Reason*  Service Completed As Planned  Frequency in Weeks*  1                                                                                                    | ■                                                                                                    |
| extes anned Start Date anned Start Date ctual Start Date 20/02/2023 art Reason* Admitted from Hospital commissioning urchasing Team Hospital Team Wakefield (Pinderfields) rvice Provided                                                                                                    |                                        | Planned End Date          22/02/2023         Actual End Date         End Reason*         Service Completed As Planned         Frequency in Weeks*         1         Provider/Carer                                                                                                | <ul> <li>▲</li> <li>▲</li> <li></li> <li></li></ul>                                   |
| Antes anned Start Date ctual Start Date 20/02/2023 art Reason* Admitted from Hospital commissioning urchasing Team Hospital Team Wakefield (Pinderfields) ervice Provided AGGIS CARE SOLUTIONS (FORMERLY TREES RESIDENTIAL CAR                                                                                                    |                                        | Planned End Date                                                                                                    | <ul> <li></li> <li></li></ul>                                     |
| entes anned Start Date ctual Start Date ctual Start Date 20/02/2023 art Reason* Admitted from Hospital commissioning urchasing Team Hospital Team Wakefield (Pinderfields) revice Provided AEGIS CARE SOLUTIONS (FORMERLY TREES RESIDENTIAL CAR the Reasing*                                                                                                    |                                        | Planned End Date         22/02/2023         Actual End Date         End Reason*         Service Completed As Planned         Frequency in Weeks*         1         Provider/Carer         AEGIS CARE SOLUTIONS (FORMERLY TREES RESIDENTIAL CARE HOME)                             | × Q                                                                                                    |
| Pates anned Start Date ctual Start Date ctual Start Date 20/02/2023 art Reason* Admitted from Hospital commissioning urchasing Team Hospital Team Wakefield (Pinderfields) ervice Provided AEGIS CARE SOLUTIONS (FORMERLY TREES RESIDENTIAL CAR ate Required* Yes                                                                                                    |                                        | Planned End Date          22/02/2023         Actual End Date         End Reason*         Service Completed As Planned         Frequency in Weeks*         1         Provider/Carer         AECIS CARE SOLUTIONS (FORMERLY TREES RESIDENTIAL CARE HOME)                            | <ul> <li>▲</li> <li>▲</li></ul> |
| anned Start Date anned Start Date tual Start Date 20/02/2023 art Reason* Admitted from Hospital archasing Team Hospital Team Wakefield (Pinderfields) arvice Provided AEGIS CARE SOLUTIONS (FORMERLY TREES RESIDENTIAL CAR te Required* Yes No                                                                                                    |                                        | Planned End Date          22/02/2023         Actual End Date         End Reason*         Service Completed As Planned         Frequency in Weeks*         1         Provider/Carer         AEGIS CARE SOLUTIONS (FORMERLY TREES RESIDENTIAL CARE HOME)                            | × Q                                                                                                    |
| anned Start Date anned Start Date ctual Start Date 20/02/2023 art Reason* Admitted from Hospital commissioning archasing Team Hospital Team Wakefield (Pinderfields) arvice Provided AEGIS CARE SOLUTIONS (FORMERLY TREES RESIDENTIAL CAR ate Required* Yes No                                                                                                    |                                        | Planned End Date          22/02/2023         Actual End Date         End Reason*         Service Completed As Planned         Frequency in Weeks*         1         Provider/Carer         AECIS CARE SOLUTIONS (FORMERLY TREES RESIDENTIAL CARE HOME)                            | <ul> <li>■</li> <li>×</li> <li>Q</li> </ul>                                                                                                    |
| hates anned Start Date ctual Start Date ctual Start Date 20/02/2023 art Reason* Admitted from Hospital commissioning urchasing Team Hospital Team Wakefield (Pinderfields) rvice Provided AEGIS CARE SOLUTIONS (FORMERLY TREES RESIDENTIAL CAR atter Required* Yes No                                                                                                    |                                        | Planned End Date          22/02/2023         Actual End Date         End Reason*         Service Completed As Planned         Frequency in Weeks*         1         Provider/Carer         AECIS CARE SOLUTIONS (FORMERLY TREES RESIDENTIAL CARE HOME)                            | <ul> <li>■</li> <li>×</li> <li>Q</li> </ul>                                                                                                    |
| bates lanned Start Date ctual Start Date 20/02/2023 cart Reason* Admitted from Hospital commissioning urchasing Team Hospital Team Wakefield (Pinderfields) ervice Provided AEGIS CARE SOLUTIONS (FORMERLY TREES RESIDENTIAL CAR ate Required* Ves No                                                                                                    |                                        | Planned End Date          22/02/2023         Actual End Date         End Reason*         Service Completed As Planned         Frequency in Weeks*         1         Provider/Carer         AEGIS CARE SOLUTIONS (FORMERLY TREES RESIDENTIAL CARE HOME)                            | <ul> <li>▲</li> <li>▲</li></ul> |
| Dates Ianned Start Date Ianned Start Date Ctual Start Date 20/02/2023 Cart Reason* Admitted from Hospital Admitted from Hospital Commissioning urchasing Team Hospital Team Wakefield (Pinderfields) ervice Provided AEGIS CARE SOLUTIONS (FORMERLY TREES RESIDENTIAL CAR ate Required* Ves No                                                                                                    |                                        | Planned End Date          22/02/2023         Actual End Date         End Reason*         Service Completed As Planned         Frequency in Weeks*         1         Provider/Carer         AEGIS CARE SOLUTIONS (FORMERLY TREES RESIDENTIAL CARE HOME)                            | <ul> <li>■</li> <li>×</li> <li>Q</li> </ul>                                                                                                    |
| Pates lanned Start Date  ctual Start Date  ctual Start Date  20/02/2023  cart Reason*  Admitted from Hospital  commissioning  urchasing Team  Hospital Team Wakefield (Pinderfields)  ervice Provided  AEGIS CARE SOLUTIONS (FORMERLY TREES RESIDENTIAL CAR  ate Required*  Yes No  uthorisation Detail  uthorised By                                                                                         |                                        | Planned End Date          22/02/2023         Actual End Date         End Reason*         Service Completed As Planned         Frequency in Weeks*         1         Provider/Carer         AECIS CARE SOLUTIONS (FORMERLY TREES RESIDENTIAL CARE HOME)                            | <ul> <li>■</li> <li>■</li> <li>×</li> <li>Q</li> <li></li> <li></li> <l< td=""></l<></ul>                           |
| Pates lanned Start Date ctual Start Date 20/02/2023 cart Reason* Admitted from Hospital Commissioning urchasing Team Hospital Team Wakefield (Pinderfields) ervice Provided AEGIS CARE SOLUTIONS (FORMERLY TREES RESIDENTIAL CAR ate Required* Yes No                                                                                                    |                                        | Planned End Date          22/02/2023         Actual End Date         End Reason*         Service Completed As Planned         Frequency in Weeks*         1         Provider/Carer         AECIS CARE SOLUTIONS (FORMERLY TREES RESIDENTIAL CARE HOME)                            |                                                                                                    |
| Pates lanned Start Date ctual Start Date 20/02/2023 cart Reason* Admitted from Hospital commissioning urchasing Team Hospital Team Wakefield (Pinderfields) ervice Provided AEGIS CARE SOLUTIONS (FORMERLY TREES RESIDENTIAL CAR ate Required* > Yes > No enthorisation Detail uthorised By elelated Information                                                                                              |                                        | Planned End Date          22/02/2023         Actual End Date         End Reason*         Service Completed As Planned         Frequency in Weeks*         1         Provider/Carer         AEGIS CARE SOLUTIONS (FORMERLY TREES RESIDENTIAL CARE HOME)                            | <ul> <li>▲</li> <li>▲</li></ul> |
| Pates lanned Start Date ctual Start Date 20/02/2023 cart Reason* Admitted from Hospital commissioning urchasing Team Hospital Team Wakefield (Pinderfields) ervice Provided AEGIS CARE SOLUTIONS (FORMERLY TREES RESIDENTIAL CAR ate Required* Ves No cuthorisation Detail uthorisation Detail extended By                                                                                                    |                                        | Planned End Date          22/02/2023         Actual End Date         End Reason*         Service Completed As Planned         Prequency in Weeks*         1         Provider/Carer         AEGIS CARE SOLUTIONS (FORMERLY TREES RESIDENTIAL CARE HOME)                            | <ul> <li>▲</li> <li>▲</li> <li>▲</li> <li>▲</li> <li>▲</li> <li>▲</li> <li>▲</li> </ul>                                                                                                    |
| bates lanned Start Date ctual Start Date ctual Start Date 20/02/2023 cart Reason* Admitted from Hospital Commissioning urchasing Team Hospital Team Wakefield (Pinderfields) ervice Provided AEGIS CARE SOLUTIONS (FORMERLY TREES RESIDENTIAL CAR ate Required* Yes No Cuthorisation Detail uthorised By                                                                                                    |                                        | Planned End Date         22/02/2023         Actual End Date         End Reason*         Service Completed As Planned         Frequency in Weeks*         1         Provider/Carer         AECIS CARE SOLUTIONS (FORMERLY TREES RESIDENTIAL CARE HOME)         Authorisation Date  |                                                                                                    |
| Pates lanned Start Date  ctual Start Date  ctual Start Date  ctual Start Date  ctual Start Date  coordinate Reason*  Admitted from Hospital  commissioning  urchasing Team  Hospital Team Wakefield (Pinderfields)  ervice Provided  AEGIS CARE SOLUTIONS (FORMERLY TREES RESIDENTIAL CAR  ate Required*  Yes No  Authorisation Detail  uthorised By  eleated Information lacement Room Type*  Not Applicable |                                        | Planned End Date          22/02/2023         Actual End Date         End Reason*         Service Completed As Planned         Frequency in Weeks*         1         Provider/Carer         AECIS CARE SOLUTIONS (FORMERLY TREES RESIDENTIAL CARE HOME)         Authorisation Date |                                                                                                    |

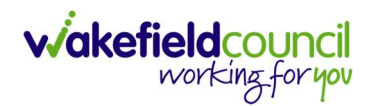

3. Select Save when completed.

| Caredirector                 | Home      | 💾 Workplace 🗸  | ĝ Settings ∨ |               | €           | Ę     | $\Diamond$ | 3      |        | CD V6 Team |                            |
|------------------------------|-----------|----------------|--------------|---------------|-------------|-------|------------|--------|--------|------------|----------------------------|
| ← 🖬 🖻                        | Service   | Provision: New |              |               |             |       |            |        |        |            | ?                          |
| TEST,Tom (Id: 448365)        | Person Re | ecord          |              | E             | Born: 03/05 | /1995 | (27 Yea    | ars) G | ender: | Male I     | NHS No: 🗸                  |
| Pronouns:<br>Preferred Name: |           |                |              |               |             |       |            |        |        |            | $\langle \! \! \! \rangle$ |
| Details                      |           |                |              |               |             |       |            |        |        |            |                            |
|                              |           |                |              |               |             |       |            |        |        |            |                            |
| General                      |           |                |              |               |             |       |            |        |        |            |                            |
| Person*                      |           |                |              | Responsible T | eam*        |       |            |        |        |            |                            |
| Tom Test                     |           |                | Q            | CD V6 Tea     | am          |       |            |        |        |            | ХQ                         |
| Id                           |           |                |              | Responsible U | Jser*       |       |            |        |        |            |                            |
|                              |           |                |              | Scott Sim     | pson        |       |            |        |        |            | XQ                         |
| Status*                      |           |                |              |               |             |       |            |        |        |            |                            |
| Draft                        |           |                | Q            |               |             |       |            |        |        |            |                            |

 This will take you back to the Service Provision timeline. To change the Status to Ready for Authorisation select Details tab. This Service Provision can then be authorised (<u>How to Authorise a Service Provision</u>) by your manager.

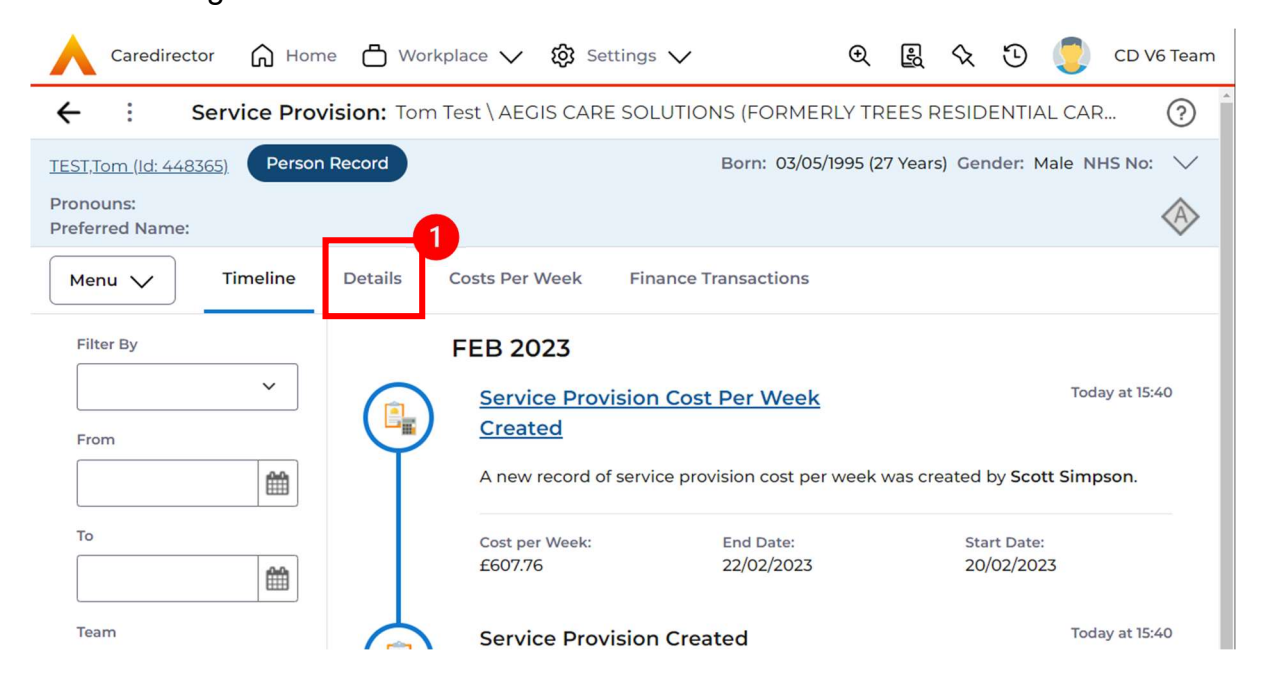
5. Change **Status** to **Ready for Authorisation** using the **Lookup function** and select **Save**.

|                              | or 🎧 Hom     | e 📥 Wor    | kplace 🗸  | ැබී Set | tings 🗸              | €       | Ę                  | $\mathbf{\hat{x}}$ | €      |        | CD V6   | Team                                |
|------------------------------|--------------|------------|-----------|---------|----------------------|---------|--------------------|--------------------|--------|--------|---------|-------------------------------------|
| ← 🖬 🛔                        | e 🙃 🖬        | <b>v</b> : | Service   | Provisi | on: Tom Test \ AEGIS | CARE    | S <mark>OLU</mark> | TIONS              | S (FOF | RMERL  | Y       | ?                                   |
| TEST,Tom (Id: 446            | 365) Person  | Record     |           |         | Born: 03/            | 05/1995 | (27 Yea            | ars) Ge            | ender: | Male 1 | NHS No: | $\sim$                              |
| Pronouns:<br>Preferred Name: |              |            |           |         |                      |         |                    |                    |        |        |         | $\langle \! \! \land \! \! \rangle$ |
| Menu 🗸                       | Timeline     | Details    | Costs Per | Week    | Finance Transactions |         |                    |                    |        |        |         |                                     |
|                              |              |            |           |         |                      |         |                    |                    |        |        |         | Â                                   |
| General                      |              |            |           |         |                      |         |                    |                    |        |        |         |                                     |
| Person*                      |              |            |           |         | Responsible Team*    |         |                    |                    |        |        |         |                                     |
| Tom Test                     |              |            |           | Q       | CD V6 Team           |         |                    |                    |        |        | Q       |                                     |
| Id                           |              |            |           |         | Responsible User*    |         |                    |                    |        |        |         |                                     |
| 229955                       |              |            |           |         | Scott Simpson        |         |                    |                    |        |        | x Q     |                                     |
| Status*                      |              |            |           |         | 1                    |         |                    |                    |        |        |         |                                     |
| Ready for A                  | uthorisation |            |           | ×Q      | -                    |         |                    |                    |        |        |         |                                     |

6. Service Provisions that are set to **Ready for Authorisation** will be found via an **Advanced Find** and **Authorised** (<u>How to Authorise a Service Provision</u>) by a Team Manager/ Support Services Co-Ordinator.

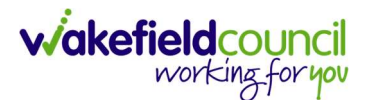

#### Interim Extensions

- When the Team Managers approval is given for the extension of the interim stay, then the Planned End Date needs to be changed by the CSO Team. Add a Task activity for the Personalisation & Assessment Team to the case to confirm that Team Manager approval was given to extend dates to and from.
- 2. If there are instances where an Interim Service Provision has had an Actual End Date recorded but the interim placement has been extended, then the Service Provision must be cloned (see How to Clone a Service Provision, if unsure on how to...)\* and a new period of interim recorded with an Actual Start Date of the same date the previous Service Provision was ended (i.e. if the original Service Provision had an Actual End Date of 01/01/21 then the new Service Provision needs an Actual Start Date of 01/01/21) and a Planned End Date of when the new expected date will end. This will ensure continuation of payment to the Provider.

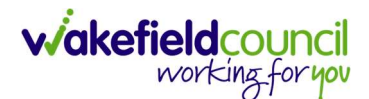

## **High-Cost Residential Placements**

- 1. This Service Provision is recorded based on the service costs and not what the client or any other organisation (e.g. health) is contributing.
- High-cost placements can be case agreed at an Adult Commissioning Panel or Joint Funding Panel and are set up the same as **Residential Care** or **Nursing Care** Service Provisions. Except the individual cost of the service is input as a **Rate Unit** against the Service Provision as follows:
- The fields below are available in the new Service Provision screen. Please locate the relevant person record > services > create new record then enter the information side into the according field.
   For more information follow: <u>How to find Service Provisions and Create New</u>.

| <u>Field</u>                       | Information                                                                                                    |
|------------------------------------|----------------------------------------------------------------------------------------------------|
| Service Element 1:                 | Adult Residential Care or Nursing Care.                                                                                      |
| Service Element 2:                 | Choose ACP Long-Term Placement or ACP Short-<br>Term Placement                                                               |
| Rate Unit:                         | Per Week Pro Rata.                                                                                                    |
| Planned Start Date:                | The date service is expected to start.                                                                                       |
| Actual Start Date:                 | Leave blank. (This field is completed by the<br>Personalisation and Assessment Team when the<br>Actual Start Date is known.) |
| A steel Field Date.                | Leave Dialik.                                                                                                    |
| Actual End Date:                   | the <b>Planned End Date</b> or after it).                                                                                    |
| Start Reason:                      | Choose appropriate option. (Usually 'Admitted from Community', 'Admitted from Hospital', 'Carer service')                    |
| Purchasing Team:                   | Choose appropriate Team.                                                                                                    |
| Service Provided:                  | Type in <b>Providers Name. Search.</b> Select <b>Provider</b> from list.                                                     |
| Status:                            | Draft.                                                                                                    |
| Placement Room Type:               | Auto populates to 'Not Applicable'                                                                                           |
| Responsible Team:                  | Auto populated with the user's default team.                                                                                 |
| Responsible User:<br>Related Case: | Auto populated to user's name.<br>Select relevant case                                                                       |

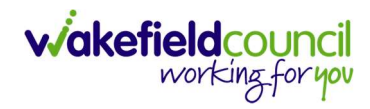

| Tom (id: 448365) Person Record                                                                                                    |                                                                                                    | Born: 03/05/1995 (27 Years) Gen                                            | der: Male NHS No: |
|----------------------------------------------------------------------------------------------------|----------------------------------------------------------------------------------------------------|----------------------------------------------------------------------------|-------------------|
| nouns:                                                                                                    |                                                                                                    |                                                                            |                   |
| ferred Name:                                                                                                    |                                                                                                    |                                                                            |                   |
| etails                                                                                                    |                                                                                                    |                                                                            |                   |
|                                                                                                    |                                                                                                    |                                                                            |                   |
| General                                                                                                    |                                                                                                    |                                                                            |                   |
| Person*                                                                                                    |                                                                                                    | Responsible Team*                                                          |                   |
| Tom Test                                                                                                    | Q                                                                                                    | CD V6 Team                                                                 | XC                |
| d                                                                                                    |                                                                                                    | Responsible User*                                                          |                   |
|                                                                                                    |                                                                                                    | Scott Simpson                                                              | XO                |
| Status*                                                                                                    |                                                                                                    |                                                                            |                   |
| Draft                                                                                                    | Q                                                                                                    |                                                                            |                   |
|                                                                                                    |                                                                                                    |                                                                            |                   |
| Service Request                                                                                                    |                                                                                                    |                                                                            |                   |
| iervice Element 1*                                                                                                    |                                                                                                    | Service Element 2*                                                         |                   |
| Adult Residential Care                                                                                                    | XQ                                                                                                    | ACP Long Term Placement                                                    | ×C                |
| ipecial Scheme                                                                                                    |                                                                                                    | Finance Client Category                                                    |                   |
|                                                                                                    | Q                                                                                                    |                                                                            | C                 |
| )L Code                                                                                                    |                                                                                                    | Rate Unit*                                                                 |                   |
|                                                                                                    |                                                                                                    | Per Week Pro Rata                                                          | X C               |
| uctual Start Date                                                                                                    |                                                                                                    | Actual End Date                                                            |                   |
|                                                                                                    |                                                                                                    |                                                                            | 1                 |
| Start Reason*<br>New Placement                                                                                                    | (X) Q                                                                                                    |                                                                            | Ē                 |
| start Reason* New Placement Commissioning                                                                                                    | ₩<br>× Q                                                                                                    |                                                                            | Ĩ                 |
| ttart Reason* New Placement Commissioning Purchasing Team CTLD West (Outwood)                                                                                                    |                                                                                                    | Frequency in Weeks*                                                        |                   |
| tart Reason* New Placement Commissioning Purchasing Team CTLD West (Outwood) ervice Provided                                                                                                    | <ul> <li>■</li> <li>× Q</li> <li>× Q</li> </ul>                                                                                                    | Frequency in Weeks*                                                        |                   |
| tart Reason* New Placement Commissioning Purchasing Team CTLD West (Outwood) ervice Provided 2 HUL CLOSE) Actual Decidential Corp. ACCD Long Term Placement                                                                                                    |                                                                                                    | Frequency in Weeks*  1  Provider/Carer 2 HILL CLOSE                        |                   |
| tart Reason* New Placement Commissioning Purchasing Team CTLD West (Outwood) service Provided 2 HILL CLOSE \Adult Residential Care \ACP Long Term Placem                                                                                                    | ()<br>X<br>X<br>Q<br>X<br>Q<br>X<br>Q                                                                                                    | Frequency in Weeks*                                                        |                   |
| tart Reason*  New Placement  Commissioning  Purchasing Team  CTLD West (Outwood)  iervice Provided  2 HILL CLOSE \Adult Residential Care \ACP Long Term Placem  Rate Required*                                                                                                    | <ul> <li>■</li> <li>× Q</li> <li>× Q</li> <li>× Q</li> </ul>                                                                                                    | Frequency in Weeks*       1       Provider/Carer       2 HILL CLOSE        |                   |
| tart Reason* New Placement Commissioning  urchasing Team CTLD West (Outwood) ervice Provided 2 HILL CLOSE \Adult Residential Care \ACP Long Term Placem tate Required* Ves No                                                                                                    | <ul> <li>mm</li> <li>× &lt; </li> <li>× &lt; </li> <li>× &lt; </li> <li>× &lt; </li> </ul>                                                                                                    | Frequency in Weeks*          1         Provider/Carer         2 HILL CLOSE | C                 |
| tart Reason* New Placement Commissioning urchasing Team CTLD West (Outwood) ervice Provided 2 HILL CLOSE \ Adult Residential Care \ ACP Long Term Placem tate Required* Ves No                                                                                                    | <ul> <li>mm</li> <li>× &lt; </li> <li>× &lt; </li> <li>× &lt; </li> <li>× &lt; </li> </ul>                                                                                                    | Frequency in Weeks*  1  Provider/Carer  2 HILL CLOSE                       |                   |
| tart Reason*  New Placement  Commissioning  Purchasing Team  CTLD West (Outwood)  iervice Provided  2 HILL CLOSE \ Adult Residential Care \ ACP Long Term Placem  tate Required*  Yes No                                                                                                    | <ul> <li>■</li> <li>× Q</li> <li>× Q</li> <li>× Q</li> </ul>                                                                                                    | Frequency in Weeks*       1       Provider/Carer       2 HILL CLOSE        |                   |
| Start Reason*  New Placement  Commissioning  Purchasing Team  CTLD West (Outwood)  Service Provided  2 HILL CLOSE \Adult Residential Care \ACP Long Term Placem  Rate Required*  Yes No  Authorisation Detail                                                                                                   | <ul> <li>m</li> <li>× &lt; </li> <li>× &lt; </li> <li>× &lt; </li> <li>× &lt; </li> </ul>                                                                                                    | Prequency in Weeks*                                                        |                   |
| Start Reason*  New Placement  Commissioning  Purchasing Team  CTLD West (Outwood)  Service Provided  2 HILL CLOSE \Adult Residential Care \ACP Long Term Placem  Rate Required*  Yes No  Authorisation Detail  Authorised By                                                                                    | <ul> <li>m</li> <li>× &lt; </li> <li>× &lt; </li> <li>× &lt; </li> <li>× &lt; </li> </ul>                                                                                                    | Frequency in Weeks*                                                        |                   |
| Start Reason*  New Placement  Commissioning  Purchasing Team  CTLD West (Outwood)  tervice Provided  2 HILL CLOSE \ Adult Residential Care \ ACP Long Term Placem  Rate Required*  Yes No No  Authorisation Detail  Authorised By                                                                               | <ul> <li>m</li> <li>× <ul> <li>×<ul> <li>×<ul> <li>×<ul></ul></li></ul></li></ul></li></ul></li></ul>                                                                                                    | Frequency in Weeks*                                                        |                   |
| Itart Reason*  New Placement  Commissioning  Purchasing Team  CTLD West (Outwood)  iervice Provided  2 HILL CLOSE \Adult Residential Care \ACP Long Term Placem  Rate Required*  Yes No  Authorisation Detail  Authorised By  Related Information                                                               | <ul> <li>m</li> <li>× <ul> <li>×<ul> <li>×<ul> <li>×<ul></ul></li></ul></li></ul></li></ul></li></ul>                                                                                                    | Frequency in Weeks*                                                        |                   |
| Start Reason*  New Placement  Commissioning  Purchasing Team  CTLD West (Outwood)  Service Provided  2 HILL CLOSE \Adult Residential Care \ACP Long Term Placem  Rate Required*  Yes No  Authorisation Detail  Authorised By  Related Information  Placement Room Type*                                         | μ       × Q       × Q       × Q <t< td=""><td>Frequency in Weeks*</td><td></td></t<>                                                                                                    | Frequency in Weeks*                                                        |                   |
| Start Reason *  New Placement  Commissioning  Purchasing Team  CTLD West (Outwood)  Revice Provided  2 HILL CLOSE \Adult Residential Care \ACP Long Term Placem  Rate Required *  Yes No  Authorisation Detail  Authorised By  Related Information  Nacement Room Type *  Not Applicable                        | <ul> <li>m</li> <li>× &lt; </li> <li>× &lt; </li> <li>× &lt; </li> <li>× &lt; </li> <li></li> <li></li> <li< td=""><td>Prequency in Weeks*</td><td></td></li<></ul> | Prequency in Weeks*                                                        |                   |
| Start Reason *  New Placement  Commissioning  Purchasing Team  CTLD West (Outwood)  Service Provided  2 HILL CLOSE \Adult Residential Care \ACP Long Term Placem  Rate Required *  Yes No  Authorisation Detail  Authorisation Detail  Authorisation Detail  Placement Room Type *  Not Applicable Related Case | χ     Q       ×     Q       ×     Q       ×     Q       ×     Q       ×     Q                                                                                                    | Frequency in Weeks*                                                        |                   |

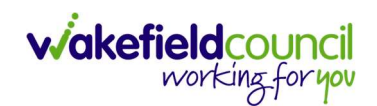

4. Select **Save** when completed.

| Caredirector                 | Home      | 🖞 Workplace 🗸  | <b>ිරි</b> Setti | ngs 🗸     |           | €       | Ę       | $\Diamond$ | 3      |      | CD V6 Team              |
|------------------------------|-----------|----------------|------------------|-----------|-----------|---------|---------|------------|--------|------|-------------------------|
| ← 🖬 🖪                        | Service   | Provision: New |                  |           |           |         |         |            |        |      | ?                       |
| <u>TEST,Tom (Id: 448365)</u> | Person Re | ecord          |                  |           | Born: 03/ | 05/1995 | (27 Yea | ars) G     | ender: | Male | NHS No: 🗸               |
| Pronouns:<br>Preferred Name: |           |                |                  |           |           |         |         |            |        |      | $\langle \! \! \rangle$ |
| Details                      |           |                |                  |           |           |         |         |            |        |      |                         |
|                              |           |                |                  |           |           |         |         |            |        |      | *                       |
| General                      |           |                |                  |           |           |         |         |            |        |      | - 1                     |
| Person*                      |           |                |                  | Responsib | e Team*   |         |         |            |        |      | - 1                     |
| Tom Test                     |           |                | Q                | CD V6     | Team      |         |         |            |        |      | хQ                      |
| Id                           |           |                |                  | Responsib | e User*   |         |         |            |        |      |                         |
|                              |           |                |                  | Scott S   | impson    |         |         |            |        |      | XQ                      |
| Status*                      |           |                |                  |           |           |         |         |            |        |      |                         |
| Draft                        |           |                | Q                |           |           |         |         |            |        |      |                         |

5. When saved it will bring you to the timeline tab, select the tab **Rate Periods**, and **Create New Record**.

| 人 Caredirector 🎧 Home 📥 Workplace 🗸 🐯 Settings 🗸                                        | 🗨 🛃 🛠 🛈 킻 CD V6 Team                               |  |  |  |  |  |  |  |  |
|-----------------------------------------------------------------------------------------|----------------------------------------------------|--|--|--|--|--|--|--|--|
| Service Provision: Tom Test \2 HILL CLOSE \Adult Residential Care \ACP Long Term Placem |                                                    |  |  |  |  |  |  |  |  |
| TEST.Tom (ld: 448365) Person Record                                                     | Born: 03/05/1995 (27 Years) Gender: Male NHS No: 📏 |  |  |  |  |  |  |  |  |
| Pronouns: Preferred Name:                                                               |                                                    |  |  |  |  |  |  |  |  |
| Menu V Timeline Details Rate Periods Costs Per W                                        | /eek Finance Transactions                          |  |  |  |  |  |  |  |  |
| + 2 🕷 😵 🗑 Service Provision Rate Perio                                                  | ds                                                 |  |  |  |  |  |  |  |  |
| Approved Rate Periods V                                                                 | ch for records Q 3                                 |  |  |  |  |  |  |  |  |
| Rate Unit Approval Status Start Date End Dat                                            | e Service Provision                                |  |  |  |  |  |  |  |  |

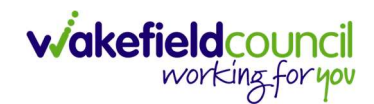

6. Insert **Start Date** that is in the **Actual Start Date** field (as the date the service started). Then **Save and Return to Previous Page.** 

| 人 Caredirector 🎧 Home 🗂 Workplace 🗸 💈                 | ලි Settir | igs 🗸             | €       | Ę      | $\Diamond$ | ${}^{}$ |      | CD V6 Team              |  |
|-------------------------------------------------------|-----------|-------------------|---------|--------|------------|---------|------|-------------------------|--|
| ← ■ Service Provision Rate Period: New ⑦              |           |                   |         |        |            |         |      |                         |  |
| EST,Tom (Id: 448365) Person Record                    |           | Born: 03/         | 05/1995 | (27 Ye | ars) G     | ender:  | Male | NHS No: 🗸               |  |
| ronouns:<br>referred Name:                            |           |                   |         |        |            |         |      | $\langle \! \! \rangle$ |  |
| Details                                               |           |                   |         |        |            |         |      |                         |  |
|                                                       |           |                   |         |        |            |         |      |                         |  |
| General                                               |           |                   |         |        |            |         |      |                         |  |
| Service Provision *                                   |           | Responsible Team* |         |        |            |         |      |                         |  |
| Tom Test \ 2 HILL CLOSE \ Adult Residential Care \ AC | Q         | CD V6 Team        |         |        |            |         |      | XQ                      |  |
| Rate Unit *                                           |           | Approval Status*  |         |        |            |         |      |                         |  |
| Per Week Pro Rata                                     | Q         | Pending           |         |        |            |         |      | ~                       |  |
|                                                       |           |                   |         |        |            |         |      |                         |  |
| Start Date*                                           | _         | End Date          |         |        |            |         |      |                         |  |

7. When saved, by default the **System View** will be on **Approved Rate Periods**. To see the **Rate Period** entered then you will need to change this to **Pending Rate Periods** system view.

| Caredirector 🎧 Home 🖨 Wor                                                                  | rkplace 🗸 🔞 Settings 🗸        | २ द्वि 🛇 🛡 🌅                      | CD V6 Team                          |  |  |  |  |  |  |  |
|--------------------------------------------------------------------------------------------|-------------------------------|-----------------------------------|-------------------------------------|--|--|--|--|--|--|--|
| Service Provision: Tom Test \ 2 HILL CLOSE \ Adult Residential Care \ ACP Long Term Placem |                               |                                   |                                     |  |  |  |  |  |  |  |
| TEST.Tom (Id: 448365) Person Record Born: 03/05/1995 (27 Years) Gender: Male NHS No: V     |                               |                                   |                                     |  |  |  |  |  |  |  |
| Pronouns:<br>Preferred Name:                                                               |                               |                                   | $\langle \! \! \wedge \!\! \rangle$ |  |  |  |  |  |  |  |
| Menu V Timeline Details                                                                    | Rate Periods Costs Per Week   | Finance Transactions              |                                     |  |  |  |  |  |  |  |
| 🕂 🕼 🎣 🦅 🗑 Serv                                                                             | vice Provision Rate Periods   |                                   |                                     |  |  |  |  |  |  |  |
| Pending Rate Periods V                                                                     | Search for red                | cords                             | Q 3                                 |  |  |  |  |  |  |  |
| System Views<br>Approved Rate Periods<br>Cancelled Pate Periods                            | <u>Start Date</u> ₹↓ End Date | Service Provision                 |                                     |  |  |  |  |  |  |  |
| Pending Rate Periods<br>Related Records                                                    | 21/02/2023                    | Tom Test \ 2 HILL CLOSE \ Adult R | esid                                |  |  |  |  |  |  |  |

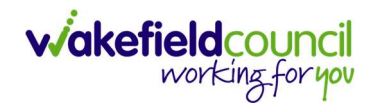

8. Select the pending **rate period** and open the **Service Provision Rate Period** screen. Then a new tab called **Rate Schedules** will show. Select this and **Create New Record.** 

| Caredirector 🟠 Ho            | ome 🍈 Workplace 🗸    | છ়ે Settings 🗸        | €                  | R <        | x D       |         | CD V6 Team                           |
|------------------------------|----------------------|-----------------------|--------------------|------------|-----------|---------|--------------------------------------|
| ← : Service Pr               | ovision Rate Period: | Tom Test \ 2 HILL CLC | SE\Adult Resid     | dential C  | are \ ACI | P Long  | ?                                    |
| TEST,Tom (Id: 448365) Pers   | on Record            | В                     | orn: 03/05/1995 (2 | 7 Years) C | Gender: N | Aale NH | S No: 🗸                              |
| Pronouns:<br>Preferred Name: |                      |                       |                    |            |           |         | $\langle \! \! \wedge \! \! \rangle$ |
| Menu V Details               | Rate Schedules       |                       |                    |            |           |         |                                      |
| + 💵 🎗 🗑                      | Service Provision R  | ate Schedule          |                    |            |           |         |                                      |
| Related Records V            |                      | Search fo             | or records         |            |           |         | QG                                   |
| Service Provisio             | Rate Rate Ban        | k Holid Timeband S    | tart Timeban       | d End      | Monda     | у       | Tuesda                               |

9. Enter the **Rate** in the **Rate** field, as per the agreed weekly amount (this amount will have been agreed at the Adult Commissioning Panel). Then **Save and Return to Previous Page**.

| <b>ි</b> Settir                      | ngs 🗸              | €                                                   | Ę                                                           | $\Diamond$ | €                               | ٢                                                                 | CD V6 Team                                                           |
|--------------------------------------|--------------------|-----------------------------------------------------|-------------------------------------------------------------|------------|---------------------------------|-------------------------------------------------------------------|----------------------------------------------------------------------|
| Service Provision Rate Schedule: New |                    |                                                     |                                                             |            |                                 |                                                                   | ?                                                                    |
|                                      |                    |                                                     |                                                             |            |                                 |                                                                   |                                                                      |
| Q                                    | Responsible Team*  |                                                     |                                                             |            |                                 |                                                                   | ×Q                                                                   |
|                                      |                    |                                                     |                                                             |            |                                 |                                                                   |                                                                      |
| Q                                    | •                  |                                                     |                                                             |            |                                 |                                                                   |                                                                      |
|                                      |                    |                                                     |                                                             |            |                                 |                                                                   |                                                                      |
|                                      |                    |                                                     |                                                             |            |                                 |                                                                   |                                                                      |
|                                      | B Settir<br>edule: | Settings  edule: New  Responsible Team*  CD V6 Team | Settings V Q edule: New  Responsible Team*  Q CD V6 Team  1 | Settings ✓ | Settings ✓   Q Q CD V6 Team Q 1 | Settings ✓   Q Q CD V6 Team Q Q Q Q Q Q Q Q Q Q Q Q Q Q Q Q Q Q Q | Settings ✓ Q Q A O Q edule: New   Responsible Team*   Q   CD V6 Team |

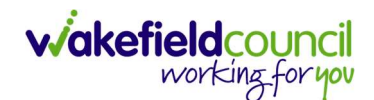

10. Then your location should be in the **Service Provision Rate Period** under the **Rate Schedules** tab. We need to go back to the **Details** tab under this screen.

| Caredir                                                                                | ector 🎧 Hon  | ne 💾 Work    | place 🗸   | ඟිූ Settin     | igs 🗸          |                     | €     | Ę      | $\Diamond$ | 3      |            | CD V | 5 Team        |
|----------------------------------------------------------------------------------------|--------------|--------------|-----------|----------------|----------------|---------------------|-------|--------|------------|--------|------------|------|---------------|
| ← :                                                                                    | Service Prov | vision Rate  | Period:   | om Test \      | 2 HILL CLOSE   | Adult               | Resid | dentia | l Care     | AC     | P Long     |      | ?             |
| TEST.Tom (ld: 448365) Person Record Born: 03/05/1995 (27 Years) Gender: Male NHS No: V |              |              |           |                |                |                     |       |        |            | $\sim$ |            |      |               |
| Pronouns:<br>Preferred Nam                                                             | ne:1         |              |           |                |                |                     |       |        |            |        |            |      | $\otimes$     |
| Menu 🗸                                                                                 | Details      | Rate Schedul | es        |                |                |                     |       |        |            |        |            |      |               |
| + 💵                                                                                    | ۰. ۳         | Service Pro  | ovision R | ate Sche       | dule           |                     |       |        |            |        |            |      |               |
| Related Reco                                                                           | ords 🗸       |              |           |                | Search for red | cords               |       |        |            |        |            | Q    | G             |
| Service                                                                                | Provisio     | Rate         | Rate Ban  | <u>k Holid</u> | Timeband St    | <u>↓</u> <u>Tir</u> | neban | d End  | ₹↓ !       | Monda  | I <u>y</u> |      | <u>Tuesda</u> |
| Tom Tes                                                                                | t\2 HIL      | £50.00       |           |                |                |                     |       |        | )          | No     |            |      | No            |

11. What is happening in the background, and it is not instant, is the system is calculating the costs and schedule of what we just entered. If this option does not show straight away, please leave it 2 minutes, perhaps Save and Return to Previous Page and come back into this screen as under the Approval Status we now need to change the Rate Period from Pending to Approved. Then select Save and Return to Previous Page. This is so we can set the Service Provision Status as Ready for Authorisation later.

| 🔥 Caredirector 🎧 Home 🖨 Workplace 🗸 🔅                 | Settin | gs 🗸                  | €         | Ę       | $\Diamond$ | 3      | ٢       | CD V6 Team                |
|-------------------------------------------------------|--------|-----------------------|-----------|---------|------------|--------|---------|---------------------------|
| 🔶 🖬 🗟 🛃 🗑 : Service Pro                               | vision | Rate Period: T        | om Test \ | 2 HIL   | LCLC       | DSE \. | Adult F | Re ?                      |
| TEST,Tom (Id: 448365) Person Record                   |        | Born: 0               | 3/05/1995 | (27 Yea | ars) G     | ender: | Male I  | NHS No: 🗸                 |
| Pronouns:<br>Preferred Name: 1                        |        |                       |           |         |            |        |         | $\langle \! \! A \rangle$ |
| Menu V Details Rate Schedules                         |        |                       |           |         |            |        |         |                           |
| General                                               |        |                       |           |         |            |        |         |                           |
| Service Provision*                                    |        | Responsible Team*     |           |         |            |        |         |                           |
| Tom Test \ 2 HILL CLOSE \ Adult Residential Care \ AC | Q      | CD V6 Team            |           |         |            |        |         | ٩ 2                       |
| Rate Unit *                                           |        | Approval Status*      |           |         |            |        |         |                           |
| Per Week Pro Rata                                     | Q      | Pending               |           |         |            |        |         | ~                         |
| Start Date*                                           |        | Pending               |           |         |            |        |         |                           |
| 21/02/2023                                            | Ê      | Approved<br>Cancelled |           |         |            |        |         |                           |

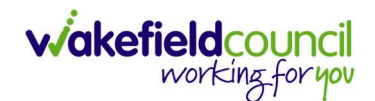

12. Once returned to the **Service Provision** main screen we can change the **Status** from **Draft** to **Ready for Authorisation** then select **Save**.

| Caredirector 🞧 Home 🗂 Work          | place 🗸 🔞 Settings 🗸                 | 🗨 🛃 🛠 🛈 킻 CD V6 Team                      |
|-------------------------------------|--------------------------------------|-------------------------------------------|
| ← 🖬 🖓 🎝 🛃 ÷                         | Service Provision: Tom Test \ 2 HILL | CLOSE \ Adult Residential Care 📀          |
| TEST,Tom (Id: 448365) Person Record | Born: 03/                            | 05/1995 (27 Years) Gender: Male NHS No: 🗸 |
| Pronouns:<br>Preferred Name:        | 1                                    | \$                                        |
| Menu 🗸 Timeline Details             | Rate Periods Costs Per Week Fina     | nce Transactions                          |
| General Person*                     | Responsible Team *                   |                                           |
| Tom Test                            | CD V6 Team                           | Q                                         |
| 229956                              | Scott Simpson                        | XQ                                        |
| Status*                             | 2                                    |                                           |
| Ready for Authorisation             | XQ                                   |                                           |

13. You will be able to see the **Costs Per Week** and any **Finance Transactions** via these tabs. Just ensure the **Actual Start Date** is entered.

| 🔨 Caredirector 🎧 Home 🗂 Workplace 🗸 🐯              | Settings 🗸 😟 🛃 CD V6 Team                                       |
|----------------------------------------------------|-----------------------------------------------------------------|
| ← : Service Provision: Tom Test \ 2 HILL C         | LOSE \ Adult Residential Care \ ACP Long Term Placem 🧿          |
| TEST,Tom (Id: 448365) Person Record                | Born: 03/05/1995 (27 Years) Gender: Male NHS No: 💛              |
| Pronouns:<br>Preferred Name:                       |                                                                 |
| Menu V Timeline Details Rate Periods               | Costs Per Week Finance Transactions                             |
| Service Provision Cost Per Week                    |                                                                 |
| Related Records ~                                  | Search for records Q                                            |
| □     Start Date ₹↓     End Date ₹↓     Cost per W | leek Service Provision                                          |
| □ 21/02/2023 £50                                   | 0.00 Tom Test \ 2 HILL CLOSE \ Adult Residential Care \ ACP Lon |

14. Service Provisions that are set to Ready for Authorisation will be picked up via an Advanced Search and Authorised (<u>How to Authorise a Service</u> <u>Provision</u>) by Team Manager/ Support Services Co-ordinator.

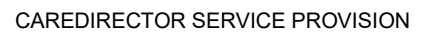

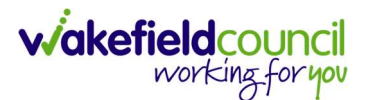

## ACP or Non-Commissioned Services

- These are non-commissioned Providers. If you come across a noncommissioned provider that has not be set up yet, please follow <u>Non-Commission Providers – Set Up Process.</u>
- 2. This Service Provision is recorded based on the service costs and not what the client/other organisations (e.g. health) are contributing.
- The fields below are available in the new Service Provision screen. Please locate the relevant person record > services > create new record then enter the information side into the according field.
   For more information follow: <u>How to find Service Provisions and Create New</u>.

| <u>Field</u>                       | Information                                                                     |
|------------------------------------|---------------------------------------------------------------------------------|
| Service Element 1:                 | SDS – Managed Account.                                                          |
| Service Element 2:                 | Choose ACP/ Non-Commissioned.                                                   |
| Rate Unit:                         | Per Week Pro Rata.                                                              |
| Planned Start Date:                | Leave blank.                                                                    |
| Actual Start Date:                 | Enter date service is to start                                                  |
| Planned End Date:                  | Leave blank.                                                                    |
| Actual End Date:                   | Leave blank (Can only be input on the day of the Planned End Date or after it). |
| Start Reason:                      | Choose appropriate option. Usually 'New Placement', 'Admitted from Hospital'    |
| Purchasing Team:                   | Choose appropriate Team.                                                        |
| Service Provided:                  | Type in <b>Providers Name. Search.</b> Select <b>Provider</b> from list.        |
| Status:                            | Draft.                                                                          |
| Placement Room Type:               | Auto populates to 'Not Applicable'                                              |
| Responsible Team:                  | Auto populated with the user's default team                                     |
| Responsible User:<br>Related Case: | Auto populated with the user's name<br>Select related case                      |

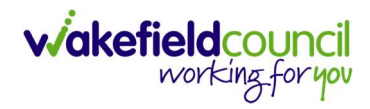

| B Service Provision: New                                                                                                    |   |                      |                                                                                                    |            |
|----------------------------------------------------------------------------------------------------|---|----------------------|----------------------------------------------------------------------------------------------------|------------|
| Trans (Id: 4/48355) Person Record                                                                                                    |   |                      | Born: 03/05/1995 (27 Years) Gender:                                                                       | Male NHS N |
| nouns:                                                                                                    |   |                      |                                                                                                    |            |
| ferred Name:                                                                                                    |   |                      |                                                                                                    |            |
| vetails                                                                                                    |   |                      |                                                                                                    |            |
|                                                                                                    |   |                      |                                                                                                    |            |
| General                                                                                                    |   |                      |                                                                                                    |            |
| Person*                                                                                                    |   |                      | Responsible Team *                                                                                        |            |
| Tom Test                                                                                                    |   | Q                    | CD V6 Team                                                                                                | ×          |
| d                                                                                                    |   |                      | Responsible User*                                                                                         |            |
|                                                                                                    |   |                      | Scott Simpson                                                                                             | ×          |
| Status*                                                                                                    |   |                      |                                                                                                    |            |
| Draft                                                                                                    |   | Q                    |                                                                                                    |            |
|                                                                                                    |   |                      |                                                                                                    |            |
| Service Request                                                                                                    |   |                      |                                                                                                    |            |
|                                                                                                    |   |                      | 5 ( F 1                                                                                                   |            |
| SDS - Managed Account                                                                                                    | ~ | 0                    | Service Element 2*                                                                                        |            |
| Sau - Heneged Account                                                                                                    | × | 4                    |                                                                                                    | X          |
| special Scheme                                                                                                    |   | 0                    | Finance Client Category                                                                                   |            |
|                                                                                                    |   | ų                    |                                                                                                    |            |
| SL Code                                                                                                    |   |                      | Rate Unit*                                                                                                |            |
|                                                                                                    |   |                      | Per Week Pro Rata                                                                                         | ×          |
| Planned Start Date                                                                                                    |   | <b>6</b>             | Planned End Date                                                                                          |            |
| Dates Planned Start Date 21/02/2023 Actual Start Date                                                                                                    |   |                      | Planned End Date                                                                                          |            |
| Dates<br>Planned Start Date<br>21/02/2023<br>Actual Start Date                                                                                                    |   |                      | Planned End Date Actual End Date                                                                          |            |
| Dates Planned Start Date 21/02/2023 Actual Start Date Start Reason*                                                                                                    |   |                      | Planned End Date                                                                                          |            |
| Dates Planned Start Date 21/02/2023 Actual Start Date Start Reason* New Placement                                                                                                    | × | 1111<br>1111<br>1111 | Planned End Date Actual End Date                                                                          |            |
| Dates Planned Start Date 21/02/2023 Actual Start Date Start Reason* New Placement                                                                                                    | × | 1111<br>1111         | Planned End Date Actual End Date                                                                          |            |
| Dates Planned Start Date 21/02/2023 Actual Start Date Start Reason* New Placement Commissioning                                                                                                    | × |                      | Planned End Date                                                                                          |            |
| Dates Planned Start Date 21/02/2023 Actual Start Date Start Reason* New Placement Commissioning                                                                                                    | × | ۱<br>۱<br>۱          | Planned End Date  Actual End Date                                                                         |            |
| Dates Planned Start Date 21/02/2023 Actual Start Date Start Reason* New Placement Commissioning Purchasing Team CTLD West (Outwood)                                                                                                    | X |                      | Planned End Date  Actual End Date  Frequency in Weeks*                                                    |            |
| Dates Planned Start Date 21/02/2023 Actual Start Date Start Reason* New Placement Commissioning Purchasing Team CTLD West (Outwood) Envided                                                                                                    |   |                      | Planned End Date   Actual End Date   Frequency in Weeks*                                                  |            |
| Dates Planned Start Date 21/02/2023 Actual Start Date Start Reason* New Placement Commissioning Purchasing Team CTLD West (Outwood) Service Provided                                                                                                    |   |                      | Planned End Date   Actual End Date    Frequency in Weeks*                                                 |            |
| Dates Planned Start Date 21/02/2023 Actual Start Date Commissioning Purchasing Team CTLD West (Outwood) Ervice Provided 1Ark Group \SDS - Managed Account \ACP/Non Commissione                                                                                                    |   |                      | Planned End Date  Actual End Date  Frequency in Weeks*  1  Provider/Carer  1Ark Group                     |            |
| Planned Start Date 21/02/2023 Actual Start Date 3tart Reason* New Placement Commissioning Purchasing Team CTLD West (Outwood) Ervice Provided 1 Ark Group \SDS - Managed Account \ ACP/Non Commissione Pate Required*                                                                                                    |   |                      | Planned End Date  Actual End Date  Frequency in Weeks*   Provider/Carer  1Ark Group                       |            |
| Planned Start Date Planned Start Date 2/J02/2023 Actual Start Date Start Reason* New Placement Commissioning Purchasing Team CTLD West (Outwood) Service Provided 1 Ark Group \SDS - Managed Account \ACP/Non Commissione Rate Required* Ves                                                                                                    |   |                      | Planned End Date   Actual End Date   Frequency in Weeks*    Provider/Carer   Ark Group                    |            |
| Planned Start Date Planned Start Date 21/02/2023 Actual Start Date  Start Reason* New Placement Commissioning Purchasing Team CTLD West (Outwood) Service Provided 1 Ark Group \SDS - Managed Account \ACP/Non Commissione Tate Required* Yes No                                                                                                    |   |                      | Planned End Date    Actual End Date                                                                       |            |
| Planned Start Date 21/02/2023 Actual Start Date  Start Reason* New Placement  Commissioning Purchasing Team  CTLD West (Outwood) Service Provided  1 Ark Group \SDS - Managed Account \ACP/Non Commissione Rate Required*  Yes No                                                                                                    |   |                      | Planned End Date  Actual End Date  Frequency in Weeks*  1  Provider/Carer  1Ark Group                     |            |
| Dates Planned Start Date 21/02/2023 Actual Start Date Start Reason* New Placement Commissioning Purchasing Team CTLD West (Outwood) Service Provided 1Ark Group \SDS - Managed Account \ ACP/Non Commissione Rate Required* Yes No Authorisation Detail                                                                                                    |   |                      | Planned End Date  Actual End Date  Frequency in Weeks*    Provider/Carer  Ark Group                       |            |
| Planned Start Date 21/02/2023 Actual Start Date Start Reason* New Placement Commissioning Purchasing Team CTLD West (Outwood) Service Provided 1Ark Group \SDS - Managed Account \ ACP/Non Commissione Rate Required* Yes No Authorisation Detail Authorisat By                                                                                                    |   |                      | Planned End Date    Actual End Date                                                                       |            |
| Planned Start Date  Planned Start Date  21/02/2023  Actual Start Date  Start Reason*  New Placement  Commissioning Purchasing Team  CTLD West (Outwood)  service Provided  1 Ark Group \SDS - Managed Account \ ACP/Non Commissione  Rate Required*  Yes No  Authorisation Detail  Authorised By                                                                                                    |   |                      | Planned End Date   Actual End Date                                                                        |            |
| Planned Start Date  Planned Start Date  21/02/2023 Actual Start Date  Start Reason* New Placement  Commissioning  Purchasing Team  CTLD West (Outwood)  Service Provided  1 Ark Group \SDS - Managed Account \ACP/Non Commissione  Rate Required*  Yes No  Authorisation Detail  Authorised By                                                                                                    |   |                      | Planned End Date    Actual End Date                                                                       |            |
| Planned Start Date 21/02/2023 Actual Start Date Start Reason* New Placement Commissioning Purchasing Team CTLD West (Outwood) Service Provided 1Ark Group \SDS - Managed Account \ACP/Non Commissione Rate Required* Yes No Authorisation Detail Authorised By                                                                                                    |   |                      | Planned End Date  Actual End Date  Frequency in Weeks*  1  Provider/Carer  1Ark Group  Authorisation Date |            |
| Planned Start Date  Planned Start Date  21/02/2023 Actual Start Date  Start Reason* New Placement  Commissioning  Purchasing Team  CTLD West (Outwood)  Service Provided  1 Ark Group \SDS - Managed Account \ ACP/Non Commissione  Rate Required*  Yes No  Rate Required* Rate Account \ ACP/Non Commissione  Rate Required*  No  Rate Required* Rate Required* Rate Rate Rate Rate Rate Rate Rate Rate |   |                      | Planned End Date  Actual End Date  Frequency in Weeks*  1  Provider/Carer  1Ark Group  Authorisation Date |            |
| Planned Start Date 21/02/2023 Actual Start Date Start Reason* New Placement Commissioning Purchasing Team CTLD West (Outwood) Service Provided 1 Ark Group \SDS - Managed Account \ ACP/Non Commissione Rate Required* Yes No Authorisation Detail Authorised By Related Information Placement Room Type*                                                                                                    |   |                      | Planned End Date    Actual End Date                                                                       |            |
| Planned Start Date Planned Start Date 21/02/2023 Actual Start Date Start Reason* New Placement Commissioning Purchasing Team CTLD West (Outwood) Service Provided 1 Ark Croup \SDS - Managed Account \ ACP/Non Commissione Rate Required* Yes No Authorisation Detail Authorisation Detail Authorisation Detail Related Information Placement Room Type* Not Applicable                                                                                                    |   |                      | Planned End Date    Actual End Date                                                                       |            |

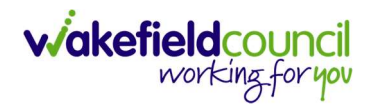

5. Select **Save** when completed.

| Caredirector                 | G Home    | 🛱 Workplace 🗸  | ැබූ Sett | ings 🗸    |           | €       | Ę       | $\Diamond$ | ூ      | ٢    | CD V6 Team                 |
|------------------------------|-----------|----------------|----------|-----------|-----------|---------|---------|------------|--------|------|----------------------------|
| ← 🖬 🖬                        | Service   | Provision: New |          |           |           |         |         |            |        |      | ?                          |
| <u>TEST,Tom (Id: 448365)</u> | Person Re | ecord          |          |           | Born: 03/ | 05/1995 | (27 Yea | ars) G     | ender: | Male | NHS No: 🗸                  |
| Pronouns:<br>Preferred Name: |           |                |          |           |           |         |         |            |        |      | $\langle \! \! \! \rangle$ |
| Details                      |           |                |          |           |           |         |         |            |        |      |                            |
| General                      |           |                |          |           |           |         |         |            |        |      |                            |
| Person*                      |           |                |          | Responsib | le Team*  |         |         |            |        |      |                            |
| Tom Test                     |           |                | Q        | CD V6     | Team      |         |         |            |        |      | XQ                         |
| Id                           |           |                |          | Responsib | le User*  |         |         |            |        |      |                            |
|                              |           |                |          | Scott S   | impson    |         |         |            |        |      | XQ                         |
| Status*                      |           |                |          |           |           |         |         |            |        |      |                            |
| Draft                        |           |                | Q        |           |           |         |         |            |        |      |                            |

6. When saved it will bring you to the timeline tab, select the tab **Rate Periods**, and **Create New Record**.

| 人 Caredirector 🎧 Home 🖨 Workplace 🗸 🐯 Settings 🗸                | 🗨 🛃 🛠 🛈 🌅 CD V6 Team                     |
|-----------------------------------------------------------------|------------------------------------------|
| Service Provision: Tom Test \1 Ark Group \ SDS - Managed Accord | ount \ ACP/Non Commissioned 🧿            |
| TEST,Tom (ld: 448365)         Person Record         Born: 03/02 | 5/1995 (27 Years) Gender: Male NHS No: ∨ |
| Pronouns: Preferred Name: 1                                     | $\langle \! \! A \! \! \rangle$          |
| Menu V Timeline Details Rate Periods Costs Per Week Fina        | ance Transactions                        |
| + 📲 🏖 🦻 Service Provision Rate Periods                          |                                          |
| Approved Rate Periods V                                         | Q 3                                      |
| Rate Unit Approval Status Start Date End Date S                 | Service Provision                        |

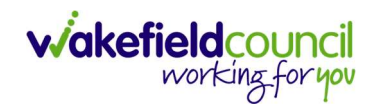

7. Insert **Start Date** that is in the **Actual Start Date** field (as the date the service started). Then **Save and Return to Previous Page.** 

| 人 Caredirector 🎧 Home 🗂 Workplace 🗸 🤤              | Settir | igs 🗸             | €      | Ę       | $\Diamond$ | €      |      | CD V6 Team                |
|----------------------------------------------------|--------|-------------------|--------|---------|------------|--------|------|---------------------------|
| ← 🖬 🕞 Service Provision Rate Period: New (?)       |        |                   |        |         |            |        |      |                           |
| IEST,Tom (Id: 448365) Person Record                |        | Born: 03/0        | 5/1995 | (27 Yea | ars) G     | ender: | Male | NHS No: 🗸                 |
| Pronouns:<br>Preferred Name:                       |        |                   |        |         |            |        |      | $\langle \! A \! \rangle$ |
| Details                                            |        |                   |        |         |            |        |      |                           |
| General<br>Service Provision*                      |        | Responsible Team* |        |         |            |        |      |                           |
| Tom Test \1 Ark Group \ SDS - Managed Account \ AC | Q      | CD V6 Team        |        |         |            |        |      | XQ                        |
| Rate Unit *                                        |        | Approval Status*  |        |         |            |        |      |                           |
| Per Week Pro Rata                                  | Q      | Pending           |        |         |            |        |      | ~                         |
| Start Date*                                        | (      | End Date          |        |         |            |        |      |                           |
| 21/02/2023                                         | Ê      |                   |        |         |            |        |      | 曲                         |

8. When saved, by default the **System View** will be on **Approved Rate Periods**. To see the **Rate Period** entered then you will need to change this to **Pending Rate Periods** system view.

| Caredirector 🎧 Home 🗂 Worl                                      | kplace 🗸 🔞      | Settings 🗸       | Ð              | Ę        | $\Diamond$ | ত 킻        | CD V    | 6 Team    |
|-----------------------------------------------------------------|-----------------|------------------|----------------|----------|------------|------------|---------|-----------|
| ← : Service Provision: Tom                                      | Test \1 Ark Gro | up\SDS - Managed | Account \ A    | CP/No    | on Con     | nmission   | ed      | ?         |
| TEST,Tom (Id: 448365) Person Record                             |                 | Born: (          | 03/05/1995 (27 | 7 Years) | Gend       | er: Male I | NHS No: | $\sim$    |
| Pronouns:<br>Preferred Name:                                    |                 |                  |                |          |            |            |         | $\otimes$ |
| Menu V Timeline Details                                         | Rate Periods    | Costs Per Week   | Finance Tran   | sactio   | ns         |            |         |           |
| 🕂 🕮 🎝 🦻 Serv                                                    | ice Provision   | Rate Periods     |                |          |            |            |         |           |
| Pending Rate Periods v                                          |                 | Search for reco  | ords           |          |            |            | Q       | G         |
| System Views<br>Approved Rate Periods<br>Cancelled Pate Periods | Start Date 🗐    | End Date         | Service Pr     | rovision | <u>1</u>   |            |         |           |
| Pending Rate Periods<br>Related Records                         | 21/02/2023      |                  | Tom Test       | 1 Ark (  | Group      | SDS - Mar  | nag     |           |

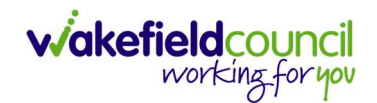

9. Select the pending **rate period** and open the **Service Provision Rate Period** screen. Then a new tab called **Rate Schedules** will show. Select this and **Create New Record.** 

| Caredirector 🞧 Ho            | ome 🍈 Workplace 🗸    | 영 Settings 🗸       | €                   | R 4         | ত 🏮          | CD V6 Team           |
|------------------------------|----------------------|--------------------|---------------------|-------------|--------------|----------------------|
| ← : Service Pro              | ovision Rate Period: | Tom Test \1 Ark Gr | oup \ SDS - Manag   | ed Accoun   | nt \ ACP/Nor | · ?                  |
| TEST,Tom (ld: 448365) Perse  | on Record            |                    | Born: 03/05/1995 (2 | 7 Years) Ge | nder: Male N | IHS No: 🗸            |
| Pronouns:<br>Preferred Name: |                      |                    |                     |             |              | $\langle \! \rangle$ |
| Menu 🗸 Details               | Rate Schedules       |                    |                     |             |              |                      |
| + 💵 🎗 🗑                      | Service Provision R  | ate Schedule       |                     |             |              |                      |
| Related Records V            |                      | Searc              | h for records       |             |              | Q 3                  |
| Service Provisio             | Rate Rate Ban        | k Holid Timeban    | d Start Timeban     | d End       | Monday       | Tuesda               |

10. Enter the **Rate** in the **Rate** field, as per the agreed weekly amount. Then **Save** and **Return to Previous Page**.

| 🖌 Caredirector 🎧 Home 🖨 Workplace 🗸 🥳               | 3 Settings 🗸      | Ð | Ę | $\Diamond$ | 9 | CD V6 Team |
|-----------------------------------------------------|-------------------|---|---|------------|---|------------|
| - 🖬 🕞 Service Provision Rate Sche                   | edule: New        |   |   |            |   | ?          |
| Details                                             |                   |   |   |            |   |            |
| General<br>Service Provision Rate Period*           | Responsible Team* |   |   |            |   |            |
| Tom Test \1 Ark Group \ SDS - Managed Account \ AC  | CD V6 Team        |   |   |            |   | XQ         |
| Service Provision*                                  |                   |   |   |            |   |            |
| Tom Test \ 1 Ark Group \ SDS - Managed Account \ AC | ۹                 |   |   |            |   |            |
| Rate*                                               |                   |   |   |            |   |            |
| <b>£</b> 50                                         |                   |   |   |            |   |            |

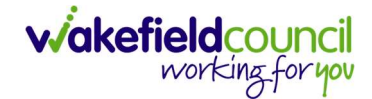

11. Then your location should be in the **Service Provision Rate Period** under the **Rate Schedules** tab. We need to go back to the **Details** tab under this screen.

|               | Caredire             | ector 🎧       | Home     | 🖰 Work      | place 🗸   | ැබී Sett       | ngs 🗸        |          | €                           | ł       | $\Diamond$ | ${f igodol}$ |         | CDV    | 6 Team        |
|---------------|----------------------|---------------|----------|-------------|-----------|----------------|--------------|----------|-----------------------------|---------|------------|--------------|---------|--------|---------------|
| ←             | :                    | Service       | Provis   | ion Rate    | Period:   | fom Test       | \1 Ark Group | sDs/     | S - Manag                   | ed Ac   | coun       | t\AC         | P/Non   |        | ?             |
| TEST          | , <u>Tom (Id: 44</u> | <u>48365)</u> | erson Re | ecord       |           |                | В            | orn: 03  | 3/05 <mark>/1</mark> 995 (2 | 7 Years | s) Ger     | nder: N      | Male NH | IS No: | $\sim$        |
| Pron<br>Prefe | ouns:<br>erred Nam   | e:            | 1        |             |           |                |              |          |                             |         |            |              |         |        | $\otimes$     |
| M             | enu 🗸                | Details       | s Ra     | ate Schedul | es        |                |              |          |                             |         |            |              |         |        |               |
| +             | ×III                 | 2, 🗑          | Se       | ervice Pro  | ovision F | ate Sche       | edule        |          |                             |         |            |              |         |        |               |
| Re            | elated Reco          | ords 🗸        |          |             |           |                | Search fo    | or recor | rds                         |         |            |              |         | Q      | S             |
|               | Service P            | Provisio      |          | Rate        | Rate Bar  | <u>k Holid</u> | Timeband St  | ≟↓       | Timeban                     | d End   | ₹↓ !       | Monda        | ay.     |        | <u>Tuesda</u> |
|               | Tom Test             | \1 Ark        |          | £50.00      |           |                |              |          |                             |         | 1          | No           |         |        | No            |

12. What is happening in the background, and it is not instant, is the system is calculating the costs and schedule of what we just entered. If this option does not show straight away, please leave it 2 minutes, perhaps **Save and Return to Previous Page** and come back into this screen as under the **Approval Status** we now need to change the **Rate Period** from **Pending** to **Approved**. Then select **Save and Return to Previous Page**. This is so we can set the Service Provision **Status** as **Ready for Authorisation** later.

| 🔥 Caredirector 🎧 Home 🗂 Workplace 🗸 🔅              | Settin | gs 🗸 😟 📵 CD V6 Team                                |
|----------------------------------------------------|--------|----------------------------------------------------|
| 🔶 🖬 🗟 🛃 🗑 🗄 Service Pro                            | vision | Rate Period: Tom Test \1 Ark Group \SDS - Man      |
| TEST,Tom (ld: 448365) Person Record                |        | Born: 03/05/1995 (27 Years) Gender: Male NHS No: 💛 |
| Pronouns:<br>Preferred Name:                       |        | $\otimes$                                          |
| Menu V Details Rate Schedules                      |        |                                                    |
| General<br>Service Provision*                      |        | Responsible Team*                                  |
| Tom Test \1 Ark Group \ SDS - Managed Account \ AC | Q      | CD V6 Team                                         |
| Rate Unit*                                         |        | Approval Status*                                   |
| Per Week Pro Rata                                  | Q      | Pending v                                          |
| Start Date *                                       |        | Pending                                            |
| 21/02/2023                                         | Ê      | Approved<br>Cancelled                              |

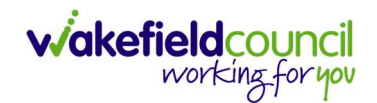

13. Once returned to the **Service Provision** main screen we can change the **Status** from **Draft** to **Ready for Authorisation** then select **Save**.

| Caredirector 🎧 Home 🗂 Worl         | kplace 🗸 🔞 Settings 🗸              | 🔍 🛃 🛠 🛈 🌅 CD V6 Team                              |
|------------------------------------|------------------------------------|---------------------------------------------------|
| ← 🖬 🗟 û 🎝 !                        | Service Provision: Tom Test \      | 1 Ark Group \ SDS - Managed Account ?             |
| EST,Tom (Id: 448365) Person Record | Bc                                 | orn: 03/05/1995 (27 Years) Gender: Male NHS No: 💛 |
| Pronouns:<br>Preferred Name:       | 0                                  | $\langle \! \! \otimes \rangle$                   |
| Menu 🗸 Timeline Details            | Rate Periods Costs Per Week        | Finance Transactions                              |
| Person*                            | Responsible Tea<br>Q<br>CD V6 Tean | n Q                                               |
| ld                                 | Responsible Use                    | er*                                               |
| 229957                             | Scott Simps                        | son X Q                                           |
| Status*                            | 2                                  |                                                   |
| Ready for Authorisation            | XQ                                 |                                                   |

14. You will be able to see the **Costs Per Week** and any **Finance Transactions** via these tabs. Just ensure the **Actual Start Date** is entered.

| Caredirector 🎧 Home 🗂 Workplace 🗸 🐯                                                                      | ን Settings 🗸 🔍 🔍 CD V6 Team                                  |
|----------------------------------------------------------------------------------------------------|--------------------------------------------------------------|
| ← : Service Provision: Tom Test \1 Ark Gr                                                                | oup \ SDS - Managed Account \ ACP/Non Commissioned 🧿         |
| TEST,Tom (Id: 448365) Person Record                                                                      | Born: 03/05/1995 (27 Years) Gender: Male NHS No: 💛           |
| Pronouns:<br>Preferred Name:                                                                             | <                                                            |
| Menu V Timeline Details Rate Periods                                                                     | Costs Per Week Finance Transactions                          |
| 🗴 🗴 Service Provision Cost Per Week                                                                      |                                                              |
| Related Records ~                                                                                        | Search for records Q 3                                       |
| □ <u>Start Date</u> $\overline{F}\downarrow$ <u>End Date</u> $\underline{E}\downarrow$ <u>Cost per W</u> | Veek Service Provision                                       |
| 21/02/2023 £5                                                                                            | 0.00 Tom Test \ 1 Ark Group \ SDS - Managed Account \ ACP/No |

15. Service Provisions that are set to Ready for Authorisation will be picked up via an Advanced Search and Authorised (<u>How to Authorise a Service</u> <u>Provision</u>) by Team Manager/ Support Services Co-ordinator.

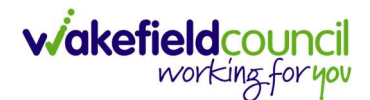

# SDS – Cash Direct Payments

### CSOs/Admin do not set up the Booking request/Service Provision for a Cash Direct Payment as this is done by the Personalisation & Assessment Team as follows:

1. The Practitioner will send a task on the person record via CareDirector with the following information:

a. Subject: PB - Cash Direct Payment – Agreement

b. Responsible Team: Personalisation & Assessment Team (please do not assign to an owner)

c. Description: Must contain details of weekly budget approved, including hours, visits, rates (where applicable) and start date, Third Party Representative (Full name and address)/Third Party Supported Account (TPSA – managed by Penderels) (see below for full information required in activity)

Confirm Agreement is saved in Attachments.

2. Select Save.

3. The Personalisation & Assessment Team will then pick up the task and then set up a booking request (Service Provision) with the Rate and Start Date of the new Cash Direct Payment and change the Status to Ready for Authorisation.

4. Service Provisions that are set Ready for Authorisation will be picked up via an Advanced Search and Authorised by Team Manager/ Support Services Co-ordinator

Example Description (please copy and paste into the task as required)

## Title - PB - Cash Direct Payment - Agreement

Cash Direct Payment start date – DD/MM/YYYY

Total cost of care per week - £XXX

Is there a top up? YES / NO

Top Up contribution – £XXX

Personal Assistant

Number of hours X @  $\pounds$ 12.07 or  $\pounds$ 13.59 per hour (22/23 rates) =  $\pounds$ 

PA - Self Employed No / Yes / TBC

Date referred to Penderels – DD/MM/YYYY

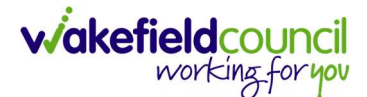

Agency Provider – (INSERT NAME)Number of hoursX @ £18.50 per hour (22/23 rates) = £Number of visitsX @ £1.50 per visit (22/23 rates) = £

Day Centre – (INSERT CENTRE)

Number of sessions – X

Cost per day / session – £XXX

Commissioned services - Managed Account

Please enter service provision

# SDS – Cash Direct Payments Change in Care or change to Third Party Representative/ Third Party Support Account

# CSOs/Admin do not change the Service Provision for Cash Direct Payments as this is done by the P&A Team.

1. The Practitioner will send a task on the person record via CareDirector with the following information:

a. Subject: PB - Cash Direct Payment - Change in Care

b. Responsible Team: P&A Team (please do not assign to an owner)

c. Description: Must contain details of revised weekly budget approved including hours, visits, rates when appropriate and start date, and / or any change to delivery i.e. new Third-Party Representative / Third Party Supported Account (TPSA)

2. Select Save.

3. The Personalisation & Assessment Team will now pick up the task and will then update with the Rate and Start Date of the new Cash Direct Payment.

Cash direct payments **cannot be put on hold**, the Personalisation & Assessment Team should be advised of the end date and will end the Service Provisions and Financial Assessments as appropriate.

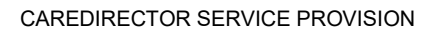

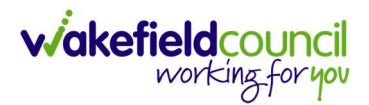

If the Cash Direct Payment is set back up within 12 months, the same agreement can be used, in this case, a task should be added to the person record and sent to the Personalisation & Assessment Team entitled 'PB – Cash Direct Payment – Reinstate' and should include all the information as per the 'PB - Cash Direct Payment – Agreement' procedure (above). If longer than 12 months has elapsed, the budget will need setting up as new see 'PB - Cash Direct Payment – Agreement' procedure (above).

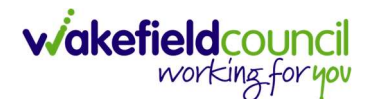

## **Cash Direct Payment for a Carer**

### CSOs/Admin do not set up the Booking request/Service Provision for a Cash Direct Payment as this is done by the Personalisation & Assessment Team as follows:

1. The Practitioner will send a task on the **carer's person record** via CareDirector with the following information:

a. Subject: PB - Cash Direct Payment - Agreement

b. Responsible Team: Personalisation & Assessment Team (please do not assign to an owner)

c. Description: Must contain details of weekly budget approved, including hours, visits, rates (where applicable) and start date, Third Party Representative (Full name and address)/Third Party Supported Account (TPSA – managed by Penderels) (see below for full information required in activity)

Confirm Agreement is saved in Attachments.

2. Select Save.

3. The Personalisation & Assessment Team will then pick up the task and then set up a booking request (Service Provision) with the Rate and Start Date of the new Cash Direct Payment and change the Status to Ready for Authorisation.

4. Service Provisions that are set Ready for Authorisation will be picked up via an Advanced Search and Authorised by Team Manager/ Support Services Co-ordinator

Example Description (please copy and paste into the task as required)

#### Title - PB - Cash Direct Payment - Agreement

Cash Direct Payment start date - DD/MM/YYYY

Total cost of care per week – £XXX

Is there a top up? YES / NO

Top Up contribution – £XXX

Personal Assistant

Number of hours X @ £12.07 or £13.59 per hour (22/23 rates) = £

PA - Self Employed No / Yes / TBC

Date referred to Penderels – DD/MM/YYYY

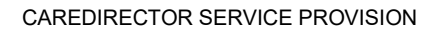

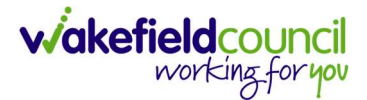

Agency Provider – (INSERT NAME)

Number of hours  $X @ \pounds 18.50$  per hour (22/23 rates) = \pounds

Number of visits X @ £1.50 per visit (22/23 rates) = £

Day Centre – (INSERT CENTRE)

Number of sessions – X

Cost per day / session – £XXX

Commissioned services – Managed Account

Please enter service provision

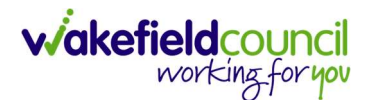

## SDS – Carers Cash Direct Payment Change in Care

# CSO/Admin do not change the Service Provision for Cash Direct Payments as this is done by the Personalisation and Assessment Team.

- 1. The Practitioner will send a task on the person record via CareDirector with the following information:
- a. Subject: PB Cash Direct Payment Change in Care
- b. Responsible Team: P&A Team (please do not assign to an owner)

c. Description: Must contain details of revised weekly budget approved including hours, visits, rates when appropriate and start date, and / or any change to delivery i.e. new Third-Party Representative / Third Party Supported Account (TPSA)

- 2. Select Save.
- 3. The Personalisation & Assessment Team will now pick up the task and will then update with the Rate and Start Date of the new Cash Direct Payment.

Cash direct payments **cannot be put on hold**, the Personalisation & Assessment Team should be advised of the end date and will end the Service Provisions and Financial Assessments as appropriate.

If the Cash Direct Payment is set back up within 12 months, the same agreement can be used, in this case, a task should be added to the person record and sent to the Personalisation & Assessment Team entitled 'PB – Cash Direct Payment – Reinstate' and should include all the information as per the 'PB - Cash Direct Payment – Agreement' procedure (above). If longer than 12 months has elapsed, the budget will need setting up as new see 'PB - Cash Direct Payment – Agreement' procedure (above).

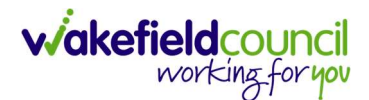

| 🖬 🗟 🗸 🗙 Task: New                                                                                                    |       |                                                                                   |                  |              |                |            |               |
|----------------------------------------------------------------------------------------------------|-------|-----------------------------------------------------------------------------------|------------------|--------------|----------------|------------|---------------|
| Tom (ld: 448365) Person Record                                                                                                    |       |                                                                                   | Born: 03/05/199  | 5 (27 Years) | Gender:        | Male N     | HS No:        |
| ouns:                                                                                                    |       |                                                                                   |                  |              |                |            |               |
| erred Name:                                                                                                    |       |                                                                                   |                  |              |                |            |               |
| tails                                                                                                    |       |                                                                                   |                  |              |                |            |               |
|                                                                                                    |       |                                                                                   |                  |              |                |            |               |
| eneral                                                                                                    |       |                                                                                   |                  |              |                |            |               |
| ubject*                                                                                                    |       |                                                                                   |                  |              |                |            |               |
| Change to SDS Carers Cash Direct Payment                                                                                                    |       |                                                                                   |                  |              |                |            |               |
| escription                                                                                                    |       |                                                                                   |                  |              |                |            |               |
| B I U S ×, × <sup>2</sup> ✔ I, ;= := := := :: ?? E = := :=                                                                                                    |       | = · Ω ·=                                                                          |                  |              |                |            |               |
|                                                                                                    |       |                                                                                   | D Source   M     |              |                |            |               |
| Styles - Normal - Fent - Size - A - A - A - M - Must contain details of new Actual Budget together with any other cha                                                                                                    | inges | - ~   ɗ, t3   ₩   \$   G                                                          | I in source   5. |              |                |            |               |
| Styles - Normal - Font - Size - A - A - A - A - A - A - A - A - A -                                                                                                    | inges | - →   ơ, t3   ₩   ≫   Ø                                                           | I Di conne i M   | Char         | acters (with h | HTML); 181 | 1/100000      |
| Styles       Normal       Font       Size       A       A                                 |       | *** Q いる 単 学 Q<br>sponsible Team*                                                 | iment Team       | Chara        | acters (with i | HTML): 181 | × C           |
| Styles       Normal       Font       Size       A       A                                 |       | ** Q いる 単 之 Q<br>sponsible Team*<br>Personalisation and Assess                    | sment Team       | Chara        | acters (with h | HTML): 181 | x Q           |
| Styles       Normal       Fent       Size       A       A                                 |       | ** Q いる 単 学 Q<br>sponsible Team*<br>Personalisation and Assess<br>sponsible User  | sment Team       | Chari        | acters (with I | HTML): 181 | × Q           |
| Styles       Normal       Font       Size       A       A                                 |       | ** Q いる 単 学 Q<br>sponsible Team*<br>Personalisation and Assess<br>sponsible User  | sment Team       | Chara        | acters (with F | HTML): 181 | × Q           |
| Styles Normal Font Size A A A A   Must contain details of new Actual Budget together with any other characterized budget together with any other characterized budget by a span   body p span span   Petails egarding*   Tom Test SDS - Financial Representative \ Direct   reason                                                                                                    |       | ** Q いる 単 学 Q<br>sponsible Team *<br>Personalisation and Assess<br>sponsible User | sment Team       | Cher         | acters (with ) | HTML); 181 | × Q           |
| Styles Normal Font Size A A A A A   Must contain details of new Actual Budget together with any other cha   body p span span   body p span span body p span span body span span body span span body span< |       | Personalisation and Assess sponsible User tegory b-Category                       | sment Team       | Chara        | acters (with h | 4TML): 181 | × Q<br>Q<br>Q |
| Styles Normal Fent Size A C A   Must contain details of new Actual Budget together with any other cha   body p span span   Details   egarding*   Image: Contract of the span span   Image: Contract of the span span   iority   Image: Contract of the span span   iority   Op:00   09:00                                                                                                    |       | Personalisation and Assess<br>tegory                                              | iment Team       | Chara        | acters (with i | HTML): 181 | x Q<br>Q      |

- 2. Select Save.
- 3. The **Personalisation & Assessment Team** will now pick up the **Activity Task**. They will then clone the existing **Service Provision** and update with the **Personalisation & Assessment Team** will also end the previous **Service Provision**.
- 4. Service Provisions that are set Ready for Authorisation will be picked up via an Advanced Search and Authorised (<u>How to Authorise a Service</u> <u>Provision</u>) by Team Manager/ Support Services Co-ordinator.

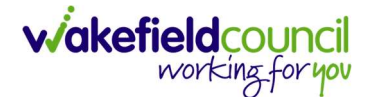

# Individual Service Fund (ISF) (Booking Request)

- 1. This Service Provision is recorded based on the service costs and not what the client is contributing.
- The fields below are available in the new Service Provision screen. Please locate the relevant person record > services > create new record then enter the information side into the according field. For more information follow: How to find Service Provisions and Create New.

| <u>Field</u>             | Information                                                                                             |
|--------------------------|----------------------------------------------------------------------------------------------------|
| Service Element 1:       | ISF Provider                                                                                            |
| Service Element 2:       | Choose ISF                                                                                              |
| Finance Client Category: | Choose appropriate option.                                                                              |
| Rate Unit:               | Per Week Pro Rata                                                                                       |
| Planned Start Date:      | Enter date today's date                                                                                 |
| Actual Start Date:       | Leave blank                                                                                             |
| Planned End Date:        | Leave blank                                                                                             |
| Actual End Date:         | Leave blank                                                                                             |
| Start Reason:            | Choose appropriate option, usually 'New Placement', 'Change in Care Type'.                              |
| Purchasing Team:         | Choose appropriate Team.                                                                                |
| Service Provided:        | Find Personalisation & Assessment Team                                                                  |
| Status:                  | <b>Draft,</b> at this point but once fully complete, change to <b>'Booking request'</b> and <b>save</b> |
| Placement Room Type:     | Auto populates to 'Not Applicable'                                                                      |
| Responsible Team:        | Auto populated with the user's default team. If change is required use the <b>Lookup Function</b> .     |
| Responsible User:        | Auto populated with the user's name                                                                     |
| Related Case:            | Select relevant case                                                                                    |

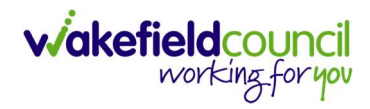

| R R Service Provision: New                                                                                                    |                                                                                             |                                                                                                    | 0          |
|----------------------------------------------------------------------------------------------------|---------------------------------------------------------------------------------------------|----------------------------------------------------------------------------------------------------|------------|
|                                                                                                    |                                                                                             | Berry 07/05/0005 (27 Venit) Candom                                                                                                    | Male NUC N |
| nouns:                                                                                                    |                                                                                             | Born: 03/05/1995 (27 Years) Gender:                                                                                                    | Male NHS N |
| ferred Name:                                                                                                    |                                                                                             |                                                                                                    |            |
| etails                                                                                                    |                                                                                             |                                                                                                    |            |
|                                                                                                    |                                                                                             |                                                                                                    |            |
| General                                                                                                    |                                                                                             |                                                                                                    |            |
| Person*                                                                                                    | 0                                                                                           | Responsible Team*                                                                                                    |            |
| lom lest                                                                                                    | Q                                                                                           | CD v6 leam                                                                                                    | ×          |
| d                                                                                                    |                                                                                             | Responsible User*                                                                                                    |            |
|                                                                                                    |                                                                                             | Scott Simpson                                                                                                    | ×          |
| Status*                                                                                                    |                                                                                             |                                                                                                    |            |
| Draft                                                                                                    | Q                                                                                           |                                                                                                    |            |
|                                                                                                    |                                                                                             |                                                                                                    |            |
|                                                                                                    |                                                                                             | Service Flowart 3*                                                                                                    |            |
| ISF Provider                                                                                                    | X O                                                                                         | ISF                                                                                                    | ×          |
| and the second                                                                                                    | ~ ~                                                                                         | Einene Circel Coloneau                                                                                                    | ^          |
| pecial scrieme                                                                                                    | 0                                                                                           | Pinance Client Category                                                                                                    |            |
|                                                                                                    | ч                                                                                           |                                                                                                    |            |
| iL Code                                                                                                    | 5                                                                                           | Rate Unit*                                                                                                    | ×          |
|                                                                                                    |                                                                                             |                                                                                                    |            |
| Dates                                                                                                    |                                                                                             |                                                                                                    |            |
| Dates<br>Planned Start Date                                                                                                    |                                                                                             | Planned End Date                                                                                                    |            |
| Dates<br>Planned Start Date<br>06/03/2023                                                                                                    |                                                                                             | Planned End Date                                                                                                    |            |
| Dates Planned Start Date 06/03/2023 Actual Start Date                                                                                                    | m                                                                                           | Planned End Date                                                                                                    |            |
| Dates Planned Start Date 06/03/2023 Actual Start Date                                                                                                    | 1<br>1<br>1<br>1<br>1<br>1<br>1<br>1<br>1<br>1<br>1<br>1<br>1<br>1<br>1<br>1<br>1<br>1<br>1 | Planned End Date                                                                                                    |            |
| Dates Planned Start Date 06/03/2023 kctual Start Date itart Reason*                                                                                                    |                                                                                             | Planned End Date                                                                                                    |            |
| Dates Planned Start Date O6/03/2023 Actual Start Date tart Reason* New Placement                                                                                                    | )<br>()<br>()<br>()<br>()<br>()<br>()<br>()<br>()<br>()<br>()<br>()<br>()<br>()             | Planned End Date                                                                                                    |            |
| Dates Planned Start Date 06/03/2023 vectual Start Date tart Reason* New Placement Commissioning                                                                                                    | )<br>()<br>()<br>()<br>()<br>()<br>()<br>()<br>()<br>()<br>()<br>()<br>()<br>()             | Planned End Date Actual End Date                                                                                                    |            |
| Dates Planned Start Date O6/03/2023 Lectual Start Date Litart Reason* New Placement Commissioning Purchasing Team Adults Connecting Care Team East                                                                                                    |                                                                                             | Planned End Date Actual End Date Frequency in Weeks*                                                                                                    |            |
| Dates Planned Start Date O6/03/2023 Ketual Start Date Ketual Start Date Ketual Start Date Ketual Start Reason* New Placement Commissioning Purchasing Team Adults Connecting Care Team East Fermiore Deredded                                                                                                    | <ul> <li></li></ul>                                                                         | Planned End Date  Actual End Date  Frequency in Weeks*                                                                                                    |            |
| Dates Planned Start Date O6/03/2023 Retual Start Date Reason* New Placement Commissioning Purchasing Team Adults Connecting Care Team East Review Provided                                                                                                    |                                                                                             | Planned End Date  Actual End Date  Frequency in Weeks*   Provider/Carer  Personalisation & Assessment Team                                                    |            |
| Dates Planned Start Date O6/03/2023 Lectual Start Date Lectual Start Date Lectual Start D | m<br>  m<br>  × q<br>  × q<br>  × q                                                         | Planned End Date Actual End Date  Frequency in Weeks*    Provider/Carer  Personalisation & Assessment Team                                                    |            |
| Dates Planned Start Date O6/03/2023 Ketual Start Date Ketual Start Date Ketual Start |                                                                                             | Planned End Date  Actual End Date  Frequency in Weeks*   Provider/Carer  Personalisation & Assessment Team                                                    |            |
| Dates Planned Start Date 06/03/2023 ictual Start Date itart Reason* New Placement Commissioning iurchasing Team Adults Connecting Care Team East ervice Provided Personalisation & Assessment Team \ ISF Provider \ ISF \\\ Spot ate Required* > Yes                                                                                                    |                                                                                             | Planned End Date  Actual End Date  Frequency in Weeks*    Provider/Carer  Personalisation & Assessment Team                                                   |            |
| Dates Ilanned Start Date 06/03/2023 ctual Start Date tart Reason* New Placement Commissioning urchasing Team Adults Connecting Care Team East ervice Provided Personalisation & Assessment Team \ISF Provider \ISF \\\Spot Iate Required* > Yes No                                                                                                    |                                                                                             | Planned End Date Actual End Date Frequency in Weeks*     Provider/Carer Personalisation & Assessment Team                                                     |            |
| Dates Planned Start Date 06/03/2023 Letual Start Date Letual Start Date Letu                                                                                                    |                                                                                             | Planned End Date Actual End Date Actual End Date                                                                                                    |            |
| Dates Planned Start Date  O6/03/2023  Actual Start Date  itart Reason* New Placement  Commissioning Purchasing Team  Adults Connecting Care Team East iervice Provided  Personalisation & Assessment Team \ ISF Provider \ ISF \\ \ Spot Rate Required*  No  Authorisation Detail  Authorisat By                                                                                                    | ∰<br>  ★<br>  × Q<br>  × Q                                                                  | Planned End Date Actual End Date Frequency in Weeks* 1 Provider/Carer Personalisation & Assessment Team                                                       |            |
| Dates Planned Start Date  O6/03/2023 Actual Start Date  itart Reason* New Placement  Commissioning Purchasing Team Adults Connecting Care Team East iervice Provided  Personalisation & Assessment Team \ ISF Provider \ ISF \\\ Spot  Tate Required*  Yes No  Authorisation Detail  withorised By                                                                                                    |                                                                                             | Planned End Date Actual End Date Actual End Date  Frequency in Weeks*  1 Provider/Carer Personalisation & Assessment Team  Authorisation Date                 |            |
| Dates Planned Start Date O6/03/2023 Letual Start Date Letual Start Date Letual Start |                                                                                             | Planned End Date  Actual End Date  Frequency in Weeks*     Provider/Carer  Personalisation & Assessment Team  Authorisation Date                              |            |
| Dates Planned Start Date O6/03/2023 Actual Start Date Start Reason* New Placement Commissioning Purchasing Team Adults Connecting Care Team East Service Provided Personalisation & Assessment Team \ ISF Provider \ ISF \\\ Spot Related Information Placement Room Type*                                                                                                    |                                                                                             | Planned End Date Actual End Date Actual End Date Prequency in Weeks* 1 Provider/Carer Personalisation & Assessment Team Authorisation Date                    |            |
| Planned Start Date  O6/03/2023  Actual Start Date  Start Reason*  New Placement  Commissioning Purchasing Team  Adults Connecting Care Team East  iervice Provided  Personalisation & Assessment Team \ ISF Provider \ ISF \\\ Spot  Atthorisation Detail  wthorised By  Placement Room Type*  Not Applicable                                                                                                    |                                                                                             | Planned End Date Actual End Date Actual End Date Frequency in Weeks* 1 Provider/Carer Personalisation & Assessment Team Authorisation Date Related Assessment |            |

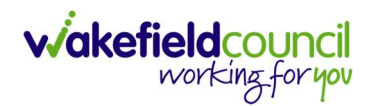

5. Select **Save** when completed.

| ٨               | Caredirector      | Home      | 🖞 Workplace 🗸  | ැලූ Sett | ings 🗸    |           | €         | ł                      | $\Diamond$ | ${}^{}$ |      | CD V6 Tear | m |
|-----------------|-------------------|-----------|----------------|----------|-----------|-----------|-----------|------------------------|------------|---------|------|------------|---|
| ←               |                   | Service   | Provision: New |          |           |           |           |                        |            |         |      | ?          | ) |
| TEST,T          | om (Id: 448365)   | Person Re | ecord          |          |           | Born:     | 03/05/199 | 5 <mark>(</mark> 27 Ye | ars) G     | ender:  | Male | NHS No: 🛝  | / |
| Prono<br>Prefer | uns:<br>red Name: |           |                |          |           |           |           |                        |            |         |      | Â          |   |
| Det             | ails              |           |                |          |           |           |           |                        |            |         |      |            |   |
|                 |                   |           |                |          |           |           |           |                        |            |         |      |            | ľ |
| Ge              | eneral            |           |                |          |           |           |           |                        |            |         |      |            |   |
| Per             | son*              |           |                |          | Responsib | le Team * |           |                        |            |         |      |            |   |
|                 | fom Test          |           |                | Q        | CD V6     | Team      |           |                        |            |         |      | XQ         |   |
| Id              |                   |           |                |          | Responsib | le User*  |           |                        |            |         |      |            |   |
|                 |                   |           |                |          | Scott S   | impson    |           |                        |            |         |      | XQ         |   |
|                 |                   |           |                |          |           |           |           |                        |            |         |      |            |   |
| Sta             | Jraft             |           |                | 0        |           |           |           |                        |            |         |      |            |   |
|                 | Jait              |           |                | ~        |           |           |           |                        |            |         |      |            |   |

6. When saved, go back into details as it will default you to the **Timeline** tab and select **Booking Request** then **Save**.

| Caredirector                 | G Home       | 🖒 Work  | place 🗸    | හි Sett  | ings 🗸               | C             | Ð R        | $\mathcal{D}$ | Ð      |        | CD V6 1 | īeam                          |
|------------------------------|--------------|---------|------------|----------|----------------------|---------------|------------|---------------|--------|--------|---------|-------------------------------|
| ← 🖬 🕞                        | ۵ <b>۱</b> / | :       | Service    | Provisic | <b>n:</b> Tom Test \ | Personalis    | ation & .  | Assess        | ment   | Team   | \       | ?                             |
| TEST,Tom (Id: 44-365)        | Person Re    | cord    |            |          | Bo                   | orn: 03/05/19 | 995 (27 Ye | ars) Ge       | ender: | Male N | IHS No: | $\sim$                        |
| Pronouns:<br>Preferred Name: | _            |         | 1          |          |                      |               |            |               |        |        |         | $\langle \! \land \! \rangle$ |
| Menu 🗸 Tir                   | neline D     | Details | Rate Perio | ds Co    | osts Per Week        | Finance       | Transacti  | ons           |        |        |         |                               |
| General Person*              |              |         |            |          | Responsible Tea      | am*           |            |               |        |        |         |                               |
| Tom Test                     |              |         |            | Q        | CD V6 Tean           | n             |            |               |        |        | Q       |                               |
| Id                           |              |         |            |          | Responsible Us       | er*           |            |               |        | ~      |         |                               |
| 229965                       |              |         |            |          | Scott Simp           | son           |            |               |        | 2      | XQ      |                               |
| Status*                      |              |         |            |          | 2                    |               |            |               |        |        |         |                               |
| Booking Request              |              |         |            | x Q      |                      |               |            |               |        |        |         |                               |

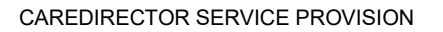

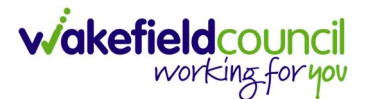

7. Next, a **Note** requires adding for further information. For more information on how to... follow: <u>How to add a Note</u>

## Field Information

- Title: Name of ISF Provider
- **Text:** The weekly Actual Budget agreed The weekly Indicative Budget (as generated by the Adults Overview Assessment in CareDirector) Start Date of ISF (if known)

| 🔪 Caredirector 🎧 Home 📥 Workplace 🗸 🔞 Settings 🗸                                                                                  | €      | Ę       | $\Diamond$ | ↺ | CD V6 Team |
|----------------------------------------------------------------------------------------------------|--------|---------|------------|---|------------|
| - B R Note: New                                                                                                    |        |         |            |   | ?          |
| Details                                                                                                    |        |         |            |   |            |
|                                                                                                    |        |         |            |   |            |
| General                                                                                                    |        |         |            |   |            |
| Title*                                                                                                    |        |         |            |   |            |
| NAME OF ISF PROVIDER                                                                                                    |        |         |            |   |            |
| Regarding*                                                                                                    |        |         |            |   |            |
| Tom Test \ Personalisation & Assessment Team \ ISF Provider \ ISF \\\ Spot \ 229966                                               | \ 06 M | ar 202  | 3          |   | XQ         |
| Responsible Team *                                                                                                    |        |         |            |   |            |
| CD V6 Team                                                                                                    |        |         |            |   | XQ         |
| Text                                                                                                    |        |         |            |   |            |
| The weekly Actual Budget agreed = £XXXXXX<br>The weekly Indicative Budget (as generated by the Adults Overview Assessment in Care | Direct | or) = £ | xxxxx      |   |            |
|                                                                                                    |        |         |            |   |            |

6. When finished, select Save and Return to Previous Page.

7. The **Personalisation & Assessment Team** will now pick up the **Booking Request** via an **Advanced Search** or **dashboard** widget.

| My 1 | Teams Servio | ce Provisions - Boo | king Requests |                   |                   |                        |               |
|------|--------------|---------------------|---------------|-------------------|-------------------|------------------------|---------------|
| +    | ×11 - 42     | ) <b>l, 4</b>       | :             |                   |                   |                        |               |
|      | Person Id    | Person              | ld            | Service Element 1 | Service Element 2 | <u>Actual Start</u> ≜↓ | <u>Actual</u> |
|      | 448365       | Tom Test            | 229966        | ISF Provider      | ISF               |                        |               |
|      |              |                     |               |                   |                   |                        |               |
|      |              |                     |               |                   |                   |                        |               |
|      |              |                     |               |                   |                   |                        |               |
|      |              |                     |               |                   |                   |                        |               |
|      |              |                     |               |                   |                   |                        |               |
| 4    |              |                     |               |                   |                   |                        | •             |
| M    | < Page 1     |                     |               |                   |                   |                        | 1-1           |

8. When opened, the current Provider allocated is Personalisation and Assessment Team. What they need to do, is look on Notes to find the name of the new provider and select that one from the provided list or create a new provider with the new details. Select this in the Service Provided field under Commissioning heading.

(How to set up a new provider: Can be found within the **Personalisation and Assessment Team** guide).

| Commissioning                       |   |   |                     |
|-------------------------------------|---|---|---------------------|
| Purchasing Team                     |   |   | Frequency in Weeks* |
| Adults Connecting Care Team East    | × | Q | 1                   |
| Service Provided                    |   |   | Provider/Carer      |
| ISF Provider \ ISF \ Sp             | × | ۹ | Q                   |
| Date Dequired                       |   |   | Cost Per Week       |
|                                     |   |   | 0.00                |
| <ul> <li>res</li> <li>No</li> </ul> |   |   |                     |

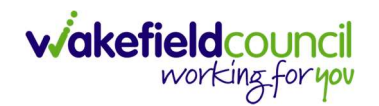

9. The **Cost Per Week** will not change and no charges will start. Enter in the **Actual Start Date** as this commence payments from then and change the **Status** to **Ready for Authorisation** and select **Save**.

| - 🖬 🗟 🗔 🎝 E Service Provis             | sion: 1 | ōm T     | est \ Personalisation & Assessment Team \ ISF Provider \ ISF |          |
|----------------------------------------|---------|----------|--------------------------------------------------------------|----------|
| ST Tom (Id: 448365) Person Record      |         |          | Born: 03/05/1995 (27 Years) Gender: Male NHS I               | No:      |
| prouns:                                |         |          |                                                              |          |
| ferred Name:                           |         |          |                                                              |          |
| Menu V Timeline Details Costs Per Week | Fina    | ince T   | ransactions                                                  |          |
|                                        |         | _        |                                                              |          |
| Ready for Authorisation                | ×       | 2        |                                                              |          |
|                                        |         | _        |                                                              |          |
|                                        |         |          |                                                              |          |
| Service Request                        |         |          |                                                              |          |
| Service Element 1*                     |         |          | Service Element 2*                                           |          |
| ISF Provider                           | ×       | 2        | ISF X                                                        | ۹        |
| Special Scheme                         |         |          | Finance Client Category                                      |          |
|                                        | 0       | 2        |                                                              | 0        |
|                                        |         |          |                                                              | ~        |
| GL Code                                |         |          | Rate Unit *                                                  | _        |
|                                        |         |          | Per Week Pro Rata X                                          | ٩        |
|                                        |         |          |                                                              |          |
| Datas                                  |         |          |                                                              |          |
| Dates                                  |         |          |                                                              |          |
| Planned Start Date                     |         |          | Planned End Date                                             |          |
| 06/03/2023                             | Ê       |          | 1                                                            |          |
| Actual Start Date                      |         |          | Actual End Date                                              | _        |
| 06/03/2023                             | 6       | *        | 6                                                            | <u>}</u> |
| 00,00,2020                             | E       | <b>#</b> |                                                              | ###      |
|                                        |         |          |                                                              |          |
| Start Reason*                          |         |          |                                                              |          |

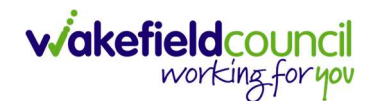

10. Once **Saved**, select **Costs Per Week** tab, and check to ensure the default amount set up is calculated correctly. If this is different, then what is shown in **Notes** then the **Provider** will need adjusting.

|      | Caredirector             | Home          | - Work  | kplace 🗸  | ැබූ Sett | tings 🗸    |        |           |           |           | G          | Q     | Ę      | $\Diamond$ | 9      | ٢       | CDV    | 6 Team                    |
|------|--------------------------|---------------|---------|-----------|----------|------------|--------|-----------|-----------|-----------|------------|-------|--------|------------|--------|---------|--------|---------------------------|
| ←    | : Serv                   | vice Provisio | on: Tom | Test 🚬    |          |            |        | 680 \ IS  | F Provi   | der \ ISI | F\Spot     | 12    | 29966  | 5\06       | Mar 2  | 2023    |        | ?                         |
| TEST | <u>,Tom (Id: 448365)</u> | Person Rec    | cord    |           |          |            |        |           | 1         | Born: 03  | 8/05/1995  | 5 (27 | Years  | ) Gen      | der: N | lale NI | IS No: | $\sim$                    |
| Pron | ouns:<br>erred Name:     |               |         |           |          |            |        |           |           |           |            |       |        |            |        |         |        | $\langle \! A \! \rangle$ |
| M    | enu 🗸 Ti                 | meline D      | etails  | Costs Per | Week     | Finance Tr | Trans  | sactions  |           |           |            |       |        |            |        |         |        |                           |
| ×    | L Ser                    | vice Provisi  | on Cost | Per Wee   | k        |            |        |           |           |           |            |       |        |            |        |         |        |                           |
| Re   | lated Records            |               |         | ~         | ]        |            |        | Search fo | or record | s         |            |       |        |            |        |         | Q      | G                         |
|      | <u>Start Date</u> ₹↓     | End Date      | t≣↓     | Cost p    | er Week  | Service Pr | Provis | sion      |           |           |            |       |        |            |        |         |        |                           |
|      | 06/03/2023               |               |         |           | £176.72  | Tom Test   | TA     |           |           | PK 25968  | BO \ ISF F | Prov  | ider \ | ISF        |        |         |        |                           |

11. Service Provisions that are set to Ready for Authorisation will be picked up via an Advanced Search and Authorised (<u>How to Authorise a Service</u> <u>Provision</u>) by Team Manager/ Support Services Co-ordinator.

\*\*\*Once you know the date that the ISF is to cease please send details in an Activity to The Personalisation & Assessment Team, the team will record the Actual End Date in the Service Provision\*\*\*

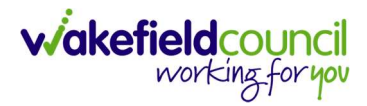

## Change to an Individual Service Fund (ISF)

- 1. CSO/Admin do not change the Service Provision for an ISF as this is done by the Personalisation and Assessment Team.
- 2. The Practitioner will send a **Task** on the person record of Caredirector with the following information:

| <u>Field</u><br>Subject<br>esponsible Team<br>Description<br>Due<br>Status                                                                                                    | Information<br>Change to Indiv<br>Personalisation<br>Must contain de<br>Today's date<br><b>Open</b> | idual Service Fund<br>and Assessment<br>stails of the change    | d<br>Tea | am         |               |                       |
|----------------------------------------------------------------------------------------------------|----------------------------------------------------------------------------------------------------|-----------------------------------------------------------------|----------|------------|---------------|-----------------------|
| 人 Caredirector 🔓 Home 🖨 Workp                                                                                                    | lace 🗸 🔞 Settings 🗸                                                                                 |                                                                 | Q        | <u>s</u> < | 2 🖸           | CD V6 Team            |
|                                                                                                    | Task: Change to Individual Service                                                                  | Fund                                                            |          |            |               | 0                     |
| Person Record Pronouns: Person Record                                                                                                    |                                                                                                    | Born: 03/0                                                      | 5/1995 ( | 27 Years   | Gende         | r: Male NHS No: V     |
| Preferred Name:                                                                                                    |                                                                                                    |                                                                 |          |            |               | ~                     |
| General<br>subject*<br>Change to Individual Service Fund<br>Description<br>B I U S x₂ x*   ✓ I <sub>X</sub>   ♯ : ♯   ↓<br>Styles + Format + Fort +   S<br>Must contain details of the change<br>Details | = #   **   E 2 4 8   ∞ ्                                                                            | ⊞ ≣ ⊕ Ω →⊐<br>i   ← →   Ϙ t <sub>a</sub>   賱   ♥   Ω   ⊕ Source | 8        | Che        | racters (with | m HTML): 142/100000 a |
| Regarding*                                                                                                    | R0 \ ISE Provider \ ISE \ Spot \ 2                                                                  | Responsible Team*                                               | 0        |            |               |                       |
| Reason                                                                                                    |                                                                                                    | Dassoosible lises                                               | S        |            |               | ~                     |
|                                                                                                    | Q                                                                                                   |                                                                 |          |            |               | Q                     |
| Priority                                                                                                    |                                                                                                    | Category                                                        |          |            |               |                       |

Q

Θ

~

Sub-Category

Is Case Note?

O Yes

No

Out

Due\*

Status\*

O Yes

No

Open

Contains Information Provided By A Third Party?

06/03/2023

雦

15:00

Q

Q

Q

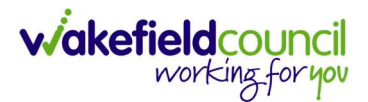

- 3. Select Save.
- 4. The Personalisation & Assessment Team will now pick up the Activity Task. They will then clone the existing Service Provision and update with the Rate and Start Date of the new ISF and change the Status to Ready for Authorisation. The Personalisation & Assessment Team will also end the previous Service Provision.
- 5. Service Provisions that are set to Ready for Authorisation will be picked up via an Advanced Search and Authorised (<u>How to Authorise a Service</u> <u>Provision</u>) by Team Manager/ Support Services Co-ordinator.

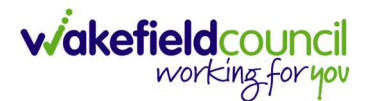

## Home Care (Domiciliary Care) (Booking Request)

1. In the Care & Support Plan Timetable this service will be recorded as just **Managed Account**.

(Please note that **Choice Support Services** (or any other **Provider** commissioned directly by Practitioner) are inputted the same as below however the **Co-ordination Team** must be informed by the **Practitioner/CSO/Admin** who the **Provider** is and the **Actual Start Date** (these details will be contained in the **Care & Support Plan**)).

 The fields below are available in the new Service Provision screen. Please locate the relevant **person record > services > create new record** then enter the information side into the according field.
 For more information follow: <u>How to find Service Provisions and Create New</u>.

| <u>Field</u>                                            | <u>Information</u>                                                                                          |
|---------------------------------------------------------|----------------------------------------------------------------------------------------------------|
| Service Element 1:                                      | SDS – WMDC Managed Account.                                                                                 |
| Service Element 2:                                      | Choose Home Care.                                                                                           |
| Rate Unit:                                              | Per 1 Hour \ Hours (Whole) \ Hours (Part)                                                                   |
| Planned Start Date:                                     | Today's date (the Actual Start Date will be entered by the Co-ordination Team).                             |
| Actual Start Date:                                      | Leave blank                                                                                                 |
| Planned End Date:                                       | Leave blank                                                                                                 |
| Actual End Date:                                        | Leave blank. (Can only be input on the day of the Planned End Date or after it).                            |
| Start Reason:                                           | Choose appropriate option, usually 'New Placement' or 'Change in Type of Care.                              |
| Purchasing Team:                                        | Choose appropriate Team.                                                                                    |
| Status:                                                 | Draft.                                                                                                    |
| Placement Room Type:                                    | Auto populates to 'Not Applicable'                                                                          |
| Responsible Team:<br>Responsible User:<br>Related Case: | Auto populated with the user's default team.<br>Auto populated with the user's name<br>Select relevant case |

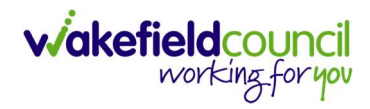

| T Tom (id: 448365) Person Record nouns: ferred Name: wetails Ceneral Person* Tom Test d Status* | ( | ٩        | Born: 03/05/1995 (27 Years) Gender:       | Male NHS No: |
|-------------------------------------------------------------------------------------------------|---|----------|-------------------------------------------|--------------|
| nouns:<br>ferred Name:<br>Details<br>Ceneral<br>Person*<br>Tom Test<br>'d<br>Status*            |   | ٩        | Responsible Team*                         |              |
| ferred Name:<br>Details<br>Ceneral<br>Person*<br>Tom Test<br>Id<br>Status*                      |   | Q        | Responsible Team*                         |              |
| Ceneral Person* Tom Test Id Status*                                                             |   | ٩        | Responsible Team *                        |              |
| Ceneral Person* Tom Test Id Status*                                                             |   | Q        | Responsible Team*                         |              |
| General Person* Tom Test Id Status*                                                             |   | Q        | Responsible Team*                         |              |
| Person* Tom Test Id Status*                                                                     | ( | Q        | Responsible Team *                        |              |
| Tom Test<br>d<br>status*                                                                        | ( | Q        | CD V6 Joam                                |              |
| id<br>itatus*                                                                                   |   |          | CD vo leali                               | XQ           |
| Status*                                                                                         |   |          | Responsible User*                         |              |
| itatus*                                                                                         |   |          | Scott Simpson                             | X Q          |
|                                                                                                 |   |          |                                           |              |
| Draft                                                                                           | ( | Q        |                                           |              |
|                                                                                                 |   | _        |                                           |              |
| Comiles Demuset                                                                                 |   |          |                                           |              |
| bervice Request                                                                                 |   |          |                                           |              |
| Service Element 1*                                                                              |   |          | Service Element 2*                        |              |
| SDS - WMDC Managed Account                                                                      | × | Q        | Home Care                                 | XC           |
| Special Scheme                                                                                  |   |          | Finance Client Category                   | Ĩ            |
|                                                                                                 | ( | Q        |                                           | C            |
| GL Code                                                                                         |   | _        | Rate Unit*                                |              |
| 2                                                                                               |   |          | Per 1 Hour \ Hours (Whole) \ Hours (Part) | XC           |
| cctual Start Date                                                                               | 1 | <b>#</b> | Actual End Date                           | Ê            |
| Start Reason*                                                                                   |   |          |                                           | 1            |
| New Placement                                                                                   | × | Q        |                                           |              |
| Commissioning<br>Purchasing Team                                                                |   |          | Frequency in Weeks*                       |              |
| Adults Connecting Care Team East                                                                | X | Q        | 1                                         |              |
| Service Provided                                                                                |   |          | Provider/Carer                            |              |
| Co-ordination Team \ SDS - WMDC Managed Account \ Home C                                        | × | ۹        | Co-ordination Team                        | C            |
| ate Required*                                                                                   |   |          |                                           |              |
| ) Yes                                                                                           |   |          |                                           |              |
| No                                                                                              |   |          |                                           |              |
|                                                                                                 |   |          |                                           |              |
| fotal Units                                                                                     |   |          |                                           |              |
| fotal Units 0.0000                                                                              |   |          |                                           |              |
| o.0000 Authorisation Detail                                                                     |   |          |                                           |              |
| Authorisation Detail                                                                            |   |          | Authorisation Date                        |              |
| Total Units 0.0000 Authorisation Detail Authorised By                                           |   | Q        | Authorisation Date                        |              |
| Total Units 0.0000 Authorisation Detail Authorised By                                           |   | Q        | Authorisation Date                        | Ť            |
| Authorisation Detail Authorised By Pelated Information                                          |   | α        | Authorisation Date                        | Ĩ            |
| atal Units 0.0000 Authorisation Detail Buthorised By Related Information                        |   | Q        | Authorisation Date                        |              |

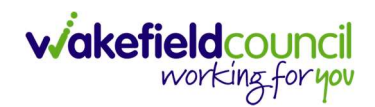

3. Select **Save** when completed.

| ٨               | Caredirector           | Home      | 🖞 Workplace 🗸  | ැබූ Settir | ngs 🗸     |           | €         | Ę       | $\Diamond$ | 9      | 0    | CD V6 Team                             |
|-----------------|------------------------|-----------|----------------|------------|-----------|-----------|-----------|---------|------------|--------|------|----------------------------------------|
| ←               | BR                     | Service   | Provision: New |            |           |           |           |         |            |        |      | ?                                      |
| TEST,T          | <u>om (Id: 448365)</u> | Person Re | ecord          |            |           | Born: C   | 3/05/1995 | (27 Yea | ars) G     | ender: | Male | NHS No: 🗸                              |
| Prono<br>Prefer | ouns:<br>rred Name:    |           |                |            |           |           |           |         |            |        |      | $\langle \! \! \diamond \! \! \rangle$ |
| Det             | ails                   |           |                |            |           |           |           |         |            |        |      |                                        |
| -               |                        |           |                |            |           |           |           |         |            |        |      |                                        |
| Ge              | eneral                 |           |                |            |           |           |           |         |            |        |      |                                        |
| Per             | son*                   |           |                |            | Responsib | le Team * |           |         |            |        |      |                                        |
| 5               | Tom Test               |           |                | Q          | CD V6     | Team      |           |         |            |        |      | XQ                                     |
| Id              |                        |           |                | <u> </u>   | Responsib | le User*  |           |         |            |        |      |                                        |
|                 |                        |           |                |            | Scott S   | impson    |           |         |            |        |      | XQ                                     |
| Sta             | tus*                   |           |                |            |           |           |           |         |            |        |      |                                        |
|                 | Draft                  |           |                | Q          |           |           |           |         |            |        |      |                                        |

4. When saved, go back into details as it will default you to the **Timeline** tab and select **Booking Request** then **Save**.

| Caredirector 🞧 Home 🗂 Wor                                                               | kplace 🗸 🔞 Settings 🗸                          | )<br>t           | & O         | C 🜔        | D V6 Team |  |  |  |  |
|-----------------------------------------------------------------------------------------|------------------------------------------------|------------------|-------------|------------|-----------|--|--|--|--|
| ← 🖪 🚰 🏠 🎣 : Service Provision: Tom Test \ Co-ordination Team \ SDS - WMDC Managed A (?) |                                                |                  |             |            |           |  |  |  |  |
| TEST,Tom (Id: 448365) Person Record                                                     | Born: 03                                       | 3/05/1995 (27 Ye | ars) Gender | : Male NH  | S No: 🗸   |  |  |  |  |
| Pronouns:<br>Preferred Name:                                                            | D                                              |                  |             |            | À         |  |  |  |  |
| Menu V Timeline Details                                                                 | Service Deliveries Service Delivery Variations | Costs Per W      | eek Fin     | ance Trans | actions   |  |  |  |  |
| Person*                                                                                 | Responsible Team *                             |                  |             |            |           |  |  |  |  |
| Tom Test                                                                                | Q CD V6 Team                                   |                  |             |            | Q         |  |  |  |  |
| Id                                                                                      | Responsible User*                              |                  |             |            |           |  |  |  |  |
| 229967                                                                                  | Scott Simpson                                  |                  |             | ×          | Q         |  |  |  |  |
| Status*                                                                                 |                                                |                  |             |            |           |  |  |  |  |
| Booking Request                                                                         | XQ                                             |                  |             |            |           |  |  |  |  |
|                                                                                         |                                                |                  |             |            |           |  |  |  |  |

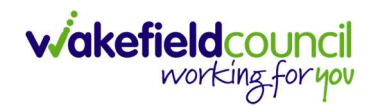

5. You will now need to record **Service Deliveries**. Select **Save** from the toolbar. Then select the **Service Deliveries** tab. Then **Create New Record**.

| Caredirector 🎧 Home                                                                                      | 💾 Workplace 🗸 🔞 Settings 🗸     | /                       | • 🛃 🛇          | 🕑 킻 CD V6 Team       |  |  |  |  |
|----------------------------------------------------------------------------------------------------|--------------------------------|-------------------------|----------------|----------------------|--|--|--|--|
| <b>Service Provision:</b> Tom Test \ Co-ordination Team \ SDS - WMDC Managed Account \ Home Care \ \\ Sp |                                |                         |                |                      |  |  |  |  |
| TEST.Tom (Id: 448365) Person Record Born: 03/05/1995 (27 Years) Gender: Male NHS No: 🗸                   |                                |                         |                |                      |  |  |  |  |
| Pronouns:<br>Preferred Name:                                                                             | 1                              |                         |                |                      |  |  |  |  |
| Menu V Timeline De                                                                                       | etails Service Deliveries Serv | ice Delivery Variations | Costs Per Week | Finance Transactions |  |  |  |  |
| + 🛛 🕼 Service Deliveries                                                                                 |                                |                         |                |                      |  |  |  |  |
| Related Records V                                                                                        |                                | Search for records      |                | Q B                  |  |  |  |  |
| Person Id                                                                                                | Planned Start Ti Units         | Total Units             | Total Visits   | Monday               |  |  |  |  |
|                                                                                                    |                                |                         |                |                      |  |  |  |  |
| NO RECORDS                                                                                               |                                |                         |                |                      |  |  |  |  |
| No results were found                                                                                    |                                |                         |                |                      |  |  |  |  |

- 6. Now select your times and days of the week by completing the following information:
  - a. If the Client needs more than one visit per day your will need to record each time band separately
  - b. If the Client needs two carers you will need to change the **Number of Carers** field to the amount needed.
  - c. Add the Planned Start Time.
  - d. Add the Units (Duration of visit), in hours, using decimals e.g 1 hour = 1 or ½ hour = 30. Please see annexed table of Rate Unit Amounts, below.
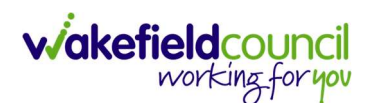

| Service Delivery: New                                                                              |                                                                                                    |  |         |
|----------------------------------------------------------------------------------------------------|----------------------------------------------------------------------------------------------------|--|---------|
| etails                                                                                             |                                                                                                    |  |         |
|                                                                                                    |                                                                                                    |  |         |
| General                                                                                            |                                                                                                    |  |         |
| ervice Provision*                                                                                  | Responsible Team*                                                                                                    |  |         |
| TEST Tom \ Co-ordination Team \ SDS - WMDC Managed Account \ Home Care \ Sp                        | CareDirectorTest                                                                                                    |  | <br>× C |
| •                                                                                                  | Rate Unit*                                                                                                    |  |         |
|                                                                                                    | Per 1 Hour Unit                                                                                                    |  | C       |
| anned Start Time*                                                                                  | Units*                                                                                                    |  |         |
| 09:00                                                                                              | 9                                                                                                    |  |         |
| tal Visits*                                                                                        | Total Units*                                                                                                    |  |         |
|                                                                                                    |                                                                                                    |  |         |
| umber of Carers*                                                                                   |                                                                                                    |  |         |
| umber of Carers*                                                                                   |                                                                                                    |  |         |
| umber of Carers*                                                                                   |                                                                                                    |  |         |
| umber of Carers*                                                                                   |                                                                                                    |  |         |
| umber of Carers*                                                                                   |                                                                                                    |  |         |
| umber of Carers* 1 chedule applies to days Hect All*                                               | Thursday*                                                                                                    |  |         |
| Imber of Carers* 1 Chedule applies to days lect All* Yes                                           | Thursday*                                                                                                    |  |         |
| umber of Carers* 1 chedule applies to days lect All* Yes No                                        | Thursday*<br>• Yes<br>• No                                                                                                    |  |         |
| umber of Carers* 1 chedule applies to days Hect All* Ves No onday*                                 | Thursday*                                                                                                    |  |         |
| umber of Carers*  1  chedule applies to days Hect All* 'Yes 'No onday* 'Yes 'Yes '                 | Thursday*<br>Yes<br>No<br>Friday*<br>Yes                                                                                                    |  |         |
| umber of Carers*  1  chedule applies to days  lect All*  Yes No onday* Yes No No                   | Thursday*<br>Yes<br>No<br>Friday*<br>Yes<br>No                                                                                                    |  |         |
| umber of Carers*  1  chedule applies to days elect All* Yes No onday* Yes No esday*                | Thursday*<br>Yes<br>No<br>Friday*<br>Yes<br>No<br>Saturday*                                                                                                    |  |         |
| umber of Carers* 1 chedule applies to days elect All* Ves No onday* Ves No usday* Yes              | Thursday*<br>• Yes<br>• No<br>Friday*<br>• Yes<br>• No<br>Saturday*<br>• Yes                                                                                                    |  |         |
| umber of Carers*  1  chedule applies to days elect All* Ves No onday* Ves No uesday* Ves No        | Thursday* <ul> <li>Yes</li> <li>No</li> </ul> Friday* <ul> <li>Yes</li> <li>No</li> </ul> Saturday* <ul> <li>Yes</li> <li>No</li> </ul> Saturday* <ul> <li>Yes</li> <li>No</li> </ul>                                                                                                    |  |         |
| umber of Carers*  1  chedule applies to days elect All* Ves No onday* No uesday* Ves No tednesday* | Thursday*   Ves  No  Friday*  Ves No  Saturday*  Ves No  Saturday*  No  Saturday*  Saturday*  Satur |  |         |

## 7. Save and Return to Previous Page

- 8. The **Booking Request** will be picked up via an **Advanced Search** by the **Co-ordination Team**. They will then
  - a. Source a **Provider**
  - b. Change the Service Provision Service Element 1 from SDS WMDC Managed Account to SDS – Managed Account
  - c. Re-enter the Rate Unit Per 1 Hour \ Hours (Whole) \ Hours (Part)
  - d. Re-enter the appropriate Start Reason
  - e. Enter in the Actual Start Date from when the charging is set to start.
  - f. Ensure the **Service Deliveries** are correct.
  - g. Set to the correct **Provider**
  - h. Change the Status to Ready for Authorisation.
- Service Provisions that are set to Ready for Authorisation will be picked up via an Advanced Search and Authorised (<u>How to Authorise a Service</u> <u>Provision</u>) by Team Managers/ Support Services Co-ordinator.

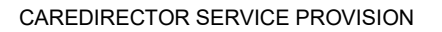

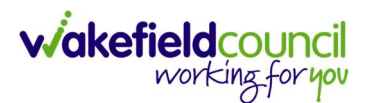

## Home Care Travel Time (Booking Request)

- 1. This will be recorded by the **Co-ordination team** only **CSO/Admin** do not have to enter **Travel Time** when making a **Home Care Booking Request**.
- The Co-Ordination Team will arrange travel along with the Home Care request, create the Service Provision with the correct Provider, Actual Start Date and Service Deliveries before setting the Status to Ready for Authorisation.
- 3. Service Provisions that are set to Ready for Authorisation will be picked up via an Advanced Search and Authorised (<u>How to Authorise a Service</u> <u>Provision</u>) by Team Managers/ Support Services Co-ordinator.

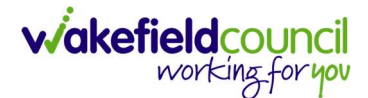

# Home Care (Domiciliary Care) in Prisons

- 1. These Service Provisions will primarily be input by the Adults Connecting Care Team West. In the Care & Support Plan Timetable this service will be recorded as just 'Managed Account'.
- The fields below are available in the new Service Provision screen. Please locate the relevant person record > services > create new record then enter the information side into the according field.
   For more information follow: <u>How to find Service Provisions and Create New</u>.

| <u>Field</u>             | Information                                                                             |
|--------------------------|-----------------------------------------------------------------------------------------|
| Service Element 1:       | SDS – Managed Account                                                                   |
| Service Element 2:       | Choose Home Care.                                                                       |
| Finance Client Category: | Choose appropriate option.                                                              |
| Rate Unit:               | Per 1 Hour \ Hours (Whole) \ Hours (Part)                                               |
| Planned Start Date:      | Leave blank                                                                             |
| Actual Start Date:       | This will be given to you by the Practitioner the will commence charges from this date. |
| Planned End Date:        | Leave blank                                                                             |
| Actual End Date:         | Leave blank                                                                             |
| Start Reason:            | Choose New Placement                                                                    |
| Purchasing Team:         | Choose appropriate Team.                                                                |
| Service Provided:        | Type in <b>Providers Name. Search.</b> Select <b>Provider</b> from list.                |
| Status:                  | Draft.                                                                                  |
| Placement Room Type:     | Auto populates to 'Not Applicable'                                                      |
| Responsible Team:        | Auto populated with the user's default team.                                            |
| Responsible User:        | Auto populated with the user's name                                                     |
| Related Case:            | Select relevant case                                                                    |

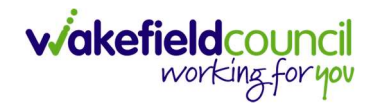

| and the second second sec |            |                                                                                                    |                          |
|----------------------------------------------------------------------------------------------------|------------|----------------------------------------------------------------------------------------------------|--------------------------|
| TTom (Id: 448365) V Person Record                                                                                                    |            | Born: 03/05/1995 (27 Yea                                                                                | rs) Gender: Male NHS No: |
| nouns:                                                                                                    |            |                                                                                                    | ۵ و ا                    |
| ferred Name:                                                                                                    |            |                                                                                                    | V 🖻 😶                    |
| etails                                                                                                    |            |                                                                                                    |                          |
| General                                                                                                    |            |                                                                                                    |                          |
| Person*                                                                                                    |            | Responsible Team *                                                                                      |                          |
| Tom Test                                                                                                    | Q          | CD V6 Team                                                                                              | × C                      |
| id                                                                                                    |            | Responsible User*                                                                                       |                          |
|                                                                                                    |            | Scott Simpson                                                                                           | × C                      |
| Status*                                                                                                    |            |                                                                                                    |                          |
| Draft                                                                                                    | Q          |                                                                                                    |                          |
|                                                                                                    |            |                                                                                                    |                          |
| Service Request                                                                                                    |            |                                                                                                    |                          |
| Service Element 1*                                                                                                    |            | Service Element 2*                                                                                      |                          |
| SDS - Managed Account                                                                                                    | XQ         | Home Care                                                                                               | × C                      |
| Special Scheme                                                                                                    |            | Finance Client Category                                                                                 |                          |
|                                                                                                    | Q          |                                                                                                    | c                        |
| GL Code                                                                                                    |            | Rate Unit*                                                                                              |                          |
| 2                                                                                                    |            | Per 1 Hour \ Hours (Whole) \ Hours (Part)                                                               | X C                      |
| Start Date                                                                                                    | <b>#</b>   | Actual End Date                                                                                         | Ê                        |
|                                                                                                    | m          |                                                                                                    | Ê                        |
| Start Reason*                                                                                                    |            |                                                                                                    |                          |
| New Placement                                                                                                    | XQ         |                                                                                                    |                          |
|                                                                                                    |            |                                                                                                    |                          |
|                                                                                                    |            |                                                                                                    |                          |
| Commissioning                                                                                                    |            |                                                                                                    |                          |
| Commissioning<br>Purchasing Team                                                                                                    |            | Frequency in Weeks*                                                                                     |                          |
| Commissioning<br>Purchasing Team<br>Adults Connecting Care Team West                                                                                                    | XQ         | Frequency in Weeks *                                                                                    |                          |
| Commissioning<br>Purchasing Team<br>Adults Connecting Care Team West<br>Service Provided                                                                                                    | XQ         | Frequency in Weeks* 1 Provider/Carer                                                                    |                          |
| Commissioning<br>Purchasing Team<br>Adults Connecting Care Team West<br>Service Provided<br>Test Care Home \ SDS - Managed Account \ Home Care \\\ Spot                                                                                                    | X Q        | Frequency in Weeks* 1 Provider/Carer Test Care Home                                                     | C                        |
| Commissioning Purchasing Team Adults Connecting Care Team West Service Provided Test Care Home \SDS - Managed Account \ Home Care \\\Spot Sate Required*                                                                                                    | × Q<br>× Q | Frequency in Weeks *       1       Provider/Carer       Test Care Home                                  | C                        |
| Commissioning Purchasing Team Adults Connecting Care Team West Service Provided Test Care Home \SDS - Managed Account \Home Care \\\Spot Rate Required* Yes                                                                                                    | X Q        | Frequency in Weeks * 1 Provider/Carer Test Care Home                                                    | C                        |
| Commissioning<br>Purchasing Team<br>Adults Connecting Care Team West<br>iservice Provided<br>Test Care Home \SDS - Managed Account \ Home Care \\\Spot<br>Tate Required*<br>> Yes<br>> No                                                                                                    | × Q<br>× Q | Frequency in Weeks* 1 Provider/Carer Test Care Home                                                     | c                        |
| Commissioning<br>Purchasing Team<br>Adults Connecting Care Team West<br>Service Provided<br>Test Care Home \SDS - Managed Account \ Home Care \\\Spot<br>Rate Required*<br>Yes<br>No<br>Intel Units                                                                                                    | × Q<br>× Q | Frequency in Weeks* 1 Provider/Carer Test Care Home                                                     | C                        |
| Commissioning Purchasing Team Adults Connecting Care Team West Service Provided Test Care Home \SDS - Managed Account \ Home Care \\\Spot Tate Required* Yes No                                                                                                    | X Q<br>X Q | Frequency in Weeks *       1       Provider/Carer       Test Care Home                                  |                          |
| Commissioning<br>Iurchasing Team<br>Adults Connecting Care Team West<br>ervice Provided<br>Test Care Home \SDS - Managed Account \ Home Care \\\Spot<br>Tate Required*<br>) Yes<br>No<br>otal Units<br>0.0000                                                                                                    | × Q<br>× Q | Frequency in Weeks *       1       Provider/Carer       Test Care Home                                  |                          |
| Commissioning Purchasing Team Adults Connecting Care Team West iervice Provided Test Care Home \SDS - Managed Account \ Home Care \\\Spot Tate Required* Yes No tatu Units 0.0000 Authorisation Detail                                                                                                    | × Q<br>× Q | Frequency in Weeks* 1 Provider/Carer Test Care Home                                                     | C                        |
| Commissioning Purchasing Team Adults Connecting Care Team West Service Provided Test Care Home \SDS - Managed Account \ Home Care \\\Spot Rate Required* Yes No Total Units 0.0000 Authorisation Detail Authorised By                                                                                                    | × Q        | Prequency in Weeks *          1         Provider/Carer         Test Care Home                           | c                        |
| Commissioning Purchasing Team Adults Connecting Care Team West Service Provided Test Care Home \SDS - Managed Account \ Home Care \\\Spot Test Care Home \SDS - Managed Account \ Home Care \\\Spot No Total Units 0.0000 Authorisation Detail Authorised By                                                                                                    | × Q<br>× Q | Frequency in Weeks *           1         Provider/Carer         Test Care Home                          | C                        |
| Commissioning Purchasing Team Adults Connecting Care Team West Service Provided Test Care Home \SDS - Managed Account \ Home Care \\\Spot Rate Required* Yes No fotal Units 0.0000 Authorisation Detail Authorised By                                                                                                    |            | Frequency in Weeks*          1         Provider/Carer         Test Care Home         Authorisation Date | C                        |
| Commissioning Purchasing Team Adults Connecting Care Team West Service Provided Test Care Home \SDS - Managed Account \ Home Care \\\Spot Rate Required* Yes No fotal Units 0.0000 Authorisation Detail Authorisate By Related Information                                                                                                    |            | Frequency in Weeks *           1         Provider/Carer         Test Care Home                          | C                        |
| Commissioning Purchasing Team Adults Connecting Care Team West Service Provided Test Care Home \SDS - Managed Account \ Home Care \\\Spot Rate Required* Yes No Total Units 0.0000 Authorisation Detail Authorised By Related Information Placement Room Type*                                                                                                    |            | Prequency in Weeks *           1         Provider/Carer         Test Care Home                          | C                        |
| Commissioning Purchasing Team Adults Connecting Care Team West Service Provided Test Care Home \SDS - Managed Account \ Home Care \\\Spot Rate Required* Yes No fotal Units 0.0000 Authorisation Detail Authorised By Related Information Nacement Room Type* Not Applicable                                                                                                    |            | Prequency in Weeks*         1         Provider/Carer         Test Care Home         Authorisation Date  |                          |

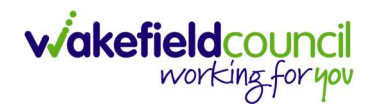

4. Select **Save** when completed.

| ٨               | Caredirector           | Home      | 🖞 Workplace 🗸  | ණි s | Settings | $\sim$          |           | €   | Ę       | $\Diamond$ | 9      |      | CD V  | 6 Team                          |
|-----------------|------------------------|-----------|----------------|------|----------|-----------------|-----------|-----|---------|------------|--------|------|-------|---------------------------------|
| ←               |                        | Service   | Provision: New |      |          |                 |           |     |         |            |        |      |       | ?                               |
| <u>TEST,T</u>   | <u>om (Id: 448365)</u> | Person Re | ecord          |      |          | Born            | : 03/05/1 | 995 | (27 Yea | ars) G     | ender: | Male | NHS N | o: 🗸                            |
| Prono<br>Prefer | ouns:<br>rred Name:    |           |                |      |          |                 |           |     |         |            |        |      |       | $\langle \! \! A \! \! \rangle$ |
| Det             | ails                   |           |                |      |          |                 |           |     |         |            |        |      |       |                                 |
| -               |                        |           |                |      |          |                 |           |     |         |            |        |      |       |                                 |
| Ge              | eneral                 |           |                |      |          |                 |           |     |         |            |        |      |       |                                 |
| Dor             |                        |           |                |      | Dec      | sponsible Team  |           |     |         |            |        |      |       |                                 |
| Per             | SOIT                   |           |                |      |          | sponsible ream  |           |     |         |            |        |      |       |                                 |
|                 | Tom Test               |           |                | Q    |          | CD V6 Team      |           |     |         |            |        |      | xu    |                                 |
| Id              |                        |           |                |      | Res      | sponsible User* |           |     |         |            |        |      |       |                                 |
|                 |                        |           |                |      |          | Scott Simpsor   | n         |     |         |            |        |      | ×Q    |                                 |
| Sta             | tus*                   |           |                |      |          |                 |           |     |         |            |        |      |       |                                 |
| [               | Draft                  |           |                | Q    |          |                 |           |     |         |            |        |      |       |                                 |

5. You will now need to record **Service Deliveries**. Select **Save** from the toolbar. Then select the **Service Deliveries** tab. Then **Create New Record**.

| Caredirector                 | Home         | Workplace 🗸    | හි Sett   | ings 🗸     | €                  | Ę       | $\Diamond$ | 5                   | CI       | D V6 Team |
|------------------------------|--------------|----------------|-----------|------------|--------------------|---------|------------|---------------------|----------|-----------|
| ← : Service                  | e Provision: | Tom Test \ Tes | t Care Ho | me\SDS - I | Managed Accou      | nt \ Ho | ome C      | Care \\\            | Spot     | ?         |
| TEST,Tom (ld: 448365)        | Person Re    | ecord          |           |            | Born: 03/05/1995   | (27 Yea | rs) Ge     | nder: Ma            | ale NHS  | No: 🗸     |
| Pronouns:<br>Preferred Name: |              |                | 6         |            |                    |         |            | $\langle A \rangle$ | <b>9</b> | 0         |
| Menu 🗸 Time                  | eline Detail | s Service D    | eliveries | Service D  | elivery Variations | Co      | osts Pe    | r Week              | Fina     | nce Tran: |
| +2 * *                       | Servic       | e Deliveries   |           |            |                    |         |            |                     |          |           |
| Related Records V            |              |                |           | Search     | for records        |         |            |                     |          | Q 3       |
| Person                       | Id           | Planned        | Start Ti  | Units      | Total Un           | its     | 1          | otal Visi           | ts       | Monda     |
|                              |              |                |           |            |                    |         |            |                     |          |           |
|                              |              |                | NO RE     | CORDS      |                    |         |            |                     |          |           |
|                              |              |                | ND 12     | e 1        |                    |         |            |                     |          |           |

6. Now select your times and days of the week by completing the following information:

.

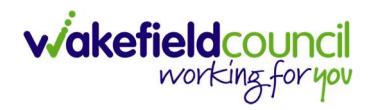

- e. If the Client needs more than one visit per day your will need to record each time band separately
- f. If the Client needs two carers you will need to change the **Number of Carers** field to the amount needed.
- g. Change the Planned Start Time.
- h. Add the Units (Duration of visit), in hours, using decimals e.g 1 hour = 1 or ½ hour = 30. Please see annexed table of Rate Unit Amounts, below.

# 7. Select Save and Return to Previous Page.

| Caredirector 🎧 Home 🗂 Workplace 🗸 🔞 Settings 🗸                         |   | <b>€</b> <u>B</u>                         | & D |    |
|------------------------------------------------------------------------|---|-------------------------------------------|-----|----|
| Service Delivery: New                                                  |   |                                           |     |    |
| tails                                                                  |   |                                           |     |    |
|                                                                        |   |                                           |     |    |
| Seneral                                                                |   |                                           |     |    |
| ervice Provision*                                                      |   | Responsible Team*                         |     |    |
| Tom Test \ Test Care Home \ SDS - Managed Account \ Home Care \ \ \ Sp | Q | CD V6 Team                                |     | ХQ |
|                                                                        |   | Rate Unit*                                |     |    |
|                                                                        |   | Per 1 Hour \ Hours (Whole) \ Hours (Part) |     | Q  |
| anned Start Time*                                                      |   | Units*                                    |     |    |
| 09:00                                                                  | Θ | 2                                         |     |    |
| tal Visits*                                                            |   | Total Units*                              |     |    |
|                                                                        |   |                                           |     |    |
| umber of Carers*                                                       |   |                                           |     |    |
| 1                                                                      |   |                                           |     |    |
|                                                                        |   |                                           |     |    |
| chedule applies to days                                                |   |                                           |     |    |
|                                                                        |   |                                           |     |    |
| elect All*                                                             |   | Thursday*                                 |     |    |
| No                                                                     |   | © No                                      |     |    |
| onday*                                                                 |   | Fridav*                                   |     |    |
| Yes                                                                    |   | Yes                                       |     |    |
| No                                                                     |   | O No                                      |     |    |
| esday *                                                                |   | Saturday*                                 |     |    |
| Yes                                                                    |   | Yes                                       |     |    |
| No                                                                     |   | O No                                      |     |    |
| 'ednesday*                                                             |   | Sunday*                                   |     |    |
| Yes                                                                    |   | Yes                                       |     |    |
|                                                                        |   |                                           |     |    |

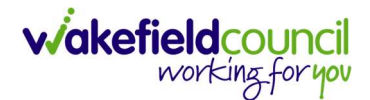

- 8. When finished select **Save and Return to Previous Page** on the toolbar.
- 9. Locate the Service Provision Details tab and change the Status to Ready for Authorisation and Save.

| Caredirector                 | Home                     | 💾 Work    | place 🗸    | ැබූ Setti | ngs 🗸               | Ð         | Ę       | $\Diamond$ | €      |         | CD V6  | Team   |
|------------------------------|--------------------------|-----------|------------|-----------|---------------------|-----------|---------|------------|--------|---------|--------|--------|
| ← 🖬 🚮                        | ô 2,                     |           | Service    | Provisio  | n: Tom Test \ Test  | Care Hor  | ne\S    | DS - N     | Manag  | ged Acc | :0     | ?      |
| TEST,Tom (Id: 448365)        | <ul> <li>Pers</li> </ul> | on Record |            |           | Born: 0             | 3/05/1995 | (27 Yea | ars) G     | ender: | Male N  | HS No: | $\sim$ |
| Pronouns:<br>Preferred Name: |                          | 1         |            |           |                     |           |         |            | <      | ê 🔮     | •      | 2      |
| Menu 🗸 Ti                    | imeline                  | Details   | Service De | eliveries | Service Delivery Va | ariations | Co      | sts Pe     | r Weel | ¢ Fi    | nance  | Trans  |
| Person*                      |                          |           |            |           | Responsible Team*   |           |         |            |        |         |        |        |
| Tom Test                     |                          |           |            | Q         | CD V6 Team          |           |         |            |        |         | Q      |        |
| Id                           |                          |           |            |           | Responsible User*   |           |         |            |        |         |        |        |
| 229973                       |                          |           |            |           | Scott Simpson       |           |         |            |        |         | x Q    |        |
| Status*                      |                          |           |            |           | 2                   |           |         |            |        |         |        | _      |
| Ready for Author             | risation                 |           |            | ×Q        |                     |           |         |            |        |         |        |        |

10. Service Provisions that are set to Ready for Authorisation will be picked up via an Advanced Search and Authorised (<u>How to Authorise a Service</u> <u>Provision</u>) by Team Managers/ Support Services Co-ordinator.

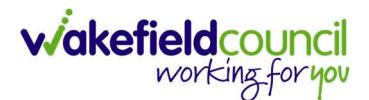

## **Residential Rates in Prisons (Domiciliary Care)**

- This option is used when the prisoner needs more than just a few hours of care per day and will be recorded at a 'Per Week Pro Rata' rate. These Service Provisions will primarily be input by the Adults Connecting Care Team West.
- The fields below are available in the new Service Provision screen. Please locate the relevant person record > services > create new record then enter the information side into the according field.
   For more information follow: How to find Service Provisions and Create New.

| <u>Field</u>         | Information                                                                            |
|----------------------|----------------------------------------------------------------------------------------|
| Service Element 1:   | SDS – Managed Account                                                                  |
| Service Element 2:   | Choose Person Resi Rate                                                                |
| Rate Unit:           | Per Week Pro Rata                                                                      |
| Planned Start Date:  | Leave blank                                                                            |
| Actual Start Date:   | Enter date service is to start. This will be given to you by the <b>Practitioner</b> . |
| Planned End Date:    | Leave blank                                                                            |
| Actual End Date:     | Leave blank                                                                            |
| Start Reason:        | Choose New Placement                                                                   |
| Purchasing Team:     | Choose appropriate Team.                                                               |
| Service Provided:    | Choose Care UK Prision.                                                                |
| Status:              | Draft.                                                                                 |
| Placement Room Type: | Auto populates to 'Not Applicable'                                                     |
| Responsible Team:    | Auto populated with the user's default team.                                           |
| Responsible User:    | Auto populated with the user's name                                                    |
| Related Case:        | Select relevant case                                                                   |

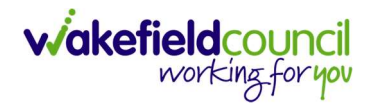

| Service Provision: New                                                                                                    |                          |                                                     |                    |              |             |         |
|----------------------------------------------------------------------------------------------------|--------------------------|-----------------------------------------------------|--------------------|--------------|-------------|---------|
| TJom (Id: 448365) V Person Record                                                                                                    |                          |                                                     | Born: 03/05/1995 ( | 27 Years) Ge | ender: Male | NHS No: |
| nouns:                                                                                                    |                          |                                                     |                    |              |             |         |
|                                                                                                    |                          |                                                     |                    |              | v _         |         |
| letalls                                                                                                    |                          |                                                     |                    |              |             |         |
| General                                                                                                    |                          |                                                     |                    |              |             |         |
|                                                                                                    |                          | Descentible Trees                                   |                    |              |             |         |
| Person*                                                                                                    | 0                        | CD V6 Team                                          |                    |              |             | X O     |
|                                                                                                    | ~                        |                                                     |                    |              |             |         |
| la                                                                                                    |                          | Responsible User*                                   |                    |              |             | × o     |
|                                                                                                    |                          | Scott Simpson                                       |                    |              |             |         |
| Status*                                                                                                    |                          |                                                     |                    |              |             |         |
|                                                                                                    | X                        |                                                     |                    |              |             |         |
| Comitor Dominant                                                                                                    |                          |                                                     |                    |              |             |         |
|                                                                                                    |                          | Convine Discourses                                  |                    |              |             |         |
| SDS - Managed Account                                                                                                    | X O                      | Prison Resi Pate                                    |                    |              |             | XC      |
|                                                                                                    | ~~~                      |                                                     |                    |              |             | ~ 0     |
| Special Scheme                                                                                                    | 0                        | Finance Client Category                             |                    |              |             | 0       |
|                                                                                                    | Q                        |                                                     |                    |              |             | C       |
| GL Code                                                                                                    |                          | Rate Unit*                                          |                    |              |             |         |
|                                                                                                    |                          | Per Week Pro Rata                                   |                    |              |             | XC      |
| Actual Start Date                                                                                                    | 雦                        | Actual End Date                                     |                    |              |             | Ê       |
|                                                                                                    | Ê                        |                                                     |                    |              |             | Ê       |
| Start Reason*                                                                                                    | ×O                       |                                                     |                    |              |             |         |
|                                                                                                    | ~ ~                      |                                                     |                    |              |             |         |
| Commissioning                                                                                                    |                          |                                                     |                    |              |             |         |
| Purchasing Team                                                                                                    |                          | Frequency in Weeks*                                 |                    |              |             |         |
|                                                                                                    | ~ 0                      | -                                                   |                    |              |             |         |
| Adults Connecting Care Team West                                                                                                    | XQ                       | 1                                                   |                    |              |             |         |
| Adults Connecting Care Team West                                                                                                    | XQ                       | 1                                                   |                    |              |             |         |
| Adults Connecting Care Team West                                                                                                    | XQ                       | 1<br>Provider/Carer<br>Care UK Prisons              |                    |              |             | c       |
| Adults Connecting Care Team West Service Provided Care UK Prisons \SDS - Managed Account \ Prison Resi Rate \S                                                                                                    | x Q                      | 1<br>Provider/Carer<br>Care UK Prisons              |                    |              |             | C       |
| Adults Connecting Care Team West Service Provided Care UK Prisons \SDS - Managed Account \ Prison Resi Rate \ S Rate Required*                                                                                                    | x q                      | 1<br>Provider/Carer<br>Care UK Prisons              |                    |              |             | C       |
| Adults Connecting Care Team West Service Provided Care UK Prisons \SDS - Managed Account \ Prison Resi Rate \ S Rate Required* Yes                                                                                                    | X Q                      | 1<br>Provider/Carer<br>Care UK Prisons              |                    |              |             | C       |
| Adults Connecting Care Team West Service Provided Care UK Prisons \SDS - Managed Account \ Prison Resi Rate \ S Rate Required* Yes No                                                                                                    | X Q                      | 1<br>Provider/Carer<br>Care UK Prisons              |                    |              |             | c       |
| Adults Connecting Care Team West<br>Service Provided<br>Care UK Prisons \SDS - Managed Account \ Prison Resi Rate \S<br>Rate Required*<br>> Yes<br>> No                                                                                             | x Q                      | 1<br>Provider/Carer<br>Care UK Prisons              |                    |              |             |         |
| Adults Connecting Care Team West Service Provided Care UK Prisons \ SDS - Managed Account \ Prison Resi Rate \ S Rate Required* Yes No Authorisation Detail                                                                                         | XQ                       | 1<br>Provider/Carer<br>Care UK Prisons              |                    |              |             | 0       |
| Adults Connecting Care Team West Service Provided Care UK Prisons \SDS - Managed Account \ Prison Resi Rate \ S Rate Required* Yes No Authorisation Detail Authorised By                                                                            | x q                      | 1<br>Provider/Carer<br>Care UK Prisons              |                    |              |             | c       |
| Adults Connecting Care Team West Service Provided Care UK Prisons \SDS - Managed Account \ Prison Resi Rate \S Rate Required* Yes No Authorisation Detail Authorised By                                                                             | x Q<br>x Q               | 1 Provider/Carer Care UK Prisons Authorisation Date |                    |              |             | C       |
| Adults Connecting Care Team West. Service Provided Care UK Prisons \SDS - Managed Account \ Prison Resi Rate \ S Rate Required* Yes No Authorisation Detail Authorised By                                                                           | x Q<br>x Q               | 1 Provider/Carer Care UK Prisons Authorisation Date |                    |              |             |         |
| Adults Connecting Care Team West Service Provided Care UK Prisons \SDS - Managed Account \ Prison Resi Rate \S Rate Required* Yes No Authorisation Detail Authorised By Related Information                                                         | x Q                      | 1 Provider/Carer Care UK Prisons Authorisation Date |                    |              |             | C       |
| Adults Connecting Care Team West Service Provided Care UK Prisons \SDS - Managed Account \ Prison Resi Rate \S Rate Required* Yes No Authorisation Detail Authorised By Related Information Placement Room Type*                                    |                          | 1         Provider/Carer         Care UK Prisons    |                    |              |             |         |
| Adults Connecting Care Team West Service Provided Care UK Prisons \SDS - Managed Account \ Prison Resi Rate \S Rate Required* Yes No Authorisation Detail Authorisation Detail Related Information Placement Room Type* Not Applicable              | <u>×</u> α<br><u>×</u> α | 1         Provider/Carer         Care UK Prisons    |                    |              |             | C       |
| Adults Connecting Care Team West Service Provided Care UK Prisons \SDS - Managed Account \ Prison Resi Rate \S Rate Required* Yes No Authorisation Detail Authorisation Detail Related Information Placement Room Type* Not Applicable Related Case | x Q<br>x Q               | 1         Provider/Carer         Care UK Prisons    |                    |              |             | C C     |
| Adults Connecting Care Team West Service Provided Care UK Prisons \SDS - Managed Account \ Prison Resi Rate \S Rate Required* Yes No Authorisation Detail Authorisation Detail Related Information Placement Room Type* Not Applicable Related Case | x Q<br>x Q<br>x Q        | 1         Provider/Carer         Care UK Prisons    |                    |              |             | C C     |

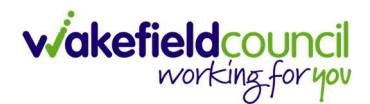

3. Select **Save**. When **Saved** go to the **Details** tab and change the **Status** to **Ready for Authorisation**. Select **Save** again.

| Caredirector 🎧 Home 🛱 Workplace 🗸 🕸 Settings 🗸                                                         | €      | ł       | $\Diamond$ | ΰ      |        | CDV   | 5 Team |
|----------------------------------------------------------------------------------------------------|--------|---------|------------|--------|--------|-------|--------|
| 🔶 🖪 🚭 🎄 🥾 🗄 Service Provision: Tom Test \ Care UK Prisons \ SDS - Managed Account \ Prison Resi Rate \ | Spot   | \ 2299' | 74\2       | 8 Apr  | 2023   |       | ?      |
| IEST.Tom (Id                                                                                           | 5/1995 | (27 Yea | ars) G     | ender: | Male N | IHS N | o: ∨   |
| Pronouns: 1 Preferred Name: 1                                                                          |        |         |            | <      | â> 오   |       |        |
| Menu V Timeline Details Costs Per Week Finance Transactions                                            |        |         |            |        |        |       |        |
| Ceneral Person* Responsible Team*                                                                      |        |         |            |        |        |       |        |
| Tom Test Q CD V6 Team                                                                                  |        |         |            |        |        | C     | 2      |
| Id Responsible User                                                                                    |        |         |            |        |        |       |        |
| 229974 2 Scott Simpson                                                                                 |        |         |            |        |        | × c   | 2      |
| Status*                                                                                                |        |         |            |        |        |       |        |
| Ready for Authorisation X Q                                                                            |        |         |            |        |        |       |        |

4. Service Provisions that are set to Ready for Authorisation will be picked up via an Advanced Search and Authorised (<u>How to Authorise a Service</u> <u>Provision</u>) by Team Managers/ Support Services Co-ordinator.

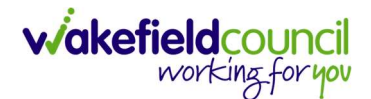

# Extra Care for DeLacy Gardens & Sherwood Court (Booking Request)

- 1. This is for **new packages only** not changes to existing packages.
- The fields below are available in the new Service Provision screen. Please locate the relevant **person record > services > create new record** then enter the information side into the according field. For more information follow: <u>How to find Service Provisions and Create New</u>.

| <u>Field</u>         | Information                                                                                     |
|----------------------|-------------------------------------------------------------------------------------------------|
| Service Element 1:   | SDS – Managed Account                                                                           |
| Service Element 2:   | Extra Care.                                                                                     |
| Rate Unit:           | Per 1 Hour \ Hours (Whole) \ Hours (Part)                                                       |
| Planned Start Date:  | Enter today's date.                                                                             |
| Actual Start Date:   | <b>Leave blank</b> . The <b>Peripatetic Team</b> will organise the actual start date with care. |
| Planned End Date:    | Leave blank                                                                                     |
| Actual End Date:     | Leave blank                                                                                     |
| Start Reason:        | Choose appropriate option, generally ' <b>New Placement</b> '.                                  |
| Purchasing Team:     | Choose appropriate Team.                                                                        |
| Service Provided:    | Choose DeLacy Gardens or Sherwood Court.                                                        |
| Status:              | Draft.                                                                                          |
| Placement Room Type: | Auto populates to 'Not Applicable'                                                              |
| Responsible Team:    | Auto populated with the user's default team.                                                    |
| Responsible User:    | Auto populated with the user's name                                                             |
| Related Case:        | Select relevant case                                                                            |

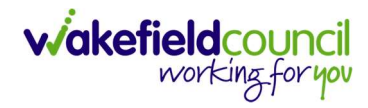

| Tiom (Id: 448365) Person Record   nouns: Ferred Name:   etails   etails   Ceneral  Ceneral Ceneral  Ceneral  Ceneral Ceneral Ceneral  Ceneral Ceneral  Cen                                                                                             | α                     | Born: 03/05/1995 (27 Years) Gender: Male NHS                                                                                                    |
|----------------------------------------------------------------------------------------------------|-----------------------|----------------------------------------------------------------------------------------------------|
| nouns:<br>ferred Name:<br>etails<br>Ceneral<br>Person*<br>Tom Test<br>d<br>d<br>itatus*<br>Draft<br>Dert:<br>Service Request<br>iervice Element 1*<br>SDS - Managed Account<br>ipecial Scheme<br>2L Code<br>2L Code<br>228/04/2023<br>tetual Start Date<br>28/04/2023<br>tart Reason*<br>New Placement<br>Commissioning<br>tyrchasing Team                                                                                                    | α<br>α<br>Χ<br>α<br>α | Responsible Team*         CD V6 Team         Responsible User*         Scott Simpson         Scott Simpson         X         Pinance Client Category         Rate Unit*         Per 1 Hour \ Hours (Whole) \ Hours (Part)         X                                                                                                    |
| ferred Name: etails  Ceneral  Person* Tom Test  d  itatus* Draft  Service Request iervice Element 1* SDS - Managed Account ipecial Scheme  2L Code  Dates Planned Start Date 28/04/2023 tart Reason* New Placement  Commissioning turchasing Team                                                                                                    | α<br>α<br>Χ<br>α<br>α | Responsible Team*         CD VG Team       X         Responsible User*       Scott Simpson         Scott Simpson       X         Service Element 2*       X         Extra Care       X         Finance Client Category       X         Rate Unit*       Per 1 Hour \ Hours (Whole) \ Hours (Part)       X         Planned End Date       X                   |
| ceneral   Derson*   Tom Test   d   itatus*   Draft    Service Request  iervice Element 1*  SDS - Managed Account  ipecial Scheme                                                                                                    |                       | Responsible Team*       X         CD V6 Team       X         Responsible User*       Scott Simpson         Scott Simpson       X         Service Element 2*       X         Extra Care       X         Finance Client Category       X         Rate Unit*       X         Per 1 Hour \ Hours (Whole) \ Hours (Part)       X         Planned End Date       X |
| Ceneral Person* Tom Test Tom Test  d  itatus* Draft  Service Request iervice Element 1* SDS - Managed Account ipecial Scheme  2L Code  Dates Panned Start Date 28/04/2023 tetual Start Date 28/04/2023 tart Reason* New Placement  Commissioning turchasing Team                                                                                                    | α<br>α<br>× α<br>α    | Responsible Team*         CD V6 Team         Responsible User*         Scott Simpson         Scott Simpson         X         Service Element 2*         Extra Care         Finance Client Category         Rate Unit*         Per 1 Hour \ Hours (Whole) \ Hours (Part)         X                                                                            |
| Person* Tom Test Tom Test Test Tom Test Test Test Test Test Test Test Test                                                                                                    |                       | Responsible Team*         CD V6 Team         Responsible User*         Scott Simpson         Scott Simpson         Service Element 2*         Extra Care         Finance Client Category         Rate Unit*         Per 1 Hour \ Hours (Whole) \ Hours (Part)         X                                                                                      |
| Tom Test d d d d d d d d d d d d d d d d d d d                                                                                                    | α<br>α<br>× α<br>α    | CD V6 Team       X         Responsible User*       Scott Simpson         Scott Simpson       X         Service Element 2*       Extra Care         Extra Care       X         Finance Client Category                                                                                                    |
| d  itatus*  Draft  Fervice Request  iervice Element 1*  SDS - Managed Account  ipecial Scheme   L Code  Dates  Vanned Start Date  28/04/2023  txrtual Start Date  28/04/2023 tart Reason*  New Placement  Commissioning  tyrchasing Team                                                                                                    |                       | Responsible User*         Scott Simpson         Service Element 2*         Extra Care         Finance Client Category         Rate Unit*         Per 1 Hour \ Hours (Whole) \ Hours (Part)         X                                                                                                    |
| itatus* Draft Draft Service Request iervice Element 1* SDS - Managed Account ipecial Scheme Dates Planned Start Date 28/04/2023 Vectual Start Date 28/04/2023 Vectual Start Date 28/04/202 |                       | Scott Simpson     X       Service Element 2*     X       Extra Care     X       Finance Client Category     X       Rate Unit*     X       Per 1 Hour \ Hours (Whole) \ Hours (Part)     X       Planned End Date     X                                                                                                    |
| Status* Draft Draft Service Request Service Element 1* SDS - Managed Account ipecial Scheme  2L Code  2L Code  2Janned Start Date 28/04/2023 tettual Start Date 28/04/2023 tart Reason* New Placement  Commissioning turchasing Team                                                                                                    |                       | Service Element 2*  Extra Care  Finance Client Category  Rate Unit*  Per 1 Hour \ Hours (Whole) \ Hours (Part)  Planned End Date                                                                                                    |
| Draft Service Request Service Element 1* SDS - Managed Account special Scheme Cates Value Value  | α<br>× α<br>α         | Service Element 2*          Extra Care       X         Finance Client Category       X         Rate Unit*       X         Per 1 Hour \ Hours (Whole) \ Hours (Part)       X         Planned End Date       X                                                                                                    |
| Service Request Service Element 1* SDS - Managed Account ipecial Scheme  Code  Dates Planned Start Date 28/04/2023 Vetual Start Date 28/04/2023 tart Reason* New Placement  Commissioning Verchasing Team                                                                                                    | × Q<br>Q              | Service Element 2*          Extra Care       X         Finance Client Category       X         Rate Unit*       X         Per 1 Hour \ Hours (Whole) \ Hours (Part)       X         Planned End Date       X                                                                                                    |
| Service Request  Ervice Element 1*  SDS - Managed Account  pecial Scheme   Locode  Dates  Planned Start Date  28/04/2023  txttal Start Date  28/04/2023 tart Reason*  New Placement  Commissioning tyrchasing Team                                                                                                    | × Q<br>Q              | Service Element 2*       Extra Care     X       Finance Client Category                                                                                                    |
| Service Element 1* SDS - Managed Account Special Scheme                                                                                                    | × Q<br>Q              | Service Element 2*  Extra Care Finance Client Category  Rate Unit*  Per 1 Hour \ Hours (Whole) \ Hours (Part)  Planned End Date                                                                                                    |
| SDS - Managed Account Special Scheme SL Code SL Code S | × Q<br>Q              | Extra Care X  Extra Care X  Finance Client Category  Rate Unit*  Per 1 Hour \ Hours (Whole) \ Hours (Part) X  Planned End Date                                                                                                    |
| Special Scheme  SL Code  SL Code  Dates  Planned Start Date 28/04/2023  txtual Start Date 28/04/2023 txt Reason*  New Placement  Commissioning tyrchasing Team                                                                                                    | Q<br>(Q)              | Finance Client Category Rate Unit* Per 1 Hour \ Hours (Whole) \ Hours (Part) Value And And And And And And And And And And                                                                                                    |
| Dates Dates Vanned Start Date 28/04/2023 Vetual Start Date 28/04/2023 itart Reason* New Placement Commissioning Verchasing Team                                                                                                    | Q<br>()               | Rate Unit * Per 1 Hours (Whole) \ Hours (Part)                                                                                                    |
| Dates Dates Planned Start Date 28/04/2023 Vectual Start Date 28/04/2023 Varta Reason* New Placement Commissioning Varchasing Team                                                                                                    |                       | Rate Unit* Per 1 Hours (Whole) \ Hours (Part)                                                                                                    |
| Dates Valence Start Date 28/04/2023 Valence Start Date 28/04/2023 Valence Start Date Commissioning Varchasing Team                                                                                                    |                       | Per 1 Hour \ Hours (Whole) \ Hours (Part)                                                                                                    |
| Dates Vanned Start Date 28/04/2023 vtual Start Date 28/04/2023 itart Reason* New Placement Commissioning Vurchasing Team                                                                                                    |                       | Planned End Date                                                                                                    |
| Dates Planned Start Date 28/04/2023 kctual Start Date 28/04/2023 itart Reason* New Placement Commissioning kurchasing Team                                                                                                    | 曲                     | Planned End Date                                                                                                    |
| Actual Start Date 28/04/2023 itart Reason* New Placement. Commissioning                                                                                                    |                       |                                                                                                    |
| 28/04/2023 start Reason* New Placement Commissioning                                                                                                    |                       | Actual End Date                                                                                                    |
| Start Reason* New Placement Commissioning                                                                                                    | Ê                     |                                                                                                    |
| New Placement                                                                                                    |                       |                                                                                                    |
| Commissioning                                                                                                    | ХQ                    |                                                                                                    |
|                                                                                                    |                       |                                                                                                    |
| Jurchasing Team                                                                                                    |                       |                                                                                                    |
|                                                                                                    |                       | Frequency in Weeks*                                                                                                    |
| Adults Connecting Care Team West                                                                                                    | XQ                    | 1                                                                                                    |
| ervice Provided                                                                                                    | _                     | Provider/Carer                                                                                                    |
| De Lacy Gardens \ SDS - Managed Account \ Extra Care \ \\ Spot                                                                                                    | ×Q                    | De Lacy Gardens                                                                                                    |
| ate Required*                                                                                                    |                       |                                                                                                    |
| ) Yes                                                                                                    |                       |                                                                                                    |
| No.                                                                                                    |                       |                                                                                                    |
| otal Units                                                                                                    |                       |                                                                                                    |
| 0,0000                                                                                                    |                       |                                                                                                    |
|                                                                                                    |                       |                                                                                                    |
| Authorisation Detail                                                                                                    |                       |                                                                                                    |
| Authorised By                                                                                                    |                       | Authorisation Date                                                                                                    |
|                                                                                                    | Q                     |                                                                                                    |
|                                                                                                    |                       |                                                                                                    |
| Related Information                                                                                                    |                       |                                                                                                    |
|                                                                                                    |                       |                                                                                                    |
| viacement Room Type*                                                                                                    | X O                   | Related Assessment                                                                                                    |
| risc replicable                                                                                                    | ~ 4                   |                                                                                                    |
| lelated Case                                                                                                    |                       |                                                                                                    |

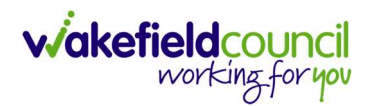

4. Select **Save** when completed.

| ٨               | Caredirector           | Home      | 💾 Workplace 🗸  | හි Setti | ings 🗸    |          | Œ        |          | $\Diamond$ | ூ      |      | CD V6 Team                          |
|-----------------|------------------------|-----------|----------------|----------|-----------|----------|----------|----------|------------|--------|------|-------------------------------------|
| ←               |                        | Service   | Provision: New |          |           |          |          |          |            |        |      | ?                                   |
| TEST,T          | <u>om (Id: 448365)</u> | Person Re | ecord          |          |           | Born:    | 03/05/19 | 95 (27 Y | ears) C    | ender: | Male | NHS No: 🗸                           |
| Prono<br>Prefer | uns:<br>red Name:      |           |                |          |           |          |          |          |            |        |      | $\langle \! \! \wedge \!\! \rangle$ |
| Deta            | ails                   |           |                |          |           |          |          |          |            |        |      |                                     |
|                 |                        |           |                |          |           |          |          |          |            |        |      |                                     |
| Ge              | eneral                 |           |                |          |           |          |          |          |            |        |      |                                     |
| Per             | son*                   |           |                |          | Responsib | le Team* |          |          |            |        |      |                                     |
|                 | fom Test               |           |                | Q        | CD V6     | Team     |          |          |            |        |      | xQ                                  |
| Id              |                        |           |                |          | Responsib | le User* |          |          |            |        |      |                                     |
|                 |                        |           |                |          | Scott S   | Simpson  |          |          |            |        |      | xQ                                  |
|                 |                        |           |                |          |           |          |          |          |            |        |      |                                     |
| Stat            | tus*                   |           |                |          |           |          |          |          |            |        |      |                                     |
| [               | Draft                  |           |                | Q        |           |          |          |          |            |        |      |                                     |

5. When saved, go back into details as it will default you to the **Timeline** tab and select **Booking Request** then **Save**.

| 人 Caredirector 🎧 Home 📥 Workplace 🗸 🟟 Settings 🗸                                                    | € 5                | 🛠 🛈 🌅 CD V6 Team            |
|----------------------------------------------------------------------------------------------------|--------------------|-----------------------------|
| + 🖪 📲 🎝 Service Provision: Tom Test \ De Lacy Gardens \ SDS - Managed                               | Account \ Extra    | Care \\\ Spot \ 229 🧿       |
| TEST.Tom (Id. 3,65) V Person Record Born:                                                           | 03/05/1995 (27 Yea | ars) Gender: Male NHS No: 🗸 |
| Pronouns: Preferred Name:                                                                           |                    | 🚸 👱 🔧 🙎                     |
| Menu V Timeline Details Service Deliveries Service Delivery Variations Costs Per Week               | Finance Transact   | ions                        |
| Ceneral Person* CD V6 Team                                                                          |                    | ٩                           |
| Id Responsible User*           229975         Scott Simpson           Status*         Scott Simpson |                    | XQ                          |
| Booking Request X Q                                                                                 |                    |                             |

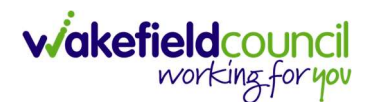

6. You will now need to record **Service Deliveries**. Select **Save** from the toolbar. Then select the **Service Deliveries** tab. Then **Create New Record**.

| 🔥 Caredirector 🎧 Home 🗂 Workplace 🗸 🕸 Set     | tings 🗸           |                  |                      | Ð           | <u>r</u> ( | x D       |         | CD V6  | Team   |
|-----------------------------------------------|-------------------|------------------|----------------------|-------------|------------|-----------|---------|--------|--------|
| ← : Service Provision: Tom Test \ De Lacy Gar | dens \ SDS - Mana | aged Account \ E | xtra Care \\\ Spot ' | \ 229975 \  | 28 Ap      | r 2023    |         | 9      | 0      |
| TEST,Tom (ld: 448365) Y Person Record         |                   |                  | Born: 03/0           | 05/1995 (27 | Years)     | Gender: I | Male NH | IS No: | $\sim$ |
| Pronouns:<br>Preferred Name:                  | 1                 |                  |                      |             |            |           | > 오     | 8      |        |
| Menu V Timeline Details Service Deliveries    | Service Delivery  | Variations Co    | sts Per Week Fi      | nance Tran  | nsactior   | 15        |         | 0      | 3      |
| Related Records                               |                   | Search for feed  |                      |             |            |           |         | ~      | G      |
| Person Id Planned Start Ti                    | Units             | Total Units      | Total Visits         | Mono        | day        | T         | Tuesday |        | v      |
|                                               |                   | CORDS            |                      |             |            |           |         |        |        |

- 7. Now select your times and days of the week by completing the following information:
  - a. If the Client needs more than one visit per day your will need to record each time band separately
  - b. If the Client needs two carers you will need to change the **Number of Carers** field to the amount needed.
  - c. Add the Planned Start Time.
  - d. Add the Units (Duration of visit), in hours, using decimals e.g 1 hour = 1 or ½ hour = 30. Please see annexed table of Rate Unit Amounts, below.

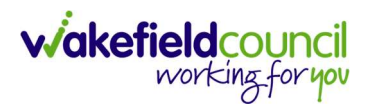

| Caredirector 🎧 Home 🗂 Workplace 🗸 😵 Settings 🗸                          |   | Q & & O                                   | CD V6 Team |
|-------------------------------------------------------------------------|---|-------------------------------------------|------------|
| - B B Service Delivery: New                                             |   |                                           | ?          |
| Details                                                                 |   |                                           |            |
|                                                                         |   |                                           |            |
| General                                                                 |   |                                           |            |
| Service Provision*                                                      |   | Responsible Team*                         |            |
| Tom Test \ De Lacy Gardens \ SDS - Managed Account \ Extra Care \ \\ Sp | Q | CD V6 Team                                | XQ         |
| ld ld                                                                   |   | Rate Unit*                                |            |
|                                                                         |   | Per 1 Hour \ Hours (Whole) \ Hours (Part) | Q          |
| Planned Start Time *                                                    |   | Units*                                    |            |
| 09:00                                                                   | Θ | 2                                         |            |
| Total Visits*                                                           |   | Total Units*                              |            |
|                                                                         |   |                                           |            |
| Number of Carers*                                                       |   |                                           |            |
| 1                                                                       |   |                                           |            |
|                                                                         |   |                                           |            |
| Schedule applies to days                                                |   |                                           |            |
|                                                                         |   | Thursday                                  |            |
| Yes                                                                     |   | Yes                                       |            |
| О No                                                                    |   | O No                                      |            |
| Monday*                                                                 |   | Friday*                                   |            |
| Yes                                                                     |   | Yes                                       |            |
| O No                                                                    |   | Ο Νσ                                      |            |
| Tuesday*                                                                |   | Saturday*                                 |            |
| Yes                                                                     |   | Yes                                       |            |
| O No                                                                    |   | ○ No                                      |            |
| Wednesday*                                                              |   | Sunday*                                   |            |
| Yes                                                                     |   | Yes                                       |            |
| ○ No                                                                    |   | O No                                      |            |

- 8. Save and Return to Previous Page. Once Saved, this will automatically generate Total Visits/ Total Units.
- 9. The Booking Request will be picked up via an Advanced Find by the Support Planner in the Peripatetic Team. They will then arrange the Home Care with DeLacy Gardens or Sherwood Court, enter the Actual Start Date, and ensure that the Service Deliveries are correct before setting the Status to Ready for Authorisation.
- 10. Service Provisions that are set to Ready for Authorisation will be picked up via an Advanced Search and Authorised (<u>How to Authorise a Service</u> <u>Provision</u>) by Team Managers/ Support Services Co-ordinator.

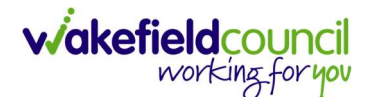

# Changes to Extra Care for DeLacy Gardens & Sherwood Court

- 1. The Practitioner will complete an **Adult Change** in **Service Request Form** in the usual way and the **Co-ordination Team** will pick these up and send them through to the **In-House Peripatetic Team** who will arrange for the increase/decrease to take effect.
- 2. The Practitioner to liaise with the Peripatetic Team regarding agreed changes and then change the Care Plan accordingly. Closing the Care Plan will then trigger an Activity to the Business Support Dashboard and the CSO/Admin will pick this up and record the new Service Provision with the new Service Deliveries (the existing Service Provision can be cloned, amended and the original ended). Remember to start the new Service Provision from the date of the change and end the previous Service Provision the day before the new one starts. The Status on the Service Provision will then be set to Ready for Authorisation.
- 3. Service Provisions that are set to Ready for Authorisation will be picked up via an Advanced Search and Authorised (<u>How to Authorise a Service</u> <u>Provision</u>) by Team Managers/ Support Services Co-ordinator.

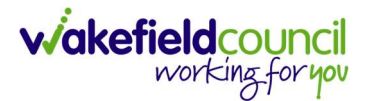

# **Extra Care Whinn Dale & Frickley Mews**

 The fields below are available in the new Service Provision screen. Please locate the relevant **person record > services > create new record** then enter the information side into the according field.
 For more information follow: <u>How to find Service Provisions and Create New</u>.

| <u>Field</u>                                            | <u>Information</u>                                                                                          |
|---------------------------------------------------------|----------------------------------------------------------------------------------------------------|
| Service Element 1:                                      | SDS – Managed Account                                                                                       |
| Service Element 2:                                      | Extra Care.                                                                                                 |
| Rate Unit:                                              | Per 1 Hour \ Hours (Whole) \ Hours (Part)                                                                   |
| Planned Start Date:                                     | Leave blank                                                                                                 |
| Actual Start Date:                                      | <b>Input date provided by Practitioner</b> who will have already agreed this with the Provider.             |
| Planned End Date:                                       | Leave blank                                                                                                 |
| Actual End Date:                                        | Leave blank                                                                                                 |
| Start Reason:                                           | Choose appropriate option, usually 'New Placement'.                                                         |
| Purchasing Team:                                        | Choose appropriate Team.                                                                                    |
| Service Provided:                                       | Choose appropriate Provider.                                                                                |
| Status:                                                 | Draft.                                                                                                    |
| Placement Room Type:                                    | Auto populates to 'Not Applicable'                                                                          |
| Responsible Team:<br>Responsible User:<br>Related Case: | Auto populated with the user's default team.<br>Auto populated with the user's name<br>Select relevant case |

# viakefieldcouncil working for you

## CAREDIRECTOR SERVICE PROVISION

| Service Provision: New                                                                                                    |                                                                                 |                                                                                                    |                      |
|----------------------------------------------------------------------------------------------------|---------------------------------------------------------------------------------|----------------------------------------------------------------------------------------------------|----------------------|
| Tiom (Id: 448365) Y Person Record                                                                                                    |                                                                                 | Born: 03/05/1995 (27 Years)                                                                                                    | Gender: Male NHS No: |
| nouns:                                                                                                    |                                                                                 |                                                                                                    | A 💽 💷                |
| ferred Name:                                                                                                    |                                                                                 |                                                                                                    | V 💆 🐨                |
| etails                                                                                                    |                                                                                 |                                                                                                    |                      |
| ne data is not correct. Please review the data in the Form.                                                                                                    |                                                                                 |                                                                                                    |                      |
|                                                                                                    |                                                                                 |                                                                                                    |                      |
| General                                                                                                    |                                                                                 |                                                                                                    |                      |
|                                                                                                    |                                                                                 | Desmansible Team                                                                                                    |                      |
| Tom Test                                                                                                    | Q                                                                               | CD V6 Team                                                                                                    | ×                    |
| a.                                                                                                    |                                                                                 | Pesponsible Liser*                                                                                                    |                      |
| м<br>Ч                                                                                                    |                                                                                 | Scott Simpson                                                                                                    | ×                    |
| ••••                                                                                                    |                                                                                 |                                                                                                    |                      |
| Draft                                                                                                    | 0                                                                               |                                                                                                    |                      |
|                                                                                                    | ~                                                                               |                                                                                                    |                      |
|                                                                                                    |                                                                                 |                                                                                                    |                      |
| Service Request                                                                                                    |                                                                                 |                                                                                                    |                      |
| Service Element 1*                                                                                                    |                                                                                 | Service Element 2*                                                                                                    |                      |
| SDS - Managed Account                                                                                                    | XQ                                                                              | Extra Care                                                                                                    | ×                    |
| special Scheme                                                                                                    |                                                                                 | Finance Client Category                                                                                                    |                      |
|                                                                                                    | Q                                                                               |                                                                                                    | (                    |
| SL Code                                                                                                    |                                                                                 | Rate Unit*                                                                                                    |                      |
|                                                                                                    |                                                                                 | Per 1 Hour \ Hours (Whole) \ Hours (Part)                                                                                                    | ×                    |
| Dates           Manned Start Date           28/04/2023                                                                                                    |                                                                                 | Planned End Date                                                                                                    | 1                    |
| Dates<br>Planned Start Date<br>28/04/2023                                                                                                    |                                                                                 | Planned End Date                                                                                                    | ŧ                    |
| Dates<br>Planned Start Date<br>28/04/2023<br>Actual Start Date                                                                                                    |                                                                                 | Planned End Date                                                                                                    | 1                    |
| Dates<br>Planned Start Date<br>28/04/2023<br>Actual Start Date                                                                                                    |                                                                                 | Planned End Date Actual End Date                                                                                                    | ť                    |
| Dates Planned Start Date 28/04/2023 Actual Start Date Start Reason*                                                                                                    |                                                                                 | Planned End Date                                                                                                    | 411                  |
| Dates Planned Start Date 28/04/2023 Actual Start Date Start Reason* Change in type of care                                                                                                    | )<br>()<br>()<br>()<br>()<br>()<br>()<br>()<br>()<br>()<br>()<br>()<br>()<br>() | Planned End Date Actual End Date                                                                                                    |                      |
| Dates Planned Start Date 28/04/2023 Actual Start Date tart Reason* Change in type of care                                                                                                    |                                                                                 | Planned End Date                                                                                                    | ¥11                  |
| Dates Planned Start Date 28/04/2023 ketual Start Date tart Reason* Change in type of care Commissioning                                                                                                    |                                                                                 | Planned End Date Actual End Date                                                                                                    |                      |
| Dates Planned Start Date 28/04/2023 Actual Start Date Change in type of care Commissioning Purchasing Team                                                                                                    |                                                                                 | Planned End Date  Actual End Date  Frequency in Weeks*                                                                                              |                      |
| Dates Planned Start Date 28/04/2023 Actual Start Date Change in type of care Commissioning Purchasing Team Adults Connecting Care Team East                                                                                                    |                                                                                 | Planned End Date                                                                                                    |                      |
| Dates Planned Start Date 28/04/2023 uctual Start Date tart Reason* Change in type of care Commissioning urchasing Team Adults Connecting Care Team East ervice Provided                                                                                                    |                                                                                 | Planned End Date  Actual End Date  Frequency in Weeks*  Provider/Carer  Provider/Carer                                                              |                      |
| Dates Planned Start Date 28/04/2023 Actual Start Date 28/04/2023 Commissioning Purchasing Team Adults Connecting Care Team East service Provided De Lacy Gardens \ SDS - Managed Account \ Extra Care \\ \ Spot                                                                                                    |                                                                                 | Planned End Date  Actual End Date  Frequency in Weeks*   T  Provider/Carer  De Lacy Gardens                                                         |                      |
| Planned Start Date 28/04/2023 28/04/2023 Actual Start Date 28/04/2023 Change in type of care Commissioning Purchasing Team Adults Connecting Care Team East iervice Provided De Lacy Cardens \ SDS - Managed Account \ Extra Care \\ \ Spot tate Required*                                                                                                    |                                                                                 | Planned End Date  Actual End Date  Frequency in Weeks*    Provider/Carer  De Lacy Gardens                                                           |                      |
| Planed Start Date Planed Start Date 28/04/2023 Actual Start Date  Start Reason* Change in type of care Commissioning Purchasing Team Adults Connecting Care Team East Service Provided De Lacy Cardens \ SDS - Managed Account \ Extra Care \\\ Spot Rate Required* Yes                                                                                                    |                                                                                 | Planned End Date  Actual End Date  Frequency in Weeks*  1  Provider/Carer De Lacy Gardens                                                           |                      |
| Planed Start Date Planed Start Date 28/04/2023 Actual Start Date  Start Resson* Change in type of Care Commissioning Purchasing Team Adults Connecting Care Team East Service Provided De Lacy Gardens \ SDS - Managed Account \ Extra Care \\\ Spot Rate Required* Yes No                                                                                                    |                                                                                 | Planned End Date  Actual End Date  Frequency in Weeks*  1  Provider/Carer De Lacy Gardens                                                           |                      |
| Dates Planned Start Date 28/04/2023 Actual Start Date 3ctual Start Date 3ctual Start |                                                                                 | Planned End Date   Actual End Date                                                                                                    |                      |
| Dates Planned Start Date  28/04/2023 Actual Start Date  Start Reason*  Change in type of care  Change in type of care  Commissioning  Purchasing Team  Adults Connecting Care Team East Service Provided  De Lacy Gardens \SDS - Managed Account \Extra Care \\\Spot Rate Required*  Yes No  fotal Units 0.0000                                                                                                    |                                                                                 | Planned End Date  Actual End Date  Frequency in Weeks*  1  Provider/Carer  De Lacy Gardens                                                          |                      |
| Planned Start Date Planned Start Date 28/04/2023 Actual Start Date Commissioning Commissioning Purchasing Team Adults Connecting Care Team East Service Provided De Lacy Gardens \ SDS - Managed Account \ Extra Care \\\ Spot Rate Required* Vss No foral Units 0.0000                                                                                                    |                                                                                 | Planned End Date  Actual End Date  Frequency in Weeks*  1  Provider/Carer  De Lacy Gardens                                                          |                      |
| Dates   Planned Start Date   28/04/2023   Actual Start Date   Start Reason*   Change in type of care   Commissioning   Purchasing Team   Adults Connecting Care Team East   Service Provided   De Lacy Gardens \SDS - Managed Account \ Extra Care \\\Spot   Rate Required*   \Yes   No   Total Units   0.0000                                                                                                    |                                                                                 | Planned End Date  Actual End Date  Frequency in Weeks*    Provider/Carer  De Lacy Gardens                                                           |                      |
| Dates   Planned Start Date   28/04/2023   Actual Start Date   Start Reason*   Change in type of care   Commissioning   Purchasing Team   Adults Connecting Care Team East   Service Provided   De Lacy Gardens \SDS - Managed Account \Extra Care \\\Spot   Rate Required*   Yes   No   Total Units:   0.0000                                                                                                    |                                                                                 | Planned End Date  Actual End Date  Actual End Date  Frequency in Weeks*  1  Provider/Carer  De Lacy Cardens  Authorisation Date                     |                      |
| Planned Start Date Planned Start Date 28/04/2023 Actual Start Date Start Reason* Change in type of care Commissioning Purchasing Team Adults Connecting Care Team East arvice Provided De Lacy Cardens \SDS - Managed Account \Extra Care \\\Spot Rate Required* Yes No Total Units 0.0000 Authorisation Detail Authorisat By                                                                                                    |                                                                                 | Planned End Date  Actual End Date  Frequency in Weeks*                                                                                              |                      |
| Planned Start Date  Planned Start Date  28/04/2023  Actual Start Date  Start Reason*  Change in type of care  Commissioning Purchasing Team  Adults Connecting Care Team East  ervice Provided  De Lacy Cardens \SDS - Managed Account \Extra Care \\\Spot Tate Required*  Yes No Total Units.  0.0000  Authorisation Detail  Authorisat By                                                                                                    |                                                                                 | Planned End Date  Actual End Date  Frequency in Weeks*  1  Provider/Carer  De Lacy Gardens  Authorisation Date                                      |                      |
| Planned Start Date Planned Start Date 28/04/2023 Actual Start Date Start Reason* Change in type of care Commissioning Purchasing Team Adults Connecting Care Team East Service Provided De Lacy Gardens \SDS - Managed Account \Extra Care \\\Spot Rate Required* Vss No Fotal Units 0.0000 Authorisation Detail Authorised By                                                                                                    |                                                                                 | Planned End Date  Actual End Date  Frequency in Weeks*  1  Provider/Carer  De Lacy Gardens  Authorisation Date                                      |                      |
| Dates Planned Start Date Planned Start Date 28/04/2023 Actual Start Date Commissioning Commissioning Purchasing Team Adults Connecting Care Team East Service Provided De Lacy Gardens' SDS - Managed Account \ Extra Care \\\ Spot Related Information Related Information Related Information                                                                                                    |                                                                                 | Planned End Date  Actual End Date  Frequency in Weeks*    Provider/Carer  De Lacy Gardens  Authorisation Date                                       |                      |
| Dates   Planned Start Date   28/04/2023   Actual Start Date   Start Reason*   Change in type of care   Commissioning   Surchasing Team   Adults Connecting Care Team East   Service Provided   De Lacy Gardens \SDS - Managed Account \Extra Care \\\Spot   Rate Required*   Yes   No   Total Units:   0.0000     Authorisation Detail   withorised By                                                                                                    |                                                                                 | Planned End Date  Actual End Date  Actual End Date  Frequency in Weeks*  1  Provider/Carer  De Lacy Cardens  Authorisation Date  Related Assessment |                      |

-

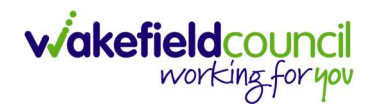

2. Select Save when completed.

| Caredirector                 | Home      | 💾 Workplace 🗸  | හි Settin | ngs 🗸          | Œ             |           | $\Diamond$ | 9      |      | CD V6 Team                          |
|------------------------------|-----------|----------------|-----------|----------------|---------------|-----------|------------|--------|------|-------------------------------------|
| ← 🖬 📾                        | Service   | Provision: New |           |                |               |           |            |        |      | ?                                   |
| <u>TEST,Tom (Id: 448365)</u> | Person Re | ecord          |           | B              | orn: 03/05/19 | 95 (27 Ye | ars) G     | ender: | Male | NHS No: 🗸                           |
| Pronouns:<br>Preferred Name: |           |                |           |                |               |           |            |        |      | $\langle \! \! \wedge \!\! \rangle$ |
| Details                      |           |                |           |                |               |           |            |        |      |                                     |
|                              |           |                |           |                |               |           |            |        |      |                                     |
| General                      |           |                |           |                |               |           |            |        |      | - 1                                 |
| Person*                      |           |                |           | Responsible Te | am*           |           |            |        |      |                                     |
| Tom Test                     |           |                | Q         | CD V6 Tear     | n             |           |            |        |      | XQ                                  |
| Id                           |           |                |           | Responsible Us | er*           |           |            |        |      |                                     |
|                              |           |                |           | Scott Simp     | son           |           |            |        |      | XQ                                  |
| Status*                      |           |                |           |                |               |           |            |        |      |                                     |
| Draft                        |           |                | Q         |                |               |           |            |        |      |                                     |

3. You will now need to record **Service Deliveries**. Select **Service Deliveries** from the tabs and select **Create New Record** from the toolbar.

| Caredirector 🎧 Home 🗂 Workplace       | e 🗸 🔞 Settings 🗸                                       | 🔍 🛃 🔨 讫 🌅 CD V6 Team                               |
|---------------------------------------|--------------------------------------------------------|----------------------------------------------------|
| ← : Service Provision: Tom Test       | t \ De Lacy Gardens \ SDS - Managed Account \ Extra Ca | are \\\ Spot \ 229976 \ 28 Apr 2023                |
| TEST,Tom (ld: 448365) Y Person Record |                                                        | Born: 03/05/1995 (27 Years) Gender: Male NHS No: 🗡 |
| Pronouns:<br>Preferred Name:          | 1                                                      | I 😔 🛂 🧾                                            |
| Menu V Timeline Details Ser           | vice Deliveries Service Delivery Variations Costs Per  | Week Finance Transactions                          |
| + 💵 🎝 🗑 Service Delive                | ries                                                   |                                                    |
| Related Records ~                     | Search for records                                     | Q 2                                                |
| Person Id Pla                         | anned Start Ti Units Total Units To                    | otal Visits Monday Tuesday W                       |

- 4. Now select your times and days of the week by completing the following information:
  - a. If the Client needs more than one visit per day your will need to record each time band separately
  - b. If the Client needs two carers you will need to change the **Number of Carers** field to the amount needed.
  - c. Add the **Planned Start Time.**
  - d. Add the Units (Duration of visit), in hours, using decimals e.g 1 hour = 1 or ½ hour = 30. Please see annexed table of Rate Unit Amounts, below.

| ails eneral vice Provision * Tom Test \ De Lacy Gardens \ SDS - Managed Account \ Extra Care \\\ Sp Q nned Start Time* 09:00 al Visits* mber of Carers* | Responsible Team* CD V6 Team Rate Unit* Per 1 Hours (Whole) \ Hours (Part) Units* 1 Total Units*                                                                                        |
|----------------------------------------------------------------------------------------------------|----------------------------------------------------------------------------------------------------|
| aneral vice Provision* Tom Test \ De Lacy Gardens \ SDS - Managed Account \ Extra Care \\\ Sp Q  nned Start Time* 09:00 al Visits* mber of Carers*      | Responsible Team* CD V6 Team XQ Rate Unit* Per 1 Hours (Whole) \ Hours (Part) Units* 1 Total Units*                                                                                     |
| eneral vice Provision* Tom Test \ De Lacy Gardens \ SDS - Managed Account \ Extra Care \\\ Sp Q  nned Start Time* 09:00 al Visits* mber of Carers*      | Responsible Team* CD V6 Team XQ Rate Unit* Per 1 Hours (Whole) \ Hours (Part) Units* 1 Total Units*                                                                                     |
| vice Provision * Tom Test \ De Lacy Gardens \ SDS - Managed Account \ Extra Care \ \ \ Sp Q Inned Start Time * 09:00 al Visits *                        | Responsible Team*  CD V6 Team  Rate Unit.*  Per 1 Hours (Whole) \ Hours (Part) Units*  1 Total Units*                                                                                   |
| Tom Test \ De Lacy Gardens \ SDS - Managed Account \ Extra Care \\\ Sp Q nned Start Time* 09:00 al Visits* mber of Carers*                              | CD V6 Team         X         Q           Rate Unit*         Per1 Hours (Whole) \ Hours (Part)         Q           Units*         1         1           Total Units*         0         0 |
| nned Start Time* 09:00                                                                                                    | Rate Unit*           Per 1 Hours (Whole) \ Hours (Part)           Q           Units*           1           Total Units*                                                                 |
| nned Start Time * 09:00                                                                                                    | Per 1 Hours (Whole) \ Hours (Part)     Q       Units*     1       Total Units*     1                                                                                                    |
| nned Start Time* 09:00                                                                                                    | Units*                                                                                                    |
| 09:00 States *                                                                                                    | Total Units*                                                                                                    |
| al Visits* mber of Carers*                                                                                                    | Total Units*                                                                                                    |
| mber of Carers*                                                                                                    |                                                                                                    |
| mber of Carers*                                                                                                    |                                                                                                    |
|                                                                                                    |                                                                                                    |
| 1                                                                                                    |                                                                                                    |
| ·                                                                                                    |                                                                                                    |
|                                                                                                    |                                                                                                    |
| hedule applies to days                                                                                                    |                                                                                                    |
| ect All*                                                                                                    | Thursday*                                                                                                    |
| Yes                                                                                                    | Yes                                                                                                    |
| No                                                                                                    | Q No                                                                                                    |
| nday*                                                                                                    | Friday*                                                                                                    |
| Yes                                                                                                    | Yes                                                                                                    |
| No                                                                                                    | O No                                                                                                    |
| esday*                                                                                                    | Saturday*                                                                                                    |
| Yes                                                                                                    | Yes                                                                                                    |
| No                                                                                                    | O. No                                                                                                    |
| rdnesday*                                                                                                    | Sunday*                                                                                                    |
| Yes                                                                                                    | Yes                                                                                                    |

5. Then select Save and Return to Previous Page.

 This will take you back to the Service Provision timeline. To change the Status to Ready for Authorisation select Details tab. This Service Provision can then be authorised (<u>How to Authorise a Service Provision</u>) by your manager.

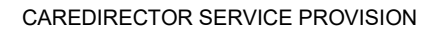

| À Caredirector 🎧 Home 🗂 Workplace 🗸 🐯 Settings 🗸           | 🗨 🖳 🛠 🛈 🌅 CD V6 Team                                                     |
|------------------------------------------------------------|--------------------------------------------------------------------------|
| 🔶 🖬 🗟 🕹 🎝 : Service Provision: Tom Test \ D                | De Lacy Gardens \ SDS - Managed Account \ Extra Care \ \\ Spot \ 229 (?) |
| TEST.Tom (Id: 448365) Y Person Record                      | Born: 03/05/1995 (27 Years) Gender: Male NHS No: 🗸                       |
| Pronouns: Preferred Name:                                  | I 😔 🛂 🔊                                                                  |
| Menu V Timeline Details Service Deliveries Service Deliver | y Variations Costs Per Week Finance Transactions                         |
| General                                                    |                                                                          |
| Tom Test Q                                                 | CD V6 Team                                                               |
| Id                                                         | Responsible User*                                                        |
| Status*                                                    |                                                                          |
| Draft X Q                                                  |                                                                          |

7. Change **Status** to **Ready for Authorisation** using the **Lookup function** and select **Save**.

| 人 Caredirector 🎧 Home 🗂 Workplace 🗸 🕲 Settings 🗸                                            | Ð        | Ę       | $\Diamond$ | ଓ 🏮         | CD V6 T | eam    |
|---------------------------------------------------------------------------------------------|----------|---------|------------|-------------|---------|--------|
| 🔶 🖪 🔀 🎝 😓 : Service Provision: Tom Test \ De Lacy Gardens \ SDS - Managed Acco              | ount \   | Extra   | Care       | \\\Spot\2   | 229     | ?      |
| TEST.Tom (Id. 2,5) V Person Record Born: 03/0                                               | 5/1995   | (27 Yea | ars) G     | ender: Male | NHS No: | $\sim$ |
| Pronouns:<br>Preferred Name:                                                                |          |         |            | ۵ 🔇         | 2 🥵     |        |
| Menu V Timeline Details Service Deliveries Service Delivery Variations Costs Per Week Final | ance Tra | ansact  | ions       |             |         |        |
| Ceneral Person* Responsible Team*                                                           |          |         |            |             |         |        |
| Tom Test Q CD V6 Team                                                                       |          |         |            |             | Q       |        |
| Id Responsible User*                                                                        |          |         |            |             |         |        |
| 229976 Scott Simpson                                                                        |          |         |            |             | XQ      |        |
| Status*                                                                                     |          |         |            |             |         |        |
| Ready for Authorisation X Q                                                                 |          |         |            |             |         |        |

8. Service Provisions that are set to Ready for Authorisation will be picked up via an Advanced Search and Authorised (<u>How to Authorise a Service</u> <u>Provision</u>) by Team Managers/ Support Services Co-ordinator.

working for you

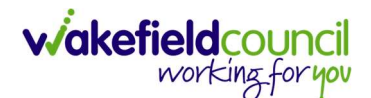

## Changes to Extra Care Whinn Dale and Frickley Mews

- The Practitioner will complete an Adult Change in Service Request Form in the usual way and clone the Care Plan to record the changes. When the Care Plan is closed it will trigger an Activity which will be picked up via the Business Support Dashboard and the CSO/Admin will record a new Service Provision (or clone the existing one – How to Clone a Service Provision) and input the new Service Deliveries and Actual Start Date and then set Status to Ready for Authorisation. The CSO/Admin will also enter an Actual End Date on the previous Service Provision.
- Service Provisions that are set to Ready for Authorisation will be picked up via an Advanced Search and Authorised (<u>How to Authorise a Service</u> <u>Provision</u>) by Team Managers/ Support Services Co-ordinator.

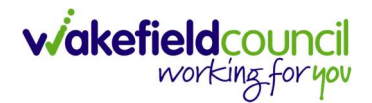

# Support & Enablement – 1:1 Care /Waking Nights /Sleep Ins (Booking Request)

- Co-ordination Team have confirmed that they don't need a separate Booking Request for 1:1 Care, Sleep-Ins or Waking Nights but just the one Booking for Support and Enablement with the details of support needed recorded in the Notes field.
- Please note that Choice Support Services (or any other Provider commissioned directly by Practitioner) are inputted the same as below however the Co-ordination Team must be informed by the Practitioner/CSO/Admin who the Provider is and the Actual Start Date (these details will be contained in the Care & Support Plan).
- The fields below are available in the new Service Provision screen. Please locate the relevant person record > services > create new record then enter the information side into the according field.
   For more information follow: How to find Service Provisions and Create New.

| <u>Field</u>         | Information                                         |
|----------------------|-----------------------------------------------------|
| Service Element 1:   | SDS – WMDC Managed Account                          |
| Service Element 2:   | Support & Enablement                                |
| Rate Unit:           | Per 1 Hour \ Hours (Whole) \ Hours (Part)           |
| Planned Start Date:  | Today's Date                                        |
| Actual Start Date:   | Leave blank                                         |
| Planned End Date:    | Leave blank                                         |
| Actual End Date:     | Leave blank (Can only be inputted on the day of the |
|                      | Planned End Date or after it).                      |
| Start Reason:        | Choose appropriate option, usually 'New placement'. |
| Purchasing Team:     | Choose appropriate Team.                            |
| Service Provided:    | Search for Co-ordination Team.                      |
| Status:              | Draft.                                              |
| Placement Room Type: | Auto populates to 'Not Applicable'.                 |
| Responsible Team:    | Auto populated with the user's default team.        |
| Responsible User:    | Auto populated with the user's name                 |
| Related Case:        | Select relevant case                                |

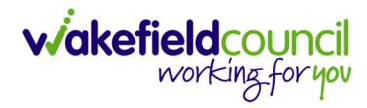

| I.Tom (Id: 448365)   Person Record nouns: ferred Name:                                                                                                    |                                     |                                                                                  |                     |
|----------------------------------------------------------------------------------------------------|-------------------------------------|----------------------------------------------------------------------------------|---------------------|
| nouns:<br>ferred Name:                                                                                                    |                                     | Born: 03/05/1995 (27 Years)                                                      | Gender: Male NHS No |
| rerred Name:                                                                                                    |                                     |                                                                                  | a 💿 🖳               |
| and a line                                                                                                    |                                     |                                                                                  | V                   |
| letalis                                                                                                    |                                     |                                                                                  |                     |
| - ·                                                                                                    |                                     |                                                                                  |                     |
| General                                                                                                    |                                     |                                                                                  |                     |
| Person*                                                                                                    |                                     | Responsible Team*                                                                |                     |
| Tom Test                                                                                                    | Q                                   | CD V6 Team                                                                       | ×                   |
| d                                                                                                    |                                     | Responsible User*                                                                |                     |
|                                                                                                    |                                     | Scott Simpson                                                                    | ×                   |
| Status*                                                                                                    |                                     |                                                                                  |                     |
| Draft                                                                                                    | Q                                   |                                                                                  |                     |
|                                                                                                    |                                     |                                                                                  |                     |
| Service Request                                                                                                    |                                     |                                                                                  |                     |
| Service Element 1*                                                                                                    |                                     | Service Element 2*                                                               |                     |
| SDS - WMDC Managed Account                                                                                                    | XQ                                  | Support & Enablement                                                             | ×                   |
| Special Scheme                                                                                                    |                                     | Finance Client Category                                                          | I                   |
|                                                                                                    | Q                                   |                                                                                  |                     |
| GL Code                                                                                                    |                                     | Rate Unit*                                                                       |                     |
| 2<br>2                                                                                                    |                                     | Per 1 Hour \ Hours (Whole) \ Hours (Part)                                        | ×                   |
| Dates                                                                                                    |                                     |                                                                                  |                     |
| Planned Start Date                                                                                                    | 00                                  | Planned End Date                                                                 |                     |
| 28/04/2023                                                                                                    |                                     |                                                                                  | E                   |
| Actual Start Date                                                                                                    | 00                                  | Actual End Date                                                                  |                     |
|                                                                                                    |                                     |                                                                                  |                     |
|                                                                                                    |                                     |                                                                                  | E                   |
| Start Reason*                                                                                                    | X Q                                 |                                                                                  | E                   |
| Start Reason*<br>New Placement                                                                                                    | XQ                                  |                                                                                  | E                   |
| Start Reason* New Placement Commissioning                                                                                                    | XQ                                  |                                                                                  | <u></u>             |
| Start Reason* New Placement Commissioning Purchasing Team                                                                                                    | XQ                                  | Frequency in Weeks*                                                              |                     |
| Start Reason* New Placement Commissioning Purchasing Team CTLD East (Castleford)                                                                                                    | × Q                                 | Frequency in Weeks*                                                              | t                   |
| Start Reason* New Placement Commissioning Purchasing Team CTLD East (Castleford) Service Provided                                                                                            | × Q                                 | Frequency in Weeks *                                                             | [                   |
| Start Reason* New Placement Commissioning Purchasing Team CTLD East (Castleford) Service Provided Co-ordination Team \ SDS - WMDC Managed Account \ Support                                  | × Q                                 | Frequency in Weeks *       1       Provider/Carer       Co-ordination Team       | [                   |
| Start Reason* New Placement Commissioning Purchasing Team CTLD East (Castleford) Service Provided Co-ordination Team \SDS - WMDC Managed Account \Support                                    | ×     Q       ×     Q       ×     Q | Frequency in Weeks* 1 Provider/Carer Co-ordination Team                          |                     |
| Start Reason* New Placement Commissioning Purchasing Team CTLD East (Castleford) Service Provided Co-ordination Team \ SDS - WMDC Managed Account \ Support Rate Required* Yes               | ×     Q       ×     Q       ×     Q | Frequency in Weeks*          1         Provider/Carer         Co-ordination Team |                     |
| Start Reason* New Placement Commissioning Purchasing Team CTLD East (Castleford) Service Provided Co-ordination Team \SDS - WMDC Managed Account \ Support Rate Required* Yes No             | × Q<br>× Q                          | Frequency in Weeks*          1         Provider/Carer         Co-ordination Team |                     |
| Start Reason* New Placement Commissioning Purchasing Team CTLD East (Castleford) Service Provided Co-ordination Team \SDS - WMDC Managed Account \ Support Rate Required* Yes No Total Units | × Q<br>× Q                          | Frequency in Weeks*          1         Provider/Carer         Co-ordination Team |                     |

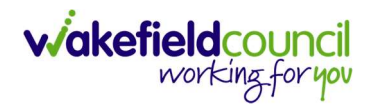

4. Select **Save** when completed.

| Caredirector                 | Home      | 💾 Workplace 🗸  | ැබූ Settin | ngs 🗸       |            | €      | Ę       | $\Diamond$ | 3      |        | CD V6 Team                |
|------------------------------|-----------|----------------|------------|-------------|------------|--------|---------|------------|--------|--------|---------------------------|
| ← 🖬 🖻                        | Service   | Provision: New |            |             |            |        |         |            |        |        | ?                         |
| TEST,Tom (Id: 448365)        | Person Re | ecord          |            |             | Born: 03/0 | 5/1995 | (27 Yea | ars) G     | ender: | Male I | NHS No: 🗸                 |
| Pronouns:<br>Preferred Name: |           |                |            |             |            |        |         |            |        |        | $\langle \! \! A \rangle$ |
| Details                      |           |                |            |             |            |        |         |            |        |        |                           |
|                              |           |                |            |             |            |        |         |            |        |        |                           |
| General                      |           |                |            |             |            |        |         |            |        |        | - 1                       |
| Person*                      |           |                |            | Responsible | Team *     |        |         |            |        |        | - 1                       |
| Tom Test                     |           |                | Q          | CD V6 Te    | am         |        |         |            |        |        | XQ                        |
| Id                           |           |                |            | Responsible | User*      |        |         |            |        |        |                           |
|                              |           |                |            | Scott Sin   | npson      |        |         |            |        |        | XQ                        |
| Status*                      |           |                |            |             |            |        |         |            |        |        |                           |
| Draft                        |           |                | Q          |             |            |        |         |            |        |        |                           |

6. When saved, go back into details as it will default you to the **Timeline** tab and select **Booking Request** then **Save**.

| Caredirector 🞧 Home 🛱 Workpl        | ace 🗸 🔞 Settings 🗸                             | Q B & D                 | CD V6 Team                             |
|-------------------------------------|------------------------------------------------|-------------------------|----------------------------------------|
| ← 🖬 🙀 û 🎝 : s                       | Service Provision: Tom Test \ Co-ordination Te | am \ SDS - WMDC Ma      | anaged A ?                             |
| TEST,Tom (Id: 448365) Person Record | Born: 03/0!                                    | 5/1995 (27 Years) Gende | r: Male NHS No: ∨                      |
| Pronouns:<br>Preferred Name:        |                                                |                         | $\langle \! \! \diamond \! \! \rangle$ |
| Menu V Timeline Details S           | ervice Deliveries Service Delivery Variations  | Costs Per Week Fir      | nance Transactions                     |
| Person*                             | Responsible Team *                             |                         |                                        |
| Tom Test                            | Q CD V6 Team                                   |                         | Q                                      |
| Id                                  | Responsible User*                              |                         |                                        |
| 229967                              | Scott Simpson                                  |                         | XQ                                     |
| Status*                             |                                                |                         |                                        |
| Booking Request                     | XQ                                             |                         |                                        |
|                                     | 2                                              |                         |                                        |

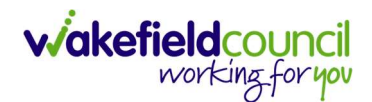

7. You will now need to record **Service Deliveries**. Select **Save** from the toolbar. Then select the **Service Deliveries** tab. Then **Create New Record**.

| 人 Caredirector 🎧 Home 🗂 Workplace 🗸 🕸 Settings 🗸                            | /                                       | € ₹ \$                     | 🕑 킻 CD V6 Team      |
|-----------------------------------------------------------------------------|-----------------------------------------|----------------------------|---------------------|
| ← : Service Provision: Tom Test \ Co-ordination Team                        | n \ SDS - WMDC Managed Account \ Suppo  | ort & Enablement \ \ \ S   | pot\229977 🕐        |
| TEST,Tom (ld: 448365) Y Person Record                                       | Born:                                   | 03/05/1995 (27 Years) Geno | der: Male NHS No: ∨ |
| Pronouns:<br>Preferred Name:                                                |                                         |                            | 🚸 👱 🔧 🙎             |
| Menu V Timeline Details Service Deliveries Serv<br>+ 2 & Service Deliveries | rice Delivery Variations Costs Per Week | Finance Transactions       |                     |
| Related Records V                                                           | Search for records                      |                            | 0 C                 |
| Person Id Planned Start Ti Units                                            | Total Units Total Visits                | Monday                     | Tuesday V           |

- 8. Now select your times and days of the week by completing the following information:
  - a. If the Client needs more than one visit per day your will need to record each time band separately
  - b. If the Client needs two carers you will need to change the **Number of Carers** field to the amount needed.
  - c. Add the Planned Start Time.
  - d. Add the Units (Duration of visit), in hours, using decimals e.g 1 hour = 1 or ½ hour = 30. Please see annexed table of Rate Unit Amounts, below.

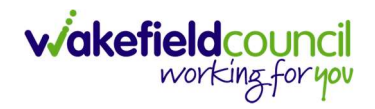

| Service Derivery. New                                                                             |   |                                                                            | (  |
|---------------------------------------------------------------------------------------------------|---|----------------------------------------------------------------------------|----|
| etails                                                                                            |   |                                                                            |    |
|                                                                                                   |   |                                                                            |    |
| General                                                                                           |   |                                                                            |    |
| iervice Provision*                                                                                |   | Responsible Team *                                                         |    |
| Tom Test \ Co-ordination Team \ SDS - WMDC Managed Account \ Suppo                                | Q | CD V6 Team                                                                 | ХQ |
| I                                                                                                 |   | Rate Unit*                                                                 |    |
|                                                                                                   |   | Per 1 Hour \ Hours (Whole) \ Hours (Part)                                  | Q  |
| lanned Start Time *                                                                               |   | Units*                                                                     |    |
| 09:00                                                                                             | Θ | 1                                                                          |    |
| otal Visits*                                                                                      |   | Total Units*                                                               |    |
|                                                                                                   |   |                                                                            |    |
| umber of Carers*                                                                                  |   |                                                                            |    |
| 1                                                                                                 |   |                                                                            |    |
|                                                                                                   |   |                                                                            |    |
|                                                                                                   |   |                                                                            |    |
|                                                                                                   |   |                                                                            |    |
| chedule applies to days                                                                           |   |                                                                            |    |
| chedule applies to days                                                                           |   | Thursday*                                                                  |    |
| chedule applies to days<br>elect All*<br><sup>9</sup> Yes                                         |   | Thursday*<br>O Yes                                                         |    |
| chedule applies to days<br>Nect All*<br>' Yes<br>No                                               |   | Thursday*<br>O Yes<br>® No                                                 |    |
| chedule applies to days<br>elect All*<br>) Yes<br>No<br>onday*                                    |   | Thursday*<br>Ves<br>Priday*<br>Ves                                         |    |
| chedule applies to days<br>Nect All*<br>No<br>No<br>Ves<br>No                                     |   | Thursday*<br>O Yes<br>® No<br>Friday*<br>O Yes<br>® No                     |    |
| chedule applies to days<br>elect All*<br>Ves<br>No<br>onday*<br>Vos                               |   | Thursday*<br>Ves<br>Ro<br>Priday*<br>No<br>Saturday*                       |    |
| chedule applies to days<br>Nect All*<br>Ves<br>No<br>onday*<br>Vos<br>wesday*                     |   | Thursday*<br>Ves<br>No<br>Saturday*<br>Ves<br>Ves                          |    |
| chedule applies to days<br>stect All*<br>Ves<br>No<br>No<br>uesday*<br>No                         |   | Thursday*<br>Ves<br>No<br>Saturday*<br>Ves<br>Ves<br>No<br>Saturday*<br>No |    |
| Schedule applies to days<br>elect All*<br>> Yes<br>> No<br>uesday*<br>> Yes<br>> No<br>Yednesday* |   | Thursday* Ves No Saturday* Ves No Saturday*                                |    |

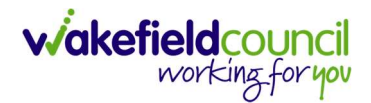

- 9. The **Booking Request** will be picked up via the **Co-ordination Team Dashboard**. They will then:
  - a. Source a **Provider**
  - b. Change the Service Provision Service Element 1 from SDS WMDC Managed Account to SDS – Managed Account
  - c. Re-enter the Rate Unit Per 1 Hour \ Hours (Whole) \ Hours (Part)
  - d. Re-enter the appropriate **Start Reason**
  - e. Enter in the Actual Start Date from when the charging is set to start.
  - f. Ensure the Service Deliveries are correct.
  - g. Set to the correct **Provider**
  - h. Change the Status to Ready for Authorisation.
- 10. Service Provisions that are set to Ready for Authorisation will be picked up via an Advanced Search and Authorised (<u>How to Authorise a Service</u> <u>Provision</u>) by Team Managers/ Support Services Co-ordinator.

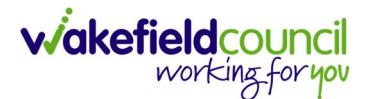

# Supported Living – 1:1 Care /Waking Nights /Sleep Ins (Booking Request)

- Co-ordination Team have confirmed that they don't need a separate Booking Request for 1:1 Care, Sleep-Ins or Waking Nights but just the one Booking for Supported Living with the details of support needed recorded in the Notes field.
- Please note that Choice Support Services (or any other Provider commissioned directly by Practitioner) are input the same as below however the Co-ordination Team must be informed by the Practitioner/CSO/Admin who the Provider is and the Actual Start Date (these details will be contained in the Care & Support Plan).
- This fields below are available in the new Service Provision screen. Please locate the relevant person record > services > create new record then enter the information side into the according field. For more information follow: <u>How to find Service Provisions and Create New</u>.

| Information                                                                               |
|-------------------------------------------------------------------------------------------|
| SDS –WMDC Managed Account                                                                 |
| Supported Living                                                                          |
| Per 1 Hour \ Hours (Whole) \ Hours (Part)                                                 |
| Enter Today's Date                                                                        |
| Leave blank                                                                               |
| Leave blank                                                                               |
| Leave blank (Can only be inputted on the day of the <b>Planned End Date</b> or after it). |
| Choose appropriate option, usually 'New Placement'.                                       |
| Choose appropriate Team.                                                                  |
| Search for Co-ordination Team.                                                            |
| Draft.                                                                                    |
| Auto populates to 'Not Applicable'                                                        |
| Auto populated with the user's default team.                                              |
| Auto populated with the user's name<br>Select relevant case                               |
|                                                                                           |

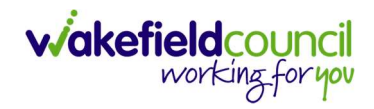

| ST.Tom (Id: 448365)   Person Record                                                                                                    |            | Born: 03/05/1995 (27 Years) Gende                                                | er: Male NHS No: |
|----------------------------------------------------------------------------------------------------|------------|----------------------------------------------------------------------------------|------------------|
| phouns:                                                                                                    |            |                                                                                  | ₼ • •            |
| /ferred Name:                                                                                                    |            |                                                                                  | V 1 40           |
| Details                                                                                                    |            |                                                                                  |                  |
|                                                                                                    |            |                                                                                  |                  |
| General                                                                                                    |            |                                                                                  |                  |
| Person*                                                                                                    |            | Responsible Team*                                                                |                  |
| Tom Test                                                                                                    | Q          | CD V6 Team                                                                       | × c              |
| ld                                                                                                    |            | Responsible User*                                                                |                  |
|                                                                                                    |            | Scott Simpson                                                                    | ×C               |
| Status*                                                                                                    |            |                                                                                  |                  |
| Draft                                                                                                    | Q          |                                                                                  |                  |
|                                                                                                    |            |                                                                                  |                  |
| Service Request                                                                                                    |            |                                                                                  |                  |
|                                                                                                    |            |                                                                                  |                  |
| Service Element 1*                                                                                                    | × o        | Service Element 2*                                                               | ~ ~              |
| ada - wimibe mahaged ACCOURT                                                                                                    | × q        | Supported Living                                                                 | xC               |
| Special Scheme                                                                                                    |            | Finance Client Category                                                          |                  |
|                                                                                                    | Q          |                                                                                  | C                |
| GL Code                                                                                                    |            | Rate Unit*                                                                       |                  |
|                                                                                                    |            | Per 1 Hour \ Hours (Whole) \ Hours (Part)                                        | ×C               |
| Actual Start Date                                                                                                    | <b>#</b>   | Actual End Date                                                                  | A                |
|                                                                                                    | Ê          |                                                                                  | Ê                |
| Start Reason*                                                                                                    |            |                                                                                  |                  |
| New Placement                                                                                                    | XQ         |                                                                                  |                  |
|                                                                                                    |            |                                                                                  |                  |
|                                                                                                    |            |                                                                                  |                  |
| Commissioning                                                                                                    |            |                                                                                  |                  |
| Commissioning<br>Purchasing Team                                                                                                    |            | Frequency in Weeks*                                                              |                  |
| Commissioning<br><sup>Purchasing</sup> Team<br>CTLD East (Castleford)                                                                                                    | XQ         | Frequency in Weeks*                                                              |                  |
| Commissioning Purchasing Team CTLD East (Castleford) Service Provided                                                                                                    | XQ         | Frequency in Weeks* 1 Provider/Carer                                             |                  |
| Commissioning Purchasing Team CTLD East (Castleford) Service Provided Co-ordination Team \ SDS - WMDC Managed Account \ Support                                                                                                    | х Q<br>х Q | Frequency in Weeks* 1 Provider/Carer Co-ordination Team                          | C                |
| Commissioning Purchasing Team CTLD East (Castleford) Service Provided Co-ordination Team \ SDS - WMDC Managed Account \ Support Rate Required*                                                                                                    | х Q<br>Х Q | Frequency in Weeks* 1 Provider/Carer Co-ordination Team                          | с                |
| Commissioning Purchasing Team CTLD East (Castleford) Service Provided Co-ordination Team \ SDS - WMDC Managed Account \ Support Rate Required* Yes                                                                                                    | х Q<br>х Q | Frequency in Weeks*          1         Provider/Carer         Co-ordination Team | C                |
| Commissioning Purchasing Team CTLD East (Castleford) Service Provided Co-ordination Team \SDS - WMDC Managed Account \Support Rate Required* Yes No                                                                                                    | × Q<br>× Q | Frequency in Weeks*          1         Provider/Carer         Co-ordination Team | C                |
| Commissioning Purchasing Team CTLD East (Castleford) Service Provided Co-ordination Team \ SDS - WMDC Managed Account \ Support Rate Required* Yes No Total Units                                                                                                  | X Q<br>X Q | Frequency in Weeks* 1 Provider/Carer Co-ordination Team                          | c                |
| Commissioning Purchasing Team CTLD East (Castleford) Service Provided Co-ordination Team \ SDS - WMDC Managed Account \ Support Rate Required* Yes No Total Units 0.0000                                                                                           | × Q<br>× Q | Frequency in Weeks* 1 Provider/Carer Co-ordination Team                          | C                |
| Commissioning Purchasing Team CTLD East (Castleford) Service Provided Co-ordination Team \ SDS - WMDC Managed Account \ Support Rate Required* Yes No Total Units 0.0000                                                                                           | × Q<br>× Q | Frequency in Weeks* 1 Provider/Carer Co-ordination Team                          | C                |
| Commissioning Purchasing Team CTLD East (Castleford) Service Provided Co-ordination Team \ SDS - WMDC Managed Account \ Support Rate Required* Ves No Total Units 0.0000 Authorisation Detail                                                                      | × Q<br>× Q | Frequency in Weeks* 1 Provider/Carer Co-ordination Team                          | c                |
| Commissioning Purchasing Team CTLD East (Castleford) Service Provided Cco-ordination Team \SDS - WMDC Managed Account \Support Rate Required* Yes No Total Units 0.00000 Authorisation Detail Authorised By                                                        | × Q<br>× Q | Frequency in Weeks*  1  Provider/Carer  Co-ordination Team                       | c                |
| Commissioning Purchasing Team CTLD East (Castleford) Service Provided Co-ordination Team \SDS - WMDC Managed Account \ Support Rate Required* Yes No Total Units 0.0000 Authorisation Detail Authorised By                                                         |            | Frequency in Weeks* 1 Provider/Carer Co-ordination Team Authorisation Date       | C                |
| Commissioning Purchasing Team CTLD East (Castleford) Service Provided Co-ordination Team \SDS - WMDC Managed Account \Support Rate Required* Yes No Total Units 0.0000 Authorisation Detail Authorised By                                                          | x Q<br>x Q | Frequency in Weeks* 1 Provider/Carer Co-ordination Team Authorisation Date       | C                |
| Commissioning Purchasing Team CTLD East (Castleford) Service Provided Co-ordination Team \SDS - WMDC Managed Account \Support Rate Required* Ves No Total Units 0.0000 Authorisation Detail Authorised By                                                          |            | Frequency in Weeks*  1 Provider/Carer Co-ordination Team  Authorisation Date     |                  |
| Commissioning Purchasing Team CTLD East (Castleford) Service Provided Co-ordination Team \SDS - WMDC Managed Account \Support Rate Required* Yes No Total Units 0.0000 Authorisation Detail Authorised By Related Information                                      |            | Frequency in Weeks*  1  Provider/Carer  Co-ordination Team  Authorisation Date   | C                |
| Commissioning Purchasing Team CTLD East (Castleford) Service Provided Co-ordination Team \SDS - WMDC Managed Account \Support Rate Required* Ves No Total Units 0.0000 Authorisation Detail Authorised By Related Information Placement Room Type*                 |            | Frequency in Weeks*                                                              |                  |
| Commissioning Purchasing Team CTLD East (Castleford) Service Provided CCo-ordination Team \SDS - WMDC Managed Account \Support Rate Required* Ves No Total Units 0.0000 Authorisation Detail Authorised By Related Information Placement Room Type* Not Applicable |            | Frequency in Weeks*          1         Provider/Carer         Co-ordination Team |                  |

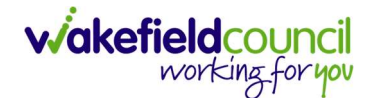

3. Select **Save**. Then add a **Note** (<u>How to add a Note</u>) and select **Save and Return to Previous Page**.

Field<br/>TitleInformationTitleType of Support InformationResponsible Team<br/>TextCo-ordination Teame.g. Mon – Fri 21:00 to 23:00 – 1:1 hours = 10 hours<br/>Tues & Thurs 18:00 to 20:00 – Walking Nights = 20<br/>hours<br/>Fri 22:00 – 07:00 – Sleep In = 9 hours

| 🖌 Caredirector 🎧 Home 💾 Workplace 🗸 🐯 Settings 🗸                                                              | € | ł | $\Diamond$ | € | ٢ | CD V6 Team |
|----------------------------------------------------------------------------------------------------|---|---|------------|---|---|------------|
| - D R Note: New                                                                                               |   |   |            |   |   | ?          |
| Details                                                                                                    |   |   |            |   |   |            |
| General<br>Title*                                                                                             |   |   |            |   |   |            |
| Type of Support Information                                                                                   |   |   |            |   |   |            |
| Regarding *                                                                                                   |   |   |            |   |   |            |
| Tom Test \ Co-ordination Team \ SDS - WMDC Managed Account \ Supported Living \\\ Spot \ 229978 \ 28 Apr 2023 |   |   |            |   |   | XQ         |
| Responsible Team*                                                                                             |   |   |            |   |   |            |
| Co-ordination Team                                                                                            |   |   |            |   |   | XQ         |
| Text                                                                                                    |   |   |            |   |   |            |
| Fri 22:00 – 07:00 – Sleep In = 9 hours                                                                        |   |   |            |   |   |            |
|                                                                                                    |   |   |            |   |   |            |

4. Go back into **Details** and change the **Status** to **Booking Request** and then select **Save**.

| 人 Caredirector 🎧 Home 📥 Workplace 🗸 🕲 Settings 🗸                                      | 🗨 🛃 🔨 🛈 킻 CD V6 Team                         |
|---------------------------------------------------------------------------------------|----------------------------------------------|
| + B 💦 & & : Service Provision: Tom Test \ Co-ordination Team \ SDS - WMDC I           | Managed Account \ Supported Livi ?           |
| IEST.Jom.(ld: 448365) V Person Record Born: C                                         | 03/05/1995 (27 Years) Gender: Male NHS No: 💛 |
| Pronouns:<br>Preferred Name:                                                          | \land 💁 🥵 🔊                                  |
| Menu V Timeline Details Service Deliveries Service Delivery Variations Costs Per Week | Finance Transactions                         |
| Ceneral Person* Responsible Team* CD V6 Team                                          | ٩                                            |
| Id Responsible User*                                                                  |                                              |
| 229978 Scott Simpson                                                                  | × Q                                          |
| Status* Booking Request X Q 2                                                         |                                              |

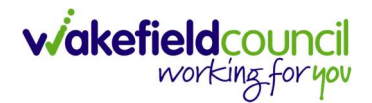

- 5. The **Booking Request** will be picked up via the **Co-ordination Team Dashboard**. They will then:
  - a. Source a **Provider**
  - b. Change the Service Provision Service Element 1 from SDS WMDC Managed Account to SDS – Managed Account
  - c. Re-enter the Rate Unit Per 1 Hour \ Hours (Whole) \ Hours (Part)
  - d. Re-enter the appropriate **Start Reason**
  - e. Enter in the Actual Start Date from when the charging is set to start.
  - f. Ensure the Service Deliveries are correct.
  - g. Set to the correct **Provider**
- 6. Change the **Status** to **Ready for Authorisation**.
- Service Provisions that are set to Ready for Authorisation will be picked up via an Advanced Search and Authorised (<u>How to Authorise a Service</u> <u>Provision</u>) by Team Managers/ Support Services Co-ordinator.

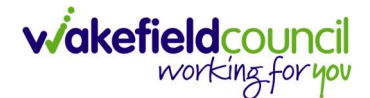

# In House Supported Living - Home Care (Domiciliary Care)

- 1. In house Supported Living is not commissioned by the Co-ordination Team, therefore a full-Service Provision is required to be recorded as opposed to a Booking Request. The cost of the service will have been calculated by the Practitioner based on the current Pricing Matrix.
- The fields below are available in the new Service Provision screen. Please locate the relevant person record > services > create new record then enter the information side into the according field.
   For more information follow: How to find Service Provisions and Create New.

| Field                | Information                                                                              |
|----------------------|------------------------------------------------------------------------------------------|
| Service Element 1:   | SDS – Managed Account                                                                    |
| Service Element 2:   | Supported Living                                                                         |
| Rate Unit:           | Per 1 Hour \ Hours (Whole) \ Hours (Part)                                                |
| Planned Start Date:  | Leave blank                                                                              |
| Actual Start Date:   | Enter date service is to start as payment commences on this date.                        |
| Planned End Date:    | Leave blank                                                                              |
| Actual End Date:     | Leave blank (Can only be inputted on the day of the <b>Planned End Date</b> or after it) |
| Start Reason:        | Choose appropriate option, usually 'New Placement'<br>or 'Change in Type of Care'.       |
| Purchasing Team:     | Choose appropriate Team.                                                                 |
| Service Provided:    | Search for <b>In House</b> .                                                             |
| Status:              | Draft.                                                                                   |
| Placement Room Type: | Auto populates to 'Not Applicable'                                                       |
| Responsible Team:    | Auto populated with the user's default team.                                             |
| Responsible User:    | Auto populated with the user's name                                                      |
| Related Case:        | Select relevant case                                                                     |

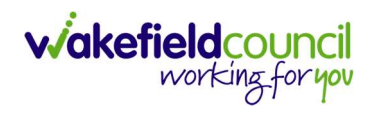

|                                                                                                    |                      |                                                                     | C                |
|----------------------------------------------------------------------------------------------------|----------------------|---------------------------------------------------------------------|------------------|
|                                                                                                    |                      | Deres 07/05/0005 (05)/sees). Const                                  |                  |
| 1.1om (Id: 448365)  Person Record                                                                                                    |                      | Born: 03/09/1995 (27 Years) Gend                                    | er: Male NHS No: |
| ferred Name:                                                                                                    |                      |                                                                     | (A) 2            |
| etails                                                                                                    |                      |                                                                     |                  |
|                                                                                                    |                      |                                                                     |                  |
| General                                                                                                    |                      |                                                                     |                  |
|                                                                                                    |                      |                                                                     |                  |
| Person *                                                                                                    |                      | Responsible Team *                                                  | 24.0             |
| Iom lest                                                                                                    | Q                    | CD V6 leam                                                          | XQ               |
| 4                                                                                                    |                      | Responsible User*                                                   |                  |
|                                                                                                    |                      | Scott Simpson                                                       | XQ               |
| tatus*                                                                                                    |                      |                                                                     |                  |
| Draft                                                                                                    | Q                    |                                                                     |                  |
|                                                                                                    |                      |                                                                     |                  |
| Service Request                                                                                                    |                      |                                                                     |                  |
|                                                                                                    |                      |                                                                     |                  |
| ervice Element 1*                                                                                                    |                      | Service Element 2*                                                  | ~~~              |
| SUS - Managed Account                                                                                                    | XQ                   | Supported Living                                                    | XQ               |
| pecial Scheme                                                                                                    |                      | Finance Client Category                                             | 1-1              |
|                                                                                                    | Q                    |                                                                     | Q                |
| iL Code                                                                                                    |                      | Rate Unit*                                                          |                  |
|                                                                                                    |                      | Per 1 Hour \ Hours (Whole) \ Hours (Part)                           | XQ               |
| ictual Start Date                                                                                                    | <u>66</u>            | Actual End Date                                                     | 00               |
|                                                                                                    | 雦                    |                                                                     | 雦                |
| start Reason*                                                                                                    |                      |                                                                     |                  |
| New Placement                                                                                                    | XQ                   |                                                                     |                  |
|                                                                                                    |                      |                                                                     |                  |
|                                                                                                    |                      |                                                                     |                  |
| Commissioning                                                                                                    |                      |                                                                     |                  |
| Commissioning                                                                                                    |                      | Frequency in Weeks*                                                 |                  |
| Commissioning<br>Purchasing Team<br>CTLD East (Castleford)                                                                                                    | XQ                   | Frequency in Weeks*                                                 |                  |
| Commissioning<br>Purchasing Team<br>CTLD East (Castleford)<br>ervice Provided                                                                                                    | XQ                   | Frequency in Weeks*                                                 |                  |
| Commissioning<br>urchasing Team<br>CTLD East (Castleford)<br>ervice Provided                                                                                                    | XQ                   | Frequency in Weeks* 1 Provider/Carer In House                       |                  |
| Commissioning<br>Purchasing Team<br>CTLD East (Castleford)<br>ervice Provided<br>In House \SDS - Managed Account \ Supported Living \ Spot                                                                                                    | × Q<br>× Q           | Frequency in Weeks* 1 Provider/Carer In House                       | Q                |
| Commissioning<br>Purchasing Team<br>CTLD East (Castleford)<br>ervice Provided<br>In House \SDS - Managed Account \ Supported Living \ Spot<br>tate Required*                                                                                                    | × Q<br>× Q           | Frequency in Weeks* 1 Provider/Carer In House                       | ٩                |
| Commissioning<br>Purchasing Team<br>CTLD East (Castleford)<br>envice Provided<br>In House \SDS - Managed Account \ Supported Living \ Spot<br>tate Required*<br>> Yes                                                                                                    | × Q<br>× Q           | Frequency in Weeks* 1 Provider/Carer In House                       | <br>م            |
| Commissioning<br>Purchasing Team<br>CTLD East (Castleford)<br>envice Provided<br>In House \SDS - Managed Account \ Supported Living \ Spot<br>Nate Required*<br>> Yes<br>No                                                                                                    | × Q<br>× Q           | Frequency in Weeks*  1  Provider/Carer In House                     | Q                |
| Commissioning<br>Purchasing Team<br>CTLD East (Castleford)<br>ervice Provided<br>In House \ SDS - Managed Account \ Supported Living \ Spot<br>tate Required*<br>> Yes<br>> No<br>otal Units                                                                                                    | × Q<br>× Q           | Frequency in Weeks* 1 Provider/Carer In House                       | Q                |
| Commissioning Purchasing Team CTLD East (Castleford) Service Provided In House \SDS - Managed Account \ Supported Living \ Spot Rate Required* Yes No Total Units                                                                                                    | × Q<br>× Q           | Frequency in Weeks* 1 Provider/Carer In House                       | Q                |
| Commissioning<br>Purchasing Team<br>CTLD East (Castleford)<br>iervice Provided<br>In House \SDS - Managed Account \ Supported Living \ Spot<br>Rate Required*<br>Yes<br>No<br>total Units<br>0.0000                                                                                                    | × Q<br>× Q           | Frequency in Weeks*  1  Provider/Carer In House                     | Q                |
| Commissioning Purchasing Team CTLD East (Castleford) ervice Provided In House \SDS - Managed Account \ Supported Living \ Spot tate Required* Yes No tate Units 0.0000 Authorisation Detail                                                                                                    | × Q<br>× Q           | Frequency in Weeks*  1  Provider/Carer In House                     | Q                |
| Commissioning Purchasing Team CTLD East (Castleford) ervice Provided In House \SDS - Managed Account \ Supported Living \ Spot tate Required* > Yes No otal Units 0.0000 Authorisation Detail                                                                                                    | × Q<br>× Q           | Frequency in Weeks*  1  Provider/Carer In House                     | α                |
| Commissioning Purchasing Team CTLD East (Castleford) envice Provided In House \SDS - Managed Account \ Supported Living \ Spot tate Required* > Yes No ctal Units 0.0000 Authorisation Detail withorised By                                                                                                    |                      | Frequency in Weeks*  1  Provider/Carer In House Authorisation Date  | α                |
| Commissioning Purchasing Team  CTLD East (Castleford)  service Provided  In House \SDS - Managed Account \ Supported Living \ Spot Authorised Required*  Yes No Octal Units 0.0000  Authorisation Detail  suthorised By                                                                                                | × Q<br>× Q           | Frequency in Weeks*                                                 | Q                |
| Commissioning Purchasing Team  CTLD East (Castleford)  service Provided  In House \SDS - Managed Account \ Supported Living \ Spot In House \SDS - Managed Account \ Supported Living \ Spot Atte Required*  Yes No No No Authorisation Detail Authorised By                                                           | × Q<br>× Q           | Frequency in Weeks*  1  Provider/Carer In House  Authorisation Date | Q.               |
| Commissioning Purchasing Team  CTLD East (Castleford)  ervice Provided  In House \SDS - Managed Account \ Supported Living \ Spot  Authorised Required*  No  Authorisation Detail  wuthorised By  Related Information                                                                                                  | × Q<br>× Q           | Prequency in Weeks*  1  Provider/Carer In House  Authorisation Date | Q                |
| Commissioning Purchasing Team CTLD East (Castleford) in House \ SDS - Managed Account \ Supported Living \ Spot In House \ SDS - Managed Account \ Supported Living \ Spot No Teate Required* No No No No No No No No No No No No No                                                                                   | X Q                  | Frequency in Weeks*  1  Provider/Carer In House  Authorisation Date |                  |
| Commissioning Purchasing Team  CTLD East (Castleford)  crucce Provided  In House \SDS - Managed Account \Supported Living \Spot  Authorised SDS - Managed Account \Supported Living \Spot  ate Required*  Yes  No  cotal Units  0.0000  Authorisation Detail  Authorised By  Related Information  Placement Room Type* |                      | Prequency in Weeks*                                                 |                  |
| Commissioning Purchasing Team CTLD East (Castleford) CTLD East (Castleford) In House \SDS - Managed Account \Supported Living \Spot In House \SDS - Managed Account \Supported Living \Spot Inter Required* Yes No Coal Units 0.0000 Castle Coal Coal Coal Coal Coal Coal Coal Coal                                    | X Q<br>X Q<br>V<br>Q | Prequency in Weeks*  1  Provider/Carer In House  Authorisation Date |                  |

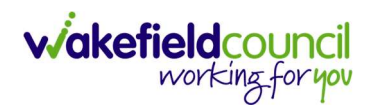

4. Select **Save** when completed.

| ٨               | Caredirector           | Home      | 🖞 Workplace 🗸  | කි ම | Settings | $\sim$     |         |         | €   | Ę       | $\Diamond$ | ${}^{}$ |      | CD Ve  | Team                                |
|-----------------|------------------------|-----------|----------------|------|----------|------------|---------|---------|-----|---------|------------|---------|------|--------|-------------------------------------|
| ←               | BR                     | Service   | Provision: New |      |          |            |         |         |     |         |            |         |      |        | ?                                   |
| <u>TEST,T</u>   | <u>om (Id: 448365)</u> | Person Re | ecord          |      |          |            | Born:   | 03/05/1 | 995 | (27 Yea | ars) G     | ender:  | Male | NHS No | : ~                                 |
| Prono<br>Prefer | uns:<br>red Name:      |           |                |      |          |            |         |         |     |         |            |         |      |        | $\langle \! \! \land \! \! \rangle$ |
| Det             | ails                   |           |                |      |          |            |         |         |     |         |            |         |      |        |                                     |
|                 |                        |           |                |      |          |            |         |         |     |         |            |         |      |        |                                     |
| Ge              | eneral                 |           |                |      |          |            |         |         |     |         |            |         |      |        |                                     |
| Per             | son*                   |           |                |      | Re       | esponsible | e Team* |         |     |         |            |         |      |        |                                     |
|                 | Tom Test               |           |                | 0    | 2        | CD V6 T    | eam     |         |     |         |            |         |      | x Q    |                                     |
| Id              |                        |           |                |      | Re       | esponsible | e User* |         |     |         |            |         |      |        |                                     |
|                 |                        |           |                |      |          | Scott Si   | mpson   |         |     |         |            |         |      | x Q    |                                     |
| Sta             | tus*                   |           |                |      |          |            |         |         |     |         |            |         |      |        |                                     |
| [               | Draft                  |           |                | 0    | 2        |            |         |         |     |         |            |         |      |        |                                     |

5. You will now need to record **Service Deliveries**. Select **Save** from the toolbar. Then select the **Service Deliveries** tab. Then **Create New Record**.

| 👗 Caredirector 🎧 Home 🗂 Workplace 🗸 🕸 Settings 🗸                                                                                                    | €            | Ę       | $\Diamond$ | ۵ (                 | ] CD V6    | Team   |  |  |
|----------------------------------------------------------------------------------------------------|--------------|---------|------------|---------------------|------------|--------|--|--|
| ← : Service Provision: Tom Test \ In House \ SDS - Managed Account \ Supported Living \ Spot \ 229979 \ 28 Apr 2023                                                                                                    |              |         |            |                     |            |        |  |  |
| TEST.Tom (ld: 448365)   Person Record Born                                                                                                    | : 03/05/1995 | 27 Year | rs) Ge     | nder: Ma            | le NHS No: | $\sim$ |  |  |
| Pronouns:<br>Preferred Name:                                                                                                    |              |         |            | $\langle A \rangle$ | 9 🍤        | 2      |  |  |
| Menu       Timeline       Details       Service Deliveries       Service Delivery Variations       Costs Per Week       Finance Transactions         +       2       2       Service Deliveries       Service Deliveries       Service Delivery Variations       Costs Per Week       Finance Transactions |              |         |            |                     |            |        |  |  |
| Related Records V                                                                                                    |              |         |            |                     | Q          | G      |  |  |
| Person Id Planned Start Ti Units Total Units Total Visit                                                                                                    | s M          | onday   |            | Tue                 | sday       | v      |  |  |

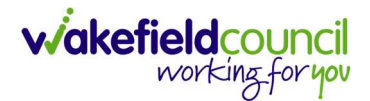

- 6. Now select your times and days of the week by completing the following information:
  - a. If the Client needs more than one visit per day your will need to record each time band separately
  - b. If the Client needs two carers you will need to change the **Number of Carers** field to the amount needed.
  - c. Add the **Planned Start Time.**
  - d. Add the **Units** (Duration of visit), in hours, using decimals e.g 1 hour =  $1 \text{ or } \frac{1}{2} \text{ hour} = 30$ . Please see annexed table of Rate Unit Amounts, below.

| 人 Caredirector 🔓 Home 📥 Workplace 🗸 🔞 Settings 🗸                          | 🔍 🖳 🛠 🕑 🍔 CD V6 Team               |
|---------------------------------------------------------------------------|------------------------------------|
| ← 🖬 🕅 Service Delivery: New                                               | 0                                  |
| Details                                                                   |                                    |
|                                                                           |                                    |
| General                                                                   |                                    |
| Service Provision*                                                        | Responsible Team*                  |
| Tom Test \ In House \ SDS - Managed Account \ Supported Living \ Spot \ Q | CD V6 Team X Q                     |
| id                                                                        | Rate Unit*                         |
|                                                                           | Per 1 Hours (Whole) \ Hours (Part) |
| Planned Start Time*                                                       | Units*                             |
| 10:00                                                                     | 2                                  |
| Total Visits*                                                             | Total Units*                       |
|                                                                           |                                    |
| Number of Carers*                                                         |                                    |
| 1                                                                         |                                    |
|                                                                           |                                    |
|                                                                           |                                    |
| Schedule applies to days                                                  |                                    |
| Select All*                                                               | Thursday*                          |
| Yes                                                                       | Yes                                |
| O No                                                                      | O No                               |
| Monday*                                                                   | Friday*                            |
| Yes                                                                       | Yes                                |
| O No                                                                      | O No                               |
| Tuesday*                                                                  | Saturday*                          |
| Yes                                                                       | Yes                                |
| O No                                                                      | ○ No                               |
| Wednesday*                                                                | Sunday*                            |
| • Yes                                                                     | Yes                                |
| O No                                                                      | O No                               |

e. Save and Return to Previous Page
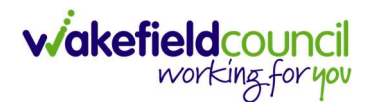

- 7. When finished select Save and Return to Previous Page on the toolbar.
- 8. Locate the **Service Provision Details** tab and change the **Status** to **Ready for Authorisation** and **Save.**

| Caredirector 🎧 Home 🗂 Worl      | kplace 🗸 🛱 Settings 🗸               |                             | € €                        | 🖸 🧵 CD V6 Team         |
|---------------------------------|-------------------------------------|-----------------------------|----------------------------|------------------------|
| ÷ 🖬 🗟 🎝 🗜 :                     | Service Provision: Tom Test \ In F  | House \ SDS - Managed Accou | nt \ Supported Living      | \Spot\229979 🧿         |
| ST,Tom (ld: 55) V Person Record |                                     | Borr                        | n: 03/05/1995 (27 Years) ( | Gender: Male NHS No: 🗸 |
| onouns:<br>eferred Name:        |                                     |                             |                            | 🚸 👱 🔧 🙎                |
| Menu 🗸 Timeline Details         | Service Deliveries Service Delivery | Variations Costs Per Week   | Finance Transactions       |                        |
| Person*                         |                                     | Responsible Team *          |                            |                        |
| Person*                         |                                     | Responsible Team*           |                            |                        |
| Tom Test                        | Q                                   | CD V6 Team                  |                            | Q                      |
| Id                              |                                     | Responsible User*           |                            |                        |
| 229979                          |                                     | Scott Simpson               |                            | XQ                     |
| Status*                         |                                     |                             |                            |                        |
| Ready for Authorisation         | X Q                                 |                             |                            |                        |
| L                               |                                     |                             |                            |                        |

9. Service Provisions that are set to Ready for Authorisation will be picked up via an Advanced Search and Authorised (<u>How to Authorise a Service</u> <u>Provision</u>) by Team Managers/ Support Services Co-ordinator.

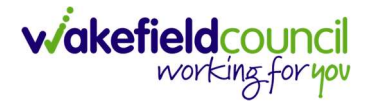

## In House Supported Living – Waking Nights

- In house Supported Living is not commissioned by the Co-ordination Team, therefore a full Service Provision is required to be recorded as opposed to a Booking Request. The cost of the service will have been calculated by the Practitioner based on the current Pricing Matrix.
- The fields below are available in the new Service Provision screen. Please locate the relevant person record > services > create new record then enter the information side into the according field.
   For more information follow: How to find Service Provisions and Create New.

| <u>Field</u>         | Information                                      |
|----------------------|--------------------------------------------------|
| Service Element 1:   | SDS – Managed Account                            |
| Service Element 2:   | Supported Living – Walking Nights                |
| Rate Unit:           | Per 1 Hour \ Hours (Whole) \ Hours (Part)        |
| Planned Start Date:  | Leave blank                                      |
| Actual Start Date:   | Enter date service is to start as payment        |
|                      | commences on this date.                          |
| Planned End Date:    | Leave blank                                      |
| Actual End Date:     | Leave blank (Can only be input on the day of the |
|                      | Planned End Date or after it).                   |
| Start Reason:        | Choose appropriate option.                       |
| Purchasing Team:     | Choose appropriate Team.                         |
| Service Provided:    | Search for <b>In House</b> .                     |
| Status:              | Draft.                                           |
| Placement Room Type: | Auto populates to 'Not Applicable'               |
| Responsible Team:    | Auto populated with the user's default team.     |
| Responsible User:    | Auto populated with the user's name              |
| Related Case:        | Select relevant case                             |

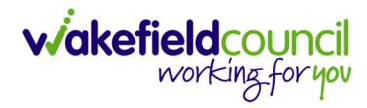

| Service Provision: New                                                                                                    |                   |                                                                        |                         |
|----------------------------------------------------------------------------------------------------|-------------------|------------------------------------------------------------------------|-------------------------|
|                                                                                                    |                   | Born: 07/06/006 (37 Vest                                               | c) Conder Male NHE No.  |
| prounts:                                                                                                    |                   | Born: 03/05/12/ Year:                                                  | s) Gender: Male NHS No: |
| iferred Name:                                                                                                    |                   |                                                                        | (4) 2 - O               |
| Details                                                                                                    |                   |                                                                        |                         |
|                                                                                                    |                   |                                                                        |                         |
| General                                                                                                    |                   |                                                                        |                         |
| Person*                                                                                                    |                   | Responsible Team*                                                      |                         |
| Tom Test                                                                                                    | Q                 | CD V6 Team                                                             | × C                     |
| Id                                                                                                    |                   | Responsible User*                                                      |                         |
|                                                                                                    |                   | Scott Simpson                                                          | ×C                      |
| Status*                                                                                                    |                   |                                                                        | II                      |
| Draft                                                                                                    | Q                 |                                                                        |                         |
|                                                                                                    |                   |                                                                        |                         |
| MM 82 MM ADD                                                                                                    |                   |                                                                        |                         |
| Service Request                                                                                                    |                   |                                                                        |                         |
| Service Element 1*                                                                                                    |                   | Service Element 2*                                                     |                         |
| SDS - Managed Account                                                                                                    | XQ                | Supported Living - Waking Nights                                       | ×C                      |
| Special Scheme                                                                                                    |                   | Finance Client Category                                                |                         |
|                                                                                                    | Q                 |                                                                        | c                       |
| GL Code                                                                                                    |                   | Rate Unit*                                                             |                         |
|                                                                                                    |                   | Per 1 Hour \ Hours (Whole) \ Hours (Part)                              | × c                     |
| 28/04/2025<br>Actual Start Date                                                                                                    |                   | Actual End Date                                                        |                         |
|                                                                                                    | <b>#</b>          |                                                                        | Ê                       |
| Start Reason*                                                                                                    |                   |                                                                        |                         |
|                                                                                                    |                   |                                                                        |                         |
| New Placement                                                                                                    | XQ                |                                                                        |                         |
| New Placement                                                                                                    | XQ                |                                                                        |                         |
| New Placement                                                                                                    | XQ                |                                                                        |                         |
| New Placement Commissioning Purchasing Team                                                                                                    | XQ                | Frequency in Weeks*                                                    |                         |
| New Placement Commissioning Purchasing Team CTLD East (Castleford)                                                                                                    | х Q<br>Х Q        | Frequency in Weeks*                                                    |                         |
| New Placement Commissioning Purchasing Team CTLD East (Castleford) Service Provided                                                                                                    | х Q<br>х Q        | Frequency in Weeks*       1       Provider/Carer                       |                         |
| New Placement Commissioning Purchasing Team CTLD East (Castleford) Service Provided In House \SDS - Managed Account \ Supported Living - Waking                                                                                                    | × Q<br>× Q        | Frequency in Weeks*       1       Provider/Carer       In House        | C                       |
| New Placement Commissioning Purchasing Team CTLD East (Castleford) Service Provided In House \SDS - Managed Account \Supported Living - Waking                                                                                                    | х Q<br>х Q<br>х Q | Frequency in Weeks*       1       Provider/Carer       In House        | c                       |
| New Placement Commissioning Purchasing Team CTLD East (Castleford) Service Provided In House \SDS - Managed Account \Supported Living - Waking Rate Required* Yes                                                                                                    | × Q<br>× Q        | Frequency in Weeks*          1         Provider/Carer         In House | c                       |
| New Placement Commissioning Purchasing Team CTLD East (Castleford) Service Provided In House \SDS - Managed Account \ Supported Living - Waking Rate Required* Yes No                                                                                                    | × Q<br>× Q        | Frequency in Weeks*          1         Provider/Carer         In House | C                       |
| New Placement Commissioning Purchasing Team CTLD East (Castleford) Service Provided In House \SDS - Managed Account \ Supported Living - Waking Rate Required* Yes No Total Units                                                                                                    | × Q<br>× Q        | Frequency in Weeks*          1         Provider/Carer         In House | c                       |
| New Placement Commissioning Purchasing Team CTLD East (Castleford) Service Provided In House \SDS - Managed Account \ Supported Living - Waking Rate Required* Yes No Total Units 0,0000                                                                                                    | × Q<br>× Q        | Frequency in Weeks*          1         Provider/Carer         In House | C                       |
| New Placement Commissioning Purchasing Team CTLD East (Castleford) Service Provided In House \SDS - Managed Account \ Supported Living - Waking Rate Required* Ves No Total Units 0.0000                                                                                                    | X Q<br>X Q<br>X Q | Frequency in Weeks*          1         Provider/Carer         In House | C                       |
| New Placement Commissioning Purchasing Team CTLD East (Castleford) Service Provided In House \SDS - Managed Account \Supported Living - Waking Rate Required* Yes No Total Units 0.0000                                                                                                    | × Q<br>× Q        | Frequency in Weeks*          1         Provider/Carer         In House | C                       |
| New Placement Commissioning Purchasing Team CTLD East (Castleford) Service Provided In House \SDS - Managed Account \ Supported Living - Waking Rate Required* Yes No Total Units 0.0000 Authorisation Detail                                                                                    | × Q<br>× Q        | Frequency in Weeks*          1         Provider/Carer         In House | C                       |
| New Placement  Commissioning  Purchasing Team  CTLD East (Castleford)  Service Provided  In House \SDS - Managed Account \ Supported Living - Waking Rate Required*  Yes No Total Units 0.0000  Authorisation Detail  Authorised By                                                              |                   | Frequency in Weeks*          1         Provider/Carer         In House | C                       |
| New Placement Commissioning Purchasing Team CTLD East (Castleford) Service Provided In House \SDS - Managed Account \ Supported Living - Waking Rate Required* Yes No Total Units 0.0000 Authorisation Detail Authorised By                                                                      | × Q<br>× Q        | Frequency in Weeks*          1         Provider/Carer         In House | C                       |
| New Placement Commissioning Purchasing Team CTLD East (Castleford) Service Provided In House \SDS - Managed Account \Supported Living - Waking Rate Required* Yes No Total Units 0.0000 Authorisation Detail Authorised By                                                                       | x Q<br>x Q<br>x Q | Frequency in Weeks*  1 Provider/Carer In House Authorisation Date      | C                       |
| New Placement  Commissioning  Purchasing Team  CTLD East (Castleford)  Service Provided  In House \SDS - Managed Account \Supported Living - Waking  Rate Required*  Ves No Total Units  0.0000  Authorisation Detail  Authorised By  Related Information                                        | × Q<br>× Q        | Frequency in Weeks*          1         Provider/Carer         In House | C                       |
| New Placement  Commissioning  Purchasing Team  CTLD East (Castleford)  Service Provided  In House \SDS - Managed Account \ Supported Living - Waking  Rate Required*  Yes No Total Units 0.0000  Authorisation Detail  Authorised By  Related Information  Piacement Room Type*                  | × Q<br>× Q        | Prequency in Weeks*  1 Provider/Carer In House Authorisation Date      | C                       |
| New Placement  Commissioning  Purchasing Team  CTLD East (Castleford)  Service Provided  In House \SDS - Managed Account \ Supported Living - Waking  Rate Required*  Yes No Total Units  0.0000  Authorisation Detail  Authorised By  Related Information  Placement Room Type*  Not Applicable | × Q<br>× Q        | Frequency in Weeks*                                                    |                         |

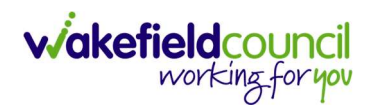

| ٨               | Caredirector           | Home      | 🖞 Workplace 🗸  | හි Set | tings 🗸   |          | €         | Ę                      | $\Diamond$ | ${}^{}$ | ٢    | CD V6 Team                |
|-----------------|------------------------|-----------|----------------|--------|-----------|----------|-----------|------------------------|------------|---------|------|---------------------------|
| ←               | 8 🖻                    | Service   | Provision: New |        |           |          |           |                        |            |         |      | ?                         |
| <u>TEST,T</u>   | <u>om (Id: 448365)</u> | Person Re | ecord          |        |           | Born:    | 03/05/199 | 5 <mark>(</mark> 27 Ye | ars) G     | ender:  | Male | NHS No: 🗸                 |
| Prono<br>Prefer | uns:<br>red Name:      |           |                |        |           |          |           |                        |            |         |      | $\langle \! \! A \rangle$ |
| Det             | ails                   |           |                |        |           |          |           |                        |            |         |      |                           |
| -               |                        |           |                |        |           |          |           |                        |            |         |      |                           |
| Ge              | eneral                 |           |                |        |           |          |           |                        |            |         |      |                           |
| Per             | son*                   |           |                |        | Responsib | le Team* |           |                        |            |         |      |                           |
|                 | Tom Test               |           |                | Q      | CD V6     | Team     |           |                        |            |         |      | XQ                        |
| Id              |                        |           |                |        | Responsib | le User* |           |                        |            |         | I    |                           |
|                 |                        |           |                |        | Scott S   | impson   |           |                        |            |         |      | XQ                        |
| Sta             | tus*                   |           |                | )      |           |          |           |                        |            |         |      |                           |
| [               | Draft                  |           |                | Q      |           |          |           |                        |            |         |      |                           |

4. You will now need to record **Service Deliveries**. Select **Save** from the toolbar. Then select the **Service Deliveries** tab. Then **Create New Record**.

| 🔨 Caredirector 🎧 Home 🗂 Workplace 🗸 🐯 Set      | tings 🗸                         | $\oplus$                    |                  | ) 🧵 CD V6       | 5 Team |
|------------------------------------------------|---------------------------------|-----------------------------|------------------|-----------------|--------|
| ← : Service Provision: Tom Test \ In House \ S | DS - Managed Account \ Supporte | ed Living - Waking Nights \ | \ Spot \ 229980  | \28 Apr         | ?      |
| TEST,Tom (ld: 448365) Y Person Record          |                                 | Born: 03/05/1995 (2         | 27 Years) Gender | r: Male NHS No: | $\sim$ |
| Pronouns: Preferred Name:                      | •                               |                             |                  | 🚸 💁 🔧           |        |
| Menu V Timeline Details Service Deliveries     | Service Delivery Variations Co  | osts Per Week Finance Tr    | ansactions       |                 |        |
| + 💷 🎣 🗑 Service Deliveries                     |                                 |                             |                  |                 |        |
| Ren. Records v                                 | Search for rec                  | ords                        |                  | Q               | G      |
| Person Id Planned Start Ti                     | Units Total Units               | Total Visits Mo             | nday             | Tuesday         | v      |

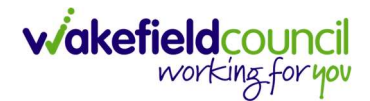

- 5. Now select your times and days of the week by completing the following information:
  - i. If the Client needs more than one visit per day your will need to record each time band separately
  - j. If the Client needs two carers you will need to change the **Number of Carers** field to the amount needed.
  - k. Add the **Units** (Duration of visit), in hours, using decimals e.g 1 hour =  $1 \text{ or } \frac{1}{2} \text{ hour} = 30$ . Please see annexed table of Rate Unit Amounts, below.
  - I. Change the **Units.** (Duration of session e.g. 1 is an hour).

| m. Save and Return to Previo                                             | us Page                                     | 200 |
|--------------------------------------------------------------------------|---------------------------------------------|-----|
| ← ■ ■ Service Delivery: New                                              |                                             | ?   |
| Details                                                                  |                                             |     |
|                                                                          |                                             |     |
| General                                                                  |                                             |     |
| Service Provision *                                                      | Responsible Team*                           |     |
| Tom Test \ In House \ SDS - Managed Account \ Supported Living - Wakin Q | CD V6 Team X Q                              |     |
| Id                                                                       | Rate Unit*                                  |     |
|                                                                          | Per 1 Hour \ Hours (Whole) \ Hours (Part) Q |     |
| Planned Start Time*                                                      | Units*                                      |     |
| 11:00 🛇                                                                  | 2                                           |     |
| Total Visits*                                                            | Total Units*                                |     |
|                                                                          |                                             |     |
| Number of Carers*                                                        |                                             |     |
| 1                                                                        |                                             |     |
|                                                                          |                                             |     |
| Schedule applies to days                                                 |                                             |     |
|                                                                          |                                             |     |
| Select All*                                                              | Thursday*                                   |     |
| <ul> <li>No</li> </ul>                                                   | <ul> <li>No</li> </ul>                      |     |
| Monday*                                                                  | Friday*                                     |     |
| O Yes                                                                    | • Yes                                       |     |
| No                                                                       | ○ No                                        |     |
| Tuesday*                                                                 | Saturday*                                   |     |
| ○ Yes                                                                    | O Yes                                       |     |
| No                                                                       | No                                          |     |
| Wednesday*                                                               | Sunday*                                     |     |
| Yes                                                                      | ○ Yes                                       |     |
| ⊖ No                                                                     | No                                          |     |

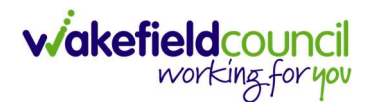

- 7. When finished select Save and Return to Previous Page on the toolbar.
- 8. Locate the Service Provision Details tab and change the Status to Ready for Authorisation and Save.

| Caredirector 🎧 Home 🛱 W       | vorkplace 🗸 🔞 Settings 🗸                       | ⊕ <                                     | ኢ 🖸 킻 CD V6 Team       |
|-------------------------------|------------------------------------------------|-----------------------------------------|------------------------|
| - 🖬 🗟 🎝 🕹                     | Service Provision: Tom Test \ In House \ SD    | 9S - Managed Account \ Supported Living | g - Waking Night 🧿     |
| ST,Tom (Id: 65) V Person Reco | ord                                            | Born: 03/05/1995 (27 Years)             | Gender: Male NHS No: 🗸 |
| onouns:<br>eferred Name:      |                                                |                                         | 🚸 👱 🔧 🙎                |
| Menu 🗸 Timeline Details       | Service Deliveries Service Delivery Variations | Costs Per Week Finance Transaction      | IS                     |
| Person*                       | Responsible                                    | Team*                                   |                        |
| Person*                       | Responsible                                    | Team*                                   |                        |
| Tom Test                      | Q CD V6 Te                                     | eam                                     | Q                      |
| Id                            | Responsible                                    | User*                                   |                        |
| 229980                        | Scott Sir                                      | mpson                                   | XQ                     |
| Status*                       |                                                |                                         |                        |
| Ready for Authorisation       | × Q 2                                          |                                         |                        |
|                               |                                                |                                         |                        |

9. Service Provisions that are set to Ready for Authorisation will be picked up via an Advanced Search and Authorised (<u>How to Authorise a Service</u> <u>Provision</u>) by Team Managers/ Support Services Co-ordinator.

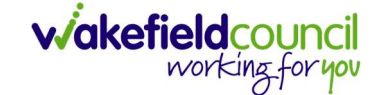

## In House Supported Living – Sleep-Ins

- In house Supported Living is not commissioned by the Co-ordination Team, therefore a full Service Provision is required to be recorded as opposed to a Booking Request. The cost of the service will have been calculated by the Practitioner based on the current Pricing Matrix.
- The fields below are available in the new Service Provision screen. Please locate the relevant person record > services > create new record then enter the information side into the according field.
   For more information follow: How to find Service Provisions and Create New.

| <u>Field</u>         | Information                                        |
|----------------------|----------------------------------------------------|
| Service Element 1:   | SDS – Managed Account                              |
| Service Element 2:   | Supported Living – Sleep Ins                       |
| Rate Unit:           | Per Sleep In \ Units (Part)                        |
| Planned Start Date:  | Leave blank                                        |
| Actual Start Date:   | Enter date service is to start as payment          |
|                      | commences on this date.                            |
| Planned End Date:    | Leave blank                                        |
| Actual End Date:     | Leave blank (Can only be input on the day of the   |
|                      | Planned End Date or after it).                     |
| Start Reason:        | Choose appropriate option. Usually 'New Placement' |
|                      | or 'Change in Type of Placement'                   |
| Purchasing Team:     | Choose appropriate Team.                           |
| Service Provided:    | Search for Provider In House.                      |
| Status:              | Draft.                                             |
| Placement Room Type: | Auto populates to 'Not Applicable'                 |
| Responsible Team:    | Auto populated with the user's default team.       |
| Responsible User:    | Auto populated with the user's name                |
| Related Case:        | Select relevant case                               |

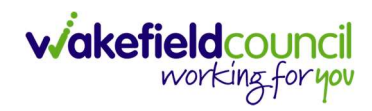

| 🕻 Caredirector 🛛 🞧 Home. 🗂 Workplace 🗸 🏟 Settings 🗸           | /             |   | Q <u>ह</u> ्य 🔍                 | 🕲 🌔 CD V6          |
|---------------------------------------------------------------|---------------|---|---------------------------------|--------------------|
| - R Service Provision: New                                    |               |   |                                 |                    |
| ST.Tom (Id: 448365)   Person Record                           |               |   | Born: 03/05/1995 (27 Years) Ger | nder: Male NHS No: |
| งกouns:<br>ะferred Name:                                      |               |   |                                 | \land 💁 🔧          |
| Details                                                       |               |   |                                 |                    |
|                                                               |               |   |                                 |                    |
| General                                                       |               |   |                                 |                    |
| Person*                                                       |               |   | Responsible Team*               |                    |
| Tom Test                                                      |               | Q | CD V6 Team                      | ×C                 |
| ld                                                            |               |   | Responsible User*               |                    |
|                                                               |               |   | Scott Simpson                   | ×C                 |
| Status*                                                       |               |   |                                 |                    |
| Draft                                                         |               | Q |                                 |                    |
| L                                                             |               |   |                                 |                    |
| Service Request                                               |               |   |                                 |                    |
|                                                               |               |   |                                 |                    |
| Service Liement I*                                            | Y             | 0 | Supported Living - Sleep Ins    | × C                |
| Saarial Schama                                                | ^             | ~ | Einance Client Category         | ~ ~                |
| special scheme                                                |               | Q | Finance Client Category         | c                  |
| Cl Code                                                       |               | ~ | Pate linit*                     |                    |
|                                                               |               |   | Par cloop in                    | × c                |
|                                                               |               |   |                                 |                    |
| Actual Start Date                                             |               |   | Actual End Date                 |                    |
|                                                               |               |   |                                 | Ê                  |
| Start Reason*                                                 | V             | 0 |                                 |                    |
| New Placement                                                 | ~             | Q |                                 |                    |
|                                                               |               |   |                                 |                    |
| Commissioning                                                 |               |   |                                 |                    |
| Purchasing Team                                               |               |   | Frequency in Weeks*             |                    |
| CTLD East (Castleford)                                        | ×             | Q | 1                               |                    |
| Service Provided                                              |               |   | Provider/Carer                  |                    |
| In House \ SDS - Managed Account \ Supported Living - Sleep I | ×             | Q | In House                        | C                  |
| Rate Required*                                                |               |   |                                 |                    |
| Ves                                                           |               |   |                                 |                    |
| No                                                            |               |   |                                 |                    |
| Total Units                                                   |               |   |                                 |                    |
| 0.0000                                                        |               |   |                                 |                    |
|                                                               |               |   |                                 |                    |
| Authorisation Detail                                          |               |   |                                 |                    |
| Authorised By                                                 |               |   | Authorisation Date              |                    |
|                                                               |               | Q |                                 | Û                  |
|                                                               |               |   |                                 |                    |
| Related Information                                           |               |   |                                 |                    |
| Placement Room Type *                                         |               |   | Related Assessment              |                    |
| Not Applicable                                                | ×             | Q |                                 | C                  |
| N                                                             | - 10 - 11 - 1 |   |                                 |                    |
| Related Case                                                  |               |   |                                 |                    |

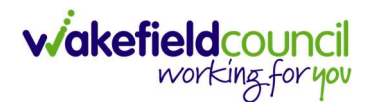

| ٨               | Caredirector           | Home      | 💾 Workplace 🗸  | කු | Settings |            |          |         | €   | ł       | $\Diamond$ | 3      |      | CD V6 Team                      |
|-----------------|------------------------|-----------|----------------|----|----------|------------|----------|---------|-----|---------|------------|--------|------|---------------------------------|
| ←               | 8 🖻                    | Service   | Provision: New |    |          |            |          |         |     |         |            |        |      | ?                               |
| TEST,T          | <u>om (Id: 448365)</u> | Person Re | ecord          |    |          |            | Born:    | 03/05/1 | 995 | (27 Yea | ars) G     | ender: | Male | NHS No: 🗸                       |
| Prono<br>Prefer | uns:<br>red Name:      |           |                |    |          |            |          |         |     |         |            |        |      | $\langle \! \! A \! \! \rangle$ |
| Det             | ails                   |           |                |    |          |            |          |         |     |         |            |        |      |                                 |
|                 |                        |           |                |    |          |            |          |         |     |         |            |        |      |                                 |
| Ge              | eneral                 |           |                |    |          |            |          |         |     |         |            |        |      |                                 |
| Per             | son*                   |           |                |    | R        | esponsible | e Team * |         |     |         |            |        |      |                                 |
|                 | Tom Test               |           |                | 0  | 2        | CD V6 T    | ēam      |         |     |         |            |        |      | XQ                              |
| Id              |                        |           |                |    | R        | esponsible | e User*  |         |     |         |            |        |      |                                 |
|                 |                        |           |                |    |          | Scott Si   | mpson    |         |     |         |            |        |      | XQ                              |
| Sta             | tus*                   |           |                |    |          |            |          |         |     |         |            |        |      |                                 |
|                 | Draft                  |           |                | 0  | 2        |            |          |         |     |         |            |        |      |                                 |

5. You will now need to record **Service Deliveries**. Select **Save** from the toolbar. Then select the **Service Deliveries** tab. Then **Create New Record**.

| 🔥 Caredirector 🎧 Home 🗂 Workplace 🗸 🐯 Settings 🗸      | ତ୍ୟ 🛃 🛠 🗓 🌅 CD V6 Team                                                     |
|-------------------------------------------------------|----------------------------------------------------------------------------|
| ← : Service Provision: Tom Test \ In House \ SDS - Ma | naged Account \ Supported Living - Sleep Ins \ Spot \ 229981 \ 28 Apr 2023 |
| TEST.Tom (ld: 448365) Y Person Record                 | Born: 03/05/1995 (27 Years) Gender: Male NHS No: 🗸                         |
| Pronouns:<br>Preferred Name:                          | I I I I I I I I I I I I I I I I I I I                                      |
| Menu V Timeline Details Service Deliveries Serv       | e Delivery Variations Costs Per Week Finance Transactions                  |
| + 💷 🎣 🗑 Service Deliveries                            |                                                                            |
| Reh. Records V                                        | Search for records Q 3                                                     |
| Person Id Planned Start Ti Units                      | Total Units Total Visits Monday Tuesday W                                  |

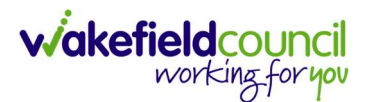

- 6. Now input the number of sleep-ins:
  - a. Tick one day of the week.
  - Add the Units. In House Sleep-Ins are charged Per Sleep In as a fixed amount, usually split between several individuals in the same property. Therefore the Care & Support Plan must specify how many sleep-ins are provided to the individual each week e.g. "7 sleep-ins, split between 4 people = 1.75 sleeps per person". So you would input 1.75 units here.
  - c. Click Save. The "Total Units" should reflect the total weekly sleep-ins that the person receives (matching the care and support plan).

| Service Delivery: New                                    |                                |                             |    |
|----------------------------------------------------------|--------------------------------|-----------------------------|----|
| Details                                                  |                                |                             |    |
|                                                          |                                |                             |    |
| General                                                  |                                |                             |    |
| Service Provision*                                       |                                | Responsible Team*           |    |
| Test Newperson \ Test provider 2 \ SDS - Managed Account | Supported Living - Sleep Ins Q | CareDirector                | ХQ |
| Id*                                                      |                                | Rate Unit*                  |    |
|                                                          |                                | Per Sleep In \ Units (Part) | 9  |
| Disposed Start Time*                                     |                                |                             |    |
| 00:00                                                    | 0                              | 1.75                        |    |
| Total Visite*                                            |                                | 2                           |    |
|                                                          |                                |                             |    |
|                                                          |                                |                             |    |
| Number of Carers                                         |                                | 1                           |    |
| 1<br>Schedule applies to days                            |                                |                             |    |
| Select All*                                              |                                | Thursday*                   |    |
| Yes                                                      |                                | Yes                         |    |
| O No                                                     |                                | O No                        |    |
| Monday*                                                  |                                | Friday*                     |    |
| Yes                                                      |                                | Yes                         |    |
| O No                                                     |                                | O No                        |    |
| Tuesday*                                                 |                                | Saturday*                   |    |
| Yes                                                      |                                | Yes                         |    |
| O No                                                     |                                | O No                        |    |
| Wednesday*                                               |                                | Sunday*                     |    |
| Yes                                                      |                                | Yes                         |    |
|                                                          |                                |                             |    |

d. Click Save and Return to the Previous Page.

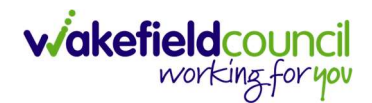

- 7. When finished select Save and Return to Previous Page on the toolbar.
- 8. Locate the **Service Provision Details** tab and change the **Status** to **Ready for Authorisation** and **Save.**

| 🔨 Caredirector 🎧 Home 🗂 V        | /orkplace 🗸 🛱 Settings 🗸                          | Q 🛃 🛠 🗓 🧔 CD V6 Tex                                   |
|----------------------------------|---------------------------------------------------|-------------------------------------------------------|
| 🗧 🖬 🗟 🎝 🗜 :                      | Service Provision: Tom Test \ In House \ SDS - M  | lanaged Account \ Supported Living - Sleep Ins \ Sp ( |
| EST,Tom (Id: 3,65) V Person Reco | prd                                               | Born: 03/05/1995 (27 Years) Gender: Male NHS No:      |
| ronouns:<br>referred Name:       |                                                   | A 💁 🛂                                                 |
| Menu 🗸 Timeline Details          | Service Deliveries Service Delivery Variations Co | osts Per Week Finance Transactions                    |
|                                  |                                                   |                                                       |
| General                          |                                                   |                                                       |
| Person*                          | Responsible Team                                  | •                                                     |
| Tom Test                         | Q CD V6 Team                                      | ٩                                                     |
| Id                               | Responsible User*                                 |                                                       |
| 229981                           | Scott Simpson                                     | x Q                                                   |
| Status*                          |                                                   | · · · · · · · · · · · · · · · · · · ·                 |
| Ready for Authorisation          | × Q 2                                             |                                                       |
| <u></u>                          |                                                   |                                                       |

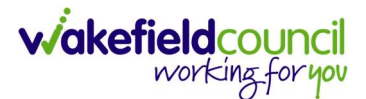

## Day Care, 1-1 Care and Expenses provided by Millennium Care

- 1. Please Note that the Council no longer Contract with Millennium Care.
- 2. For any changes to existing packages of care with Millennium the Practitioner will be required to complete an Adult Change in Service Request Form in CareDirector so that the Co-ordination Team are aware of the change and can ensure the charges associated are accurate. The Care and Support Plan must also be changed accordingly. Closing the Care Plan will then trigger an Activity to the Business Support Dashboard and the CSO/Admin will pick this up and record the new Service Provision (the existing Service Provision can be cloned, amended and the original ended). Remember to start the new Service Provision from the date of the change and end the previous Service Provision the day before the new one starts. The Status on the Service Provision will then be set to Ready for Authorisation
- If it is a completely new package of care then the cost of the total care (i.e. Day Care, 1-1, etc.) needs recording as an ISF service provision or ACP/Non-Commissioned Service with a Rate Unit for the total cost per week, in line with the Care & Support plan. Follow guidance for recording an ISF on page 60 or ACP/Non-Commissioned Service provision on page 46.
- Service Provisions that are set to Ready for Authorisation will be picked up via an Advanced Search and Authorised (<u>How to Authorise a Service</u> <u>Provision</u>) by Team Managers/ Support Services Co-ordinator.

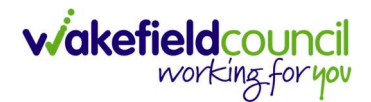

# Day Centres (including Block Contracts) and In-House Day Opportunities, Day Care – Health Rate\*, Transport and Meals

- 1. Please be aware that there is a separate Rate for Day Care Health.
- The fields below are available in the new Service Provision screen. Please locate the relevant **person record > services > create new record** then enter the information side into the according field. For more information follow: <u>How to find Service Provisions and Create New</u>.

| Field<br>Service Element 1: | Information<br>SDS – Managed Account                                                                                                    |
|-----------------------------|----------------------------------------------------------------------------------------------------|
| Service Element 2:          | Choose Day Care, Day Care – Health Rate, Day<br>Care -Transport or Day Care - Meals (currently<br>only Capitor - St Catherine's provide meals)                                                                                               |
| Rate Unit:                  | Per Session for Day Care.<br>Per Journey for Transport.<br>Per Meal for Meals.                                                                                                    |
| Planned Start Date:         | Date the service is expected to start (enter only if this is a future date).                                                                                                    |
| Actual Start Date:          | Enter start date if this today or in the past.                                                                                                    |
|                             | ***When using a 'Planned Start Date' this must be<br>changed to an 'Actual Start Date' as soon as the<br>service starts. Planned Start Dates will not trigger any<br>payments to Providers or collection of contributions<br>from Clients*** |
| Planned End Date:           | Leave blank                                                                                                    |
| Actual End Date:            | Leave blank (Can only be input on the day of the <b>Planned End Date</b> or after it).                                                                                                    |
| Start Reason:               | Choose appropriate option, usually 'New Placement'                                                                                                    |
| Purchasing Team:            | Choose appropriate Team.                                                                                                    |
| Service Provided:           | Choose the relevant Day Care Centre.                                                                                                    |
| Status:                     | Draft.                                                                                                    |
| Placement Room Type:        | Auto populates to 'Not Applicable'                                                                                                    |
| Responsible Team:           | Auto populated with the user's default team.                                                                                                    |
| Responsible User:           | Auto populated with the user's name                                                                                                    |
| Related Case:               | Select relevant case                                                                                                    |

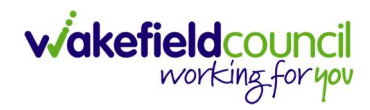

|                                                                                                    |   | ٩      | Born: 03/05/1995 (27 Years) Responsible Team* CD V6 Team Responsible User* Scott Simpson | Gender: Male NHS No: |
|----------------------------------------------------------------------------------------------------|---|--------|------------------------------------------------------------------------------------------|----------------------|
| T.Tom (Id: 448355) <ul> <li>Person Record</li> <li>nouns:</li> <li>Ferred Name:</li> <li>retails</li> <li>Ceneral</li> <li>Person*</li> <li>Tom Test</li> <li>d</li> <li>itatus*</li> <li>Draft</li> <li>Service Request</li> <li>iervice Element 1*</li> <li>SDS- Managed Account</li> <li>tended Account</li> <li>tended Accoun</li></ul> |   | ٩      | Born: 03/05/1995 (27 Years) Responsible Team* CD V6 Team Responsible User* Scott Simpson | Cender: Male NHS No: |
| rerred Name:<br>reals<br>Ceneral<br>Ceneral<br>Ceneral<br>Ceneral<br>Ceneral<br>Ceneral<br>Ceneral<br>Comment<br>Tom Test<br>d<br>d<br>Status*<br>Draft<br>Ceneral<br>Service Request<br>iervice Element 1*<br>SDS- Managed Account                                                                                                    |   | ٩      | Responsible Team *<br>CD V6 Team<br>Responsible User *<br>Scott Simpson                  |                      |
| etails Ceneral Person* Tom Test d itatus* Draft Service Request iervice Element 1* SDS - Managed Account                                                                                                    |   | ٩      | Responsible Team*<br>CD V6 Team<br>Responsible User*<br>Scott Simpson                    | × c                  |
| Ceneral Person* Tom Test d d isatus* Draft Service Request iervice Element 1* SDS- Managed Account                                                                                                    |   | ٩      | Responsible Team * CD V6 Team Responsible User * Scott Simpson                           | × C                  |
| Ceneral Person* Tom Test d  itatus* Draft Service Request iervice Element 1* SDS - Managed Account                                                                                                    |   | Q<br>Q | Responsible Team *<br>CD V6 Team<br>Responsible User *<br>Scott Simpson                  | × c                  |
| Person* Tom Test d d status* Draft Service Request iervice Element 1* SDS - Managed Account                                                                                                    |   | Q      | Responsible Team * CD V6 Team Responsible User * Scott Simpson                           | × c                  |
| Tom Test d d itatus* Draft Service Request iervice Element 1* SDS- Managed Account                                                                                                    |   | ٩      | CD V6 Team<br>Responsible User *<br>Scott Simpson                                        |                      |
| d itatus* Draft Service Request iervice Element 1* SDS- Managed Account                                                                                                    |   | Q      | Responsible User* Scott Simpson                                                          | × C                  |
| Status* Draft Service Request iervice Element 1* SDS - Managed Account                                                                                                    |   | Q      | Scott Simpson                                                                            | × c                  |
| Status* Draft Service Request iervice Element 1* SDS - Managed Account                                                                                                    |   | Q      |                                                                                          |                      |
| Draft Service Request iervice Element 1* SDS - Managed Account                                                                                                    |   | Q      |                                                                                          |                      |
| Service Request<br>iervice Element 1*<br>SDS - Managed Account                                                                                                    |   |        |                                                                                          |                      |
| Service Request<br>iervice Element 1*<br>SDS - Managed Account                                                                                                    |   |        |                                                                                          |                      |
| service Element )*<br>SDS - Managed Account                                                                                                    |   |        |                                                                                          |                      |
| SDS - Managed Account                                                                                                    |   |        | Service Element 2*                                                                       |                      |
|                                                                                                    | × | Q      | Day Care                                                                                 | ×c                   |
| special scheme                                                                                                    |   |        | Finance Client Category                                                                  |                      |
|                                                                                                    |   | Q      |                                                                                          | C                    |
| ĴL Code                                                                                                    |   |        | Rate Unit*                                                                               |                      |
|                                                                                                    |   |        | Per Session                                                                              | ×C                   |
| Actual Start Date                                                                                                    |   |        | Actual End Date                                                                          |                      |
| Actual Start Date                                                                                                    |   | 00     | Actual End Date                                                                          | A                    |
| Start Desson *                                                                                                    |   | ш      |                                                                                          | t                    |
| New Placement                                                                                                    | × | Q      |                                                                                          |                      |
|                                                                                                    |   |        |                                                                                          |                      |
| Commissioning                                                                                                    |   |        |                                                                                          |                      |
|                                                                                                    |   |        |                                                                                          |                      |
| Purchasing Team                                                                                                    | × | 0      | Frequency in Weeks*                                                                      |                      |
|                                                                                                    | ^ | ~      |                                                                                          |                      |
| iervice Provided                                                                                                    |   | 0      | Bullenshaw House Resource Centre                                                         | C                    |
| Bullenshaw House Resource Centre (SDS - Managed Account (                                                                                                    | × | Q      |                                                                                          |                      |
| łate Required*                                                                                                    |   |        |                                                                                          |                      |
| ) Yes                                                                                                    |   |        |                                                                                          |                      |
| Total Units                                                                                                    |   |        |                                                                                          |                      |
| 0.0000                                                                                                    |   |        |                                                                                          |                      |
|                                                                                                    |   |        |                                                                                          |                      |
|                                                                                                    |   |        |                                                                                          |                      |
| Authorised By                                                                                                    |   | 0      | Authorisation Date                                                                       | ۵.                   |
|                                                                                                    |   | X      |                                                                                          |                      |
| Related Information                                                                                                    |   |        |                                                                                          |                      |
| Placement Room Type *                                                                                                    |   |        | Related Assessment                                                                       |                      |
| Not Applicable                                                                                                    | × | Q      |                                                                                          | c                    |
| Related Case                                                                                                    |   |        |                                                                                          |                      |

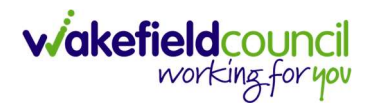

| ٨               | Caredirector           | Home      | 🖞 Workplace 🗸  | ණු s | ettings 🗸 |            | (        | Ð   | Ę       | $\Diamond$ | 9      |      | CD V6   | Team                          |
|-----------------|------------------------|-----------|----------------|------|-----------|------------|----------|-----|---------|------------|--------|------|---------|-------------------------------|
| ←               | BR                     | Service   | Provision: New |      |           |            |          |     |         |            |        |      |         | ?                             |
| TEST,T          | <u>om (Id: 448365)</u> | Person Re | ecord          |      |           | Born:      | 03/05/19 | 995 | (27 Yea | ars) G     | ender: | Male | NHS No: | $\sim$                        |
| Prono<br>Prefer | uns:<br>red Name:      |           |                |      |           |            |          |     |         |            |        |      |         | $\langle \! \land \! \rangle$ |
| Det             | ails                   |           |                |      |           |            |          |     |         |            |        |      |         |                               |
|                 |                        |           |                |      |           |            |          |     |         |            |        |      |         |                               |
| Ge              | eneral                 |           |                |      |           |            |          |     |         |            |        |      |         |                               |
| Per             | rson*                  |           |                |      | Responsi  | ble Team * |          |     |         |            |        |      |         |                               |
| ,               | Tom Test               |           |                | Q    | CD Ve     | Team       |          |     |         |            |        |      | × Q     |                               |
| Id              |                        |           |                |      | Responsi  | ble User*  |          |     |         |            |        |      |         | ,<br>                         |
|                 |                        |           |                |      | Scott     | Simpson    | i.       |     |         |            |        |      | × Q     |                               |
| Sta             | tus*                   |           |                |      |           |            |          |     |         |            |        |      |         | ,                             |
|                 | Draft                  |           |                | Q    |           |            |          |     |         |            |        |      |         |                               |

6. You will now need to record **Service Deliveries**. Select **Service Deliveries** from the tabs and select **Create New Record** from the toolbar.

| 🔥 Caredirector 🎧 Home 🗂 Workplace 🗸 🐯 Se                                                       | ettings 🗸        |                           | €                | . <u>B</u> , ∿ | . 🕑 🄇        | CD V6   | Team   |
|------------------------------------------------------------------------------------------------|------------------|---------------------------|------------------|----------------|--------------|---------|--------|
| ← : Service Provision: Tom Test \ Bullenshav                                                   | v House Resource | e Centre \ SDS - Managed  | Account \ Day Ca | are \ Spot \ : | 229982\28    | Ap      | 0      |
| TEST.Tom (ld: 448365) Y Person Record                                                          |                  |                           | Born: 03/05/1995 | 6 (27 Years) C | iender: Male | NHS No: | $\sim$ |
| Pronouns:<br>Preferred Name:                                                                   | 1                |                           |                  |                |              | • 🔧     |        |
| Me     2     Timeline     Details     Service Deliveries       +     I     I     I     I     I | Service Delive   | ry Variations Costs Per V | /eek Finance     | Transactions   | 5            |         |        |
| Related Records 🗸                                                                              |                  | Search for records        |                  |                |              | Q       | S      |
| Person Id Planned Start Ti                                                                     | Units            | Total Units Tot           | al Visits N      | londay         | Tues         | day     | v      |

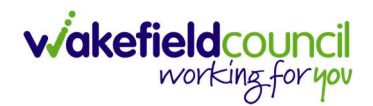

- 7. Now select your times and days of the week by completing the following information:
  - a. Add the Planned Start Time of 00:00.
  - b. Units should always be 1.
  - c. Save and Return to Previous Page

| etails                                                                                                    |                                                                                                    |    |
|----------------------------------------------------------------------------------------------------|----------------------------------------------------------------------------------------------------|----|
| General                                                                                                    |                                                                                                    |    |
| iervice Provision*                                                                                                    | Responsible Team*                                                                                                    |    |
| Jayne Test \ Campitor - St Catherines \ SDS - Managed Account \ Day Care \ Q                                                  | CareDirectorTest                                                                                                    | ХQ |
| d                                                                                                    | Rate Unit *                                                                                                    |    |
|                                                                                                    | Per Session                                                                                                    | 0  |
| Planned Start Time*                                                                                                    | Units*                                                                                                    | ]  |
| 00:00                                                                                                    | 1                                                                                                    |    |
| otal Visits*                                                                                                    | Total Units*                                                                                                    |    |
|                                                                                                    |                                                                                                    |    |
| humber of Councel                                                                                                    |                                                                                                    |    |
| umber of Carers                                                                                                    |                                                                                                    |    |
| 1                                                                                                    |                                                                                                    |    |
| 1                                                                                                    |                                                                                                    |    |
|                                                                                                    |                                                                                                    |    |
| 1<br>Schedule applies to days                                                                                                 |                                                                                                    |    |
| 1<br>Schedule applies to days                                                                                                 | Thursday*                                                                                                    |    |
| 1<br>Schedule applies to days<br>elect All*<br>) Yes                                                                          | Thursday*                                                                                                    |    |
| 1<br>ichedule applies to days<br>elect All*<br>) Yes<br>No                                                                    | Thursday*<br>Yes<br>No                                                                                                    |    |
| 1<br>Schedule applies to days<br>elect All*<br>) Yes<br>No<br>tonday*                                                         | Thursday*<br>Yes<br>No<br>Friday*                                                                                              |    |
| 1 Schedule applies to days elect All* Yes No fonday* Yes                                                                      | Thursday* <ul> <li>Yes</li> <li>No</li> <li>Friday*</li> <li>Yes</li> </ul>                                                    |    |
| 1 Schedule applies to days elect All* Yes No Konday* No                                                                       | Thursday*<br>© Yes<br>O No<br>Friday*<br>O Yes<br>© No                                                                         |    |
| 1<br>Schedule applies to days<br>Welect All*<br>> Yes<br>> No<br>tonday*<br>> Yes<br>> No<br>uesday*                          | Thursday*<br>© Yes<br>O No<br>Friday*<br>O Yes<br>© No<br>Saturday*                                                            |    |
| 1 Schedule applies to days elect All* Yes No Monday* Yes No Ves                                                               | Thursday*<br><ul> <li>Yes</li> <li>No</li> </ul> Friday* <ul> <li>Yes</li> <li>No</li> </ul> Saturday* <ul> <li>Yes</li> </ul> |    |
| 1<br>Schedule applies to days<br>indect All*<br>2 Yes<br>No<br>No<br>No<br>No<br>No<br>No<br>No<br>No<br>No<br>No             | Thursday*  Ves  Ves No Saturday* Ves No Saturday* No Saturday* No Saturday* No No No No No No No No No No No No No             |    |
| 1 Schedule applies to days ielect All* > Yes No No uesday* > Yes No Vednesday*                                                | Thursday*  Ves No Friday* Ves No Saturday* Ves No Saturday* No Saturday*                                                       |    |
| I     Schedule applies to days     ielect All*   D Yes   No   Konday*   D Yes   No   'uesday*   D Yes   No   Vednesday*   Yes | Thursday*  Ves No Friday* Ves No Saturday* Ves No Saturday* Ves Ves                                                            |    |

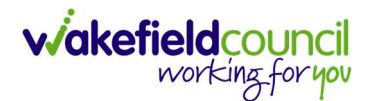

- 7. Now record each service provision separately (day care, meals and transport each have their own Service Element 2 so you may have to input three separate service provisions).
  - a. Day Care by ticking appropriate days per week
  - b. Meals by ticking appropriate days per week
  - c. Transport by ticking appropriate days per week
- 8. When finished select Save and Return to Previous Page on the toolbar.
- 9. Locate the Service Provision Details tab and change the Status to Ready for Authorisation and Save.

| 🔨 Caredirector 🎧 Home 🗂 Workplace 🗸 🐯 Settings 🗸            | ତ୍ୟ 🛃 🛠 🔁 🌅 CD V6 Team                                             |
|-------------------------------------------------------------|--------------------------------------------------------------------|
| 🗲 🖪 🙀 🔕 🍫 🕴 Service Provision: Tom Test \ In H              | House \ SDS - Managed Account \ Supported Living \ Spot \ 229979 🧿 |
| IEST, Tom (Id. 3.65) V Person Record                        | Born: 03/05/1995 (27 Years) Gender: Male NHS No: 🗸                 |
| Pronouns:<br>Preferred Name:                                | I I I I I I I I I I I I I I I I I I I                              |
| Menu V Timeline Details Service Deliveries Service Delivery | Variations Costs Per Week Finance Transactions                     |
| General Person*                                             | Responsible Team *                                                 |
| Tom Test Q                                                  | CD V6 Team Q                                                       |
| Id                                                          | Responsible User*                                                  |
| 229979                                                      | Scott Simpson X Q                                                  |
| Status*                                                     |                                                                    |
| Ready for Authorisation                                     |                                                                    |

10. Service Provisions that are set to Ready for Authorisation will be picked up via an Advanced Search and Authorised (<u>How to Authorise a Service</u> <u>Provision</u>) by Team Managers/ Support Services Co-ordinator.

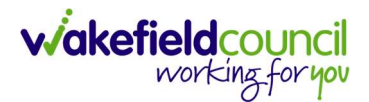

# Re-ablement – Outreach including Frickley Mews – upto 6 weeks (formerly known as 21 days service)

- The fields below are available in the new Service Provision screen. Please locate the relevant **person record > services > create new record** then enter the information side into the according field. For more information follow: <u>How to find Service Provisions and Create New</u>.
- 2. The Practitioner must have already completed the **Interim Support Plan** on **CareDirector** and left as **In Progress** not set to **Complete**. Complete the following information:

| <u>Field</u>         | Information                                      |
|----------------------|--------------------------------------------------|
| Service Element 1:   | Re-ablement                                      |
| Service Element 2:   | Choose Outreach or Frickley Mews Outreach        |
| Rate Unit:           | Per 1 Hour \ Hours (Whole) \ Hours (Part)        |
| Planned Start Date:  | Today's date                                     |
| Actual Start Date:   | Leave blank                                      |
| Planned End Date:    | Leave blank                                      |
| Actual End Date:     | Leave blank (Can only be input on the day of the |
|                      | Planned End Date or after it).                   |
| Start Reason:        | Choose Admitted from Community.                  |
| Purchasing Team:     | Choose appropriate Team.                         |
| Service Provided:    | Choose the Reablement Team                       |
| Status:              | Draft.                                           |
| Placement Room Type: | Auto populates to 'Not Applicable'               |
| Responsible Team:    | Auto populated with the user's default team.     |
| Responsible User:    | Auto populated with the user's name              |
| Related Case:        | Select relevant case                             |

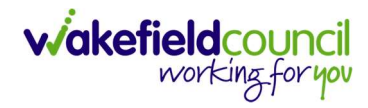

|                                                                                                    | B R Service Provision: New                                   |     |                                           |                 |
|----------------------------------------------------------------------------------------------------|--------------------------------------------------------------|-----|-------------------------------------------|-----------------|
| Note: Note:     Concell   Reson:   Term Term   Term Term Term Term Term Term Term Term   Term Term Term Term Term Term Term Term                                                                                                    | TTom (Id: 448365) · Person Record                            |     | Born: 03/05/1995 (27 Years) Geno          | der: Male NHS N |
| Service Request Service Request Service Reques | nouns:                                                       |     |                                           | A 🧕 🛂           |
| Service Research I and I and I | nereu Name.                                                  |     |                                           | v <u> </u>      |
|                                                                                                    |                                                              |     |                                           |                 |
| Carearia<br>Prenor " Prenor " Tiom Take                                                                                                    |                                                              |     |                                           |                 |
| Provention Responsible Town*   Immediate Improvention   and Responsible Town*   Statue* Sord Simpson   Statue* Sord Simpson   Statue* Responsible Town*   Statue* Responsible Town*   Statue* Responsible Town*   Constr Responsible Town*   Statue* Responsible Town*   Constr Responsible Town*   Statue* Responsible Town*   Constr Responsible Town*   Constr Responsible Town*   Constr Responsible Town*   Constr Responsible Town*   Constr Responsible Town*   Constr Responsible Town*   Constr Responsible Town*   Constr Responsible Town*   Statue Responsible Town*   Statue Responsible Town* </td <td>General</td> <td></td> <td></td> <td></td>                                                                                                    | General                                                      |     |                                           |                 |
| Ton Tusk Q COVE Tuen X   ad Bupondik Use*   Status* Service Request   Structs Rement 1* Service Request   Beabarment X Q   Structs Rement 2* Fricklay Menys- Outreach   Service Request Research Concertainty   Structs Rement 2* Fricklay Menys- Outreach   Service Request Research Concertainty   Structs Rement 2* Fricklay Menys- Outreach   Service Request Research Concertainty   Code Research Concertainty   Service Request Fricklay Menys- Outreach   Service Request Per Heart Heart Heart   Service Request Frieder Heart Heart Heart   Service Request Per Heart Heart Heart   Service Request Frieder Heart Heart Heart   Service Request Per Heart Heart Heart   Service Request Service Request   Service Request Service Request   Service Request X   Service Request Service Request   Service Request Service Request   Service Request X   Service Request Service Request   Service Request X   Service Request Service Request   Service Request Service Request   Service Request Service Request   Service Request Service Request   Service Request Service Request   Service Request Service Request   Service Request Service Request                                                                                                    | Person *                                                     |     | Responsible Team *                        |                 |
| ad         Responsibilitors*           Service Request         Service Request           Service Request         Service Request           Service Request         Service Request           Service Request         Service Request           Service Request         Service Request           Service Request         Fields Views Coursech           Service Request         Part Service Request           Service Request         Fields Views Coursech           Service Request         Part Service Request           Service Request         Part Service Request           Service Request         Part Service Request           Service Request         Part Service Request           Service Request         Part Service Request           Service Request         Part Service Request           Service Request         Part Service Request           Service Request         Part Service Request           Service Request         New Service For Difference           Service Request         Part Service Request           Service Request         New Service Request           Service Request         New Service Request           Service Request         New Service Request           Service Request         New Service Request                                                                                                    | Tom Test                                                     | Q   | CD V6 Team                                | ×               |
| Attal Sort Simpson ×   Status** Sort Simpson ×   Sortice Roquest Sortice Romert ** Sortice Romert **   Sortice Roquest Friedriky Move - Outraach ×   Part Hour / Hours (Mindel) / Hours (Part) ×   Code Ras Una**   Code Ras Una**   Dates Pert Hour / Hours (Mindel) / Hours (Part)   2004/2023 Image: Sort Simpson   Attraiting for Community ×   Attraiting for Community ×   Attraiting for Community ×   Readement Team 18:: Subtement 1 Prickley Move : Outraach 15: x Q   Interfor Poolde Persent Simpson   Readement Team 18:: Subtement 1 Prickley Move : Outraach 15: x Q   Readement Team 18:: Subtement 1 Prickley Move : Outraach 15: x Q   Readement Team 18:: Subtement 1 Prickley Move : Outraach 15: x Q   Readement Team 18:: Subtement 1 Prickley Move : Outraach 15: x Q   Readement Team 18:: Subtement 1 Prickley Move : Outraach 15: x Q   Readement Team 18:: Subtement 1 Prickley Move : Outraach 15: x Q   Readement Team 18:: Subtement 1 Prickley Move : Outraach 15: x Q   Readement Team 18:: Subtement 1 Prickley Move : Outraach 15: x Q   Readement Team 18:: Subtement 1 Prickley Move : Outraach 15: x Q   Readement Team 18:: Subtement 1 Prickley Move : Outraach 15: x Q   Readement Team 18:: Subtement 1 Prickley Move : Outraach 15: x Q   Readement Team 19:: Subtement 19: Subtement 19: Subtement 19: Subtement 19: Subtement 19                                                                                                    | Id                                                           |     | Responsible User*                         |                 |
| Dath   Dath   Service Request   Service Request Service Request   Service Request Service Request Service Request Service Request Service Request Service Request Service Request Service Request Service Request Service Request Service Request Service Request Service Request Service Request Service Request S                                                                                                    |                                                              |     | Scott Simpson                             | ×               |
| brief   Service Request   Bender Bremert 1*   Beaddermerk 1*   Beaddermerk 1*   Beaddermer                                                                                                    | Status*                                                      |     |                                           |                 |
| Service Request                                                                                                    | Draft                                                        | Q   |                                           |                 |
| Service Request  service Request  service Request service Request  service Request service Request servic |                                                              |     |                                           |                 |
| Commissioning   Publishered Treem Them New ablement Y Frickley Means - Outreach (Ymbell) Hears (Wheel) Hears (Part)   Commissioning   Publishered Treem Them New ablement Y Frickley Means - Outreach (Sur Care)   Publishered Treem Them New ablement Y Frickley Means - Outreach (Sur Care)   Publishered Treem Them New ablement Y Frickley Means - Outreach (Sur Care)   Publishered Treem Them New ablement Y Frickley Means - Outreach (Sur Care)   Publishered Treem Them New ablement Y Frickley Means - Outreach (Sur Care)   Publishered Treem Them New ablement Y Frickley Means - Outreach (Sur Care)   Related Information   Paster Care   Publishered Treem Them New ablement Y Frickley Means - Outreach (Sur Care)   Related Information   Paster Care   Paster Care <td>Service Dequest</td> <td></td> <td></td> <td></td>                                                                                                    | Service Dequest                                              |     |                                           |                 |
| Service Element 1*   Re-ablement 1*   Re-ablement 1*   R                                                                                                    |                                                              |     |                                           |                 |
| Network X Q Private Childry Mover - Outracch X   Special Schward Q Image Childry Mover - Outracch X   Code Rate Unit* Ref 1 Hour's Hours (Whole) \ Hours (Part) X   Dates Ref 1 Hour's Hours (Whole) \ Hours (Part) X   Dates Ref 1 Hour's Hours (Whole) \ Hours (Part) X   Commissioning Anual End Date   Runcas Endures Prequency in Weeks*   Aduits Concerting Care Team Seat X   Purchasing Care Y   Readement Team \ Ne-ablement \ Fricklay Move- Outracch \s. X   Part Q                                                                                                    | Service Element 1*                                           | ~ ~ | Service Element 2*                        |                 |
| peaked showe Pronce Clearic Category   C. Code Rate built*   Code Rate built*   Parted Per 1 Hour \ Hours (Mode) \ Hours (Part)   X X   Parted Start Date Pinned End Date   2004/2023 Image Start Date   2004/2023 Image Start Date   Admitted from Community X   Admitted from Community X                                                                                                    | Re-aplement                                                  | хq  | Frickley Mews - Outreach                  | ×               |
| L Code Rate Unit*   Dates Parted End Date   "anned Stat Date Parted End Date   "anned Stat Date [                                                                                                    | special Scheme                                               |     | Finance Client Category                   | Ť               |
| Lickei Bate wit*     Parted     Parted Ext Date     2004/2023     2004/2023     2004/2023     2004/2023     2004/2023     2004/2023     2004/2023     2004/2023     2004/2023     2004/2023     2004/2023     2004/2023     2004/2023     2004/2023     2004/2023     2004/2023     2004/2023     2004/2023     2004/2023     2004/2023     2004/2023     2004/2023     2004/2023     2004/2023     2004/2023     2004/2023     2004/2023     2004/2023     2004/2023     2004/2023     2004/2023     2004/2023     2004/2023                                                                                                    |                                                              | Q   |                                           |                 |
| Part Hour / Hours (Mainle) / Hours (Part) ×     Parted Start Date   2004/2023   2004/2023   2004/2023   2004/2023   2004/2023   2004/2023   2004/2023   2004/2023   2004/2023   2004/2023   2004/2023   2004/2023   2004/2023   2004/2023   2004/2023   2004/2023   2004/2023   2004/2023   2004/2023   2004/2023   2004/2023   2004/2023   2004/2023   2004/2023   2004/2023   2004/2023   2004/2023   2004/2023   2004/2023   2004/2023   2004/2023   2004/2023   2004/2023   2004/2023   2004/2023   2004/2023   2004/2023   2004/2023   2004/2023   2004/2023   2004/2023   2004/2023   2004/2023   2004/2023   2004/2023   2004/2023   2004/2023   2004/2023   2004/2023   2004/2023   2004/2023   2004/2023   2004/2023   2004/2023   2004/2023   2004/2023   2004/2023   2004/2023   2004/2023   2004/2023   2004/2023   2004/2023   2004/2023   2004/2023 <t< td=""><td>GL Code</td><td></td><td>Rate Unit*</td><td></td></t<>                                                                                                    | GL Code                                                      |     | Rate Unit*                                |                 |
| Parties   Parties data take   20/4/2023   20/4/2023   20/4/2023   20/4/2023   20/4/2023   20/4/2023   20/4/2023   20/4/2023   20/4/2023   20/4/2023   20/4/2023   20/4/2023   20/4/2023   20/4/2023   20/4/2023   20/4/2023   20/4/2023   20/4/2023   20/4/2023   20/4/2023   20/4/2023   20/4/2023   20/4/2023   20/4/2023   20/4/2023   20/4/2023   20/4/2023   20/4/2023   20/4/2023   20/4/2023   20/4/2023   20/4/2023   20/4/2023   20/4/2023   20/4/2023   20/4/2023   20/4/2023   20/4/2023   20/4/2023   20/4/2023   20/4/2023   20/4/2023   20/4/2023   20/4/2023   20/4/2023   20/4/2023   20/4/2023   20/4/2023   20/4/2023   20/4/2023   20/4/2023   20/4/2023   20/4/2023   20/4/2023   20/4/2023   20/4/2023   20/4/2023   20/4/2023   20/4/2023   20/4/2023   20/4/2023   20/4/2023   20/4/2023   20/4/2023   20/4/2023   20/4/2023 <td></td> <td></td> <td>Per 1 Hour \ Hours (Whole) \ Hours (Part)</td> <td>×</td>                                                                                                    |                                                              |     | Per 1 Hour \ Hours (Whole) \ Hours (Part) | ×               |
| Admitted from Community   Admitted from Community   Admitted from Community   Nuchasing Team   Adduits Connecting Care Team East   Adduits Connecting Care Team East   Adduits Connecting Care Team East   Adduits Connecting Care Team East   Adduits Connecting Care Team East   Adduits Connecting Care Team East   Adduits Connecting Care Team East   Adduits Connecting Care Team East   Adduits Connecting Care Team East   Adduits Connecting Care Team East   Adduits Connecting Care Team East   Adduits Connecting Care Team East   Reablement Team Nea-ablement \ Frickley Mews - Outreach \s   Yes   In team     Prequency in Weels*   In team     Prequency in Weels*   In team     Prequency in Weels*   In team     Prequency in Weels*   In team     Prequency in Weels*   In team     Prequency in Weels*   Prequency in Weels*   In team     Prequency in Weels*   Prequency in Weels*   Prequency in Weels*   Prequency in Weels*   Prequency in Weels*   Reablement Team     Prequency in Weels*     Prequency in Weels*     Prequency in Weels*     Prequency in Weels*     Prequency in Weels*     Prequency in Weels*     Prequenc                                                                                                    | Cctual Start Date                                            | 龠   | Actual End Date                           |                 |
| Start Reason*   Admitted from Community:   X   Q   Commissioning   Purchasing Team   Aduits Connecting Care Team East   X   Q   I   Service Provided   Provider/Carer   Reablement Team \ Re-ablement \ Prickley Mews - Outreach \ S   X   Q     Provider/Carer   Reablement Team     Provider/Carer   Reablement Team     Authorisation Detail     Authorisation Detail     Nuthorised By     Authorisation Detail     Nuthorised Information     Placement Room Type*     Related Information     Placement Room Type*     Not Applicable   Not Applicable     Author Related Case     Image: Service Package                                                                                                    |                                                              | 餾   |                                           |                 |
| Admitted from Community x Q   Commissioning   Purchasing Team Prequency in Weeks*   Aduits Connecting Care Team East x Q   I I   Aduits Connecting Care Team East x Q   Teablement Team \Re-ablement \Frickley Mews - Outreach \S x Q   Reablement Team \Re-ablement \Frickley Mews - Outreach \S x Q   Authorisation Detail   Nuthorisation Detail Q   Related Information   Placement Room Type* Related Assessment   Authorisation East   Not Applicable x Q   Related Information   Not Applicable x Q   Related Information   Not Applicable x Q   Related Case   Image: Case Image: Case   Earvice Package                                                                                                    | Start Reason*                                                |     |                                           |                 |
| Commissioning   Purchasing Team   Adults Connecting Care Team East   X   Adults Connecting Care Team East   X   Reablement Team \ Re-ablement \ Frickley Mews - Outreach \ S   X   Reablement Team \ Re-ablement \ Frickley Mews - Outreach \ S   X   No    Authorisation Detail  Related Information  Placement Room Type*  Related Information  Placement Room Type*  Related Assessment  Not Applicable  Room Type*  Related Assessment  Related Assessment  Rel                                                                                                    | Admitted from Community                                      | XQ  |                                           |                 |
| Commissioning   Purchasing Team   Adults Connecting Care Team East   Adults Connecting Care Team East   I   Service Provided   Reablement Team \ Re-ablement \ Frickley Mews - Outreach \ S   Image: Required*   Vss   No    Authorisation Detail  Authorisation Detail  Plecement Room Type*  Related Information  Plecement Room Type*  Related Information  Related Case  Related Case  Related Case  Related Case  Related Assessment  Related Assessment  Relat                                                                                                    |                                                              |     |                                           |                 |
| Purchasing Team Prequency in Weeks*   Aduits Connecting Care Team East I   Provided Provider/Carer   Reablement Team \ Re-ablement \ Frickley Mews - Outreach \ S I   Pase Required* Vs.   Vs. Q   Authorisation Detail  Authorisation Detail  Pasement Room Type* Related Information  Pasement Room Type* Related Case  Related Case  Related Case  Related Case  Related Seasement Room Type* Related Assessment Related Assessment Rel                                                                                                    | Commissioning                                                |     |                                           |                 |
| Adults Connecting Care Team East X Q   I Provider/Carer   Reablement Team \ Re-ablement \ Frickley Mews - Outreach \ S X Q   Reablement Team Reablement Team     Authorisation Detail     Authorisation Detail     Authorisation Detail     Related Information     Placement Room Type*     Not Applicable     X     Q     Service Package                                                                                                    | Suchasing Team                                               |     | Fragmancy in Weeks *                      |                 |
| Service Provided Provider/Carer Reablement Team \Re-ablement \Frickley Mews - Outreach \S X Q Reablement Team Reablement Team Reablement Reablement Reable    | Adults Connecting Care Team East                             | XQ  | 1                                         |                 |
| Provider/Carer   Reablement Team \Re-ablement \Frickley Mews - Outreach \S   Xate Required*   Yes   No   Authorisation Detail   Authorisation Detail   Authorisation Detail     Related Information   Provider/Carer   Provider/Carer     Related Information     Pacement Room Type*   Not Applicable   Xot Applicable     Xot Applicable     Yot Applicable     Yot Applicable     Yot Applicable     Yot Applicable     Yot Applicable     Yot Applicable     Yot Applicable     Yot Applicable     Yot Applicable     Yo                                                                                                    |                                                              | ~ ~ |                                           |                 |
| Reablement Team \ Re-ablement \ Frickley Mews - Outreach \ S X Q     State Required *     Yes     No     Authorisation Detail     Authorisation Detail     Authorisation Date     Q     Related Information     Placement Room Type *     Related Assessment     Not Applicable     X     Q     Service Package                                                                                                    | service Provided                                             |     | Provider/Carer                            |                 |
| No Authorisation Detail Authorisation Detail Authorisation Detail Authorisation Date  Authorisation Date   | Reablement Team \ Re-ablement \ Frickley Mews - Outreach \ S | ×q  | Readement ream                            |                 |
| Yes   No     Authorisation Detail     Authorisation Date     Authorisation Date     Q     Related Information     Placement Room Type*     Related Assessment     Not Applicable     Not Applicable     Q     Service Package                                                                                                    | Rate Required*                                               |     |                                           |                 |
| ■ No Authorisation Detail Authorisation Data Authorisation Date  Authorisation Date  Related Information Placement Room Type* Related Assessment Related Assessment   | Yes                                                          |     |                                           |                 |
| Authorisation Detail       Authorisation Detail     Authorisation Date       Image: Constraint on Detail     Image: Constraint on Date       Palacement Room Type*     Related Assessment       Not Applicable     X       Related Case     Image: Constraint on Date       Stervice Package     Image: Constraint on Date                                                                                                    | No.                                                          |     |                                           |                 |
| Authorisation Detail Authorisation Date Authorisation Date  Related Information Placement Room Type* Related Assessment  Not Applicable  Related Case  GetVice Package                                                                                                    |                                                              |     |                                           |                 |
| Authorised By Authorisation Date  Related Information  Placement Room Type* Related Assessment  Not Applicable  Related Case  G Service Package                                                                                                    | Authorisation Detail                                         |     |                                           |                 |
| Related Information     Placement Room Type*   Related Assessment     Not Applicable   X   Q     Related Case     Q     Service Package                                                                                                    | Authorised By                                                |     | Authorisation Date                        |                 |
| Related Information Placement Room Type* Related Assessment Not Applicable Related Case                                                                                                    |                                                              | Q   |                                           |                 |
| Related Information Placement Room Type* Related Assessment Related Assessment Related As |                                                              |     |                                           |                 |
| Related Assessment Placement Room Type* Related Assessment Related Assessment Related Ass | Delated information                                          |     |                                           |                 |
| Placement Room Type*     Related Assessment       Not Applicable     X     Q       Related Case     Q       Service Package     Q                                                                                                    | Related Information                                          |     |                                           |                 |
| Not Applicable X Q Related Case Q Service Package                                                                                                    | Placement Room Type*                                         |     | Related Assessment                        |                 |
| Related Case Q Service Package                                                                                                    | Not Applicable                                               | XQ  |                                           |                 |
| Q.                                                                                                    | Related Case                                                 |     |                                           |                 |
| Service Package                                                                                                    |                                                              | Q   |                                           |                 |
|                                                                                                    | Service Package                                              |     |                                           |                 |
|                                                                                                    |                                                              |     |                                           |                 |

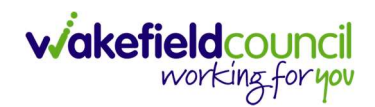

| ٨               | Caredirector           | Home      | 🖞 Workplace 🗸  | ණ | Settings | $\sim$     |          |        | Ð    | ł       | $\Diamond$ | 3      |      | CD V   | 6 Team                          |
|-----------------|------------------------|-----------|----------------|---|----------|------------|----------|--------|------|---------|------------|--------|------|--------|---------------------------------|
| ←               | 8 🖻                    | Service   | Provision: New |   |          |            |          |        |      |         |            |        |      |        | ?                               |
| <u>TEST,T</u>   | <u>om (Id: 448365)</u> | Person Re | ecord          |   |          |            | Born:    | 03/05/ | 1995 | (27 Yea | ars) G     | ender: | Male | NHS No | D: \                            |
| Prono<br>Prefer | ouns:<br>rred Name:    |           |                |   |          |            |          |        |      |         |            |        |      |        | $\langle \! \! A \! \! \rangle$ |
| Det             | ails                   |           |                |   |          |            |          |        |      |         |            |        |      |        |                                 |
| -               |                        |           |                |   |          |            |          |        |      |         |            |        |      |        |                                 |
| Ge              | eneral                 |           |                |   |          |            |          |        |      |         |            |        |      |        |                                 |
| Per             | son*                   |           |                |   | R        | esponsible | e Team * |        |      |         |            |        |      |        |                                 |
|                 | Tom Test               |           |                | 0 | 2        | CD V6 1    | [eam     |        |      |         |            |        |      | x q    |                                 |
| Id              |                        |           |                |   | R        | esponsibl  | e User*  |        |      |         |            |        |      |        |                                 |
|                 |                        |           |                |   |          | Scott Si   | mpson    |        |      |         |            |        |      | ×Q     |                                 |
| Sta             | tus*                   |           |                |   |          |            |          |        |      |         |            |        |      |        | _                               |
|                 | Draft                  |           |                | ( | 2        |            |          |        |      |         |            |        |      |        |                                 |

4. When saved, go back into details as it will default you to the **Timeline** tab and select **Booking Request** then **Save**.

| ent \ Frickley Mews - Outreach \ Spot \ 2<br>orn: 03/05/1995 (27 Years) Gender: Male NF<br>Finance Transactions | 2<br>HS No: |
|----------------------------------------------------------------------------------------------------|-------------|
| orn: 03/05/1995 (27 Years) Gender: Male NF                                                                      | HS No:      |
| Finance Transactions                                                                                            |             |
| Finance Transactions                                                                                            |             |
|                                                                                                    |             |
|                                                                                                    |             |
|                                                                                                    |             |
|                                                                                                    | Q           |
|                                                                                                    |             |
| >                                                                                                    | < Q         |
|                                                                                                    |             |
|                                                                                                    |             |
|                                                                                                    | >           |

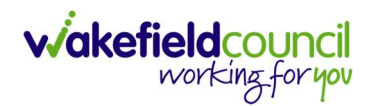

5. You will now need to record **Service Deliveries**. Select **Save** from the toolbar. Then select the **Service Deliveries** tab. Then **Create New Record**.

| 🙏 Caredirector 🎧 Home 🗂 Workplace 🗸 🔞 S    | ettings 🗸       |                      |                | €            | ł       | $\Diamond$ | €       | <b>(</b> ) | CD V6 Team |
|--------------------------------------------|-----------------|----------------------|----------------|--------------|---------|------------|---------|------------|------------|
| ← : Service Provision: Tom Test∖Reableme   | nt Team \ Re-ab | lement \ Frickley Me | ews - Outreach | \Spot\229    | 9983 \  | 28 Ap      | or 2023 |            | ?          |
| TEST.Tom (ld: 448365) Y Person Record      |                 |                      | Born:          | 03/05/1995 ( | 27 Yea  | rs) Ge     | nder: N | 1ale NHS   | S No: 🗸    |
| Pronouns:<br>Preferred Name:               | 1               |                      |                |              |         |            | A       | > 🔮 🖣      | 8          |
| Menu V Timeline Details Service Deliveries | Service Deliv   | very Variations Co   | osts Per Week  | Finance T    | ransact | tions      |         |            |            |
| + 💷 🎣 🗑 Service Deliveries                 |                 |                      |                |              |         |            |         |            |            |
| Related Records                            |                 | Search for reco      | ords           |              |         |            |         |            | Q 3        |
| Person Id Planned Start Ti.                | Units           | Total Units          | Total Visits   | Мс           | onday   |            | т       | Jesday     | ١          |

- 6. Now select your times and days of the week by completing the following information:
  - a. If the Client needs more than one visit per day your will need to record each time band separately
  - b. If the Client needs two carers you will need to change the **Number of Carers** field to the amount needed.
  - c. Add the Planned Start Time of 9am.
  - d. Change the **Units to 1**, the Reablement Team will add the actual Service Deliveries once these are determined
  - e. Save and Return to Previous Page.

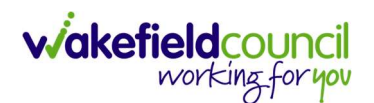

| Service Delivery: New                                                   |   | (                                         |    |
|-------------------------------------------------------------------------|---|-------------------------------------------|----|
|                                                                         |   |                                           |    |
| ecolo                                                                   |   |                                           |    |
|                                                                         |   |                                           |    |
| General                                                                 |   |                                           |    |
| ervice Provision*                                                       |   | Responsible Team *                        |    |
| Tom Test \ Reablement Team \ Re-ablement \ Frickley Mews - Outreach \ Q |   | CD V6 Team                                | ХQ |
| d                                                                       |   | Rate Unit*                                |    |
|                                                                         |   | Per 1 Hour \ Hours (Whole) \ Hours (Part) | Q  |
| Planned Start Time*                                                     |   | Units*                                    |    |
| 10:00                                                                   | 0 | Ĩ                                         |    |
| Transl Minister #                                                       | - | 7-14-11-14-1                              |    |
| otal visita -                                                           |   | iotal ones                                |    |
|                                                                         |   |                                           |    |
| Number of Carers*                                                       |   |                                           |    |
| 1                                                                       |   |                                           |    |
|                                                                         |   |                                           |    |
| Schedule applies to days                                                |   |                                           |    |
| Select All*                                                             |   | Thursday*                                 |    |
| ) Yes                                                                   |   | ○ Yes                                     |    |
| No No                                                                   |   | No                                        |    |
| Nonday*                                                                 |   | Friday*                                   |    |
| ) Yes                                                                   |   | O Yes                                     |    |
| No No                                                                   |   | No                                        |    |
| Fuesday*                                                                |   | Saturday*                                 |    |
| ⊃ Yes                                                                   |   | Yes                                       |    |
| No                                                                      |   | O No                                      |    |
| Wednesday*                                                              |   | Sunday*                                   |    |
| ⊖ Yes                                                                   |   | ⊖ Yes                                     |    |
|                                                                         |   |                                           |    |

- 7. Service Provisions that are set to Booking Request will be picked up via an Advanced Search by the Re-ablement Team. They will insert the Service Deliveries and Actual Start Date and then set the Status to Ready for Authorisation.
- 8. Service Provisions that are set to Ready for Authorisation will be picked up via an Advanced Search and Authorised (<u>How to Authorise a Service</u> <u>Provision</u>) by Team Managers/ Support Services Co-ordinator.
- 9. Once a Re-ablement package becomes stable, a DOM4 will be sent to the Co-ordination Team by the Re-ablement Co-ordinator to source a long-term provider. However, if an external Provider cannot provide the package immediately then a Re-ablement Chargeable Service Provision will be recorded by the CSO/Admin as an interim measure until an external Provider is available. The Support Services Team will be copied into the email sending the DOM4 so that they are aware of the agreed Service Deliveries. Once the chargeable Service Provision is started the previous Service Provision will be ended by the CSO/Admin.

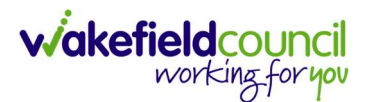

Re-ablement – Discharge Support (Hospital) including Frickley Mews – Hospital to home (formally known as 10 days service or resettlement service)

- The fields below are available in the new Service Provision screen. Please locate the relevant **person record > services > create new record** then enter the information side into the according field.
   For more information follow: <u>How to find Service Provisions and Create New</u>.
- 2. The Practitioner must have already completed the **Interim Support Plan** on **CareDirector** and left as **In Progess** not set to **Complete**. Complete the following information:

| <u>Field</u>         | Information                                      |
|----------------------|--------------------------------------------------|
| Service Element 1:   | Re-ablement                                      |
| Service Element 2:   | Choose Discharge Support (Hospital) or Frickley  |
|                      | Mews – Discharge Support (Hospital)              |
| Rate Unit:           | Per 1 Hour \ Hours (Whole) \ Hours (Part)        |
| Planned Start Date:  | Date the service is expected to start.           |
| Actual Start Date:   | Leave blank                                      |
| Planned End Date:    | Leave blank                                      |
| Actual End Date:     | Leave blank (Can only be input on the day of the |
|                      | Planned End Date or after it).                   |
| Start Reason:        | Choose Admitted from Hospital                    |
| Purchasing Team:     | Choose appropriate Team.                         |
| Service Provided:    | Choose the Discharge Support (Hospital) Team     |
| Status:              | Draft.                                           |
| Placement Room Type: | Auto populates to 'Not Applicable'               |
| Responsible Team:    | Auto populated with the user's default team.     |
| Responsible User:    | Auto populated with the user's name              |
| Related Case:        | Select relevant case                             |

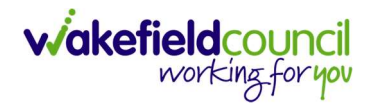

| Service Provision: New                                                         |     |                                                |
|--------------------------------------------------------------------------------|-----|------------------------------------------------|
|                                                                                |     | Rem: 03/05/1995 (27 Vear) Conder: Male NHS N   |
| nouns:                                                                         |     | Born: 03/03/1595 (27 rears) Gender: Male NHS N |
| ferred Name:                                                                   |     | <a> 💁 👻 🔫</a>                                  |
| vetails                                                                        |     |                                                |
| General                                                                        |     |                                                |
| Person *                                                                       |     | Responsible Team*                              |
| Tom Test                                                                       | Q   | CD V6 Team X                                   |
| d                                                                              |     | Responsible User*                              |
|                                                                                |     | Scott Simpson X                                |
| Status*                                                                        |     |                                                |
| Draft                                                                          | Q   | ]                                              |
| Service Request                                                                |     |                                                |
| Service Element 1*                                                             |     | Service Element 2*                             |
| Re-ablement                                                                    | XQ  | Discharge Support (Hospital)                   |
| ipecial Scheme                                                                 |     | Finance Client Category                        |
|                                                                                | Q   |                                                |
| SL Code                                                                        |     | Rate Unit*                                     |
|                                                                                |     | Per 1 Hour \ Hours (Whole) \ Hours (Part) X    |
| Actual Start Date                                                              |     | Actual End Date                                |
|                                                                                |     | ]                                              |
| Admitted from Community                                                        | XQ  | ]                                              |
| Commissioning                                                                  |     |                                                |
| Purchasing Team                                                                | ~ 0 | Frequency in Weeks*                            |
| Hospital leam Wakefield (Pinderfields)                                         | XQ  |                                                |
| Service Provided                                                               |     | Provider/Carer                                 |
| Discharge Support (Hospital) Team \ Re-ablement \ Discharge S                  | XQ  | Discharge Support (Hospital) realth            |
| Rate Required*                                                                 |     |                                                |
| Yes                                                                            |     |                                                |
| No                                                                             |     |                                                |
| Authorisation Detail                                                           |     |                                                |
| Authorised By                                                                  |     | Authorisation Date                             |
|                                                                                | Q   |                                                |
|                                                                                |     |                                                |
|                                                                                |     |                                                |
| Related Information                                                            |     |                                                |
| Related Information                                                            |     | Related Assessment                             |
| Related Information<br>Placement Room Type*<br>Not Applicable                  | XQ  | Related Assessment                             |
| Related Information<br>Placement Room Type*<br>Not Applicable<br>Related Case  | XQ  | Related Assessment                             |
| Related Information<br>Placement Room Type *<br>Not Applicable<br>Related Case | x Q | Related Assessment                             |

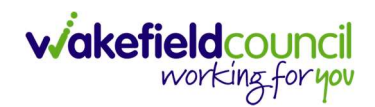

| ٨               | Caredirector           | Home      | 🖞 Workplace 🗸  | ණ | Settings | $\sim$    |          |        | €    | ł       | $\Diamond$ | 3      |      | CD V6 Team | 1 |
|-----------------|------------------------|-----------|----------------|---|----------|-----------|----------|--------|------|---------|------------|--------|------|------------|---|
| ←               | 8 🖻                    | Service   | Provision: New |   |          |           |          |        |      |         |            |        |      | ?          |   |
| <u>TEST,T</u>   | <u>om (Id: 448365)</u> | Person Re | ecord          |   |          |           | Born:    | 03/05/ | 1995 | (27 Yea | ars) G     | ender: | Male | NHS No: 🗸  |   |
| Prono<br>Prefer | uns:<br>red Name:      |           |                |   |          |           |          |        |      |         |            |        |      | À          | • |
| Det             | ails                   |           |                |   |          |           |          |        |      |         |            |        |      |            |   |
|                 |                        |           |                |   |          |           |          |        |      |         |            |        |      |            | 1 |
| Ge              | eneral                 |           |                |   |          |           |          |        |      |         |            |        |      |            |   |
| Per             | son*                   |           |                |   | R        | esponsibl | e Team * |        |      |         |            |        |      |            |   |
|                 | Tom Test               |           |                | 0 | 2        | CD V6 1   | Team     |        |      |         |            |        |      | XQ         |   |
| Id              |                        |           |                |   | R        | esponsibl | e User*  |        |      |         |            |        |      |            |   |
|                 |                        |           |                |   |          | Scott Si  | impson   |        |      |         |            |        |      | XQ         |   |
| Sta             | tus*                   |           |                |   |          |           |          |        |      |         |            |        |      |            |   |
| [               | Draft                  |           |                | ( | 2        |           |          |        |      |         |            |        |      |            |   |

4. When saved, go back into details as it will default you to the **Timeline** tab and select **Booking Request** then **Save**.

|                                               |                    | (1983) N         | J                                                   |                        |                   |           |                     |                 |
|-----------------------------------------------|--------------------|------------------|-----------------------------------------------------|------------------------|-------------------|-----------|---------------------|-----------------|
| TTom (Ic. 365) Y Person Record                |                    |                  |                                                     | Bor                    | n: 03/05/1995 (27 | Years) Ge | ender: Ma           | le NHS No:      |
| ferred Name:                                  |                    |                  |                                                     |                        |                   |           | $\langle A \rangle$ | 2               |
| lenu 🗸 Timeline Details                       | service Deliveries | Service Delivery | Variations                                          | Costs Per Week         | Finance Trans     | actions   |                     |                 |
| General                                       |                    |                  |                                                     |                        |                   |           |                     |                 |
| Jerreral                                      |                    |                  |                                                     |                        |                   |           |                     |                 |
| Tanaan B                                      |                    |                  | Deenensible '                                       | Team                   |                   |           |                     |                 |
| terson*                                       |                    |                  | Responsible                                         | Team *                 |                   |           |                     | 0               |
| Terson*                                       |                    | Q                | Responsible                                         | Team•<br>am            |                   |           |                     | Q               |
| erson*<br>Tom Test                            |                    | Q                | Responsible<br>CD V6 Te<br>Responsible              | Team*<br>am<br>User*   |                   |           |                     | Q               |
| Tom Test<br>d<br>229984                       |                    | Q                | Responsible<br>CD V6 Te<br>Responsible<br>Scott Sim | Team *<br>am<br>User * |                   |           |                     | ्<br>× Q        |
| Person*<br>Tom Test<br>d<br>229984<br>itatus* |                    | Q                | Responsible<br>CD V6 Te<br>Responsible<br>Scott Sim | Team *<br>am<br>User * |                   |           |                     | ्<br>× <b>२</b> |

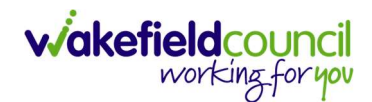

5. You will now need to record **Service Deliveries**. Select **Save** from the toolbar. Then select the **Service Deliveries** tab. Then **Create New Record**.

| 人 Caredirector 🎧 Home 🗂 Wor           | kplace 🗸 🔞 Set        | tings 🗸      |                                     |                  | Ð          | Ł        | $\Diamond$ | ত 🏮       | CD V6   | Team   |
|---------------------------------------|-----------------------|--------------|-------------------------------------|------------------|------------|----------|------------|-----------|---------|--------|
| ← : Service Provision: Torr           | n Test \ Discharge Si | upport (Hosp | oital) <mark>T</mark> eam \ Re-able | ement \ Discharg | je Support | (Hospi   | tal) \ \   | \Spot\2   | 299     | ?      |
| TEST,Tom (ld: 448365) 👻 Person Record |                       |              |                                     | Born:            | 03/05/1995 | (27 Year | s) Geno    | der: Male | NHS No: | $\sim$ |
| Pronouns:<br>Preferred Name:          |                       | •            |                                     |                  |            |          |            | <u>م</u>  |         |        |
| Menu 🗸 Timeline Details               | Service Deliveries    | Service De   | elivery Variations                  | Costs Per Week   | Finance T  | ransact  | ions       |           |         |        |
| 🕇 💵 🎝 🗑 Service D                     | eliveries             |              |                                     |                  |            |          |            |           |         |        |
| Relativecords ~                       |                       |              | Search for re                       | ecords           |            |          |            |           | Q       | S      |
| Person Id                             | Planned Start Ti      | Units        | Total Units                         | Total Visits     | M          | onday    |            | Tuesd     | ay      | Ņ      |
|                                       |                       |              |                                     |                  |            |          |            |           |         |        |

- 6. Now select your times and days of the week by completing the following information:
  - a. If the Client needs more than one visit per day your will need to record each time band separately
  - b. If the Client needs two carers you will need to change the **Number of Carers** field to the amount needed.
  - c. Add the **Planned Start Time.**
  - d. Add the Units (Duration of visit), in hours, using decimals e.g 1 hour = 1 or ½ hour = 30. Please see annexed table of Rate Unit Amounts, below.
  - e. Save and Return to Previous Page.

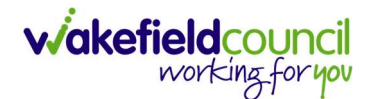

| Service Delivery. New                                                   |                                                                                                    | (   |
|-------------------------------------------------------------------------|----------------------------------------------------------------------------------------------------|-----|
| vetails                                                                 |                                                                                                    |     |
|                                                                         |                                                                                                    |     |
| General                                                                 |                                                                                                    |     |
|                                                                         |                                                                                                    |     |
| Term Tert \ Discharge Support (Hergital) Team \ De ablement \ Discharge | Responsible Team*                                                                                                    | × 0 |
| formest (Discharge Support (Rospital) ream (Re-ablement (Discharge      |                                                                                                    | ~ ~ |
| 1                                                                       | Rate Unit*                                                                                                    |     |
|                                                                         | Per 1 Hour \ Hours (Whole) \ Hours (Part)                                                                                                    | Q   |
| lanned Start Time*                                                      | Units*                                                                                                    |     |
| 10:00                                                                   | 1                                                                                                    |     |
| otal Visits*                                                            | Total Units*                                                                                                    |     |
|                                                                         |                                                                                                    |     |
| umber of Carers*                                                        |                                                                                                    |     |
| 1                                                                       |                                                                                                    |     |
|                                                                         |                                                                                                    |     |
|                                                                         |                                                                                                    |     |
| ichedule applies to days                                                |                                                                                                    |     |
|                                                                         |                                                                                                    |     |
| elect All*                                                              | Thursday*                                                                                                    |     |
| elect All* ) Yes                                                        | Thursday*                                                                                                    |     |
| elect All*<br>) Yes<br>) No                                             | Thursday*<br>O Yes<br>® No                                                                                                    |     |
| elect All*<br>) Yes<br>) No<br>onday*                                   | Thursday*<br>Ves<br>No<br>Friday*                                                                                                    |     |
| elect All* ) Yes (No tonday* ) Yes                                      | Thursday* <ul> <li>Yes</li> <li>No</li> </ul> Friday* <ul> <li>Yes</li> </ul>                                                                     |     |
| elect All* ) Yes 0 No tonday* 0 No                                      | Thursday* <ul> <li>Yes</li> <li>No</li> </ul> Friday* <ul> <li>Yes</li> <li>No</li> </ul>                                                         |     |
| elect All* ) Ves 0 No tonday* ) Yes 0 No uesday*                        | Thursday* <ul> <li>Yes</li> <li>No</li> </ul> Friday* <ul> <li>Yes</li> <li>No</li> </ul> Saturday*                                               |     |
| elect All* ) Ves 0 No tonday* ) Ves 0 No uesday* ) Yes                  | Thursday* O Yes O No Friday* Yes No Saturday* O Yes                                                                                               |     |
| elect All*<br>) Yes<br>) No<br>) No<br>uesday*<br>) Yes                 | Thursday* O Yes @ No Friday* @ Yes O No Saturday* O Yes @ No                                                                                      |     |
| elect All*<br>) Yes<br>) No<br>No<br>uesday*<br>) Yes<br>) No           | Thursday* <ul> <li>Yes</li> <li>No</li> </ul> Friday* <ul> <li>Yes</li> <li>No</li> </ul> Saturday* <ul> <li>Yes</li> <li>No</li> </ul> Saturday* |     |
| Select All*  Yes No No No Tuesday* Yes No No No Nednesday* Yes Yes      | Thursday*  Yes No Friday* Yes No Saturday* Yes No Saturday* Yes No Sunday* Yes                                                                    |     |

- 7. Service Provisions that are set to Booking Request will be picked up via an Advanced Search by the Re-ablement Team. They will insert the Actual Start Date and then set the Status to Ready for Authorisation.
- 8. Service Provisions that are set to Ready for Authorisation will be picked up via an Advanced Search and Authorised (<u>How to Authorise a Service</u> <u>Provision</u>) by Team Managers/ Support Services Co-ordinator.
- 9. Once a Re-ablement package becomes stable, a DOM4 will be sent to the Co-ordination Team by the Re-ablement Co-ordinator to source a long-term provider. However, if an external Provider cannot provide the package immediately then a Re-ablement Chargeable Service Provision will be recorded by the CSO/Admin as an interim measure until an external Provider is available. The Support Services Team will be copied into the email sending the DOM4 so that they are aware of the agreed Service Deliveries. Once the chargeable Service Provision is started the previous Service Provision will be ended by the CSO/Admin.

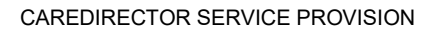

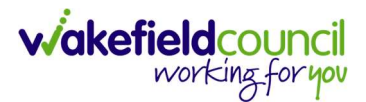

## **Re-ablement – Chargeable**

 The fields below are available in the new Service Provision screen. Please locate the relevant person record > services > create new record then enter the information side into the according field. For more information follow: <u>How to find Service Provisions and Create New</u>.

| <u>Field</u>         | Information                                         |
|----------------------|-----------------------------------------------------|
| Service Element 1:   | Re-ablement - Chargeable                            |
| Service Element 2:   | Choose Discharge Support (Hospital) or Outreach     |
| Rate Unit:           | Per 1 Hour \ Hours (Whole) \ Hours (Part)           |
| Planned Start Date:  | Leave blank                                         |
| Actual Start Date:   | Stable date (from Re-ablement Team)                 |
| Planned End Date:    | Leave blank                                         |
| Actual End Date:     | Leave blank (Can only be inputted on the day of the |
|                      | Planned End Date or after it).                      |
| Start Reason:        | Choose Change in Type of Care.                      |
| Purchasing Team:     | Choose appropriate Team.                            |
| Service Provided:    | Choose the relevant provider.                       |
| Status:              | Draft.                                              |
| Placement Room Type: | Auto populates to 'Not Applicable'                  |
| Responsible Team:    | Auto populated with the user's default team.        |
| Responsible User:    | Auto populated with the user's name                 |
| Related Case:        | Select relevant case                                |
|                      |                                                     |

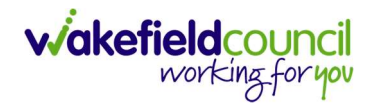

| Service Provision: New                                                                                                    |                       |                                                                                                    |                      |
|----------------------------------------------------------------------------------------------------|-----------------------|----------------------------------------------------------------------------------------------------|----------------------|
| TTom (Id: 448365)                                                                                                    |                       | Born: 03/05/1995 (27 Years)                                                                                                    | Gender: Male NHS No: |
| nouns:                                                                                                    |                       |                                                                                                    | A 💽 🖳                |
| ferred Name:                                                                                                    |                       |                                                                                                    |                      |
| vetails                                                                                                    |                       |                                                                                                    |                      |
|                                                                                                    |                       |                                                                                                    |                      |
| General                                                                                                    |                       |                                                                                                    |                      |
| Person *                                                                                                    |                       | Responsible Team *                                                                                                    |                      |
| Tom Test                                                                                                    | Q                     | CD V6 Team                                                                                                    | ×                    |
| ld                                                                                                    |                       | Responsible User*                                                                                                    |                      |
|                                                                                                    |                       | Scott Simpson                                                                                                    | ×                    |
| Status*                                                                                                    |                       |                                                                                                    |                      |
| Draft                                                                                                    | Q                     |                                                                                                    |                      |
|                                                                                                    |                       |                                                                                                    |                      |
| Convice Derwest                                                                                                    |                       |                                                                                                    |                      |
| Service Request                                                                                                    |                       |                                                                                                    |                      |
| Service Element 1*                                                                                                    |                       | Service Element 2*                                                                                                    |                      |
| Re-ablement - Chargeable                                                                                                    | XQ                    | Discharge Support (Hospital)                                                                                                    | X                    |
| Special Scheme                                                                                                    |                       | Finance Client Category                                                                                                    |                      |
|                                                                                                    | Q                     |                                                                                                    | C                    |
| GL Code                                                                                                    |                       | Rate Unit*                                                                                                    |                      |
|                                                                                                    |                       | Per 1 Hour \ Hours (Whole) \ Hours (Part)                                                                                                    | × C                  |
| Actual Start Date                                                                                                    | m                     | Actual End Date                                                                                                    | 19                   |
|                                                                                                    |                       |                                                                                                    | 10                   |
|                                                                                                    |                       |                                                                                                    | E                    |
| Start Reason*                                                                                                    |                       |                                                                                                    | E                    |
| Start Reason*<br>Change in type of care                                                                                                    | XQ                    |                                                                                                    | E                    |
| start Reason*<br>Change in type of care                                                                                                    | XQ                    |                                                                                                    | H                    |
| Start Reason*<br>Change in type of care<br>Commissioning                                                                                                    | XQ                    |                                                                                                    | E E                  |
| Start Reason* Change in type of care Commissioning Purchasing Team                                                                                                    | XQ                    | Frequency in Weeks*                                                                                                    | E                    |
| Start Reason* Change in type of care Commissioning Purchasing Team Adults Connecting Care Team East                                                                                                    | × Q<br>× Q            | Frequency in Weeks*                                                                                                    | u<br>                |
| Start Reason* Change in type of care Commissioning Purchasing Team Adults Connecting Care Team East Service Provided                                                                                                    | х Q<br>х Q            | Frequency in Weeks*                                                                                                    | E                    |
| Start Reason* Change in type of care Commissioning Purchasing Team Adults Connecting Care Team East Service Provided Discharge Support (Hospital) Team \ Re-ablement - Chargeable                                                                                                    | х Q<br>х Q            | Frequency in Weeks*          1         Provider/Carer         Discharge Support (Hospital) Team                                                       | u                    |
| Start Reason* Change in type of care Commissioning Purchasing Team Adults Connecting Care Team East Service Provided Discharge Support (Hospital) Team \ Re-ablement - Chargeable                                                                                                    | × Q<br>× Q            | Frequency in Weeks*          1         Provider/Carer         Discharge Support (Hospital) Team                                                       |                      |
| Start Reason* Change in type of care Commissioning Purchasing Team Adults Connecting Care Team East Service Provided Discharge Support (Hospital) Team \ Re-ablement - Chargeable Rate Required*                                                                                                    | × Q<br>× Q            | Frequency in Weeks* 1 Provider/Carer Discharge Support (Hospital) Team                                                                                |                      |
| Start Reason* Change in type of care Commissioning Purchasing Team Adults Connecting Care Team East Service Provided Discharge Support (Hospital) Team \ Re-ablement - Chargeable Rate Required* Yes                                                                                                    | X Q<br>  X Q<br>  X Q | Frequency in Weeks*           1           Provider/Carer           Discharge Support (Hospital) Team                                                  |                      |
| Start Reason* Change in type of care Commissioning Purchasing Team Adults Connecting Care Team East Service Provided Discharge Support (Hospital) Team \ Re-ablement - Chargeable Rate Required* Yes No                                                                                                    | x Q<br>x Q            | Frequency in Weeks*          1         Provider/Carer         Discharge Support (Hospital) Team                                                       |                      |
| Start Reason* Change in type of care Commissioning Purchasing Team Adults Connecting Care Team East Service Provided Discharge Support (Hospital) Team \ Re-ablement - Chargeable Rate Required* Yes No                                                                                                    | × Q<br>× Q            | Frequency in Weeks*          1         Provider/Carer         Discharge Support (Hospital) Team                                                       |                      |
| Start Reason* Change in type of care Commissioning Purchasing Team Adults Connecting Care Team East Service Provided Discharge Support (Hospital) Team \ Re-ablement - Chargeable Rate Required* Yes No Authorisation Detail                                                                                                    | × Q<br>× Q            | Frequency in Weeks*          1         Provider/Carer         Discharge Support (Hospital) Team                                                       |                      |
| Start Reason* Change in type of care Commissioning Purchasing Team Adults Connecting Care Team East Service Provided Discharge Support (Hospital) Team \ Re-ablement - Chargeable Rate Required* Yes No Authorisation Detail Authorisat By                                                                                           | × Q<br>× Q            | Frequency in Weeks*          1         Provider/Carer         Discharge Support (Hospital) Team                                                       |                      |
| Start Reason* Change in type of care Commissioning Purchasing Team Adults Connecting Care Team East Service Provided Discharge Support (Hospital) Team \ Re-ablement - Chargeable Rate Required* Yes No Authorisation Detail Authorisat By                                                                                           |                       | Frequency in Weeks*          1         Provider/Carer         Discharge Support (Hospital) Team                                                       |                      |
| Start Reason* Change in type of care Commissioning Purchasing Team Adults Connecting Care Team East Service Provided Discharge Support (Hospital) Team \ Re-ablement - Chargeable Rate Required* Yes No Authorisation Detail Authorised By                                                                                           | х Q<br>х Q<br>х Q     | Frequency in Weeks*          1         Provider/Carer         Discharge Support (Hospital) Team         Authorisation Date                            |                      |
| Start Reason* Change in type of care Commissioning Purchasing Team Adults Connecting Care Team East Service Provided Discharge Support (Hospital) Team \ Re-ablement - Chargeable Rate Required* Yes No Authorisation Detail Authorised By Delated Information                                                                       | x Q<br>x Q<br>x Q     | Frequency in Weeks*          1         Provider/Carer         Discharge Support (Hospital) Team         Authorisation Date                            |                      |
| Start Reason* Change in type of care Commissioning Purchasing Team Adults Connecting Care Team East Service Provided Discharge Support (Hospital) Team \ Re-ablement - Chargeable Rate Required* Yes No Authorisation Detail Authorised By Related Information                                                                       |                       | Frequency in Weeks*          1         Provider/Carer         Discharge Support (Hospital) Team         Authorisation Date                            |                      |
| Start Reason* Change in type of care Commissioning Purchasing Team Adults Connecting Care Team East Service Provided Discharge Support (Hospital) Team \ Re-ablement - Chargeable Rate Required* Yes No Authorisation Detail Authorised By Related Information Placement Room Type*                                                  |                       | Frequency in Weeks*          1         Provider/Carer         Discharge Support (Hospital) Team         Authorisation Date         Related Assessment |                      |
| Start Reason* Change in type of care Commissioning Purchasing Team Adults Connecting Care Team East Service Provided Discharge Support (Hospital) Team \ Re-ablement - Chargeable Rate Required* Yes No Authorisation Detail Authorised By Related Information Placement Room Type* Not Applicable                                   |                       | Frequency in Weeks*          1         Provider/Carer         Discharge Support (Hospital) Team         Authorisation Date         Related Assessment |                      |
| Start Reason* Change in type of care Commissioning Purchasing Team Adults Connecting Care Team East Service Provided Discharge Support (Hospital) Team \ Re-ablement - Chargeable Rate Required* Yes No Authorisation Detail Authorised By Related Information Placement Room Type* Not Applicable Related Case                      |                       | Frequency in Weeks*          1         Provider/Carer         Discharge Support (Hospital) Team         Authorisation Date         Related Assessment |                      |
| Start Reason* Change in type of care Commissioning Purchasing Team Adults Connecting Care Team East Service Provided Discharge Support (Hospital) Team \ Re-ablement - Chargeable Rate Required* Yes No Authorisation Detail Authorisation Detail Authorised By Related Information Placement Room Type* Not Applicable Related Case |                       | Frequency in Weeks*          1         Provider/Carer         Discharge Support (Hospital) Team         Authorisation Date         Related Assessment |                      |

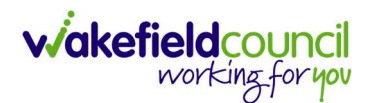

| ٨               | Caredirector           | Home      | 💾 Workplace 🗸  | ស្រ៊ូ Setti | ings 🗸    |          | €        |          | $\Diamond$ | ↺      | ٢    | CD V6 Team                          |
|-----------------|------------------------|-----------|----------------|-------------|-----------|----------|----------|----------|------------|--------|------|-------------------------------------|
| ←               | BR                     | Service   | Provision: New |             |           |          |          |          |            |        |      | ?                                   |
| TEST,T          | <u>om (Id: 448365)</u> | Person Re | ecord          |             |           | Born:    | 03/05/19 | 95 (27 Y | ears) G    | ender: | Male | NHS No: 🗸                           |
| Prono<br>Prefer | ouns:<br>rred Name:    |           |                |             |           |          |          |          |            |        |      | $\langle \! \! \wedge \!\! \rangle$ |
| Det             | ails                   |           |                |             |           |          |          |          |            |        |      |                                     |
|                 |                        |           |                |             |           |          |          |          |            |        |      |                                     |
| Ge              | eneral                 |           |                |             |           |          |          |          |            |        |      |                                     |
| Per             | rson*                  |           |                |             | Responsib | le Team* |          |          |            |        |      |                                     |
| 1               | Tom Test               |           |                | Q           | CD V6     | Team     |          |          |            |        |      | XQ                                  |
| Id              |                        |           |                |             | Responsib | le User* |          |          |            |        |      |                                     |
|                 |                        |           |                |             | Scott S   | impson   |          |          |            |        |      | XQ                                  |
| Sta             | tus*                   |           |                |             |           |          |          |          |            |        | I    |                                     |
|                 | Draft                  |           |                | Q           |           |          |          |          |            |        |      |                                     |

5. You will now need to record **Service Deliveries** recording accurately as per the **DOM4.** Select **Service Deliveries** from the tabs and select **Create New Record** from the toolbar.

| 🔥 Caredirector 🎧 Home 🗂 Workplace 🗸 🕸 Sett                                                      | ings 🗸                             | Ð                         | R &          | ଓ 🏮          | CD V6 Team |
|-------------------------------------------------------------------------------------------------|------------------------------------|---------------------------|--------------|--------------|------------|
| ← : Service Provision: Tom Test \ Discharge St                                                  | upport (Hospital) Team \ Re-ableme | ent - Chargeable \ Discha | rge Suppor   | t (Hospital) | \ ⑦        |
| TEST,Tom (ld: 448365) Y Person Record                                                           |                                    | Born: 03/05/1995 (2       | 7 Years) Ger | nder: Male N | IHS No: 🗸  |
| Pronouns:<br>Preferred Name:                                                                    | 1                                  |                           |              | <u>ې</u>     |            |
| Mg     Timeline     Details     Service Deliveries       +     II     II     Service Deliveries | Service Delivery Variations Cos    | ts Per Week Finance Tra   | ansactions   |              |            |
| Related Records V                                                                               | Search for record                  | ds                        |              |              | Q 3        |
| Person Id Planned Start Ti                                                                      | Units Total Units                  | Total Visits Mo           | nday         | Tuesday      | y v        |

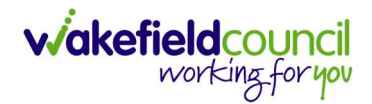

- 6. Now select your times and days of the week by completing the following information:
  - a. If the Client needs more than one visit per day your will need to record each time band separately
  - b. If the Client needs two carers you will need to change the **Number of Carers** field to the amount needed.
  - c. Add the Units (Duration of visit), in hours, using decimals e.g 1 hour = 1 or ½ hour = 30. Please see annexed table of Rate Unit Amounts, below.

| 👗 Caredirector 🎧 Home 🗂 Workplace 🗸 🐯 Settings 🗸                       | 🗨<br>ପ୍ରାଣ୍ଡି 💭 🏮 CD V6 Team              |
|------------------------------------------------------------------------|-------------------------------------------|
| 🔶 🖬 🙀 Service Delivery: New                                            | 0                                         |
| Details                                                                |                                           |
|                                                                        |                                           |
| General                                                                |                                           |
| Service Provision*                                                     | Pesnonsible Team*                         |
| Tom Test \ Discharge Support (Hospital) Team \ Re-ablement - Chargeabl | CD V6 Team XQ                             |
| ld                                                                     | Rate Unit*                                |
|                                                                        | Per 1 Hour \ Hours (Whole) \ Hours (Part) |
| Planned Start Time*                                                    | Units*                                    |
| 10:00                                                                  |                                           |
| Total Visits*                                                          | Total Units*                              |
|                                                                        |                                           |
| Number of Carers*                                                      |                                           |
| 1                                                                      |                                           |
|                                                                        |                                           |
|                                                                        |                                           |
| Schedule applies to days                                               |                                           |
| Select All*                                                            | Thursday*                                 |
| ○ Yes                                                                  | ⊖ Yes                                     |
| No                                                                     | No                                        |
| Monday*                                                                | Friday*                                   |
| O Yes                                                                  | Yes                                       |
| No                                                                     | O No                                      |
| Tuesday*                                                               | Saturday*                                 |
| Yes                                                                    | O Yes                                     |
| O No                                                                   | No                                        |
| Wednesday*                                                             | Sunday*                                   |
| ○ Yes                                                                  | ○ Yes                                     |
| No                                                                     | No                                        |

d. Save and Return to Previous Page.

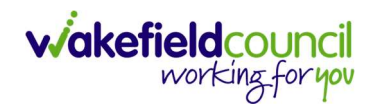

7. Go back to **Details** and change the **Status** to **Ready for Authorisation** using the **Lookup function** and select **Save**.

| Caredirector 🞧 Home 🖨 Workplace       | e 🗸 🔞 Settings 🗸                                              | €             | B. 🛇      | ଓ 🏮                 | CD V6 Tear  |
|---------------------------------------|---------------------------------------------------------------|---------------|-----------|---------------------|-------------|
| 🔶 🖬 🙀 🎝 🎝 🕹 : Sei                     | rvice Provision: Tom Test \ Discharge Support (Hospital) Team | n \ Re-ablem  | nent - Ch | argeable \          | Disc 🤅      |
| TEST,Tom (ld: 448365) Y Person Record | Born:                                                         | 03/05/1995 (2 | 27 Years) | Gender: Mal         | e NHS No: 🚿 |
| Pronouns:<br>Preferred Name:          |                                                               |               |           | $\langle A \rangle$ | 9 🔧 🙎       |
| Menu 🗸 Timeline Details Serv          | vice Deliveries Service Delivery Variations Costs Per Week    | Finance Tra   | nsactions |                     |             |
| General                               |                                                               |               |           |                     |             |
| Person*                               | Responsible Team*                                             |               |           |                     |             |
| Tom Test                              | Q CD V6 Team                                                  |               |           |                     | Q           |
| Id                                    | Responsible User •                                            |               |           |                     |             |
| 229985                                | Scott Simpson                                                 |               |           |                     | XQ          |
| Status*                               |                                                               |               |           |                     |             |
| Ready for Authorisation               | × < 1                                                         |               |           |                     |             |

 Service Provisions that are set to Ready for Authorisation can be found via an Advanced Find and Authorised (<u>How to Authorise a Service Provision</u>) by a Team Manager/ Support Services Co-Ordinator.

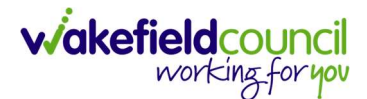

## **Re-ablement – Chargeable Bridging Service (Booking Request)**

- The fields below are available in the new Service Provision screen. Please locate the relevant **person record > services > create new record** then enter the information side into the according field. For more information follow: How to find Service Provisions and Create New.
- The Practitioner must have already completed the Re-ablement Referral Form on CareDirector and left as In Progress not set to Complete. Complete the following information:

| <u>Field</u>         | Information                                                                     |
|----------------------|---------------------------------------------------------------------------------|
| Service Element 1:   | Re-ablement - Chargeable                                                        |
| Service Element 2:   | Bridging Service                                                                |
| Rate Unit:           | Per 1 Hour \ Hours (Whole) \ Hours (Part)                                       |
| Planned Start Date:  | Date the service is expected to start.                                          |
| Actual Start Date:   | Leave blank (The Re-ablement team will input the Actual Start Date)             |
| Planned End Date:    | Leave blank                                                                     |
| Actual End Date:     | Leave blank (Can only be input on the day of the Planned End Date or after it). |
| Start Reason:        | Choose appropriate option.                                                      |
| Purchasing Team:     | Choose appropriate Team.                                                        |
| Service Provided:    | Choose the Reablement Team                                                      |
| Status:              | Draft.                                                                          |
| Placement Room Type: | Auto populates to 'Not Applicable'                                              |
| Responsible Team:    | Auto populated with the user's default team.                                    |
| Responsible User:    | Auto populated with the user's name                                             |
| Related Case:        | Select relevant case                                                            |

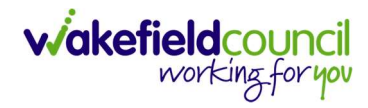

| T.Tom (Id: 448365) V Person Record                                                                                                    |                                     | Born: 03/05/1995 (27 Yea                                              | rs) Gender: Male NHS N |
|----------------------------------------------------------------------------------------------------|-------------------------------------|-----------------------------------------------------------------------|------------------------|
| nouns:                                                                                                    |                                     |                                                                       | . 🔬 🖬                  |
| ferred Name:                                                                                                    |                                     |                                                                       | V 💆 🤘                  |
| /etails                                                                                                    |                                     |                                                                       |                        |
|                                                                                                    |                                     |                                                                       |                        |
| General                                                                                                    |                                     |                                                                       |                        |
| Person -<br>                                                                                                    | 0                                   | CD V6 Team                                                            | ~                      |
|                                                                                                    | 4                                   | CD vo lean                                                            | ^                      |
| d                                                                                                    |                                     | Responsible User*                                                     | ~                      |
|                                                                                                    |                                     | Stott Simpson                                                         | ^                      |
| Status*                                                                                                    |                                     |                                                                       |                        |
| Draft                                                                                                    | Q                                   |                                                                       |                        |
| Service Dequest                                                                                                    |                                     |                                                                       |                        |
| Service Element 1*                                                                                                    |                                     | Service Element 2*                                                    |                        |
| Re-ablement - Chargeable                                                                                                    | XQ                                  | Bridging Service                                                      | ×                      |
| Spacial Schame                                                                                                    |                                     | Sinance Client Category                                               | ~                      |
| preside as retried                                                                                                    | 0                                   | Finance Cheric Category                                               | Ĩ                      |
|                                                                                                    | 4                                   |                                                                       |                        |
| SL Code                                                                                                    |                                     | Rate Unit*                                                            | ×                      |
| -                                                                                                    |                                     | Per i Hour (Hours (Whole) (Hours (Part)                               | ^                      |
| Vetual Start Date                                                                                                    | <b>m</b>                            | Actual End Date                                                       |                        |
|                                                                                                    | Ê                                   |                                                                       |                        |
| Start Reason*                                                                                                    |                                     |                                                                       |                        |
| New Placement                                                                                                    | XQ                                  |                                                                       |                        |
|                                                                                                    |                                     |                                                                       |                        |
| Commissioning                                                                                                    |                                     |                                                                       |                        |
| Purchasing Team                                                                                                    |                                     | Frequency in Weeks*                                                   |                        |
| Hospital Team Wakefield (Pinderfields)                                                                                                    | XQ                                  | 1                                                                     |                        |
| n soorna turansii suuraan assa aanaa Mullis Taraa Saatii Saatii Saatii Saatii Saatii Saatii Saatii Saatii Saati                                                                                                    |                                     | Provider/Carer                                                        |                        |
| iervice Provided                                                                                                    |                                     |                                                                       |                        |
| iervice Provided<br>Reablement Team \ Re-ablement - Chargeable \ Bridging Servi                                                                                                    | ×Q                                  | Reablement Team                                                       |                        |
| ervice Provided<br>Reablement Team \ Re-ablement - Chargeable \ Bridging Servi                                                                                                    | XQ                                  | Reablement Team                                                       |                        |
| Service Provided<br>Reablement Team \ Re-ablement - Chargeable \ Bridging Servi<br>Rate Required*<br>) Yes                                                                                                    | XQ                                  | Reablement Team                                                       |                        |
| Service Provided Reablement Team \ Re-ablement - Chargeable \ Bridging Servi Rate Required* Yes No                                                                                                    | XQ                                  | Reablement Team                                                       |                        |
| ervice Provided<br>Reablement Team \ Re-ablement - Chargeable \ Bridging Servi<br>Rate Required*<br>) Yes<br>® No                                                                                                    | XQ                                  | Reablement Team                                                       |                        |
| Service Provided<br>Reablement Team \ Re-ablement - Chargeable \ Bridging Servi<br>Rate Required*<br>Yes<br>No<br>Authorisation Detail                                                                                   | XQ                                  | Reablement Team                                                       |                        |
| Service Provided Reablement Team \ Re-ablement - Chargeable \ Bridging Servi Rate Required* Yes No Authorisation Detail Authorised By                                                                                    | XQ                                  | Reablement Team                                                       |                        |
| Service Provided Reablement Team \Re-ablement - Chargeable \ Bridging Servi Rate Required* Yes No Authorisation Detail Authorised By                                                                                     | <b>x Q</b>                          | Reablement Team         Authorisation Date                            |                        |
| Service Provided Reablement Team \ Re-ablement - Chargeable \ Bridging Servi Rate Required* Yes No Authorisation Detail Authorised By                                                                                    | <b>X Q</b>                          | Reablement Team Authorisation Date                                    |                        |
| Service Provided  Reablement Team \Re-ablement - Chargeable \ Bridging Servi  Rate Required*  Yes No  Authorisation Detail Authorised By  Related Information                                                            | <b>X Q</b>                          | Reablement Team Authorisation Date                                    |                        |
| Service Provided  Reablement Team \ Re-ablement - Chargeable \ Bridging Servi  Rate Required*  Yes No  Authorisation Detail  Authorised By  Related Information  Placement Room Type*                                    | Q                                   | Reablement Team         Authorisation Date         Related Assessment |                        |
| Service Provided Reablement Team \Re-ablement - Chargeable \ Bridging Servi Rate Required* Yes No Authorisation Detail Authorised By Related Information Placement Room Type* Not Applicable                             | X     Q       X     Q               | Reablement Team         Authorisation Date         Related Assessment |                        |
| Service Provided  Reablement Team \Re-ablement - Chargeable \ Bridging Servi  Rate Required*  Yes No  Authorisation Detail  Authorisation Detail  Related Information  Placement Room Type*  Not Applicable Related Case |                                     | Reablement Team         Authorisation Date         Related Assessment |                        |
| Service Provided  Reablement Team \Re-ablement - Chargeable \ Bridging Servi  Rate Required*  Yes No  Authorisation Detail  Authorised By  Related Information  Placement Room Type*  Not Applicable  Related Case       | X     Q       Q     X       X     Q | Reablement Team         Authorisation Date         Related Assessment |                        |

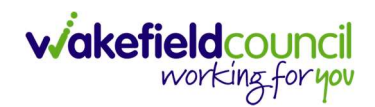

| ٨               | Caredirector           | Home      | 💾 Workplace 🗸  | 礅 | Settings | $\sim$     |          |         | €   | ł       | $\Diamond$ | €      |      | CD V   | 6 Team                          |
|-----------------|------------------------|-----------|----------------|---|----------|------------|----------|---------|-----|---------|------------|--------|------|--------|---------------------------------|
| ←               | 8 🖻                    | Service   | Provision: New |   |          |            |          |         |     |         |            |        |      |        | ?                               |
| <u>TEST,T</u>   | <u>om (Id: 448365)</u> | Person Re | ecord          |   |          |            | Born:    | 03/05/1 | 995 | (27 Yea | ars) G     | ender: | Male | NHS No | D: \                            |
| Prono<br>Prefer | uns:<br>red Name:      |           |                |   |          |            |          |         |     |         |            |        |      |        | $\langle \! \! A \! \! \rangle$ |
| Det             | ails                   |           |                |   |          |            |          |         |     |         |            |        |      |        |                                 |
| -               |                        |           |                |   |          |            |          |         |     |         |            |        |      |        |                                 |
| Ge              | eneral                 |           |                |   |          |            |          |         |     |         |            |        |      |        |                                 |
| Per             | son*                   |           |                |   | R        | esponsible | e Team * |         |     |         |            |        |      |        |                                 |
|                 | Tom Test               |           |                | C | 2        | CD V6 1    | [eam     |         |     |         |            |        |      | x q    |                                 |
| Id              |                        |           |                |   | R        | esponsibl  | e User*  |         |     |         |            |        |      |        |                                 |
|                 |                        |           |                |   |          | Scott Si   | impson   |         |     |         |            |        |      | ×Q     |                                 |
| Sta             | tus*                   |           |                |   |          |            |          |         |     |         |            |        |      |        | _                               |
|                 | Draft                  |           |                | C | 2        |            |          |         |     |         |            |        |      |        |                                 |

4. When saved, go back into details as it will default you to the **Timeline** tab and select **Booking Request** then **Save**.

| Caredirector 🕢 Home 🔲 Workpl     | ace 🗸 🔞 Settings 🗸              |                                                                  |                 | Æ               |             | 6                   | CD V6 I   |
|----------------------------------|---------------------------------|------------------------------------------------------------------|-----------------|-----------------|-------------|---------------------|-----------|
| 🖬 🗟 🕹 🎜 🗄                        | Service Provision: Tom Test     | \ Reablement Tea                                                 | m \ Re-ablement | - Chargeabl     | e \ Bridgii | ng Service          | \\\       |
| T.Tom (Id. 3 55) V Person Record |                                 |                                                                  | Borr            | n: 03/05/1995 ( | 27 Years) C | ender: Mal          | e NHS No: |
| nouns:<br>ferred Name:           |                                 |                                                                  |                 |                 |             | $\langle A \rangle$ | • 🍤       |
| 1enu 🗸 Timeline Details S        | ervice Deliveries Service Deliv | very Variations                                                  | Costs Per Week  | Finance Tra     | insactions  |                     |           |
|                                  |                                 |                                                                  |                 |                 |             |                     |           |
| General                          |                                 |                                                                  |                 |                 |             |                     |           |
|                                  |                                 |                                                                  |                 |                 |             |                     |           |
| Person                           |                                 | Responsible Tea                                                  | m*              |                 |             |                     |           |
| Tom Test                         | Q                               | Responsible Tea                                                  | m*              |                 |             |                     | Q         |
| Tom Test                         | Q                               | Responsible Tea                                                  | m*<br>1         |                 |             |                     | Q         |
| Tom Test                         | Q                               | Responsible Team                                                 | m*<br>          |                 |             |                     | ٩         |
| Tom Test<br>d                    | Q                               | Responsible Tea<br>CD V6 Team<br>Responsible Use<br>Scott Simps  | m*<br>1<br>rr*  |                 |             |                     | ्<br>x Q  |
| d<br>Status*                     | Q                               | Responsible Team<br>CD V6 Team<br>Responsible Use<br>Scott Simps | m*<br>n<br>or*  |                 |             |                     | Q<br>X Q  |

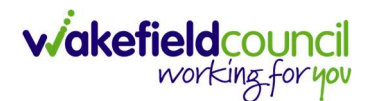

5. You will now need to record **Service Deliveries**. Select **Save** from the toolbar. Then select the **Service Deliveries** tab. Then **Create New Record**.

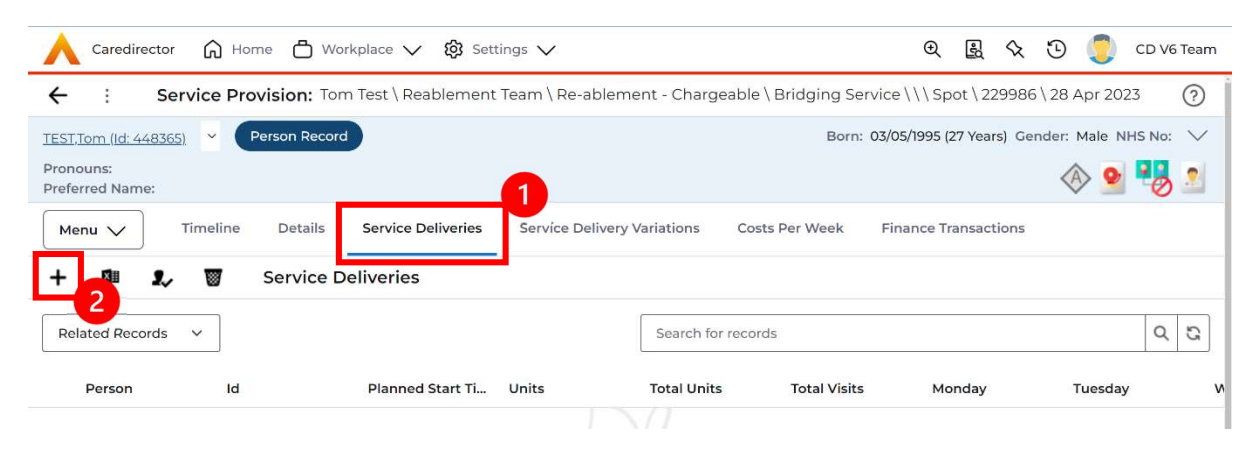

- 6. Now select your times and days of the week by completing the following information:
  - a. If the Client needs more than one visit per day your will need to record each time band separately
  - b. If the Client needs two carers you will need to change the Number of Carers field to the amount needed
  - c. Add the Planned Start Time
  - d. Add the Units (Duration of visit), in hours, using decimals e.g 1 hour = 1 or ½ hour = 30. Please see annexed table of Rate Unit Amounts, below.
  - e. Save and Return to Previous Page.
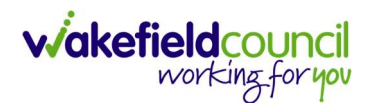

|                                                                                                    | (                                                                             |
|----------------------------------------------------------------------------------------------------|-------------------------------------------------------------------------------|
| etails                                                                                                    |                                                                               |
|                                                                                                    |                                                                               |
| General                                                                                                    |                                                                               |
| anvies Dravicionit                                                                                                    | Decoopsible Team                                                              |
| Tom Test \ Replement Team \ Re-ablement - Chargeable \ Bridging Serv                                                                 |                                                                               |
| Tom test (Readiement team / Readiement - Chargeable / Brudging Serv                                                                  |                                                                               |
| 1                                                                                                    | Rate Unit*                                                                    |
|                                                                                                    | Per 1 Hour \ Hours (Whole) \ Hours (Part)                                     |
| lanned Start Time*                                                                                                    | Units*                                                                        |
| 09:00                                                                                                    | ĩ                                                                             |
| otal Visits*                                                                                                    | Total Units*                                                                  |
|                                                                                                    |                                                                               |
| umbar of Carare*                                                                                                    |                                                                               |
| 1                                                                                                    |                                                                               |
|                                                                                                    |                                                                               |
|                                                                                                    |                                                                               |
|                                                                                                    |                                                                               |
| ichedule applies to days                                                                                                    |                                                                               |
| ichedule applies to days                                                                                                    | Thursday *                                                                    |
| elect All*                                                                                                    | Thursday*                                                                     |
| elect All*<br>) Yes<br>0 No                                                                                                    | Thursday*<br>Yes<br>No                                                        |
| elect All*<br>) Ves<br>) No<br>tonday*                                                                                               | Thursday* <ul> <li>Yes</li> <li>No</li> </ul> Friday*                         |
| ichedule applies to days<br>elect All*<br>) Ves<br>Monday*<br>) Ves                                                                  | Thursday* <ul> <li>Yes</li> <li>No</li> </ul> Friday* <ul> <li>Yes</li> </ul> |
| ichedule applies to days<br>elect All*<br>) Yes<br>© No<br>tonday*<br>) Yes<br>© No                                                  | Thursday*  Ves  Yes  No                                                       |
| ichedule applies to days<br>elect All*<br>) Yes<br>0 No<br>tonday*<br>) Yes<br>0 No<br>uesday*                                       | Thursday*  Ves  Ves No Friday* No Saturday*                                   |
| ichedule applies to days<br>elect All*<br>) Yes<br>0 No<br>tonday*<br>) Yes<br>0 No<br>uesday*<br>) Yes                              | Thursday*  Yes No Friday* No Saturday* Yes                                    |
| elect All*<br>) Yes<br>No<br>No<br>No<br>No<br>No                                                                                    | Thursday*   Yes  Yes  No  Saturday*  Yes  No                                  |
| elect All* ) Yes No No uesday* ) Yes No Ves No Ves                                                                                   | Thursday*  Ves  Ves  No  Saturday* Ves  No  Saturday* No  Saturday* No        |
| Schedule applies to days<br>Select All*<br>) Yes<br>No<br>Aonday*<br>) Yes<br>No<br>Vednesday*<br>) Yes<br>No<br>Vednesday*<br>) Yes | Thursday*  Ves  Ves No Saturday* Ves No Saturday* Ves No Sunday* Ves          |

- 7. Service Provisions that are set to Booking Request will be picked up via an Advanced Search by the Re-ablement Team. They will insert the Actual Start Date and then set the Status to Ready for Authorisation.
- 8. Service Provisions that are set to Ready for Authorisation will be picked up via an Advanced Search and Authorised (<u>How to Authorise a Service</u> <u>Provision</u>) by Team Managers/ Support Services Co-ordinator.
- 9. Add a **Note** (<u>How to add a Note</u>) in if there are any special requirements (i.e. peg feeding or female carer required).

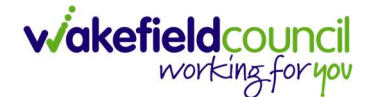

## **Telecare – Monitoring Service**

- 1. This Service is recorded from information on the **activity on the CSO Team dashboard** not from the Care and Support Plan.
- The fields below are available in the new Service Provision screen. Please locate the relevant person record > services > create new record then enter the information side into the according field.
   For more information follow: How to find Service Provisions and Create New.

| <u>Field</u>         | Information                                      |
|----------------------|--------------------------------------------------|
| Service Element 1:   | SDS – Managed Account                            |
| Service Element 2:   | Telecare Monitoring Service                      |
| Rate Unit:           | Per Week Pro Rata                                |
| Planned Start Date:  | Leave blank                                      |
| Actual Start Date:   | Enter date of installation of Telecare           |
| Planned End Date:    | Leave blank                                      |
| Actual End Date:     | Leave blank (Can only be input on the day of the |
|                      | Planned End Date or after it)                    |
| Start Reason:        | New Placement.                                   |
| Purchasing Team:     | Choose appropriate Team.                         |
| Service Provided:    | Choose Telecare                                  |
| Status:              | Draft.                                           |
| Placement Room Type: | Auto populates to 'Not Applicable'               |
| Responsible Team:    | Auto populated with the user's default team.     |
| Responsible User:    | Auto populated with the user's name              |
| Related Case:        | Select relevant case                             |

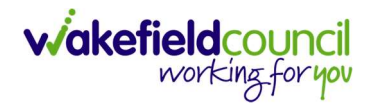

| Service Provision: New                                                       |    |                             |                      |
|------------------------------------------------------------------------------|----|-----------------------------|----------------------|
| Tam ((d: 448365)  Person Record                                              |    | Born: 03/05/1995 (27 Years) | Gender: Male NHS No: |
| nouns:                                                                       |    |                             | A a 💷                |
| erred Name:                                                                  |    |                             |                      |
| etails                                                                       |    |                             |                      |
| General                                                                      |    |                             |                      |
| * nose                                                                       |    | Responsible Team *          |                      |
| Tom Test                                                                     | Q  | CD V6 Team                  | XQ                   |
| d.                                                                           |    | Pernonsible User*           |                      |
| 4                                                                            |    | Scott Simpson               | × O                  |
|                                                                              |    |                             |                      |
| tatus*                                                                       | 0  |                             |                      |
| Diak                                                                         | ~  |                             |                      |
| Service Request                                                              |    |                             |                      |
| ervice Element 1*                                                            |    | Service Element 2*          |                      |
| SDS - Managed Account                                                        | XQ | Telecare Monitoring Service | ×C                   |
| pecial Scheme                                                                |    | Finance Client Category     |                      |
|                                                                              | Q  |                             | c                    |
| al Code                                                                      |    | Rate Unit*                  |                      |
|                                                                              |    | Per Week Pro Bata           | XC                   |
| ctual Start Date                                                             |    | Actual End Date             | Ê                    |
|                                                                              | Ê  |                             | Ť.                   |
| itart Reason*                                                                |    |                             |                      |
| New Placement                                                                | xq |                             |                      |
| Commissioning                                                                |    |                             |                      |
| Purchasing Team                                                              |    | Frequency in Weeks*         |                      |
| Adults Connecting Care Team West                                             | XQ | 1                           |                      |
| ervice Provided                                                              |    | Provider/Carer              |                      |
| Telecare \ SDS - Managed Account \ Telecare Monitoring Servic                | хQ | Telecare                    | C                    |
| ate Required *                                                               |    |                             |                      |
| ) Yes                                                                        |    |                             |                      |
| No No                                                                        |    |                             |                      |
|                                                                              |    |                             |                      |
| Authorisation Detail                                                         |    |                             |                      |
| uthorised By                                                                 |    | Authorisation Date          |                      |
|                                                                              | Q  |                             |                      |
|                                                                              |    |                             |                      |
| Related Information                                                          |    |                             |                      |
| Related Information                                                          |    | Related Assessment          |                      |
| Related Information<br>Hacement Room Type*<br>Not Applicable                 | XQ | Related Assessment          |                      |
| Related Information<br>Nacement Room Type*<br>Not Applicable                 | XQ | Related Assessment          | ٥                    |
| Related Information<br>Hacement Room Type*<br>Not Applicable<br>related Case | XQ | Related Assessment          | ٩                    |

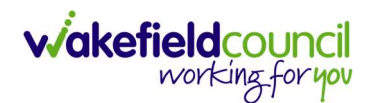

| Caredirector                 | Home      | 🖞 Workplace 🗸  | ැබී Settir | ngs 🗸            | €             | R      | $\Diamond$ | 9      |        | CD V6 Team                    |
|------------------------------|-----------|----------------|------------|------------------|---------------|--------|------------|--------|--------|-------------------------------|
| ← 🖬 🖻                        | Service   | Provision: New |            |                  |               |        |            |        |        | ?                             |
| TEST,Tom (Id: 448365)        | Person Re | ecord          |            | Bori             | n: 03/05/1995 | (27 Ye | ars) G     | ender: | Male I | NHS No: 🗸                     |
| Pronouns:<br>Preferred Name: |           |                |            |                  |               |        |            |        |        | $\langle \! \! \! \! \rangle$ |
| Details                      |           |                |            |                  |               |        |            |        |        |                               |
|                              |           |                |            |                  |               |        |            |        |        | A                             |
| General                      |           |                |            |                  |               |        |            |        |        | - 1                           |
| Person*                      |           |                |            | Responsible Team | •             |        |            |        |        | - 1                           |
| Tom Test                     |           |                | Q          | CD V6 Team       |               |        |            |        |        | XQ                            |
| Id                           |           |                |            | Responsible User | •             |        |            |        |        |                               |
|                              |           |                |            | Scott Simpso     | n             |        |            |        |        | XQ                            |
| Status*                      |           |                |            |                  |               |        |            |        |        |                               |
| Draft                        |           |                | Q          |                  |               |        |            |        |        |                               |

 This will take you back to the Service Provision timeline. To change the Status to Ready for Authorisation select Details tab. This Service Provision can then be authorised (<u>How to Authorise a Service Provision</u>) by your manager.

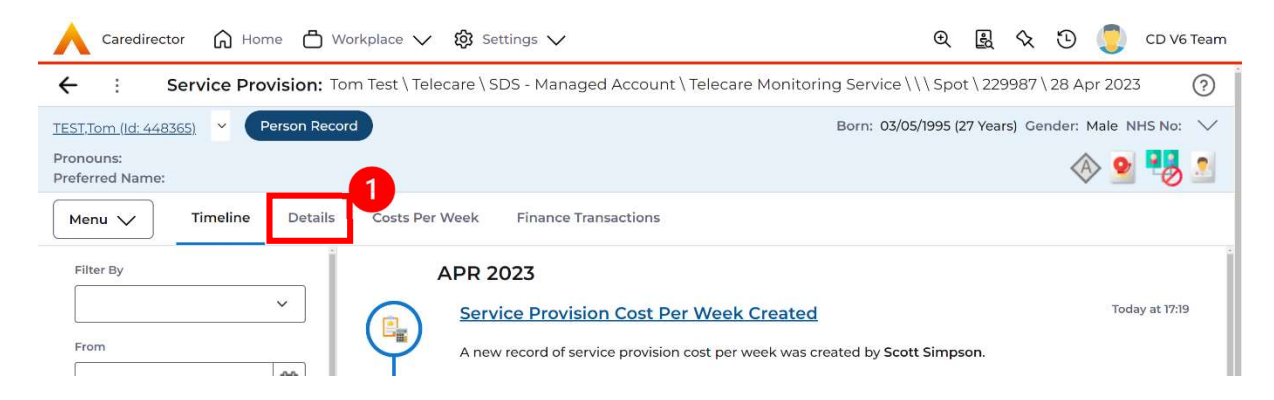

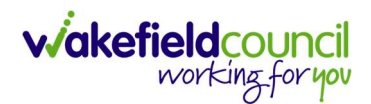

5. Change **Status** to **Ready for Authorisation** using the **Lookup function** and select **Save**.

| 🔥 Caredirector 🔓 Home 🕒 Workplace 🗸 🕸 Settings 🗸                           | €          | Ę      | $\Diamond$ | ত 🧵                 | CD V6 Te  | am     |
|----------------------------------------------------------------------------|------------|--------|------------|---------------------|-----------|--------|
| 🗧 🖪 🚰 🔕 🎣 : Service Provision: Tom Test \ Telecare \ SDS - Managed Account | \ Telecare | Moni   | toring     | J Service \         | \\S (     | ?      |
| TEST.Tom (Id: 41-0-565) Y Person Record Born:                              | 03/05/1995 | (27 Ye | ars) G     | ender: Mal          | e NHS No: | $\sim$ |
| Pronouns:<br>Preferred Name:                                               |            |        |            | $\langle A \rangle$ | • 🔧       |        |
| Menu V Timeline Details Costs Per Week Finance Transactions                |            |        |            |                     |           |        |
|                                                                            |            |        |            |                     |           |        |
| General                                                                    |            |        |            |                     |           | 4      |
| Person* Responsible Team*                                                  |            |        |            |                     |           |        |
| Tom Test Q CD V6 Team                                                      |            |        |            |                     | Q         |        |
| Id Responsible User*                                                       |            |        |            |                     |           |        |
| 229987 Scott Simpson                                                       |            |        |            |                     | XQ        |        |
| Status*                                                                    |            |        |            |                     |           |        |
| Ready for Authorisation XQ                                                 |            |        |            |                     |           |        |
|                                                                            |            |        |            |                     |           |        |

 Service Provisions that are set to Ready for Authorisation will be found via an Advanced Find and Authorised (<u>How to Authorise a Service Provision</u>) by a Team Manager/ Support Services Co-Ordinator.

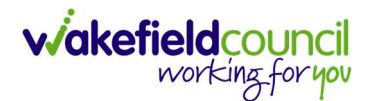

### **Telecare – Response Service**

- 1. If you are entering a **Response Service Provision** you must have already entered a **Monitoring Service Provision** as you cannot have the **Response Service** on its own, however you can have just a **Monitoring Service**.
- 2. This **Service** is recorded from information on the **activity on the CSO Team dashboard** which is sent by the Assistive Technology Development Manager not from the **Care and Support Plan**.
- The fields below are available in the new Service Provision screen. Please locate the relevant person record > services > create new record then enter the information side into the according field.
   For more information follow: <u>How to find Service Provisions and Create New</u>.

| <u>Field</u>         | Information                                      |
|----------------------|--------------------------------------------------|
| Service Element 1:   | SDS – Managed Account                            |
| Service Element 2:   | Telecare Rapid Response Service                  |
| Rate Unit:           | Per Week Pro Rata                                |
| Planned Start Date:  | Leave blank                                      |
| Actual Start Date:   | The date of installation.                        |
| Planned End Date:    | Leave blank                                      |
| Actual End Date:     | Leave blank (Can only be input on the day of the |
|                      | Planned End Date or after it).                   |
| Start Reason:        | New Placement.                                   |
| Purchasing Team:     | Choose appropriate Team.                         |
| Service Provided:    | Choose Telecare                                  |
| Status:              | Draft.                                           |
| Placement Room Type: | Auto populates to 'Not Applicable'               |
| Responsible Team:    | Auto populated with the user's default team.     |
| Responsible User:    | Auto populated with the user's name              |
| Related Case:        | Select relevant case                             |

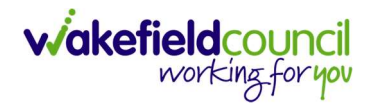

| Service Provision: New                                                                                                    |          |                                 |                          |
|----------------------------------------------------------------------------------------------------|----------|---------------------------------|--------------------------|
| Trom (Id: 448365) Y Person Record                                                                                             |          | Born: 03/05/1995 (27 Y          | ears) Gender: Male NHS N |
| nouns:                                                                                                    |          |                                 | A A 💶                    |
| ferred Name:                                                                                                    |          |                                 | V 💆 👻                    |
| retails                                                                                                    |          |                                 |                          |
|                                                                                                    |          |                                 |                          |
| General                                                                                                    |          |                                 |                          |
| Person*                                                                                                    |          | Responsible Team *              |                          |
| Tom Test                                                                                                    | Q        | CD V6 Team                      | ×                        |
| d                                                                                                    |          | Responsible User*               | L                        |
|                                                                                                    |          | Scott Simpson                   | ×                        |
| status*                                                                                                    |          |                                 | EE                       |
| Draft                                                                                                    | Q        |                                 |                          |
|                                                                                                    |          |                                 |                          |
|                                                                                                    |          |                                 |                          |
| Service Request                                                                                                    |          |                                 |                          |
| ervice Element 1*                                                                                                    |          | Service Element 2*              | i                        |
| SDS - Managed Account                                                                                                    | XQ       | Telecare Rapid Response Service | ×                        |
| pecial Scheme                                                                                                    |          | Finance Client Category         |                          |
|                                                                                                    | Q        |                                 |                          |
| iL Code                                                                                                    |          | Rate Unit*                      |                          |
|                                                                                                    |          | Per Week Pro Rata               | ×                        |
| ctual Start Date                                                                                                    |          | Actual End Date                 |                          |
|                                                                                                    | Ê        |                                 |                          |
| itart Reason*                                                                                                    |          |                                 |                          |
| New Placement                                                                                                    | ΧQ       |                                 |                          |
|                                                                                                    |          |                                 |                          |
| Commissioning                                                                                                    |          |                                 |                          |
| Purchasing Team                                                                                                    |          | Frequency in Weeks*             |                          |
| Adults Connecting Care Team West                                                                                              | XQ       | 1                               |                          |
| ervice Provided                                                                                                    |          | Provider/Carer                  |                          |
| Telecare \ SDS - Managed Account \ Telecare Rapid Response S                                                                  | ×Q       | Telecare                        |                          |
| 3                                                                                                    |          |                                 |                          |
|                                                                                                    |          |                                 |                          |
| Nate Required*                                                                                                    |          |                                 |                          |
| late Required*                                                                                                    |          |                                 |                          |
| late Required*<br>) Yes<br>   No                                                                                              |          |                                 |                          |
| late Required*<br>) Yes<br>⊮ No                                                                                               |          |                                 |                          |
| late Required* ) Yes 0 No Authorisation Detail                                                                                |          |                                 |                          |
| Pate Required*  Yes No Authorisation Detail uthorised By                                                                      |          | Authorisation Date              |                          |
| Pate Required* ) Yes ) No Authorisation Detail Authorised By                                                                  | Q        | Authorisation Date              |                          |
| Rate Required*  Yes No Authorisation Detail Authorised By                                                                     |          | Authorisation Date              |                          |
| Pate Required*  Yes No Authorisation Detail Authorised By Related Information                                                 | ٩        | Authorisation Date              |                          |
| Pate Required*  Yes No Authorisation Detail Authorised By Related Information Placement Room Type*                            | Q.       | Authorisation Date              |                          |
| Rate Required*  Yes No Authorisation Detail Authorised By Related Information Placement Room Type* Not Applicable             |          | Authorisation Date              |                          |
| Rate Required*  Yes No Authorisation Detail Authorised By Related Information Placement Room Type* Not Applicable Plated Case | Q<br>X Q | Authorisation Date              |                          |
| Rate Required*  Yes No Authorisation Detail Authorised By Related Information Nacement Room Type* Not Applicable Related Case |          | Authorisation Date              |                          |

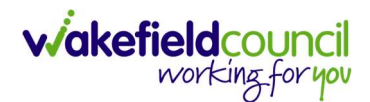

| Caredirector                 | Home      | 💾 Workplace 🗸  | ැබූ Settir | ngs 🗸             | €             | Ę      | $\Diamond$ | 9      | 0      | CD V6 Team                |
|------------------------------|-----------|----------------|------------|-------------------|---------------|--------|------------|--------|--------|---------------------------|
| ← 🖬 🖻                        | Service   | Provision: New |            |                   |               |        |            |        |        | ?                         |
| TEST,Tom (Id: 448365)        | Person Re | ecord          |            | Born              | n: 03/05/1995 | (27 Ye | ars) G     | ender: | Male I | NHS No: 🗸                 |
| Pronouns:<br>Preferred Name: |           |                |            |                   |               |        |            |        |        | $\langle \! \! A \rangle$ |
| Details                      |           |                |            |                   |               |        |            |        |        |                           |
|                              |           |                |            |                   |               |        |            |        |        | A                         |
| General                      |           |                |            |                   |               |        |            |        |        | - 1                       |
| Person*                      |           |                |            | Responsible Team  | •             |        |            |        |        |                           |
| Tom Test                     |           |                | Q          | CD V6 Team        |               |        |            |        |        | XQ                        |
| Id                           |           |                |            | Responsible User* |               |        |            |        |        |                           |
|                              |           |                |            | Scott Simpson     | n             |        |            |        |        | XQ                        |
| Status*                      |           |                |            |                   |               |        |            |        |        |                           |
| Draft                        |           |                | Q          |                   |               |        |            |        |        |                           |

 This will take you back to the Service Provision timeline. To change the Status to Ready for Authorisation select Details tab. This Service Provision can then be authorised (<u>How to Authorise a Service Provision</u>) by your manager.

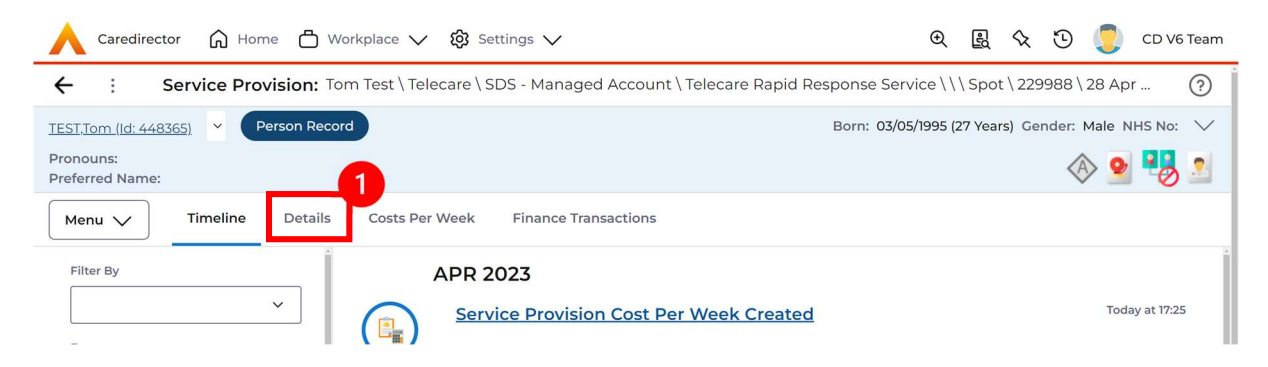

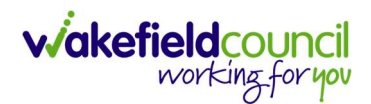

6. Change **Status** to **Ready for Authorisation** using the **Lookup function** and select **Save**.

| 人 Caredirector 🎧 Home 🗂 Workplace 🗸 🕸 Settings 🗸                     | 🔍 🛃 🛠 边 🌅 CD V6 Team                               |
|----------------------------------------------------------------------|----------------------------------------------------|
| 🔶 🖪 😤 👶 🎝 : Service Provision: Tom Test \ Telecare \ SDS - Managed A | Account \ Telecare Rapid Response Service (?)      |
| TEST.Tom (Id: 4:0-55) V Person Record                                | Born: 03/05/1995 (27 Years) Gender: Male NHS No: 🗸 |
| Pronouns:<br>Preferred Name:                                         | I 😔 🛂 🥵 🖉                                          |
| Menu V Timeline Details Costs Per Week Finance Transactions          |                                                    |
|                                                                      |                                                    |
| General                                                              |                                                    |
| Person* Responsible Team*                                            |                                                    |
| Tom Test Q CD V6 Team                                                | Q                                                  |
| Id Responsible User*                                                 |                                                    |
| 229988 Scott Simpson                                                 | X Q                                                |
| Status*                                                              |                                                    |
| Ready for Authorisation XQ                                           |                                                    |
|                                                                      |                                                    |

 Service Provisions that are set to Ready for Authorisation will be found via an Advanced Find and Authorised (<u>How to Authorise a Service Provision</u>) by a Team Manager/ Support Services Co-Ordinator.

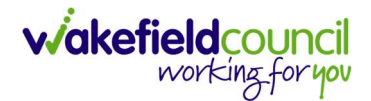

# **Recording Advocacy**

- 1. **Do not** record if Advocate is a family member or friend.
- The fields below are available in the new Service Provision screen. Please locate the relevant person record > services > create new record then enter the information side into the according field.
   For more information follow: How to find Service Provisions and Create New.

| <u>Field</u>         | Information                                                                                                    |
|----------------------|----------------------------------------------------------------------------------------------------|
| Service Element 1:   | Advocacy                                                                                                    |
| Service Element 2:   | Advocacy                                                                                                    |
| Rate Unit:           | Per Week Pro Rata                                                                                                 |
| Planned Start Date:  | Leave blank                                                                                                    |
| Actual Start Date:   | <b>The date of service starting</b> (from the Care & Support Plan or from a dashboard task from the practitioner) |
| Planned End Date:    | Leave blank                                                                                                    |
| Actual End Date:     | Leave blank (Can only be input on the day of the <b>Planned End Date</b> or after it)                             |
| Start Reason:        | New Placement.                                                                                                    |
| Purchasing Team:     | Choose appropriate Team.                                                                                          |
| Service Provided:    | Choose Advocacy.                                                                                                  |
| Status:              | Draft.                                                                                                    |
| Placement Room Type: | Auto populates to 'Not Applicable'                                                                                |
| Responsible Team:    | Auto populated with the user's default team.                                                                      |
| Responsible User:    | Auto populated with the user's name                                                                               |
| Related Case:        | Select relevant case                                                                                              |

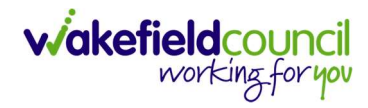

| TTom (ld: 448365) V Person Record                                                                                                    |                                                            |                                                | Born: 03/05/1995 | (27 Years) G | ender: Mal | e NHS No |
|----------------------------------------------------------------------------------------------------|------------------------------------------------------------|------------------------------------------------|------------------|--------------|------------|----------|
| nouns:                                                                                                    |                                                            |                                                |                  |              |            | •        |
| eneu vane.                                                                                                    |                                                            |                                                |                  |              | ~          | <u> </u> |
|                                                                                                    |                                                            |                                                |                  |              |            |          |
| General                                                                                                    |                                                            |                                                |                  |              |            |          |
| Seneral                                                                                                    |                                                            |                                                |                  |              |            |          |
| Person*                                                                                                    | 0                                                          | CD V6 Team*                                    |                  |              |            | ×        |
| ion rest                                                                                                    | 4                                                          |                                                |                  |              |            |          |
| a                                                                                                    |                                                            | Scott Simpson                                  |                  |              |            | X        |
|                                                                                                    |                                                            |                                                |                  |              |            |          |
| Draft                                                                                                    | 0                                                          |                                                |                  |              |            |          |
|                                                                                                    | ~                                                          |                                                |                  |              |            |          |
|                                                                                                    |                                                            |                                                |                  |              |            |          |
| Service Request                                                                                                    |                                                            |                                                |                  |              |            |          |
| Service Element 1*                                                                                                    |                                                            | Service Element 2*                             |                  |              |            |          |
| Advocacy                                                                                                    | XQ                                                         | Advocacy                                       |                  |              |            | ×        |
| special Scheme                                                                                                    |                                                            | Finance Client Category                        |                  |              |            | T        |
|                                                                                                    | Q                                                          |                                                |                  |              |            | 1        |
| GL Code                                                                                                    |                                                            | Rate Unit*                                     |                  |              |            |          |
|                                                                                                    |                                                            | Per Week Pro Rata                              |                  |              |            | ×        |
| corony 2023                                                                                                    |                                                            | Actual End Date                                |                  |              |            |          |
|                                                                                                    | <b>#</b>                                                   |                                                |                  |              |            | 1        |
| start Reason*                                                                                                    |                                                            |                                                |                  |              |            |          |
| New Placement                                                                                                    | ×α                                                         |                                                |                  |              |            |          |
|                                                                                                    |                                                            |                                                |                  |              |            |          |
| Commissioning                                                                                                    |                                                            |                                                |                  |              |            |          |
| Purchasing Team                                                                                                    |                                                            | Frequency in Weeks*                            |                  |              |            |          |
| Adults Connecting Care Team West                                                                                                    | XQ                                                         | 1                                              |                  |              |            |          |
| n nero-reinen einer och monoritätskonstellen er och ställställigt för det som                                                                                               |                                                            | D 11 10                                        |                  |              |            |          |
| Service Provided                                                                                                    |                                                            | Provider/Carer                                 |                  |              |            |          |
| iervice Provided Advocacy \ Advocacy \ \ \ Spot                                                                                                    | XQ                                                         | Advocacy                                       |                  |              |            |          |
| Service Provided Advocacy \ Advocacy \ \ \ Spot Tate Required*                                                                                                    | XQ                                                         | Advocacy                                       |                  |              |            | 1        |
| Service Provided Advocacy \ Advocacy \ \ Spot Rate Required*                                                                                                    | XQ                                                         | Advocacy                                       |                  |              |            | 1        |
| Service Provided<br>Advocacy \ Advocacy \ \ Spot<br>Rate Required*<br>) Yes<br>IP No                                                                                        | × Q                                                        | Advocacy                                       |                  |              |            | 1        |
| Service Provided<br>Advocacy \ Advocacy \ \ Spot<br>Rate Required *<br>) Yes<br>) No                                                                                        | XQ                                                         | Advocacy                                       |                  |              |            |          |
| Service Provided Advocacy \ Advocacy \ \ Spot Rate Required* Yes No Authorisation Detail                                                                                    | XQ                                                         | Advocacy                                       |                  |              |            | (        |
| Service Provided Advocacy \Advocacy \\Spot Tate Required* Yes No Authorisation Detail Suthorised By                                                                         | XQ                                                         | Advocacy<br>Authorisation Date                 |                  |              |            | (        |
| Service Provided Advocacy \ Advocacy \ \ Spot ate Required* Yes No Authorisation Detail suthorised By                                                                       | <b>X Q</b>                                                 | Advocacy Authorisation Date                    |                  |              |            |          |
| Service Provided Advocacy \ Advocacy \ \ Spot. Rate Required* Yes No Authorisation Detail withorised By                                                                     | <b>X Q</b>                                                 | Advocacy Authorisation Date                    |                  |              |            | 100      |
| Service Provided Advocacy \ Advocacy \ \ Spot Rate Required* Yes No Authorisation Detail Authorised By                                                                      | x         Q                                                | Advocacy Authorisation Date                    |                  |              |            |          |
| Service Provided Advocacy \Advocacy \\Spot Tate Required* Yes No Authorisation Detail Authorised By Related Information                                                     | X         Q                                                | Advocacy Authorisation Date                    |                  |              |            |          |
| Service Provided Advocacy \Advocacy \Advocacy \\\Spot Rate Required* Yes No Authorisation Detail Authorised By Related Information Placement Room Type*                     | Q                                                          | Advocacy Authorisation Date Related Assessment |                  |              |            |          |
| Service Provided Advocacy \ Advocacy \ \ Spot Rate Required* Yes No Authorisation Detail Authorised By Related Information Placement Room Type* Not Applicable              | x     Q                                                    | Advocacy Authorisation Date Related Assessment |                  |              |            |          |
| Service Provided Advocacy \ Advocacy \ \ Spot. Rate Required* Yes No Authorisation Detail Authorised By Related Information Vacement Room Type* Not Applicable telated Case | Q<br>X<br>Q                                                | Advocacy Authorisation Date Related Assessment |                  |              |            |          |
| Service Provided Advocacy \ Advocacy \ \ Spot Rate Required* Yes No Authorisation Detail Authorised By Related Information Placement Room Type* Not Applicable Related Case | ×     Q        Q       ×     Q       ×     Q       ×     Q | Advocacy Authorisation Date Related Assessment |                  |              |            |          |

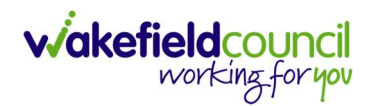

| Caredirector                 | Home      | 🖞 Workplace 🗸  | ැබූ Settin | gs 🗸              | €            | ι       | $\Diamond$ | 9      |        | CD V6 Team                |
|------------------------------|-----------|----------------|------------|-------------------|--------------|---------|------------|--------|--------|---------------------------|
| ← 🖬 🖻                        | Service   | Provision: New |            |                   |              |         |            |        |        | ?                         |
| TEST,Tom (Id: 448365)        | Person Re | ecord          |            | Born              | : 03/05/1995 | (27 Yea | ars) G     | ender: | Male I | NHS No: 🗸                 |
| Pronouns:<br>Preferred Name: |           |                |            |                   |              |         |            |        |        | $\langle \! \! A \rangle$ |
| Details                      |           |                |            |                   |              |         |            |        |        |                           |
|                              |           |                |            |                   |              |         |            |        |        | -                         |
| General                      |           |                |            |                   |              |         |            |        |        | - 1                       |
| Person*                      |           |                |            | Responsible Team  |              |         |            |        |        | - 1                       |
| Tom Test                     |           |                | Q          | CD V6 Team        |              |         |            |        |        | XQ                        |
| Id                           |           |                |            | Responsible User* |              |         |            |        |        |                           |
|                              |           |                |            | Scott Simpsor     | 1            |         |            |        |        | XQ                        |
| Status*                      |           |                |            |                   |              |         |            |        |        |                           |
| Draft                        |           |                | Q          |                   |              |         |            |        |        |                           |

4. This will take you back to the Service Provision **timeline**. To change the **Status** to **Ready for Authorisation** select **Details** tab. This Service Provision can then be authorised (<u>How to Authorise a Service Provision</u>) by your manager.

| 🔨 Caredirector 🏠 Home 📥 Workplace 🗸 🕸 Settings 🗸                                                 | €        | R      | $\Diamond$ | €                 | 🥘 c      | CD V6 Team |
|--------------------------------------------------------------------------------------------------|----------|--------|------------|-------------------|----------|------------|
| ← : Service Provision: Tom Test \ Advocacy \ Advocacy \ Advocacy \ \ Spot \ 229989 \ 28 Apr 2023 |          |        |            |                   |          | ?          |
| TEST.Tom (ld: 448365) Y Person Record Born: 03/0                                                 | 5/1995 ( | 27 Yea | rs) Ge     | nder: I           | Male NHS | 5 No: 🗸    |
| Pronouns: Preferred Name:                                                                        |          |        |            | $\langle \rangle$ | 2        | 8          |
| Menu V Timeline Details Costs Per Week Finance Transactions                                      |          |        |            |                   |          |            |
| Filter By APR 2023                                                                               |          |        |            |                   | Today a  | at 17:28   |

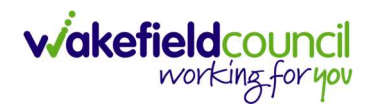

5. Change **Status** to **Ready for Authorisation** using the **Lookup function** and select **Save**.

| 人 Caredirector 🎧 Home 🗂 Workplace 🗸 🏟 Settings 🗸           | Q 🎚 🛠 🛈 🌅 CD V6 Team                               |
|------------------------------------------------------------|----------------------------------------------------|
| 🔶 🖪 💀 🎝 🎝 Service Provision: Tom Test \ Ac                 | vocacy\Advocacy\Advocacy\\\Spot\229989\28 Apr 2023 |
| TESTIom (c 2 5) V Person Record                            | Born: 03/05/1995 (27 Years) Gender: Male NHS No: 💛 |
| Pronouns:<br>Preferred Name:                               | I I I I I I I I I I I I I I I I I I I              |
| Menu V Timeline Details Costs Per Week Finance Transaction | ons                                                |
| Ceneral<br>Person*<br>Tom Test                             | Responsible Team* CD V6 Team Q                     |
| ld<br>229989                                               | Responsible User*                                  |
| Status* Ready for Authorisation                            |                                                    |

- Service Provisions that are set to Ready for Authorisation will be found via an Advanced Find and Authorised (<u>How to Authorise a Service Provision</u>) by a Team Manager/ Support Services Co-Ordinator.
- In addition to recording the Service Provision Information add a Note (See <u>How to add a Note</u>) to show the Advocate's full name and Company Name/Address (if applicable) (this information should be recorded in the Care and Support Plan).

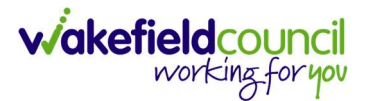

# **Professional Support – Social Work and Mental Health**

 The fields below are available in the new Service Provision screen. Please locate the relevant **person record > services > create new record** then enter the information side into the according field.
 For more information follow: <u>How to find Service Provisions and Create New</u>.

| <u>Field</u>                                            | Information                                                                                                 |
|---------------------------------------------------------|----------------------------------------------------------------------------------------------------|
| Service Element 1:                                      | Professional Support or Professional Support –<br>Mental Health                                             |
| Service Element 2:                                      | Choose Social Work or Professional Support –<br>Mental Health Support                                       |
| Rate Unit:                                              | Per Week Pro Rata                                                                                           |
| Planned Start Date:                                     | Leave blank                                                                                                 |
| Actual Start Date:                                      | The date of service starting.                                                                               |
| Planned End Date:                                       | Leave blank                                                                                                 |
| Actual End Date:                                        | Leave blank (Can only be input on the day of the <b>Planned End Date</b> or after it)                       |
| Start Reason:                                           | New Placement                                                                                               |
| Purchasing Team:                                        | Choose appropriate Team.                                                                                    |
| Service Provided:                                       | Choose Advocacy.                                                                                            |
| Status:                                                 | Draft.                                                                                                    |
| Placement Room Type:                                    | Auto populates to 'Not Applicable'                                                                          |
| Responsible Team:<br>Responsible User:<br>Related Case: | Auto populated with the user's default team.<br>Auto populated with the user's name<br>Select relevant case |

| 🔪 Caredirector 🎧 Home 🗂 Workplace 🗸 🕸 Settings                 | $\checkmark$    |                               | @ <u>B</u> <               | х 🕑 🧵 СD V6 Те       |
|----------------------------------------------------------------|-----------------|-------------------------------|----------------------------|----------------------|
| - 🖬 🗟 🗘 🎝 E Service Provision: To                              | om Test \ Con   | nmunity Health Trust \ Profes | sional Support \ Social    | Work \ Not Appli (   |
| ST.Tom (Id: 448365) Y Person Record                            |                 | В                             | orn: 03/05/1995 (27 Years) | Gender: Male NHS No: |
| onouns:<br>eferred Name:                                       |                 |                               |                            | 🚸 💁 🔧 .              |
| Menu V Timeline Details Service Deliveries Ser                 | vice Delivery \ | /ariations Costs Per Week     | Finance Transactions       |                      |
|                                                                |                 |                               |                            |                      |
| General                                                        |                 |                               |                            |                      |
| Person*                                                        |                 | Responsible Team*             |                            | 1                    |
| Tom Test                                                       | Q               | CD V6 Team                    |                            | Q                    |
| ld                                                             |                 | Responsible User*             |                            |                      |
| 229990                                                         |                 | Scott Simpson                 |                            | XQ                   |
| Status*                                                        |                 |                               |                            |                      |
| Draft                                                          | XQ              |                               |                            |                      |
| Service Dequest                                                |                 |                               |                            |                      |
| Service Request                                                |                 | Service Element 2*            |                            |                      |
| Professional Support                                           | ХQ              | Social Work                   |                            | ХQ                   |
| Special Scheme                                                 |                 | Finance Client Category       |                            |                      |
|                                                                | Q               | Not Applicable                |                            | ХQ                   |
| GL Code                                                        |                 | Rate Unit*                    |                            |                      |
| Spin General A                                                 |                 | Per Session                   |                            | XQ                   |
| 28/04/2023<br>Actual Start Date                                | <b>**</b>       | Actual End Date               |                            | <b>#</b>             |
| Actual Start Date                                              | 66              | Actual End Date               |                            | 00                   |
| Start Reason*                                                  |                 |                               |                            |                      |
| New Placement                                                  | XQ              |                               |                            |                      |
| Commissioning<br>Purchasing Team                               |                 | Frequency in Weeks*           |                            |                      |
| CMHT Older People Team East                                    | XQ              | 1                             |                            |                      |
| Service Provided                                               |                 | Provider/Carer                |                            |                      |
| Own Local Authority \ Professional Support \ Social Work \ Not | хq              | Own Local Authority           |                            | Q                    |
| Rate Required*                                                 |                 | Cost Per Week                 |                            |                      |
| ⊙ Yes                                                          |                 | 0.00                          |                            |                      |
| No                                                             |                 |                               |                            |                      |
| Total Units                                                    |                 |                               |                            |                      |
|                                                                |                 |                               |                            |                      |
|                                                                |                 |                               |                            |                      |
| Authorisation Detail                                           |                 |                               |                            |                      |
| Authorised By                                                  |                 | Authorisation Date            |                            | 0.0                  |
|                                                                | Q               |                               |                            |                      |
| Related Information                                            |                 |                               |                            |                      |
| Placement Poom Type*                                           |                 | Related Assessment            |                            |                      |
| Not Applicable                                                 | XQ              | Reidled Assessment            |                            | 0                    |
| Related Case                                                   | ~~~             | L                             |                            | 4                    |
| constant with                                                  | 0               |                               |                            |                      |
|                                                                | ~               |                               |                            |                      |

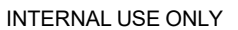

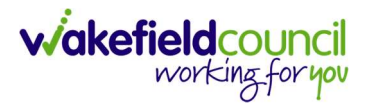

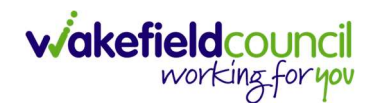

| Caredirector                 | Home       | 🖞 Workplace 🗸  | ැබී Setting | gs 🗸              | €          | Ę       | $\Diamond$ | 3      | ٢      | CD V6 Team                      |
|------------------------------|------------|----------------|-------------|-------------------|------------|---------|------------|--------|--------|---------------------------------|
| ← 🖪 🖻                        | Service F  | Provision: New |             |                   |            |         |            |        |        | ?                               |
| <u>TEST,Tom (ld: 448365)</u> | Person Rec | cord           |             | Born:             | 03/05/1995 | (27 Yea | ars) G     | ender: | Male I | NHS No: 🗸                       |
| Pronouns:<br>Preferred Name: |            |                |             |                   |            |         |            |        |        | $\langle \! \! A \! \! \rangle$ |
| Details                      |            |                |             |                   |            |         |            |        |        |                                 |
|                              |            |                |             |                   |            |         |            |        |        | A                               |
| General                      |            |                |             |                   |            |         |            |        |        | _                               |
| Person*                      |            |                |             | Responsible Team* |            |         |            |        |        |                                 |
| Tom Test                     |            |                | Q           | CD V6 Team        |            |         |            |        |        | XQ                              |
| Id                           |            |                |             | Responsible User* |            |         |            |        |        |                                 |
|                              |            |                |             | Scott Simpson     |            |         |            |        |        | XQ                              |
| Status*                      |            |                |             |                   |            |         |            |        |        |                                 |
| Draft                        |            |                | Q           |                   |            |         |            |        |        |                                 |

3. Change Status to Ready for Authorisation using the Lookup function and select Save.

| 人 Caredirector 🔓 Home 🗂 Workplace 🗸 🔞 Settings 🗸            | 🔍 🖳 🛠 🖱 🌅 CD V6 Team                                                    |
|-------------------------------------------------------------|-------------------------------------------------------------------------|
| + B 🗟 & L : Service Provision: Tom Test \ Ov                | wn Local Authority \ Professional Support \ Social Work \ Not Applica 📀 |
| TEST.Tom (c 2 5) V Person Record                            | Born: 03/05/1995 (27 Years) Gender: Male NHS No: 💛                      |
| Pronouns:<br>Preferred Name:                                | I 😔 🛂 🧾                                                                 |
| Menu V Timeline Details Service Deliveries Service Delivery | Variations Costs Per Week Finance Transactions                          |
| Ceneral Person* Tom Test Q                                  | Responsible Team* CD V6 Team Q                                          |
| ld<br>229991                                                | Responsible User*           Scott Simpson         X         Q           |
| Status* Ready for Authorisation                             |                                                                         |

4. Service Provisions that are set to **Ready for Authorisation** will be found via an **Advanced Find** and **Authorised** (<u>How to Authorise a Service Provision</u>) by a Team Manager/ Support Services Co-Ordinator.

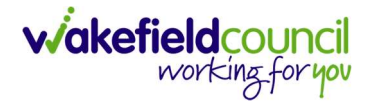

## **Orientation and Mobility – Visual Impairment Rehabilitation**

- This is a Service Provision of rehabilitation training and is free and provided in-house through the Sensory Impairment Team. The training is provided to the Client on an ongoing basis until the outcomes identified within the Care & Support Plan are met. Once the rehabilitation service has ceased the Service Provision will end.
- The fields below are available in the new Service Provision screen. Please locate the relevant person record > services > create new record then enter the information side into the according field.
   For more information follow: <u>How to find Service Provisions and Create New</u>.

| Field                              | Information                                                                     |
|------------------------------------|---------------------------------------------------------------------------------|
| Service Element 1:                 | Visual Impairment Rehabilitation                                                |
| Service Element 2:                 | Visual Impairment Rehabilitation                                                |
| Rate Unit:                         | Per Week Pro Rata                                                               |
| Planned Start Date:                | Leave blank                                                                     |
| Actual Start Date:                 | The date of service starting.                                                   |
| Planned End Date:                  | Leave blank                                                                     |
| Actual End Date:                   | Leave blank (Can only be input on the day of the Planned End Date or after it). |
| Start Reason:                      | Choose New Placement.                                                           |
| Purchasing Team:                   | Choose Sensory Impairment Team                                                  |
| Service Provided:                  | Choose Own Local Authority.                                                     |
| Status:                            | Draft.                                                                          |
| Placement Room Type:               | Auto populates to 'Not Applicable'                                              |
| Responsible Team:                  | Auto populated with the user's default team.                                    |
| Responsible User:<br>Related Case: | Auto populated with the user's name<br>Select relevant case                     |

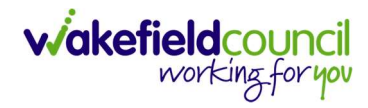

|                                                                               |     | Born: 03/05/1995 /27 Vears       | ) Gender: Male NHS No: |
|-------------------------------------------------------------------------------|-----|----------------------------------|------------------------|
| nouns:                                                                        |     | Bon. 03/03/1555 (27 reals        |                        |
| erred Name:                                                                   |     |                                  | A = A                  |
| etails                                                                        |     |                                  |                        |
|                                                                               |     |                                  |                        |
| Seneral                                                                       |     |                                  |                        |
| Derson *                                                                      |     | Responsible Team*                |                        |
| Tom Test                                                                      | a   | CD V6 Team                       | XC                     |
| a                                                                             | -   | Demonstikle Lines#               |                        |
| 4                                                                             |     | Scott Simpson                    | XC                     |
|                                                                               |     |                                  | A                      |
| Latus*                                                                        | 0   |                                  |                        |
| Diarc                                                                         | Q   |                                  |                        |
|                                                                               |     |                                  |                        |
| Service Request                                                               |     |                                  |                        |
| jervice Element 1*                                                            |     | Service Element 2*               |                        |
| Visual Impairment Rehabilitation                                              | XQ  | Visual Impairment Rehabilitation | ×C                     |
| ipecial Scheme                                                                |     | Finance Client Category          | I                      |
|                                                                               | Q   | Not Applicable                   | ×C                     |
| SL Code                                                                       |     | Rate Unit*                       |                        |
| de Welden v<br>C                                                              |     | Per Week Pro Rata                | ×C                     |
|                                                                               |     |                                  |                        |
| Actual Start Date                                                             |     | Actual End Date                  |                        |
|                                                                               | 曲   |                                  | Ê                      |
| itart Reason*                                                                 |     |                                  |                        |
| New Placement                                                                 | XQ  |                                  |                        |
|                                                                               |     |                                  |                        |
|                                                                               |     |                                  |                        |
| Lommissioning                                                                 |     |                                  |                        |
| 2urchasing Team                                                               |     | Frequency in Weeks*              |                        |
| Sensory Impairment Team                                                       | XQ  | 1                                |                        |
| iervice Provided                                                              |     | Provider/Carer                   | Ĩ                      |
| Own Local Authority $\$ Uisual Impairment Rehabilitation $\$ Visual           | XQ  | Own Local Authority              | C                      |
| Rate Required*                                                                |     |                                  |                        |
| 9 Yes                                                                         |     |                                  |                        |
| No No                                                                         |     |                                  |                        |
|                                                                               |     |                                  |                        |
| Authorisation Detail                                                          |     |                                  |                        |
|                                                                               |     |                                  |                        |
| Authorised By                                                                 |     | Authorisation Date               | 0                      |
|                                                                               | 4   |                                  |                        |
|                                                                               |     |                                  |                        |
|                                                                               |     |                                  |                        |
| Related Information                                                           |     |                                  |                        |
| Related Information                                                           |     | Related Assessment               |                        |
| Related Information<br>Hacement Room Type*<br>Not Applicable                  | XQ  | Related Assessment               | c                      |
| Related Information Placement Room Type* Not Applicable Telated Case          | XQ  | Related Assessment               | C                      |
| Related Information<br>Pacement Room Type*<br>Not Applicable<br>Itelated Case | X Q | Related Assessment               | Q                      |

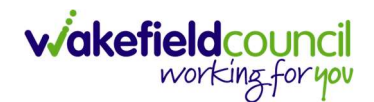

|                | Caredirector            | Home      | 🖞 Workplace 🗸  | ැබූ Sett | ings 🗸    |          | €         | Ę       | $\Diamond$ | 3                     |        | CD V6 Team                      |
|----------------|-------------------------|-----------|----------------|----------|-----------|----------|-----------|---------|------------|-----------------------|--------|---------------------------------|
| ←              |                         | Service   | Provision: New |          |           |          |           |         |            |                       |        | ?                               |
| TEST,          | <u>Tom (Id: 448365)</u> | Person Re | ecord          |          |           | Born: 0  | 3/05/1995 | (27 Yea | ars) G     | e <mark>nde</mark> r: | Male I | NHS No: 🗸                       |
| Prono<br>Prefe | ouns:<br>rred Name:     |           |                |          |           |          |           |         |            |                       |        | $\langle \! \! A \! \! \rangle$ |
| De             | tails                   |           |                |          |           |          |           |         |            |                       |        |                                 |
|                |                         |           |                |          |           |          |           |         |            |                       |        | *                               |
| G              | eneral                  |           |                |          |           |          |           |         |            |                       |        | - 1                             |
| Pe             | erson*                  |           |                |          | Responsib | le Team* |           |         |            |                       |        |                                 |
|                | Tom Test                |           |                | Q        | CD V6     | Team     |           |         |            |                       |        | XQ                              |
| Id             |                         |           |                |          | Responsib | le User* |           |         |            |                       |        |                                 |
|                |                         |           |                |          | Scott S   | Simpson  |           |         |            |                       |        | XQ                              |
| Sta            | atus*                   |           |                |          |           |          |           |         |            |                       |        |                                 |
|                | Draft                   |           |                | Q        |           |          |           |         |            |                       |        |                                 |

4. Go to **Details** tab and change **Status** to **Ready for Authorisation** using the **Lookup function** and select **Save**.

| Caredirector 🎧 Home 📥 Workplace 🗸 🐯 Settings 🗸                                  | €      | Ę       | $\Diamond$ | ὒ       | C C       | D V6 Team |
|---------------------------------------------------------------------------------|--------|---------|------------|---------|-----------|-----------|
| 🔶 🖪 💦 🎝 😓 : Service Provision: Tom Test \ Own Local Authority \ Visual Impairme | nt Reh | nabilit | ation      | \ Visua | al Impai. | . (?)     |
| IEST.Iom.(10, 2,55) V Person Record Born: 03/0                                  | 5/1995 | (27 Yea | ars) G     | ender:  | Male NH   | S No: 🗸   |
| Pronouns:<br>Preferred Name:                                                    |        |         |            | 4       | > 오       | 8         |
| Menu V Timeline Details Costs Per Week Finance Transactions                     |        |         |            |         |           |           |
| General Person* Responsible Team*                                               |        |         |            |         |           |           |
| Tom Test Q CD V6 Team                                                           |        |         |            |         |           | Q         |
| Id Responsible User*                                                            |        |         |            |         |           |           |
| 229994 Scott Simpson                                                            |        |         |            |         | ×         | Q         |
| Status*                                                                         |        |         |            |         |           |           |
| Ready for Authorisation X Q 1                                                   |        |         |            |         |           |           |

- In addition to recording the Service Provision Information add a Note (<u>How</u> to add a Note) show the Advocate's full name and Company Name/Address (if applicable) as shown below (this information should be recorded in the Care and Support Plan).
- Service Provisions that are set to Ready for Authorisation will be found via an Advanced Find and Authorised (<u>How to Authorise a Service Provision</u>) by a Team Manager/ Support Services Co-Ordinator.

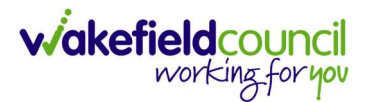

## **Community Occupational Therapy - Equipment**

- 1. This **Service Provision** is for the **COT** and how they are issuing **COT Equipment**.
- The fields below are available in the new Service Provision screen. Please locate the relevant person record > services > create new record then enter the information side into the according field.
   For more information follow: How to find Service Provisions and Create New.

| <u>Field</u>         | <u>Information</u>                                                              |
|----------------------|---------------------------------------------------------------------------------|
| Service Element 1:   | Equipment                                                                       |
| Service Element 2:   | Occupational Therapy                                                            |
| Rate Unit:           | Per Session                                                                     |
| Planned Start Date:  | Leave blank                                                                     |
| Actual Start Date:   | The date of service starting.                                                   |
| Planned End Date:    | Leave blank                                                                     |
| Actual End Date:     | Leave blank (Can only be input on the day of the Planned End Date or after it). |
| Start Reason:        | Choose New Placement.                                                           |
| Purchasing Team:     | Community Occupational Therapy                                                  |
| Service Provided:    | Choose Own Local Authority.                                                     |
| Status:              | Draft.                                                                          |
| Placement Room Type: | Auto populates to 'Not Applicable'                                              |
| Responsible Team:    | Auto populated with the user's default team.                                    |
| Responsible User:    | Auto populated with the user's name                                             |
| Related Case:        | Select relevant case                                                            |

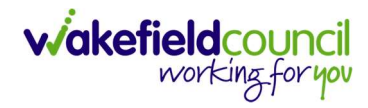

| International and a second second                                                                                                    |                                                  |
|----------------------------------------------------------------------------------------------------|--------------------------------------------------|
| and and a second second                                                                                                    | Born: 03/05/1995 (27 Years) Gender: Male NHS No: |
| red Name:<br>alis<br>aneral<br>score * Responsible Taare *<br>Torn Tors * Responsible Taare *<br>Co Ve Team<br>Responsible taar *<br>Co Ve Team<br>Responsible taar *<br>Scott Simpson<br>reture Request<br>star *<br>Dark<br>Dark<br>Partice Request<br>struce Request<br>struce Request<br>struce Request<br>reture Responsible Taare *<br>Scott Simpson<br>reture Responsible Taare *<br>Scott Simpson<br>Partice Request<br>Provice Request<br>Provice Request<br>Provice Request<br>Provice Request<br>Provice Request<br>Provice Request<br>Provice Request<br>Provice Request<br>Provice Request<br>Provice Request<br>Provice Request<br>Provice Compatibuity Theory<br>reture and the Date<br>Responsible Taare *<br>Provide Compatibuity Equipment \ Occupational Theory \ No.<br>x Response<br>theorisation Datail<br>Provide Clarar<br>Provide Clarar<br>Provide Clara                                                                                                    | A 💽                                              |
| alia<br>seneral<br>seneral<br>senera | V 🞽 🍎                                            |
| neeral noos*  Tom Test CO Vo Team  Perpondito Team*  CO Vo Team  Perpondito Team  Perpondit                                                                                                    |                                                  |
| neral sour a sequence of a sequence of a seq                                                                                                    |                                                  |
| mon * Personalible Team * Personalible Team * CD V6 Team Personalible Use * Sort Simpson  tata * Sort Simpson  tata *  Draft Draft D                                                                                                    |                                                  |
| Tron Test C U & Team Prepondite User* Scott Simpson tus* Draft  prote Request  vice Benent 1* Equipment  Code   Stor Calegory  Not Applicable  Finance Clent Category  Not Applicable  Per Session   stes  ned Start Date  Actual End Date  Actual End Date  Actual E                                                                                                    |                                                  |
| Responsible User*   Scott Simpson   tus*   Draft   Q   strice Request   vice liement 1*   Equipment   Q   Service Request   Service liement 1*   Colouational Therapy   Piance Client Category   Not Applicable   Rate Unit*   Per Session   Atual End Date   28/04/2023   ual Start Date   28/04/2023   ual Start Date   Reason*   New Placement   Ver Placement   Ver Placement   Ver Placement   Ver Placement   Ver Placed   Own Local Authority Lequipment \Occupational Therapy \\No   thorisation Detail   thorisation Detail   Authorisation Date   shated Information   Reserved Xeesement   Q                                                                                                    | XC                                               |
| scott Simpson  stur*  Draft Draft Dr                                                                                                    |                                                  |
| tutur"  Draft Draft Draf                                                                                                    | XU                                               |
| Linit Linit   vice Request     vice Request   Equipment X   Equipment X   Cole   Parce Client Category   Not Applicable   Code   Resumation   Code   Per Session     ates   and Start Date   20/0/2023   ual Start Date   20/0/2023   ual Start Date   Per Session     ates   med Start Date   20/0/2023   ual Start Date   Community Occupational Therapy Service   vice Provided   Own Local Authority Lequipment \ Occupational Therapy \ \ No.   x Q   Unit Cole Authority \ Equipment \ Occupational Therapy \ \ No.   therasen*   vice Provided   Own Local Authority \ Equipment \ Occupational Therapy \ \ No.   thorisation Detail     thorisation Detail     wated Information                                                                                                    |                                                  |
| rvice Request vice Idement 1* Equipment Q Cocupational Therapy edia Scheme Q Cocupational Therapy Pinnee Client Category Not Applicable Reat Unit* Per Session Res runds Start Date Reason* New Placement Q Cocupational Therapy Service Q Cocupational Therapy Service Q Cocupational Therapy Service Q Coru Local Authority Equipment \ Occupational Therapy \ No X Q Startistion Detail Particular Cocupational Therapy \ No X Q Subtristion Detail Particular Cocupational Therapy \ No X Q Subtristion Detail Particular Cocupational Therapy \ No X Q Subative \ Subtristion Detail Particular Cocu                                                                                                    |                                                  |
| vice Request   vice Rement 1*   Equipment   etal Scheme   Image: Code   Rate Unit*   Per Session     ates   and Start Date   28/04/2023   aud Start Date   28/04/2023   aud Start Date   28/04/2023   29/04/2023   20/04/2023   20/04/2024   20/04/2025   20/04/2025   20/04/2025   20/04/2025   20/04/2025   20/04/2025   20/04/2025   20/04/2025   20/04/2025   20/04/2025   20/04/2025   20/04/2025   20/04/2025   20/04/2025   20/04/2025   20/04/2025   <                                                                                                    |                                                  |
| vice Element 1* Service Element 2*   Equipment X Q   occupational Therapy Finance Client Category   Not Applicable Rate Unit*   Code Rate Unit*   ates Per Session   and Start Date   28/04/2023 Image: Code   tart Reason* Actual End Date   ww Placement X Q   tart Reason* Yequency in Weeks*   community Occupational Therapy Service X Q   vice Provided Prequency in Weeks* 1   Own Local Authority \ Equipment \ Occupational Therapy \ No X Q   thorisation Detail Authorisation Date   thorised By Authorisation Date   shated Information C                                                                                                    |                                                  |
| ccuprment X Q Occupational Therapy   ecial Scheme Pinance Client Category Not Applicable   Code Rate Unit* Per Session    attes  anned Start Date   28/04/2023 Image: Client Category Not Applicable   attes Rate Unit* Per Session    attes  minissioning  rchasing Team    code X Q   own Local Authority \ Equipment \ Occupational Therapy \\ No X Q   own Local Authority \ Equipment \ Occupational Therapy \\ No X Q   sthorisation Detail thorisation Detail thorisation Date   shated Information Community Orge* Related Assessment                                                                                                    |                                                  |
| ecial Scheme Finance Client Category   Code Rate Unit*   Per Session     attes   aned Start Date   28/04/2023   uial Start Date   28/04/2023   mined Start Date   28/04/2023   uial Start Date   28/04/2023   mined Start Date   28/04/2023   uial Start Date   28/04/2023   mined Start Date   28/04/2023   uial Start Date   28/04/2023   uial Start Date   28/04/2023   uial Start Date   28/04/2023   uial Start Date   28/04/2023   uial Start Date   28/04/2023   uial Start Date   28/04/2023   uial Start Date   28/04/2023   uial Start Date   28/04/2023   wite Reason*   New Placement   X   Q   1   Provides/Career   Own Local Authority Lequipment \ Occupational Therapy \\No   X   Q   1   Provides/Career   Own Local Authority   Stated Information   stated Information   coment Roon Type*                                                                                                    | XC                                               |
| Code       Rate Unit*         Per Session         ates         nmed Start Date         28/04/2023         iual Start Date         reson*         New Placement         X         vice Provided         Own Local Authority \ Equipment \ Occupational Therapy \\ No         x       Q         1         Provider/Carer         Own Local Authority \ Equipment \ Occupational Therapy \\ No         x       Q         1         Provider/Carer         Own Local Authority \ Equipment \ Occupational Therapy \\ No         x       Q         1         Provider/Carer         Own Local Authority \ Equipment \ Occupational Therapy \\ No         x       Q         1       Own Local Authority         Ithorisation Detail       Authorisation Date         Internation       Q         Stated Information       Related Assessment.                                                                                                    |                                                  |
| Code Pate Unit*   ates Per Session     ates     ates   ates     ates     ates     ates     ates     ates     ates     ates     ates     ates     ates     ates     ates     ates                                                                                                    | XU                                               |
| ates   anned Start Date   28/04/2023   tual Start Date   attal End Date   attal End Date                                                                                                    |                                                  |
| heres  hinder Start Date  20/04/2023  Exal Start Date  Actual End Date  Actual End Date  Ac                                                                                                    | ×c                                               |
| rr Reason*          New Placement       X       Q         commissioning       Frequency in Weeks*         community Occupational Therapy Service       X       Q         vice Provided       Provider/Carer         Own Local Authority \ Equipment \ Occupational Therapy \\ No       X       Q         own Local Authority \ Equipment \ Occupational Therapy \\ No       X       Q         own Local Authority \ Equipment \ Occupational Therapy \\ No       X       Q         with original therapy is a second and therapy is a second and therapy is a second and the second and the second and th                                                                                                    | Ê                                                |
| New Placement       X       Q         premissioning       Frequency in Weeks*         Community Occupational Therapy Service       X       Q         vice Provided       Provider/Carer       1         Own Local Authority \ Equipment \ Occupational Therapy \\ No       X       Q         own Local Authority \ Equipment \ Occupational Therapy \\ No       X       Q         wite Required*       Yes       No         uthorisation Detail       Q       Authorisation Date         thorised By       Authorisation Date       Image: Communication Date         elated Information       Common Type*       Related Assessment                                                                                                    |                                                  |
| commissioning         rchasing Team         Community Occupational Therapy Service         Vice Provided         Own Local Authority \ Equipment \ Occupational Therapy \\ No         Ves         No         uthorisation Detail         thorised By         Q         Q         Q         Plated Information         cement Room Type*                                                                                                    |                                                  |
| Community Occupational Therapy Service       X       Q       1         vice Provided       Provider/Carer       Own Local Authority \ Equipment \ Occupational Therapy \ \ No       X       Q       Own Local Authority         ite Required*       Yes       No       X       Q       Authorisation Detail         thorisation Detail       Q       Authorisation Date       Q         elated Information       C       Related Assessment                                                                                                    |                                                  |
| vice Provided Provider/Carer Own Local Authority Equipment \Occupational Therapy \\ No X Q Own Local Authority te Required* Yes No uthorisation Detail thorised By Authorisation Date Plated Information cement Room Type* Related Assessment                                                                                                    |                                                  |
| Own Local Authority \ Equipment \ Occupational Therapy \\ No       X       Q       Own Local Authority         te Required*       Yes       No       Juntorisation Detail       Authorisation Date         uthorised By       Authorisation Date       Q       Authorisation Date         elated Information       C       Related Assessment                                                                                                    |                                                  |
| te Required* Yes No Authorisation Detail thorised By Authorisation Date                                                                                                    | C                                                |
| Yes<br>No<br>uthorisation Detail<br>thorised By Authorisation Date<br>Q<br>Plated Information<br>cement Room Type* Related Assessment                                                                                                    |                                                  |
| No uthorisation Detail thorised By Authorisation Date                                                                                                    |                                                  |
| uthorisation Detail thorised By Authorisation Date                                                                                                    |                                                  |
| Authorisation Detail thorised By Authorisation Date                                                                                                    |                                                  |
| thorised By Authorisation Date       Q     Authorisation Date       Plated Information     Related Assessment                                                                                                    |                                                  |
| ement Room Type* Related Assessment                                                                                                    |                                                  |
| ement Room Type* Related Assessment                                                                                                    | â                                                |
| elated Information cement Room Type* Related Assessment                                                                                                    |                                                  |
| cement Room Type* Related Assessment                                                                                                    |                                                  |
| Related Assessment                                                                                                    |                                                  |
| Nat Applicable                                                                                                    |                                                  |
| Not Application                                                                                                    | C                                                |
| ated Case                                                                                                    |                                                  |
| <u> </u>                                                                                                    |                                                  |
| vice Package                                                                                                    |                                                  |

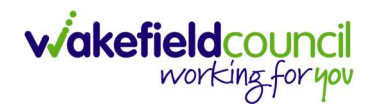

| Caredirector                 | Home      | 💾 Workplace 🗸  | හි Setting | gs 🗸              | €          | ι       | $\Diamond$ | 9      | ٢      | CD V6 Team                      |
|------------------------------|-----------|----------------|------------|-------------------|------------|---------|------------|--------|--------|---------------------------------|
| ← 🖬 🖻                        | Service   | Provision: New |            |                   |            |         |            |        |        | ?                               |
| TEST,Tom (Id: 448365)        | Person Re | ecord          |            | Born              | 03/05/1995 | (27 Yea | ars) G     | ender: | Male I | NHS No: 🗸                       |
| Pronouns:<br>Preferred Name: |           |                |            |                   |            |         |            |        |        | $\langle \! \! A \! \! \rangle$ |
| Details                      |           |                |            |                   |            |         |            |        |        |                                 |
|                              |           |                |            |                   |            |         |            |        |        | -                               |
| General                      |           |                |            |                   |            |         |            |        |        | - 1                             |
| Person*                      |           |                |            | Responsible Team  |            |         |            |        |        | - 1                             |
| Tom Test                     |           |                | Q          | CD V6 Team        |            |         |            |        |        | XQ                              |
| Id                           |           |                |            | Responsible User* |            |         |            |        |        |                                 |
|                              |           |                |            | Scott Simpson     |            |         |            |        |        | XQ                              |
| Status*                      |           |                |            |                   |            |         |            |        |        |                                 |
| Draft                        |           |                | Q          |                   |            |         |            |        |        |                                 |

- 4. Add a Note in to say what Equipment is to be taken (How to add a Note)
- 5. A **Service Delivery** needs to be recorded for when the individual has these sessions. Select **Service Deliveries** and **Create New Record**.

| Caredirector 🎧 Home 🗂 Work   | place 🗸 🔞 Sett     | ings 🗸           |                 |                  | €         | Ę       | $\Diamond$ | ত 🏮        | CD V6 Team |
|------------------------------|--------------------|------------------|-----------------|------------------|-----------|---------|------------|------------|------------|
| ← : Service Provision: Tom   |                    |                  |                 |                  |           |         |            |            |            |
| TEST,Tom (Id: 448365)        |                    |                  |                 | Born: 03/0       | 5/1995 (2 | 7 Year  | s) Ger     | ider: Male | NHS No: 🗸  |
| Pronouns:<br>Preferred Name: |                    | 1                |                 |                  |           |         |            | <u>۹</u>   | 1 🔧 🙎      |
| Menu 🗸 Timeline Details      | Service Deliveries | Service Delivery | /ariations Co   | sts Per Week Fin | ance Tra  | ansacti | ions       |            |            |
| + 🔹 🎗 🗑 Service De           | liveries           |                  |                 |                  |           |         |            |            |            |
| Related Records 🗸            |                    |                  | Search for reco | rds              |           |         |            |            | Q G        |
| Person Id                    | Planned Start Ti   | Units            | Total Units     | Total Visits     | Mo        | nday    |            | Tuesd      | ay V       |
| S                            |                    |                  |                 |                  |           |         |            |            |            |

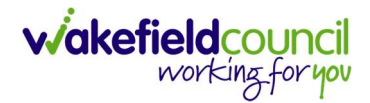

6. **Planned Start Time** is when the session will begin, record the **Units**, **1** being one session a day. Then the **Days** select which days this session will commence. If there is more than a day, then enter that in separately. Then select **Save and Return to Previous Page**.

| Service Delivery: New                                                                                                    |                                                                                                    |
|----------------------------------------------------------------------------------------------------|----------------------------------------------------------------------------------------------------|
| etails                                                                                                    |                                                                                                    |
|                                                                                                    |                                                                                                    |
| Jeneral                                                                                                    |                                                                                                    |
| ervice Provision*                                                                                                    | Responsible Team*                                                                                                    |
| Tom Test \ Own Local Authority \ Equipment \ Occupational Therapy \\ N Q                                                            | CD V6 Team X C                                                                                                    |
| I                                                                                                    | Rate Unit*                                                                                                    |
|                                                                                                    | Per Session C                                                                                                    |
| Planned Start Time*                                                                                                    | Units*                                                                                                    |
| 10:00                                                                                                    | Ĩ                                                                                                    |
| otal Visits*                                                                                                    | Total Units*                                                                                                    |
|                                                                                                    |                                                                                                    |
| lumber of Carers*                                                                                                    |                                                                                                    |
|                                                                                                    |                                                                                                    |
| 1                                                                                                    |                                                                                                    |
| 1                                                                                                    |                                                                                                    |
| 1                                                                                                    |                                                                                                    |
| ichedule applies to days                                                                                                    |                                                                                                    |
| 1<br>ichedule applies to days                                                                                                    | Thursday*                                                                                                    |
| 1<br>ichedule applies to days<br>elect All*<br>) Yes                                                                                | Thursday*                                                                                                    |
| 1<br>Schedule applies to days<br>elect All*<br>) ves<br>€ No                                                                        | Thursday*<br>● Yes<br>○ No                                                                                                    |
| 1<br>ichedule applies to days<br>elect All*<br>) Yes<br>) No<br>tonday*                                                             | Thursday*<br>Yes<br>No<br>Friday*                                                                                                    |
| 1<br>Schedule applies to days<br>elect All*<br>) Yes<br>0 No<br>tonday*<br>) Yes                                                    | Thursday*<br>Yes<br>No<br>Friday*<br>Yes                                                                                                    |
| 1<br>Schedule applies to days<br>elect All*<br>) Yes<br>D No<br>tonday*<br>) Yes<br>D No                                            | Thursday*<br>ves<br>No<br>Friday*<br>Ves<br>No                                                                                                    |
| 1<br>Schedule applies to days<br>elect All*<br>) Yes<br>® No<br>tonday*<br>) Yes<br>® No<br>uesday*                                 | Thursday*                                                                                                    |
| 1<br>Schedule applies to days<br>elect All*<br>) Yes<br>) No<br>tonday*<br>) Yes<br>) No<br>uesday*<br>) Yes                        | Thursday*<br>ves<br>No<br>Friday*<br>Ves<br>No<br>Saturday*<br>Yes                                                                                 |
| 1<br>Schedule applies to days<br>elect All*<br>) Ves<br>) No<br>tonday*<br>) Ves<br>) No<br>No                                      | Thursday*   Yes  No  Friday*  Yes  No  Saturday*  Yes  No                                                                                          |
| 1<br>Schedule applies to days<br>elect All*<br>) Yes<br>) No<br>tonday*<br>) Yes<br>) No<br>uesday*<br>) Yes<br>) No                | Thursday*   Yes  No  Friday*  Yes  No  Saturday*  Yes  No  Saturday*  No Saturday*  Saturday*  No Saturday*  Saturday*  No Saturday*  No Saturday* |
| 1<br>Schedule applies to days<br>elect All*<br>) Yes<br>) No<br>tonday*<br>) Yes<br>) No<br>uesday*<br>) Yes<br>) No<br>Ves<br>) No | Thursday*   Yes  No  Friday*  Yes  No  Saturday*  Yes  No  Sunday*  Yes                                                                            |

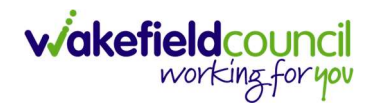

7. Go to **Details** tab and change **Status** to **Ready for Authorisation** using the **Lookup function** and select **Save**.

| 🔥 Caredirector 🎧 Home 🖨 Work       | :place 🗸 🔞 Settings 🗸                                         | €           | R       | $\Diamond$ | ড 🧧                 | CD V6 Team  |
|------------------------------------|---------------------------------------------------------------|-------------|---------|------------|---------------------|-------------|
| ← 🛛 🕞 û I~ :                       | Service Provision: Tom Test \ Own Local Authority \ Equipment | \ Occupatio | onal T  | herap      | y \ \ Not /         | Appli 🧿     |
| TEST.Tom (Ic 2 55) V Person Record | Born:                                                         | 03/05/1995  | (27 Yea | ars) Ge    | ender: Mal          | e NHS No: 🗸 |
| Pronouns:<br>Preferred Name:       |                                                               |             |         |            | $\langle A \rangle$ | 9 🔧 🙎       |
| Menu 🗸 Timeline Details            | Service Deliveries Service Delivery Variations Costs Per Week | Finance Tr  | ansact  | ions       |                     |             |
|                                    |                                                               |             |         |            |                     |             |
| General                            |                                                               |             |         |            |                     |             |
| Person*                            | Responsible Team*                                             |             |         |            |                     |             |
| Tom Test                           | Q CD V6 Team                                                  |             |         |            |                     | Q           |
| Id                                 | Responsible User*                                             |             |         |            |                     |             |
| 229995                             | Scott Simpson                                                 |             |         |            |                     | XQ          |
| Status*                            |                                                               |             |         |            |                     |             |
| Ready for Authorisation            | x Q                                                           |             |         |            |                     |             |
|                                    |                                                               |             |         |            |                     |             |

8. Service Provisions that are set to **Ready for Authorisation** will be found via an **Advanced Find** and **Authorised** (<u>How to Authorise a Service Provision</u>) by a Team Manager/ Support Services Co-Ordinator.

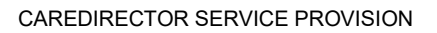

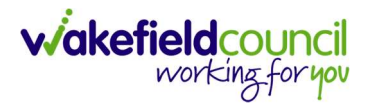

# **Rate Units Amounts**

When adding **Service Deliveries** to **Service Provisions**, the planned start time should be added followed by the number of units in decimal form, please see conversion table below:

| <u>Mins</u> | <u>Decimal</u> |
|-------------|----------------|
| 5           | 0.083          |
| 10          | 0.166          |
| 15          | 0.25           |
| 20          | 0.333          |
| 25          | 0.416          |
| 30          | 0.5            |
| 35          | 0.583          |
| 40          | 0.666          |
| 45          | 0.75           |
| 50          | 0.833          |
| 55          | 0.916          |
| 60          | 1.0            |
|             |                |

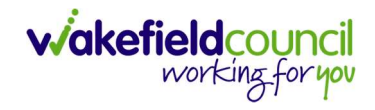

# Service Provision Glossary

| Long Term Residential Care/Nursing Care                                                 |                       | Clients in permanent residential or nursing placements                                                                                                    |  |  |  |  |
|-----------------------------------------------------------------------------------------|-----------------------|----------------------------------------------------------------------------------------------------|--|--|--|--|
| Respite for Client or Respite for                                                       | Carer                 | Clients in short-term residential or nursing care usually up to weeks. Respite for Carer is only in exceptional circumstances and needs Service Manager Approval                                                                                         |  |  |  |  |
| High Cost Residential                                                                   |                       | Placements that have been approved at the Adults<br>Commissioning Panel for Clients who need specialist care that<br>is above the standard residential rate                                                                                              |  |  |  |  |
| ACP/Non Commissioned                                                                    |                       | Similar to a 'spot purchase' where the Provider is not a<br>commissioned provider. If the Provider is not recorded on<br>CareDirector you will need to send an email to the CareDirector<br>Support Inbox to request Provider is set up for this service |  |  |  |  |
| SDS - Cash Direct Payments (E                                                           | Booking Request)      | where a Client is requesting a Cash Budget                                                                                                    |  |  |  |  |
| SDS – Cash Direct Payments Change in Care (Booking Request)                             |                       | where a Client's needs have changed and the Cash Budget amount needs adjusting                                                                                                    |  |  |  |  |
| Individual Service Fund (ISF)                                                           |                       | These are usually CTLD clients for who we pay certain<br>Suppliers to provide their care on an individual basis                                                                                                    |  |  |  |  |
| SDS – WMDC Managed<br>Accounts (these are for any of<br>the following Services that are | Home Care             | short bursts of domiciliary care (i.e. 30 mins for washing and dressing)                                                                                                    |  |  |  |  |
| commissioned by the Co-                                                                 | Home Care Travel Time |                                                                                                    |  |  |  |  |
| ordination Team). These are internal booking requests                                   | Carers Trust          | provide Home Care and Support and Enablement but the Practitioner will arrange directly with Provider                                                                                                    |  |  |  |  |

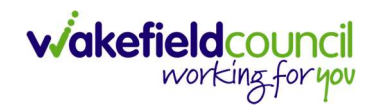

| which is why they have the<br>'WMDC' in Service Element 1:                                          | Support and Enablement –<br>Home Care                                   | longer burst of domiciliary care (i.e. 3 hours which may include taking out in the community)                                                         |  |  |  |
|----------------------------------------------------------------------------------------------------|-------------------------------------------------------------------------|----------------------------------------------------------------------------------------------------|--|--|--|
|                                                                                                    | Support and Enablement –<br>Waking Nights                               | in blocks but per hour, carer remains awake throughout the night                                                                                      |  |  |  |
|                                                                                                    | Support and Enablement –<br>Sleep-Ins                                   | in blocks but per hour, carer sleeps there                                                                                                    |  |  |  |
|                                                                                                    | Supported Living – Home<br>Care                                         | as above but in a property shared with other Clients                                                                                                  |  |  |  |
|                                                                                                    | Supported Living – Waking<br>Nights                                     | as above but in a property shared with other Clients                                                                                                  |  |  |  |
|                                                                                                    | Supported Living – Sleep-Ins                                            | as above but in a property shared with other Clients                                                                                                  |  |  |  |
| Home Care in Prisons and Res                                                                        | dential Rates in Prisons                                                | Care provided within the prisons either hourly (Home Care) or continual care (Residential Rates)                                                      |  |  |  |
| SDS – WMDC Managed Account (Booking Request) for Home<br>Care for Delacy Gardens and Sherwood Court |                                                                         | these bookings are picked up by the Support Planner in the<br>Peripatetic Team who liaise with the Practitioner and<br>CSO/Admin regarding care needs |  |  |  |
| SDS – Managed Accounts<br>(these are for any of the                                                 | Extra Care (Meridian & Creative                                         | e Support)                                                                                                    |  |  |  |
| Practitioner commissions<br>direct with the provider):                                              | Day Centres (including In-House Day Opportunities, Transport and Meals) |                                                                                                    |  |  |  |
| Re-ablement - Outreach                                                                              |                                                                         | Short-term home care up to a maximum of 21 days                                                                                                    |  |  |  |
| Re-ablement – Discharge Support Hospital                                                            |                                                                         | Short-term home care up to a maximum of 10 days or as a                                                                                               |  |  |  |
|                                                                                                    |                                                                         | bridging service until other permanent care can be sourced following hospital stay                                                                    |  |  |  |

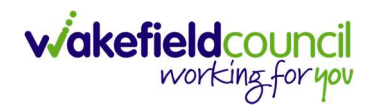

| Re-ablement – Chargeable                                         | When Re-ablement Outreach services have come to an end but a permanent provider still needs to be sourced                |
|------------------------------------------------------------------|----------------------------------------------------------------------------------------------------|
| Re-ablement – Chargeable – Bridging Service                      | Short-term care, other than Discharge Support, that is chargeable until permanent care starts                            |
| Telecare – Monitoring Service needed for all Telecare equipment. | Response only recorded if the Client needs the CareLink call centre to respond to their alarm                            |
| Advocacy                                                         | only recorded where the Client is using an independent<br>Advocate                                                       |
| Professional Support                                             | only recorded where no other service is in place but support is given to the Client (i.e. visits to help manage finance) |
| Orientation and Mobility – Visual Impairment Rehabilitation      | rehabilitation training that is free and provided in-house through the Sensory Impairment Team                           |

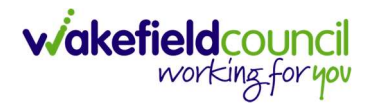

# **Version Control**

| V      | Change                                                           | Author | Date       |
|--------|------------------------------------------------------------------|--------|------------|
| V1.0   | Initial Draft                                                    | SS     | 10/3/22    |
| V1.0.1 | Added Rate Unit Amounts                                          | SS     | 18/11/2022 |
| V1.0.2 | Change Rate Periods Approval                                     | SS     | 25/11/2022 |
| V1.1   | Overall changes:                                                 | SS     | 28/04/2023 |
|        | <ul> <li>Title change/ front page wording change.</li> </ul>     |        |            |
|        | <ul> <li>Version Control updated and reworked</li> </ul>         |        |            |
|        | <ul> <li>Version number changed according to</li> </ul>          |        |            |
|        | naming convention                                                |        |            |
|        | <ul> <li>Adults System Support Tri-X support link has</li> </ul> |        |            |
|        | given                                                            |        |            |
|        | <ul> <li>'Adult Service Provision Information'</li> </ul>        |        |            |
|        | changed to 'What triggers a Service                              |        |            |
|        | Provision Collection.'                                           |        |            |
|        | <ul> <li>Planned Start Date has introduced to inform</li> </ul>  |        |            |
|        | that this does not trigger a service.                            |        |            |
|        | - Catherine Jackson references have changed                      |        |            |
|        | to P&AT                                                          |        |            |
|        | - Activities has clarified to which activity.                    |        |            |
|        | - Format of Subject, Responsible Team,                           |        |            |
|        | Description has changed.                                         |        |            |
|        | - Owner changed to Responsible Team or                           |        |            |
|        | USEI<br>Service Provisions Information Section:                  |        |            |
|        | Wording has corrected                                            |        |            |
|        | <ul> <li>Cancellation and Deletion request procedure</li> </ul>  |        |            |
|        | inputted                                                         |        |            |
|        | Ending Service Provisions                                        |        |            |
|        | - Explained about Actual End Date needed                         |        |            |
|        | and will stop payments                                           |        |            |
|        | - Whereas planned is not required for every                      |        |            |
|        | service and can be reviewed.                                     |        |            |
|        | - This section was explained before as                           |        |            |
|        | planned was the one that stopped payments                        |        |            |
|        | Cancelling & Deleting Service Provisions                         |        |            |
|        | <ul> <li>Cancelling and deleting service provisions</li> </ul>   |        |            |
|        | have been notified as error in wrong person                      |        |            |
|        | record then contact adults system support. If                    |        |            |
|        | entered in error on correct person record                        |        |            |
|        | then it should be cancelled only.                                |        |            |
|        | - Wording has corrected.                                         |        |            |
|        | Recording Dates of Death                                         |        |            |
|        | <ul> <li>Updated Notes to Task when informing</li> </ul>         |        |            |
|        | P&AI                                                             |        |            |
|        | Service Provision Basics                                         |        |            |
|        | <ul> <li>Added how to find and create a new SP</li> </ul>        |        |            |

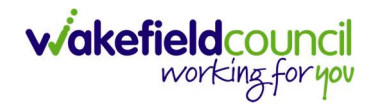

|      | - How to clone a SP                                                  |    |            |
|------|----------------------------------------------------------------------|----|------------|
|      | <ul> <li>How to add a related case</li> </ul>                        |    |            |
|      | <ul> <li>How to add a task to a service provision</li> </ul>         |    |            |
|      | section.                                                             |    |            |
|      | <ul> <li>This has changed title from 'Service</li> </ul>             |    |            |
|      | Provision Procedures'                                                |    |            |
|      | <ul> <li>Section has been updated to bring forward</li> </ul>        |    |            |
|      | the fundamental of SP's to have a reference                          |    |            |
|      | guide later.                                                         |    |            |
|      | - Cloning can only be done on Status                                 |    |            |
|      | Authorised as the option does not appear                             |    |            |
|      | otherwise.                                                           |    |            |
|      | - Planned and Actual Dates entered to bring                          |    |            |
|      | clarity on what they do.                                             |    |            |
|      | - How to add a note has been included.                               |    |            |
|      | - How to authorise a service provision has                           |    |            |
|      | been added.                                                          |    |            |
|      | Providers                                                            |    |            |
|      | <ul> <li>New section introduced</li> </ul>                           |    |            |
|      | - Added non-commissioned providers set up                            |    |            |
|      | process                                                              |    |            |
|      | Service Provisions                                                   |    |            |
|      | - The initial wording has been made clearer                          |    |            |
|      | - The please create new is done differently                          |    |            |
|      | - Field and Information headings have been                           |    |            |
|      | added to SP section.                                                 |    |            |
|      | <ul> <li>Screenshots have been updated.</li> </ul>                   |    |            |
|      | <ul> <li>High Cost Residential Placements the</li> </ul>             |    |            |
|      | Approved or Pending on Rate Periods                                  |    |            |
|      | clarified.                                                           |    |            |
|      | <ul> <li>SDS – Cash Direct Payments (Booking</li> </ul>              |    |            |
|      | Request) changed Service Element 1 to SDS                            |    |            |
|      | Financial Representative Re-enter the Rate                           |    |            |
|      | Unit and Start Reason Enter the Actual Start                         |    |            |
|      | Date. Click on Service Provided and search                           |    |            |
|      | for the provider (the person or their                                |    |            |
|      | representative which has already been set                            |    |            |
|      | up with a weekly £ rate)                                             |    |            |
|      | <ul> <li>Orientation and Mobility has been changed</li> </ul>        |    |            |
|      | to Per Week Pro Rata instead of Per                                  |    |            |
|      | Session.                                                             |    |            |
|      | <ul> <li>Support &amp; Enablement, clearer definitions of</li> </ul> |    |            |
|      | booking request goes to Co-ordination and                            |    |            |
|      | they put that as service provision.                                  |    |            |
| V1.2 | Overall changes:                                                     | SW | 21/07/2023 |
|      | Litle change/ front page wording change                              |    |            |
|      | Version Control updated and reworked                                 |    |            |

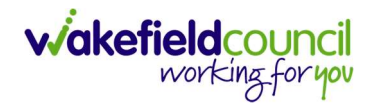

| Version number changed according to naming            |  |
|-------------------------------------------------------|--|
| Small amendments/word changes to make quide           |  |
| clearer                                               |  |
| Removal of instructions on how to add related case.   |  |
| Amendments to state that activities to P&A Team       |  |
| should be added to person record, not as notes on     |  |
| an SP.<br>Service Provision Information               |  |
| Addition that Service Provisions updated in line with |  |
| an updated care plan.                                 |  |
| Ending Service Provisions                             |  |
| Now specifies that home care service provisions       |  |
| should only be ended by Co-ordination Team or         |  |
| Peripatetic Leam.                                     |  |
| Addition of paragraph around Planned End Dates        |  |
| of entering Actual End Dates                          |  |
| Cancelling & Deleting Services Provisions             |  |
| Clarification on when provisions should be            |  |
| cancelled.                                            |  |
| Addition of information around cancelling booking     |  |
| requests.                                             |  |
| Amended to say that only Service Provisions which     |  |
| have ended need to have an Actual End Date            |  |
| before adding a new SP, rather than all SPs have to   |  |
| have an actual end date.                              |  |
| How to Clone a Service Provision                      |  |
| Additional sentence to say that cloning should not    |  |
| be used for SPs where a planned start date is         |  |
| How to Authorise a Service Provision                  |  |
| Amendment to say that these can be authorised by      |  |
| a manager of Support Services Team Leader             |  |
| Service Provisions – Long Term Residential            |  |
| Care                                                  |  |
| Addition of sentence regarding being notified by      |  |
| P&A Team if actual start date is before planned       |  |
| Additional sentence regarding top-up fees             |  |
| Throughout                                            |  |
| Service Provision Instructions amended as follows:    |  |
| Actual Start Date: Leave blank                        |  |
| Planned End Date: Leave blank                         |  |
| Actual End Date: Leave blank                          |  |
| Start Reason: listed suggested options                |  |

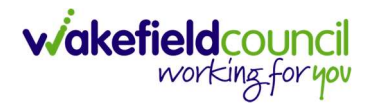

| Placement Room Type: Auto populates to '                       | Not      |
|----------------------------------------------------------------|----------|
| Applicable'                                                    |          |
| Responsible User: Auto populated with the                      | user's   |
| name.                                                          |          |
| Addition of Related Case: Select relevant c                    | ase and  |
| removal of paragraph relating to same.                         |          |
| Service Delivery Instructions amended to in                    |          |
| more detailed explanation of input of units a                  |          |
| Bete Unit Amounte                                              |          |
| Rale Unit Amounts<br>Boonite for Client / Boonite for Corer on |          |
| Respite for Glient / Respite for Garer and                     |          |
| Addition of information around (Diannad En                     | d Data'  |
|                                                                | d Date , |
| Additional contance regarding ton up fees                      |          |
| Clarification around extending respite SPs                     | whore    |
| actual and dates have been recorded                            | where    |
| Addition of sentence regarding retrospectiv                    | e SPs    |
| for subsequently suspended providers                           | e of s   |
| SDS – Cash Direct Payments                                     |          |
| Complete removal of section detailing old                      |          |
| procedure and replacement with guidance                        | on       |
| revised procedure                                              |          |
| SDS - Cash Direct Payments Change in                           | Care or  |
| change to Third Party Representative/ T                        | hird     |
| Party Support Account                                          |          |
| Complete removal of section detailing old                      |          |
| procedure and replacement with guidance                        | on       |
| revised procedure.                                             |          |
| Cash Direct Payment for Carer                                  |          |
| Complete removal of section detailing old                      |          |
| procedure and replacement with guidance                        | on       |
| revised procedure                                              |          |
| SDS – Carers Cash Direct Payment Chang                         | le in    |
| Care                                                           |          |
| Removal of section detailing old procedure                     | and      |
| replacement with guidance on revised proc                      | edure.   |
| Day Care, 1-1 Care and Expenses provid                         | led by   |
| Millennium Care                                                |          |
| Amendment of page numbers for ISF and                          |          |
| ACP/Non-Commissioned Payments guidan                           | ice      |
| Reablement SPs                                                 |          |
| Change of wording from 'Reablement refer                       | ral' to  |
| 'Interim Support Plan'                                         |          |
| Reablement Service Deliveries                                  |          |
| Amendment to say planned start time must                       | be 9am   |

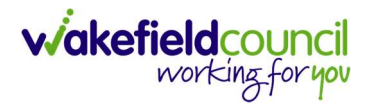

|      | Amendment to say units must be 1 and Reablement<br>Team will add actual deliveries once determined.<br><b>Re-ablement – Outreach including Frickley</b><br><b>Mews – upto 6 weeks (formerly known as 21<br/>days service)</b><br>Addition of paragraph regarding DOM4 form<br><b>Telecare – Monitoring Service/Response</b><br><b>Service</b><br>Amendment to say that information is found on<br>activity sent to CSO dashboard rather than<br>installation sheet<br><b>Recording Advocacy</b><br>Clarification added as to where to find the Actual<br>Start Date<br>Addition of requirement to add details of advocate<br><b>Glossary</b><br><b>SDS – Cash Direct Payments/Change in Care</b><br>Changed from personal to cash budget in both rows<br><b>SDS – Managed Accounts – Extra Care</b><br>Changed from Comfort Call & Synergy to Meridian<br>& Creative Support |     |            |
|------|----------------------------------------------------------------------------------------------------|-----|------------|
| V1.3 | Addition of paragraph to Long-Term Residential<br>Care sections advising to cross reference to High-<br>Cost Residential Placements.<br>Addition of note to Home Care (Domiciliary Care)<br>section advising to inform Co-ordination Team<br>when NCPs are selected.<br>Day Care/Meals/Transport – Removal of point<br>around adding more visits each day and addition of<br>statement that 'Planned Start Time' should be<br>00:00.                                                                                                    | SW  | 29/12/2023 |
| V1.4 | Amendments to In House Supported Living Sleep                                                                                                    | SCJ | 26/2/2024  |
| V1.5 | Amendment to Day Care Service Deliveries – to clarity that the units on the service delivery should be 1.                                                                                                    | SCJ | 16/4/2024  |